IIIIII CISCO The bridge to possible

# CAI Go Win Offer for Rack M8 Server Ordering Guide

Page 1 of 70 Cisco Confidential

# Introduction

The Cisco UCS C225 M8 Rack Server extends the capabilities of the Cisco UCS rack server portfolio. It powers 5th Gen and 4th Gen AMD EPYC<sup>™</sup> Processors with 150 percent more cores per socket designed using AMD's chiplet architecture. With advanced features such as AMD Infinity Guard, compute-intensive applications will see significant performance improvements and reap other benefits such as power and cost efficiencies.

The Cisco UCS C245 M8 Rack Server extends the capabilities of the Cisco UCS rack server portfolio. It powers 5th Gen and 4th Gen AMD EPYC<sup>™</sup> Processors with up to 160 cores per socket designed using AMD's chiplet architecture. With advanced features like AMD Infinity Guard, compute-intensive applications will see significant performance improvements and will reap other benefits such as power and cost efficiencies.

# Purpose, Audience, and Scope

# Purpose

This document describes how to order the Cisco CAI Go Win Offer for Rack M8 Server Product

# Scope

This ordering guide describes the information for:

- Ordering Structure of Cisco CAI Go Win Offer for Rack M8 Server Product
- Catalog of Product IDs
- Ordering Server Hardware and Software options
- · Links to additional resources

#### Audience

Buy Method Through Cisco (Eg: Direct Customer & Tier 1 Partners):

- Scenario 1: Customer Without Enterprise Agreement for Cisco Intersight Software License
- Scenario 2: Customer With Enterprise Agreement for Cisco Intersight Software License Buy Method Through Distributor (Eg: Tier 1 & Tier 2 Partners):
  - Scenario 1: Customer Without Enterprise Agreement for Cisco Intersight Software License
  - Scenario 2: Customer With Enterprise Agreement for Cisco Intersight Software License

# Ordering Structure of Rack M8 Server CAI Gowin Offers

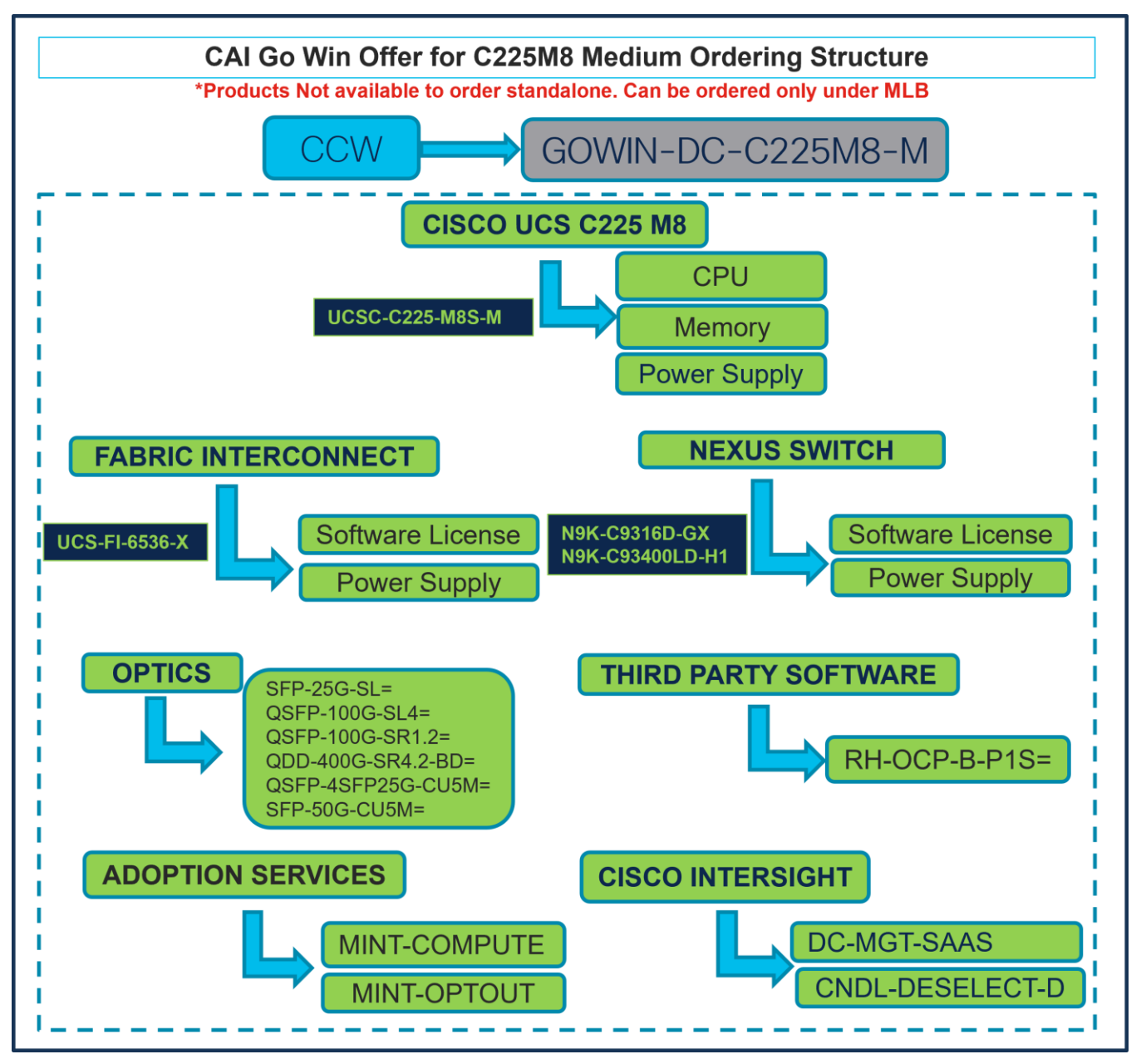

# Catalog of Product IDs (PIDs)

 Table 1.
 PID of Major Line Bundle (MLB)

| Product ID (PID)  | Description                        |
|-------------------|------------------------------------|
| GOWIN-DC-C225M8-M | CAI Go Win Offer for C225M8 Medium |
| GOWIN-DC-C225M8-L | CAI Go Win Offer for C225M8 Large  |
| GOWIN-DC-C245M8-M | CAI Go Win Offer for C245M8 Medium |

| Product ID (PID)  | Description                       |
|-------------------|-----------------------------------|
| GOWIN-DC-C245M8-L | CAI Go Win Offer for C245M8 Large |

#### Table 2. Server node Major Line PIDs

| Product ID (PID) | Description                                |
|------------------|--------------------------------------------|
| UCSC-C225-M8S-M  | UCS C225 M8 CAI Go Win Offer Medium Server |
| UCSC-C225-M8S-L  | UCS C225 M8 CAI Go Win Offer Large Server  |
| UCSC-C245-M8SX-M | UCS C245 M8 CAI Go Win Offer Medium Server |
| UCSC-C245-M8SX-L | UCS C245 M8 CAI Go Win Offer Large Server  |

#### Table 3. Fabric Interconnect Major Line PIDs

| Product ID (PID) | Description                                        |
|------------------|----------------------------------------------------|
| UCS-FI-6536-X    | CAI Go Win Offer Fabric Interconnect 6536 for UCSM |

#### Table 4. Nexus Switch

| Product ID (PID) | Description                            |
|------------------|----------------------------------------|
| N9K-C9316D-GX    | Nexus 9300 Series, 16p 400G            |
| N9K-C93400LD-H1  | Nexus 9K 48x 25G/50G + 4x 400G QSFP-DD |

#### Table 5. Optic Major Line PIDs

| Product ID (PID)   | Description                                                 |
|--------------------|-------------------------------------------------------------|
| SFP-25G-SL=        | 25GBASE-SR SFP SL Module                                    |
| QSFP-100G-SL4=     | 100GBASE SL4 for up to 30M over OM4 MMF                     |
| QSFP-100G-SR1.2=   | 100G SR1.2 BiDi QSFP Transceiver, LC, 100m OM4 MMF          |
| QDD-400G-SR4.2-BD= | 400G QSFP-DD Transceiver, MPO-12, 100m OM4 MMF 400GBASE-SR4 |
| QSFP-4SFP25G-CU5M= | 100GBase QSFP to 4xSFP25G Passive Copper Splitter Cable, 5m |
| SFP-50G-CU5M=      | 25/50GBASE-CU SFP56 Cable 5 Meter LSZH                      |

#### Table 6.Third Party Software

| Product ID (PID) | Description                                                  |
|------------------|--------------------------------------------------------------|
| RH-OCP-B-P1S=    | OpenShiftContainerPlatform(BM),Prem 1YSnS Req(1-2CPU-64core) |

#### Table 7.Adoption Service

| Product ID (PID) | Description                                            |
|------------------|--------------------------------------------------------|
| MINT-COMPUTE     | SolutionsPlus: DC Compute Mentored Installation - MINT |
| MINT-OPTOUT      | Partner or CX Services Options - No MINT               |

#### Table 8. Cisco Intersight Major Line PIDs

| Product ID (PID) | Description           |
|------------------|-----------------------|
| DC-MGT-SAAS      | Cisco Intersight SaaS |
| CNDL-DESELECT-D  | Conditional Deselect  |

# GOWIN-DC-C225M8-M Ordering Process

# Buy Method Through Cisco (Eg: Direct Customer & Tier 1 Partners)

#### Scenario 1: Customer Without Enterprise Agreement for Cisco Intersight Software License

Step 1.

| CCW                                                                                                    | G                                | OWIN-DO                            | C-C | 225M8                   | 8-M              |                             |
|----------------------------------------------------------------------------------------------------|----------------------------------|------------------------------------|-----|-------------------------|------------------|-----------------------------|
| Add by SKU Description and Product Family                                                                             | [← Import Saved Co               |                                    | Õ   | Est                     | imate Preferenc  | res ∨ •                     |
| Lines View E Apply Success Track Manage Groups Remove Selected Lines                                                  | More Actions $\checkmark$        | Zero List Price Items<br>Hide Show | Q   | Search Estimate L       | ine Items        |                             |
| Hardware, Software and Services                                                                                       | Estimated Lead Time ()<br>(Days) | Unit List Price<br>(USD)           | Qty | Unit Net Price<br>(USD) | Discounts<br>(%) | Extended Net Price<br>(USD) |
| ⊕     1.0     GOWIN-DC-C225M8-M     ♦ Invalid as of 11-Dec-2024 03:12:44 PST       CAI Go Win Offer for C225M8 Medium | Not Applicable                   | 0.00                               | 1   | 0.00                    | 0.00             | 0.00                        |
| elect Options Validate Recommended Content Add Note Add Subtotal                                                      | Copy Remove Line                 |                                    |     |                         |                  |                             |

- a. In CCW, search for MLB PID and click on "Add"
- b. Click on "Select Options" to enter the configurator.

# Step 2.

| Bundle Configuration<br>GOWIN-DC-C225M8-M                                                                                                    | Estimate<br>94 days                                                                                                    | d Lead CISCO UCS C22                                                                                                    | 25 M8                     | Total<br>96,123.40        |                               |  |  |  |
|----------------------------------------------------------------------------------------------------|----------------------------------------------------------------------------------------------------|----------------------------------------------------------------------------------------------------|---------------------------|---------------------------|-------------------------------|--|--|--|
| I: NEXUS SWITCH requires a mi<br>I: NEXUS SWITCH requires a mi<br>I: The category NEXUS SWITCH<br>3: ADOPTION SERVICES require<br>4: The category ADOPTION SER<br>5: CISCO INTERSIGNT requires<br>6: The category CISCO INTERSI | uration<br>I is required. (CE100103)<br>Is a minimum of 1 component(s)<br>VICES is required. (CE100103)<br>a minimum of 1 component(s). F<br>GHT is required. (CE100103) | C225-M8S-M<br>Please add additional quantities as necessary. (CE100010)<br>rease add additional quantities as necessary. (CE100010) | CPU<br>Memor<br>Power Su  | y<br>pply                 | Cancel Dore                   |  |  |  |
| Available Components                                                                                                    | Unit List Price (USD)                                                                                                    | CISCO UCS C225 M8 > 4 S                                                                                                    |                           |                           |                               |  |  |  |
| CISCO UCS C225 M8                                                                                                    | a                                                                                                    | % Product                                                                                                    | Unit List Price (USD)     | Adjusted List Price (USD) | Qty Extended List Price (USD) |  |  |  |
| UCSC-C225-M8S-M<br>UCS C225 M8 CAI Go Win Offer Medium ?<br>d<br>Estimated Lead Time: 94 days                                                                                                    | 23,385.85<br>Server 4 require +                                                                                                    | UCSC-C225-M85-M Invalid      SA<br>UCS C225 M8 CAI Go Win Offer Medium Server<br>Add Custom Name   Edit Options   Edit Services/Su  | bscriptions   Remove Line | 24,030.85                 | 4 96,123.40                   |  |  |  |
| esomateo Lead IIme: 94 days                                                                                                    |                                                                                                    | FABRIC INTERCONNECT > C (Min 0, Max 10) Add a FABRIC INTERCONNECT from the left panel                                               |                           |                           |                               |  |  |  |
|                                                                                                    |                                                                                                    | NEXUS SWITCH > 0 Selected (Min 2, Max 2)                                                                                            |                           |                           |                               |  |  |  |
|                                                                                                    |                                                                                                    |                                                                                                    | Add a NEXUS SWITCH from   | m the left panel          |                               |  |  |  |
|                                                                                                    |                                                                                                    | OPTICS > 0 Selected (Min 0, Max 1876)                                                                                               | Add a OPTICS from the     | e left panel              |                               |  |  |  |
| FABRIC INTERCONNECT                                                                                                    |                                                                                                    | THIRD PARTY SOFTWARE > 0 Selected (Min 0, Max 280)                                                                                  |                           |                           |                               |  |  |  |
| NEXUS SWITCH                                                                                                    |                                                                                                    |                                                                                                    | Add a THIRD PARTY SOFTWAR | RE from the left panel    |                               |  |  |  |
|                                                                                                    |                                                                                                    | ADOPTION SERVICES > 0 Selected (Min 1, Max 1)                                                                                       |                           |                           |                               |  |  |  |
| THIRD PARTY SOFTWARE                                                                                                    |                                                                                                    |                                                                                                    | Add a ADOPTION SERVICES   | from the left panel       |                               |  |  |  |
| ADOPTION SERVICES                                                                                                    |                                                                                                    | CISCO INTERSIGHT > 0 Selected (Min 1, Max 1)                                                                                        |                           |                           |                               |  |  |  |

- a. ATO: UCSC-C225-M8S-M is preselected with 4 QTY from Category: CISCO UCS C225 M8.
- b. Notice the ATO: UCSC-C225-M8S-M Status is invalid as further configuration is needed.
- c. Select 'Edit Options' to enter the configurator.
- Step 3.

|                                                               |                                   |                              |                          | CISCO L                                    | JCS C22                     | 5 M8               |          |                        |                    |
|---------------------------------------------------------------|-----------------------------------|------------------------------|--------------------------|--------------------------------------------|-----------------------------|--------------------|----------|------------------------|--------------------|
| Product Configuration<br>UCSC-C225-M8S-M part of GOWIN-E      | )C-C225M8-M                       | Estimated L<br>94 days       | .ead Time                | 19 C M                                     | Pr<br>Gl                    | CPU                | To<br>23 | otal (USD)<br>3,383.85 |                    |
| 1: We recommend a selection of<br>2: UCSC-C225-M8S-M quantity | Al Intent to in<br>1 requires a r | ndicate whether this purc    | hase is bei<br>m Power C | ng made for an Al depk<br>Cable (CE100012) |                             | Memo               | ry       |                        |                    |
| Configuration Summary                                         |                                   | View Full Summary            | Op                       | tion Search 🚯 Mul                          | tiple Options Search        | Power Su           | ipply    |                        |                    |
| Country/Region Specification ()                               |                                   |                              | UCSC-                    | C225-M8S-M > Power Ca                      | ble                         |                    |          |                        |                    |
| Select Country/Region (Not Required)                          |                                   | ~                            |                          |                                            |                             |                    |          |                        |                    |
| Category 🚯                                                    | Qty                               | Extended List Price<br>(USD) | Power                    | SKU                                        | ustomer Country/Region      | : United States) 🔼 | Qty      | Estimated Lead Time 🚯  | Unit List Price (U |
| Power Supply                                                  |                                   | ^                            | 0                        | CAB-9K12A-NA                               |                             |                    | 2        | 7 days                 | (                  |
| UCSC-PSU1-1200W-D C                                           | 2                                 | 0.00                         |                          | Power Cord, 125VAC 1                       | I 3A NEMA 5-15 Plug, Nor    | rth America        |          |                        |                    |
| Power Cable <u>A</u>                                          |                                   | ←a                           | 0                        | CAB-N5K6A-NA                               |                             |                    | 2        | 7 days                 |                    |
| UCS C-Series CIMC                                             |                                   | ^                            |                          | Power Cord, 200/240V                       | 6A North America            |                    |          |                        |                    |
| CIMC-LATEST-D                                                 | 1                                 | 0.00                         | Power                    | Cable (Options for other C                 | ountries) 🛕                 |                    |          |                        |                    |
| Accessory                                                     |                                   | ^                            |                          | SKU                                        |                             |                    | Qty      | Estimated Lead Time 🕕  | Unit List Price (U |
| UCSC-RAIL-D                                                   | 1                                 | 0.00                         | 0                        | NO-POWER-CORD                              |                             |                    | 2        | 3 days                 | (                  |
| Security                                                      |                                   | ^                            |                          | ECO friendly green opt                     | tion, no power cable will b | e shipped More     |          |                        |                    |
| UCS-TPM2-002D-D                                               | 1                                 | 0.00                         | 0                        | CAB-C13-C14-2M                             |                             |                    | 2        | 35 days                |                    |
| Al Intent                                                     |                                   |                              | Ú                        | Power Cord Jumper, C                       | 13-C14 Connectors, 2 Me     | eter Length        | _        |                        |                    |
| Iotal                                                         |                                   | 23,383.85                    | 0                        | CAR C13 C14 AC M                           | P * * *                     |                    | 2        | 7 days                 |                    |
| Estimated Lead Time                                           |                                   | 94 days                      |                          | Power cord, C13 to C1                      | 4 (recessed receptacle),    | 10A                | Z        | , uays                 | ,                  |
| Reset Configuration                                           |                                   | Cancel Done                  | 0                        | CAR CAR CRN                                |                             |                    | 2        | 7 dava                 |                    |

a. All Server Components are Auto Included in the configuration. Please select appropriate Power Cable.

Step 4.

| Bundle Configuration<br>GOWIN-DC-C225M8-M                                                                                    | Estimate<br>94 days                                                                                                    | d Lead Time                                                                                                | CS C225 M8                                | Total<br>96,123.40        |                           |
|----------------------------------------------------------------------------------------------------|----------------------------------------------------------------------------------------------------|----------------------------------------------------------------------------------------------------|-------------------------------------------|---------------------------|---------------------------|
| et service preferences for this confi                                                                                        | guration 🗸                                                                                                    |                                                                                                    |                                           | PU                        | Cancel Done               |
| 1: NEXUS SWITCH requires a m<br>2: The category NEXUS SWITC<br>3: ADOPTION SERVICES required<br>4: The category ADOPTION SEI | ninimum of 2 component<br>H is required. (CE100103)<br>res a minimum of 1 component(s)<br>RVICES is required. (CE100103) | SC-C225-M8S-M                                                                                              | Me                                        | emory                     |                           |
| 5: CISCO INTERSIGHT requires<br>6: The category CISCO INTERS                                                                 | s a minimum of 1 component(s). F<br>GIGHT is required. (CE100103)                                                        | lease add additional quantities as necessary. (CE100                                                       |                                           | r Supply                  |                           |
| Available Components                                                                                                    | Unit List Price (USD)                                                                                                    | CISCO UCS C225 M8 > 4 S                                                                                    |                                           |                           |                           |
| ⊖ CISCO UCS C225 M8                                                                                                    | 0                                                                                                    | % Product                                                                                                  | Unit List Price (USD)                     | Adjusted List Price (USD) | Extended List Price (USD) |
| UCSC-C225-M8S-M<br>UCS C225 M8 CAI Go Win Offer Medium<br>d                                                                  | 23,38 25<br>a Server 4 require                                                                                           | UCSC-C225-M8S-M Valid Q A UCS C225 M8 CAI Go Win Offer Medium Se Add Custom Name   Edit Options   Edit Ser | rver<br>vices/Subscriptions   Remove Line | 24,030.85 4               | 96,123.40                 |
| Estimated Lead Time: 94 days                                                                                                 |                                                                                                    |                                                                                                    | Add a CISCO UCS C225                      | M8 from the left panel    |                           |
|                                                                                                    |                                                                                                    | FABRIC INTERCONNECT > 0 Selected (Min 0, Max                                                               | 10)<br>Add a FABRIC INTERCON              | NECT from the left panel  |                           |
|                                                                                                    |                                                                                                    | NEXUS SWITCH > 0 Selected (Min 2, Max 2)                                                                   |                                           |                           |                           |
|                                                                                                    |                                                                                                    |                                                                                                    | Add a NEXUS SWITCH                        | I from the left panel     |                           |
|                                                                                                    |                                                                                                    | OPTICS > 0 Selected (Min 0, Max 1876)                                                                      |                                           |                           |                           |
|                                                                                                    |                                                                                                    |                                                                                                    | Add a OPTICS from                         | m the left panel          |                           |
| FABRIC INTERCONNECT                                                                                                    |                                                                                                    | THIRD PARTY SOFTWARE > 0 Selected (Min 0, Ma                                                               | x 280)                                    |                           |                           |
| NEXUS SWITCH                                                                                                    |                                                                                                    |                                                                                                    | Add a THIRD PARTY SOFT                    | WARE from the left panel  |                           |
|                                                                                                    |                                                                                                    | ADOPTION SERVICES > 0 Selected (Min 1, Max 1)                                                              |                                           |                           |                           |
| THIRD PARTY SOFTWARE                                                                                                    |                                                                                                    |                                                                                                    | Add a ADOPTION SERVIO                     | CES from the left panel   |                           |
|                                                                                                    |                                                                                                    | CISCO INTERSIGHT > 0 Selected (Min 1, Max 1)                                                               |                                           |                           |                           |

- a. Note Status is now showing as Valid.
- b. Increase the quantity for multiples of same configuration.
- c. Click the "PLUS" to add and configure the same product with different option/quantities or select a different product.

| Step | 5. |
|------|----|
|------|----|

|                                                                                                    |                                                                                                    | CISCO U                                                                                                    | CS C225 M8                                            |                               |        |                           |
|----------------------------------------------------------------------------------------------------|----------------------------------------------------------------------------------------------------|----------------------------------------------------------------------------------------------------|-------------------------------------------------------|-------------------------------|--------|---------------------------|
| Bundle Configuration<br>GOWIN-DC-C225M8-M                                                                                                    | Estimate<br>94 days                                                                                                    | UCSC-C225-M8S-M                                                                                                    | Price List (US Servi                                  | ces/Subscr                    | iption | S                         |
| the arvice preferences for this configurat     the category NEXUS SWITCH requires a minime     the category NEXUS SWITCH is raised as the category NEXUS SWITCH is raised as the category NEXUS SWITCH is raised as the category CISCO INTERSIGHT requires a minime is The category CISCO INTERSIGHT | um of 2 component(s). Pleas<br>equired. (CE100103)<br>minimum of 1 component(s)<br>ES is required. (CE100103)<br>inimum of 1 component(s). P<br>is required. (CE100103) | se add additional quantities as necessary. (CE100010)<br>. Please add additional quantities as necessary. (CE100010)<br>Please add additional quantities as necessary. (CE100010) |                                                       |                               |        | Cancel Done               |
| Available Components                                                                                                    | Unit List Price (USD)                                                                                                    | CISCO UCS C225 M8 > 4 Selected (Min 4, Max 280)                                                                                                    |                                                       |                               |        |                           |
| CISCO UCS C225 M8                                                                                                    |                                                                                                    | So Product                                                                                                    | Unit List Price (USD)                                 | Adjusted List Price (USD)     | Qty    | Extended List Price (USD) |
| UCSC-225-M8-A1<br>UCSC-225-M8-A1<br>UCSC-225 M8 CAI Go Win Offer Medium Server 4 require<br>d<br>Estimated Lead Time: 94 days                                                                                                    |                                                                                                    | UCSC-C225-M85-M Valid Q A     UCS C225 M8 CAI Go Win Offer Medium Support     Add Custom Name   Edit Options   Edit Service/Su                                                    | ubscriptions   Remove Line<br>Add a CISCO UCS C225 M8 | 24,030.85 from the left panel | 4      | 96,123.40                 |
|                                                                                                    |                                                                                                    | FABRIC INTERCONNECT > 0 Selected (Min 0, Max 10)                                                                                                    | Add a FABRIC INTERCONNEC                              | T from the left panel         |        |                           |
|                                                                                                    |                                                                                                    | NEXUS SWITCH > 0 Selected (Min 2, Max 2)                                                                                                    |                                                       |                               |        |                           |
|                                                                                                    |                                                                                                    |                                                                                                    | Add a NEXUS SWITCH fro                                | om the left panel             |        |                           |
|                                                                                                    |                                                                                                    | OPTICS > 0 Selected (Min 0, Max 1876)                                                                                                    | Add a OPTICS from th                                  | ne left panel                 |        |                           |
| FABRIC INTERCONNECT                                                                                                    |                                                                                                    | THIRD PARTY SOFTWARE > 0 Selected (Min 0, Max 280)                                                                                                    |                                                       |                               |        |                           |
| NEXUS SWITCH                                                                                                    |                                                                                                    |                                                                                                    | Add a THIRD PARTY SOFTWAR                             | RE from the left panel        |        |                           |
|                                                                                                    |                                                                                                    | ADOPTION SERVICES > 0 Selected (Min 1, Max 1)                                                                                                    |                                                       |                               |        |                           |
| THIRD PARTY SOFTWARE                                                                                                    |                                                                                                    |                                                                                                    | Add a ADOPTION SERVICES                               | from the left panel           |        | 7                         |
|                                                                                                    |                                                                                                    | CISCO INTERSIGHT > 0 Selected (Min 1 Max 1)                                                                                                    |                                                       |                               |        |                           |

a. Click on "Edit Services/Subscriptions" to edit Term Duration for HW Support.

**Note:** It is recommended that Term Duration for HW Support must align with Software Subscription Duration.

#### Step 6.

|                             |                                                                                                  |                                       | CISCO U                                             | cs c                   | 225 M8                                                     |                      |                       |                         |
|-----------------------------|--------------------------------------------------------------------------------------------------|---------------------------------------|-----------------------------------------------------|------------------------|------------------------------------------------------------|----------------------|-----------------------|-------------------------|
| Service<br>UCSC-            | e Subscription<br>C225-M8S-M                                                                     | Price List                            | 25-M8S-M                                            | Service To<br>1 911.00 | Service                                                    | es/Subsc             | riptions              |                         |
| You                         | a may receive additional discounts because you selected                                          | d two or more years of service. To    | o review your discounts you can go to th            | e Order or Qu          | oting discount pages. (C0124)                              |                      |                       |                         |
| The                         | e duration that you entered has been successfully a                                              | pplied to all the services. (C03      | 29)                                                 |                        |                                                            |                      |                       |                         |
| ervice<br>Choose            | e Options<br>e Service Level from Cisco Customer Experience L                                    | ~                                     |                                                     |                        | Time Duration ()                                           | Duration             | ą                     |                         |
| L1NCC<br>Note: C<br>service | )<br>Lisco may still install another compatible service if require<br>and are based on products. | ed. Compatible services are the s     | services that come with primary                     | and/or                 | Duration     Delay service start to     Co-Term service to | 36                   |                       | b                       |
|                             |                                                                                                  |                                       |                                                     |                        |                                                            |                      |                       | Reset Apply             |
| ତ                           | Service SKU                                                                                      | F                                     | Product SKU                                         |                        |                                                            | Unit List Price (USE | D) Qty                | Total List Price (USD)  |
| Θ                           | Cisco Customer Experience Level 1 (1 ITEM)                                                       | L1NCO (CX LEVEL 1 8X7XNCDO<br>SUMMARY | DS) / Duration<br>36 Months                         |                        |                                                            |                      |                       |                         |
|                             | CON-L1NCO-UCSCC25M<br>CX LEVEL 1 8X7XNCDOS UCS C225 M8 CAI Go W<br>SERVICE SKU                   | în                                    | UCSC-C225-M8S-M<br>UCS C225 M8 CAI Go Win Offer Med | um Server              |                                                            | 1,941.0              | 00 1<br>1             | 1,941.00                |
| Remo                        | ve All Service Remove All Additional Services                                                    | 3                                     | PRODUCT SKU                                         |                        |                                                            |                      |                       |                         |
|                             |                                                                                                  | -                                     |                                                     |                        |                                                            |                      | Configuration Summary | All prices shown in USD |
|                             |                                                                                                  |                                       |                                                     |                        |                                                            |                      | Services              | 1,941.00                |
|                             |                                                                                                  |                                       |                                                     |                        |                                                            |                      |                       | Cancel Done             |

- a. Enter the Term Duration
- b. Click on "Apply" and "Done"

Step 7.

| Bundle Configuration<br>GOWIN-DC-C225M8-M                                                                                                    | Estimated<br>94 days                                                                                                    |                                                                      | ONNECT                     | Total<br>135,143.40        |     |                                |
|----------------------------------------------------------------------------------------------------|----------------------------------------------------------------------------------------------------|----------------------------------------------------------------------|----------------------------|----------------------------|-----|--------------------------------|
| Set service preferences for this configure<br>1: NEXUS SWITCH requires a minin<br>2: The category NEXUS SWITCH is<br>3: ADOPTION SERVICES requires<br>4: The category ADOPTION SERVICE<br>5: CISCO INTERSIGHT requires a r<br>6: The category CISCO INTERSIGH | num of 2 or UCS-FI-<br>required. (CE100103)<br>a minimum of 1 component(s). P<br>CES is required. (CE100103)<br>minimum of 1 component(s). Piter<br>IT is required. (CE100103) | 6536-X s necessar<br>ease add additional quantities as ne            | Software L<br>Power Se     | icense<br>upply            |     | Cancel Done                    |
| Available Components                                                                                                    | Unit List Price (USD)                                                                                                    | CISCO UCS C225 M8 > 4 Selected (Min 4, Max 280)                      | Held List Below (100)      |                            | 01  | Enter de di lat Balancia (100) |
| € CISCO UCS C225 M8                                                                                                    |                                                                                                    | Co Product                                                           | Unit List Price (USD)      | Adjusted List Price (USD)  | Qty | Extended List Price (USD)      |
|                                                                                                    | а                                                                                                    | UCSC-C225-M8S-M Valid Q A UCS C225 M8 CAL Go Win Offer Medium Server |                            | 25,324.85                  | 4   | 101,299.40                     |
| UCS-FI-6536-X                                                                                                    | 5,82 0                                                                                                    | Add Custom Name   Edit Options   Edit Services/Su                    | bscriptions Remove Line    |                            |     |                                |
| CAI Go Win Offer Fabric Interconnect 6536 for<br>Estimated Lead Time: 21 days                                                                                                    | or UCSM +                                                                                                    |                                                                      | Add a CISCO UCS C225 M8    | from the left panel        |     |                                |
|                                                                                                    |                                                                                                    | FABRIC INTERCONNECT: 0.0 ciected (Min 0, Max 10)                     |                            |                            |     |                                |
|                                                                                                    |                                                                                                    | % Product                                                            | Unit List Price (USD)      | Adjusted List Price (USD)  | Qty | Extended List Price (USD)      |
|                                                                                                    |                                                                                                    | ⊕ UCS-FI-6536-X Invalid Q 🛛 🗛                                        |                            | 16,922.00                  | 2   | 33,844.00                      |
|                                                                                                    |                                                                                                    | CAI Go Win Offer Fabric Interconnect 6536 for UCSN                   | l<br>hardefine   Denne Her |                            |     |                                |
|                                                                                                    |                                                                                                    | Add Custom Name   Edit Options   Edit Services/Su                    | Add a FABRIC INTERCONNEC   | T from the left nanel      |     |                                |
|                                                                                                    |                                                                                                    |                                                                      | Aug di Abrido Intercoonnec | in nom ale leit parla      |     |                                |
|                                                                                                    |                                                                                                    | NEXUS SWITCH > 0 Selecte at 2)                                       | Add a NEVLIC SWITCH for    | m the left nenel           |     |                                |
| NEXUS SWITCH                                                                                                    |                                                                                                    |                                                                      | Auu a NEXUS SWITCH IIC     | nn ure rent parren         |     |                                |
| OPTICS                                                                                                    |                                                                                                    | OPTICS > 0 Selected (Min 0, Max 1876)                                | Add a OPTICS from th       | e left nanel               |     |                                |
| THIRD PARTY SOFTWARE                                                                                                    |                                                                                                    | THIDD BADTY COETMADE > 0 Selected (Mic 0 May 200)                    |                            |                            |     | 1                              |
|                                                                                                    |                                                                                                    | THIRD FACT FOF IWARE > 0 Selected (MIN 0, Max 280)                   | Add a THIRD PARTY SOFTMAN  | 3E from the left panel     |     |                                |
| (F) Abor Hon OLIVICES                                                                                                    |                                                                                                    |                                                                      | Aug a THIND PARTY SUPTWAR  | ALL ITOTT LITE TEIL PATTET |     |                                |

- a. FABRIC INTERCONNECT: UCS-FI-6536-X is an optional selection and minimum 2 QTY is required if selected.
- b. Notice the UCS-FI-6536-X ATO Status is invalid as further configuration is needed.
- c. Select 'Edit Options' to enter the configurator.

#### Step 8.

| Product Configuration<br>UCS-FI-6536-X part of GOWIN-DC-                                                                                          | ·C225M8-M                                                                 | Estimated Le<br>21 days                                                                                          | FABR                                                |                                   | ONNECT                    | ) Total<br>14,8   | (USD)<br>74.00                     |                       |
|----------------------------------------------------------------------------------------------------|---------------------------------------------------------------------------|----------------------------------------------------------------------------------------------------|-----------------------------------------------------|-----------------------------------|---------------------------|-------------------|------------------------------------|-----------------------|
| 1: Please note that due to lead<br>(CE202322)     2: UCS-FL-6500-SW is default/     3: We recommend a selection     4: UCS-FL-6536-X quantity 1 r | time issues we<br>ed under Softw<br>of AI Intent to i<br>requires a minir | <sup>e h.</sup> UCS-FI-65<br>are License. (CE100033)<br>indicate whether this purch<br>mum quantity of 2 from Po | 3 a state is being made for an wer Cable (CE100012) | ptics Pl n the Fl bundle          | Software                  | License<br>Supply | i cable PID is available in the pr | oduct spec sheet.     |
| Configuration Summary                                                                                                    |                                                                           | View Full Summary                                                                                                | Option Search ()                                    | Multiple Options Search           |                           |                   |                                    | ~                     |
| Country/Region Specification ()                                                                                                    |                                                                           |                                                                                                    |                                                     |                                   |                           |                   |                                    |                       |
| Select Country/Region (Not Required)                                                                                                    | )                                                                         | ~                                                                                                    | UCS-FI-6536-X > Powe                                | ar Cable                          |                           |                   |                                    |                       |
| Category 🚯                                                                                                    | Qty                                                                       | Extended List Price<br>(USD)                                                                                     | Power Cable (Options                                | for End Customer Country/Region   | n : United States) 🛕      | Qty               | Estimated Lead Time 🚯              | Unit List Price (USD) |
| Software Image                                                                                                    |                                                                           | ^ I                                                                                                    | CAB-9K12A                                           | -NA                               |                           | 2                 | 7 days                             | 0.00                  |
| N10-MGT018                                                                                                    | 1                                                                         | 0.00                                                                                                    | Power Cord,                                         | 125VAC 13A NEMA 5-15 Plug, No     | orth America              | _                 | · ••••                             |                       |
| Software License                                                                                                    |                                                                           | <b>^</b>                                                                                                    |                                                     |                                   |                           | 2                 | 7 davs                             | 0.00                  |
| UCS-FI-6500-SW                                                                                                    | 1                                                                         | 9,045.00                                                                                                    | Power Cord,                                         | 200/240V 6A North America         |                           | 2                 | / uays                             | 6.00                  |
| Power Supply                                                                                                    |                                                                           | ^                                                                                                    | Power Cable (Options)                               | for other Countries)              |                           |                   |                                    |                       |
| UCS-PSU-6536-AC-D                                                                                                    | 2                                                                         | 0.00                                                                                                    | SKU                                                 |                                   |                           | Qty               | Estimated Lead Time ()             | Unit List Price (USD) |
| Power Cable 🛕 🗧 🦛                                                                                                    | а                                                                         |                                                                                                    | O NO-POWER                                          | -CORD                             |                           | 2                 | 3 days                             | 0.00                  |
| Switch Expansion                                                                                                    | C.                                                                        | ^                                                                                                    | ECO friendly                                        | green option, no power cable will | be shipped More           | _                 |                                    |                       |
| UCS-ACC-6536-D C                                                                                                    | 1                                                                         | 0.00                                                                                                    | O                                                   |                                   |                           | 0                 | 29 dours                           | 0.00                  |
| UCS-FAN-6536-D C                                                                                                    | 6                                                                         | 0.00                                                                                                    | Power Cord                                          | Jumper C13-C14 Connectors, 3 k    | Vieter Length, India More | 2                 | 20 days                            | 0.00                  |
| Total                                                                                                    |                                                                           | 14,874.00                                                                                                    |                                                     | unipui, e e e r e ennee,          | note Longer, mater more   |                   |                                    |                       |
| Estimated Lead Time                                                                                                    |                                                                           | 21 days                                                                                                    | CAB-C13-C1<br>Power Cord                            | Iumper C13-C14 Connectors 2 M     | Jeter Length              | 2                 | 35 days                            | 0.00                  |
| Reset Configuration                                                                                                    | (                                                                         | Cancel Done                                                                                                    | O CAB-C13-C                                         | 14-AC SVIP ***                    | Neter Longer              | 2                 | 7 days                             | 0.^^                  |

a. All FI Components are Auto Included in the configuration and Software License is preselected at price. Please select appropriate Power Cable.

Step 9.

| Bundle Configuration<br>GOWIN-DC-C225M8-M ()                                                                                                    | Estimated<br>94 days                                                                                                    | d Lead Time                                                              |                                                                                                    |                                 | Total<br>135,143.40       |        | _                         |
|----------------------------------------------------------------------------------------------------|----------------------------------------------------------------------------------------------------|--------------------------------------------------------------------------|----------------------------------------------------------------------------------------------------|---------------------------------|---------------------------|--------|---------------------------|
| et service preferences for this configu                                                                                                    | ration 🗸                                                                                                    | UCS-                                                                     | FI-6536-X                                                                                                    | Servic                          | es/Subscri                | otions | Cancel Done               |
| 1: NEXUS SWITCH requires a min     2: The category NEXUS SWITCH i     3: ADOPTION SERVICES requires     4: The category ADOPTION SERV     5: CISCO INTERSIGHT requires a     6: The category CISCO INTERSIG | imum of 2 component(s). Please<br>s required. (CE100103)<br>.a minimum of 1 component(s).<br>ICES is required. (CE100103)<br>minimum of 1 component(s). Pir<br>HT is required. (CE100103) | e add additional quant<br>Please add additional<br>ease add additional q | itites as necessary. (CE100010)<br>I quantities as necessary. (CE100010<br>uantities as necessary. (CE100010) | 0)                              |                           |        |                           |
| Available Components                                                                                                    | Unit List Price (USD)                                                                                                    | CISCO UCS C225                                                           | M8 > 4 Selected (Min 4, Max 280)                                                                              |                                 |                           |        |                           |
| CISCO UCS C225 M8                                                                                                    |                                                                                                    | Co Product                                                               |                                                                                                    | Unit List Price (USD)           | Adjusted List Price (USD) | Qty    | Extended List Price (USD) |
|                                                                                                    |                                                                                                    | ⊕ UCSC-C22                                                               | 5-M8S-M Valid 📿 🛕                                                                                             |                                 | 25,324.85                 | 4      | 101,299.40                |
| UCS-FI-6536-X                                                                                                    | 5.825                                                                                                    | Add Custon                                                               | M8 CAI Go Win Offer Medium Server                                                                             | Subscriptions Remove Line       |                           |        |                           |
| CAI Go Win Offer Fabric Interconnect 6536<br>Estimated Lead Time: 21 days                                                                                                    | for UCSM +                                                                                                    |                                                                          |                                                                                                    | Add a CISCO UCS C225 M8 1       | rom the left panel        |        |                           |
|                                                                                                    |                                                                                                    | FABRIC INTERCO                                                           | NNE elected (Min 0, Max 10)                                                                                   |                                 |                           | b      |                           |
|                                                                                                    |                                                                                                    | 6 Product                                                                |                                                                                                    | Unit List Price (USD)           | Adjusted List Price (USD) | Q      | Extended List Price (USD) |
|                                                                                                    |                                                                                                    | ⊕ UCS-FI-653                                                             | 36-X Valid 📿 🔺                                                                                                |                                 | 16,922.00                 | 2      | 33,844.00                 |
|                                                                                                    |                                                                                                    | CAI Go Wir                                                               | n Offer Fabric Interconnect 6536 for UC                                                                       | SM<br>Subscriptions Remove Line |                           |        |                           |
|                                                                                                    |                                                                                                    |                                                                          |                                                                                                    | Add a FABRIC INTERCONNEC        | T from the left panel     |        |                           |
|                                                                                                    |                                                                                                    | NEXUS SWITCH >                                                           | 0 Selected (Min 2, Max 2)                                                                                     |                                 |                           |        |                           |
|                                                                                                    |                                                                                                    |                                                                          |                                                                                                    | Add a NEXUS SWITCH from         | m the left panel          |        |                           |
|                                                                                                    |                                                                                                    | OPTICS > 0 Select                                                        | ed (Min 0, Max 1876)                                                                                          |                                 |                           |        |                           |
| OPTICS                                                                                                    |                                                                                                    |                                                                          |                                                                                                    | Add a OPTICS from the           | e left panel              |        |                           |
| THIRD PARTY SOFTWARE                                                                                                    |                                                                                                    | THIRD PARTY SOF                                                          | FTWARE > 0 Selected (Min 0, Max 280                                                                           | )                               |                           |        |                           |
|                                                                                                    |                                                                                                    |                                                                          |                                                                                                    | Add a THIPD PAPTY SOFTWAR       | E from the left panel     |        |                           |

- a. Note Status is now showing as Valid.
- b. Increase the quantity for multiples of same configuration.
- c. Click the "PLUS" to add and configure the same product with different option/quantities or select a different product.

#### Step 10.

|                                                                                                    |                                                                                                    |                                                  | FABRIC IN                                                                                                    | <b>FERCONNEC</b>          | т                         |         |                           |  |  |  |
|----------------------------------------------------------------------------------------------------|----------------------------------------------------------------------------------------------------|--------------------------------------------------|----------------------------------------------------------------------------------------------------|---------------------------|---------------------------|---------|---------------------------|--|--|--|
| Bundle Configuration<br>GOWIN-DC-C225M8-M O<br>Set service preferences for this configuration                                                                                                    | Estimate<br>94 days                                                                                                    | d Lead Tim                                       | e Gob<br>UCS-FI-6536-X                                                                                                    | servic                    | ces/Subscr                | iptions | Cancel Done               |  |  |  |
| 1: NEXUS SWITCH requires a minimum     2: The category NEXUS SWITCH is req     3: ADOPTION SERVICES requires a mi     4: The category ADOPTION SERVICES     5: CISCO INTERSIGHT requires a mini     6: The category CISCO INTERSIGHT is | n of 2 component(s). Please<br>uired. (CE100103)<br>inimum of 1 component(s).<br>is is required. (CE100103)<br>mum of 1 component(s). Pl<br>required. (CE100103) | e add addit<br>Please add<br>ease add a          | ional quantities as necessary. (CE100010)<br>1 additional quantities as necessary. (CE100010)<br>dditional quantities as necessary. (CE100010) |                           |                           |         |                           |  |  |  |
| Available Components                                                                                                    | Unit List Price (USD)                                                                                                    | CISCO                                            | UCS C225 M8 > 4 Selected (Min 4, Max 280)                                                                                                    |                           |                           |         |                           |  |  |  |
| CISCO UCS C225 M8                                                                                                    |                                                                                                    | °o                                               | Product                                                                                                    | Unit List Price (USD)     | Adjusted List Price (USD) | Qty     | Extended List Price (USD) |  |  |  |
|                                                                                                    |                                                                                                    | Ð                                                | UCSC-C225-M8S-M Valid Q A                                                                                                    |                           | 25,324.85                 | 4       | 101,299.40                |  |  |  |
| UCS-FI-6536-X                                                                                                    | 5,829.00                                                                                                    |                                                  | Add Custom Name   Edit Options   Edit Services/Sut                                                                                             | scriptions Remove Line    |                           |         |                           |  |  |  |
| CAI Go Win Offer Fabric Interconnect 6536 for UC<br>Estimated Lead Time: 21 days                                                                                                    | CSM +                                                                                                    |                                                  | Add a CISCO UCS C225 M8 from the left panel                                                                                                    |                           |                           |         |                           |  |  |  |
|                                                                                                    |                                                                                                    | FABRIC INTERCONNECT > 2 Selected (Min 0, Max 10) |                                                                                                    |                           |                           |         |                           |  |  |  |
|                                                                                                    |                                                                                                    | °o                                               | Product                                                                                                    | Unit List Price (USD)     | Adjusted List Price (USD) | Qty     | Extended List Price (USD) |  |  |  |
|                                                                                                    |                                                                                                    | Ð                                                | UCS-FI-6536-X Valid Q A<br>CAI Go Win Offer Fabric Interconnect 6536 for U                                                                     |                           | 16,922.00                 | 2       | 33,844.00                 |  |  |  |
|                                                                                                    |                                                                                                    |                                                  | Add Custom Name   Edit Options   Edit Services/Sut                                                                                             | scriptions Remove Line    |                           |         |                           |  |  |  |
|                                                                                                    |                                                                                                    |                                                  |                                                                                                    | Add a FABRIC INTERCONNEC  | T from the left panel     |         |                           |  |  |  |
|                                                                                                    |                                                                                                    | NEXUS                                            | SWITCH > 0 Selected (Min 2, Max 2)                                                                                                    |                           |                           |         |                           |  |  |  |
| NEXUS SWITCH                                                                                                    |                                                                                                    | -                                                |                                                                                                    | Add a NEXUS SWITCH fro    | m the left panel          |         |                           |  |  |  |
|                                                                                                    |                                                                                                    | OPTICS                                           | S > 0 Selected (Min 0, Max 1876)                                                                                                    |                           |                           |         |                           |  |  |  |
|                                                                                                    |                                                                                                    |                                                  |                                                                                                    | Add a OPTICS from th      | e lett panel              |         | 7                         |  |  |  |
| HIKD PARTT SUP IWARE                                                                                                    |                                                                                                    | THIRD                                            | PARTY SOFTWARE > 0 Selected (Min 0, Max 280)                                                                                                   |                           |                           |         |                           |  |  |  |
| ADOPTION SERVICES                                                                                                    |                                                                                                    |                                                  |                                                                                                    | Add a THIRD PARTY SOFTWAR | RE from the left panel    |         |                           |  |  |  |

a. Click on "Edit Services/Subscriptions" to edit Term Duration for HW Support.

**Note:** It is recommended that Term Duration for HW Support must align with Software Subscription Duration.

#### Step 11.

|                    |                                                                                                    |                                              | FABR                                                                                                    | IC INTERC                        | ONNE                            | ECT                             |                                                               |                                     |
|--------------------|----------------------------------------------------------------------------------------------------|----------------------------------------------|----------------------------------------------------------------------------------------------------|----------------------------------|---------------------------------|---------------------------------|---------------------------------------------------------------|-------------------------------------|
| Servic<br>UCS-F    | e Subscription<br>FI-6536-X                                                                                                    | Price List<br>Global Price                   | UCS-FI-6536-X                                                                                                   | Service tal (USD)<br>6,144.      | Ser                             | vices/Su                        | ubscriptio                                                    | ons                                 |
| i) Yo              | ou may receive additional discounts because you select                                                                                                    | ted two or more years of service.            | . To review your discounts you can go                                                                           | to the Order or Quoting discount | pages. (C0124)                  |                                 |                                                               |                                     |
| Servic             | Non Serviceable Products                                                                                                    |                                              |                                                                                                    |                                  |                                 |                                 |                                                               |                                     |
| 🔶 Th               | ne duration that you entered has been successfully                                                                                                    | applied to all the services. (Cl             | 0329)                                                                                                    |                                  |                                 |                                 |                                                               |                                     |
| Servic             | e Options                                                                                                    |                                              |                                                                                                    |                                  |                                 | 3                               | a                                                             |                                     |
| Choos              | Se Service Level from Cisco Customer Experience L                                                                                                    | ···· <b>v</b>                                |                                                                                                    | Time Durati                      | ion 🕕                           | Duration                        |                                                               | - I                                 |
| Note: 0<br>service | Cisco may still install another compatible service if reque<br>and are based on products.                                                                                                    | uired. Compatible services are th            | he services that come with primary                                                                              | and/or Oelay se<br>Co-Term       | ervice start to<br>n service to | 0.1                             |                                                               | b                                   |
|                    |                                                                                                    |                                              |                                                                                                    |                                  |                                 |                                 |                                                               |                                     |
|                    |                                                                                                    |                                              |                                                                                                    |                                  |                                 |                                 |                                                               | Reset                               |
| eo                 | Service SKU                                                                                                    |                                              | Product SKU                                                                                                    |                                  |                                 | Unit List Price (USE            | D) Qty                                                        | Total List Price (USD)              |
| °₀<br>⊖            | Service SKU<br>Cisco Customer Experience Level 1 († 17EM) 👕<br>SERVICE PROGRAM                                                                                                    | L1NCO (CX LEVEL 1 8X7XNC<br>SUMMARY          | Product SKU<br>2DOS) Juration<br>36 Months                                                                      |                                  |                                 | Unit List Price (USC            | D) Qty                                                        | Total List Price (USD)              |
| ୍ଦ୍ର<br>ତ          | Service SKU<br>Cisco Customer Experience Level 1 (1 // TEM)<br>BERVICE PROGRAM<br>CON-LINCO-UCSXFIBX<br>CXI EVEL 1 XXX7NICDOS UICS 6538 CALGO Win                                                                                              | L1NCO (CX LEVEL 1 8X7XNC<br>SUMMARY          | Product SKU<br>CDOS) / Duration<br>36 Months                                                                    |                                  |                                 | Unit List Price (USE<br>6,144.0 | <ul> <li>Qty</li> <li>1</li> </ul>                            | Total List Price (USD)<br>6;144.00  |
| €                  | Service SKU Claco Customer Experience Level 1 († 17EM)  ERRIVCE PROGRAM CON-L1NCO-UCSXFI9X CX LEVEL 1 8X7XNCDOS UCS 6536 CAI Go Win BRRIVCE BWN Change Service   Remove Service                                                                | L1NCO (CX LEVEL 1 8X7XNC<br>SUMMARY<br>Offer | Product SKU<br>Duration<br>36 Months<br>UC3-FI-6536-X<br>CAI Go Win Offer Fabric Intercom<br>PRODUCT SKU        | nect 6536 for UCSM               |                                 | Unit List Price (USC<br>6,144.0 | 0) Qity<br>00 1<br>1                                          | Total List Price (USD)              |
| ©<br>⊖<br>Remo     | Service SKU Cisco Customer Experience Level 1 (1 17EM)  SERVICE PROGRAM CON-L1NCO-UCSXF19X CX LEVEL 1 8X7XNCDOS UCS 6536 CAI Go Win SERVICE SKU Change Service   Remove Service ver All Service Remove All Additional Service                  | L1NCO (CX LEVEL 1 8X7XNC<br>SUMMARY<br>Offer | Product SKU<br>DDOS) Duration<br>36 Months<br>UCS-FL6536-X<br>CAI Go Win Offer Fabric Intercom<br>PRODUCT SKU   | nect 6536 for UCSM               |                                 | Unit List Price (USC<br>6,144.0 | 0) Qty<br>00 1<br>1                                           | Total List Price (USD)<br>6,144.00  |
| ©<br>⊖<br>Remo     | Service SKU Cisco Customer Experience Level 1 (1 17EM)  SERVICE PROGRAM COLLINCO-UCSXFISX COLLINCO-UCSXFISX CXLEVEL 1 8X7XNCDOS UCS 6536 CAI Go Win SERVICE SKU Change Service   Remove Service ove All Services Remove All Additional Service | L1NCO (CX LEVEL 1 8X7XNC<br>SUMMARY<br>Offer | Product SKU<br>DDOS) Duration<br>36 Months<br>UCS-FL6536-X<br>CAI Go Win Offer Fabric Intercomr<br>PRODUCT SKU  | nect 6536 for UCSM               |                                 | Unit List Price (USC<br>6,144.0 | 0) Qty<br>00 1<br>1                                           | Total List Price (USD)<br>6;144.00  |
| ି<br>୦<br>Remo     | Service SKU Clsco Customer Experience Level 1 (# ITEM)  SERVICE PROGRAM CONLINCO-UCSXFISX CXLEVEL 1 8X7XNCDOS UCS 6536 CAI Go Win SERVICE SKU Change Service   Remove Service ove All Service Remove All Additional Service                    | L1NCO (CX LEVEL 1 8X7XNC<br>BUAMARY<br>Offer | Product SKU<br>DDOS) Duration<br>36 Months<br>UC8-FI-6536-X<br>CAI Go Win Offer Fabric Intercomp<br>PRODUCT SKU | nect 6536 for UCSM               |                                 | Unit List Price (USC<br>6,144.0 | 0) Qty<br>00 1<br>1<br>2<br>Services                          | All prices shown in USD             |
| °₀<br>⊙            | Service SKU Claco Customer Experience Level 1 (# ITEM)  ENERVICE PROGRAM CON-L1NCO-UCSXFISX CX LEVEL 1 SXTXNCDOS UCS 6536 CAI Go Win SERVICE BKU Change Service   Remove Service Over All Services Remove All Additional Service               | LINCO (CX LEVEL 1 8X7XNC<br>BUMMARY<br>Offer | Product SKU<br>DDOS) Duration<br>36 Months<br>UC3-FI-6536-X<br>CAI Go Win Offer Fabric Intercomp<br>PRODUCT SKU | nect 6536 for UCSM               |                                 | Unit List Price (USC<br>6,144.0 | 0) Qty<br>00 1<br>1<br>2<br>Configuration Summary<br>Services | All prices shown in USD<br>6,144.00 |

- a. Enter the Term Duration
- b. Click on "Apply" and "Done"

Step 12.

|                                                                                                    |                                                                                                    | NEX                                                                                                    |                                                            |                           |     |                           |
|----------------------------------------------------------------------------------------------------|----------------------------------------------------------------------------------------------------|----------------------------------------------------------------------------------------------------|------------------------------------------------------------|---------------------------|-----|---------------------------|
| Bundle Configuration<br>GOWIN-DC-C225M8-M                                                                                                    | Estimate<br>94 days                                                                                                    | d Lead Time                                                                                                    | Price List (USD)                                           | Total<br>286,393.92       |     |                           |
| et service preferences for this configuration           1: ADOPTION SERVICES requires a mil           2: The category ADOPTION SERVICES           3: CISCO INTERSIGHT requires a mili           4: The category CISCO INTERSIGHT is           5: We recommend a selection of AI Inter | nimum of 1 component(s)<br>is required. (CE100103)<br>num of 1 component(s). P<br>required. (CE100103)<br>nt to indicate whether this | F N9K-C9316D-GX<br>N9K-C93400LD-H1<br>lease add additional quantities as necessary. (<br>purchase is being made for an AI deployment. | CE100010)<br>(CORE-1137)                                   | are License<br>er Supply  |     | Cancel Done               |
| Available Components                                                                                                    | Unit List Price (USD)                                                                                                    | CISCO UCS C225 M8 > 4 Selected (Min 4, N                                                                                              | ax 280)                                                    |                           |     |                           |
| (+) CISCO UCS C225 M8                                                                                                    |                                                                                                    | Co Product                                                                                                    | Unit List Price (USD)                                      | Adjusted List Price (USD) | Qty | Extended List Price (USD) |
|                                                                                                    |                                                                                                    | UCSC-C225-M8S-M Valid Q A                                                                                                    | ing One of                                                 | 25,324.85                 | 4   | 101,299.40                |
|                                                                                                    |                                                                                                    | Add Custom Name   Edit Options                                                                                                    | Edit Services/Subscriptions Remove Line                    |                           |     |                           |
| N9K-C9316D-GX                                                                                                    | 28,074.38                                                                                                    |                                                                                                    | Add a CISCO UCS C225 N                                     | 18 from the left panel    |     |                           |
| Nexus 9300 Series, 16p 400G<br>Estimated Lead Time: 14 days                                                                                                    | +                                                                                                    | FABRIC INTERCONNECT > 2 Selected (Min                                                                                                 | 0, Max 10)                                                 |                           |     |                           |
| NOK 0024001 D H4                                                                                                    | 25.226.00                                                                                                    | Contract Product                                                                                                    | Unit List Price (USD)                                      | Adjusted List Price (USD) | Qty | Extended List Price (USD) |
| Nexus 9K 48x 50G SFP56 + 4x 400G QSFP-DD<br>Estimated Lead Time: 14 days                                                                                                    | +                                                                                                    | UCS-FI-6536-X Valid      A     CAI Go Win Offer Fabric Interconnec     Add Custom Name Edit Options                                   | 6536 for UCSM<br>Edit Services/Subscriptions   Remove Line | 21,018.00                 | 2   | 42,036.00                 |
|                                                                                                    |                                                                                                    |                                                                                                    | Add a FABRIC INTERCONNI                                    | ECT from the left panel   |     |                           |
|                                                                                                    |                                                                                                    | NEXUS SWITCH > 2 Selected (Min 2, Max 2)                                                                                              |                                                            |                           |     |                           |
|                                                                                                    |                                                                                                    | S Product                                                                                                    | Unit List Price (USD)                                      | Adjusted List Price (USD) | Qty | Extended List Price (USD) |
|                                                                                                    |                                                                                                    | N9K-C9316D-GX Invalid Q & A Nexus 9300 Series, 16p 400G                                                                               |                                                            | 41,076.46                 | 2   | 143,058.52                |
|                                                                                                    |                                                                                                    | Add Custom Name   Edit Options                                                                                                    | Edit Services/Subscriptions Remove Line                    |                           |     |                           |
|                                                                                                    |                                                                                                    | OPTICS > 0 Selected (Min 6 M 1976)                                                                                                    |                                                            |                           |     |                           |
| + ADOPTION SERVICES                                                                                                    |                                                                                                    | C                                                                                                    | Add a OPTICS from                                          | the left panel            |     |                           |

- a. At least one selection is required from NEXUS SWITCH Category.
- b. Notice the ATO: N9K-C9316D-GX Status is invalid as further configuration needed.
- c. Select 'Edit Options' to enter the configurator.

#### Note:

- If FI: UCS-FI-6536-X is selected, then user must select 2 QTY of N9K-C9316D-GX.
- If FI: UCS-FI-6536-X is not selected, then user must select 2 QTY of N9K-C93400LD-H1..

#### Step 13.

| Product Configuration<br>N9K-C9316D-GX part of GOWIN-E                                                                                                    | 00-02250                                                                          | Estimated Le<br>21 days                                                                                   | ead Time                   |                                                                                 | ИТСН                                        | Total<br>59,30 | I (USD)<br>97.26 |     |                                    |
|----------------------------------------------------------------------------------------------------|-----------------------------------------------------------------------------------|----------------------------------------------------------------------------------------------------|----------------------------|---------------------------------------------------------------------------------|---------------------------------------------|----------------|------------------|-----|------------------------------------|
| 1: A selection from NX-OS Sc<br>2: List of configurable optics t<br>3: Subscription License is aut<br>4: We recommend a selection<br>5: NOV COMSD CX supplier | oftware Image is<br>below represents<br>tomatically defau<br>n of AI Intent to ir | required. Please make<br>only a subset of all su<br>lted. Please click on C<br>adicate whether this purch | N9K-<br>N9K-<br>ase is bei | C9316D-GX cs attb<br>C93400LD-H1 V<br>ng made for an Al deployment. (CORE-1137) | Softw<br>Put Lineaus - to one our<br>Pow    | are Licens     | es. (CE202343)   |     |                                    |
| Configuration Summary                                                                                                    |                                                                                   | View Full Summary                                                                                         | Ор                         | tion Search () Multiple Options Search ()                                       |                                             |                |                  |     | ~                                  |
| Country/Region Specification ()                                                                                                    |                                                                                   |                                                                                                    |                            |                                                                                 |                                             |                |                  |     |                                    |
| Select Country/Region (Not Required                                                                                                    | d)                                                                                | $\sim$                                                                                                    | N9K-C                      | 3316D-GX > Subscription Licenses                                                |                                             |                |                  |     |                                    |
| Category 0                                                                                                    | Qty                                                                               | Extended List Price<br>(USD)                                                                              | Expand<br>O S              | I All   Collapse All oftware License Tiers                                      |                                             |                |                  |     |                                    |
| <ul> <li>Subscriptions</li> </ul>                                                                                                    |                                                                                   |                                                                                                    |                            | SKU                                                                             | Term (Month(s))                             | Billing Model  | Auto Renewal     | Qty | Unit List Price<br>(USD)           |
| SOFTWARE LICENSE                                                                                                    |                                                                                   | ^                                                                                                    | 0                          | C1P1TN9300XF2-7Y                                                                | 0.4                                         |                |                  | Otv | 81,842.88                          |
| Subscription Licenses                                                                                                    |                                                                                   |                                                                                                    | ~                          | DCN Premier Term N9300 XF2, 7Y                                                  | 84<br>Range: 84 to 84                       | Prepaid term - | 12 -             | Qty | Per License/84                     |
| C1A1TN9300XF2-3Y                                                                                                    | 1                                                                                 | 31,322.88                                                                                                 |                            |                                                                                 | Requested Start/End Date                    |                |                  |     | Month(s)                           |
| SVS-L1N9KA-XF2-3Y                                                                                                    | 1                                                                                 | 0.00                                                                                                    | 0                          | C1P1TN9300XF2-5Y                                                                | 60                                          |                | 12 V             | Oty | 49,542.60                          |
| Hardware                                                                                                    |                                                                                   |                                                                                                    |                            | DCN Premier Term N9300 XF2, 5Y                                                  | Range: 60 to 83                             |                |                  |     | Per License/60<br>Month(s)         |
| SOFTWARE LICENSE                                                                                                    |                                                                                   | ^                                                                                                    |                            |                                                                                 |                                             |                |                  |     |                                    |
| Perpetual Licenses                                                                                                    |                                                                                   |                                                                                                    | 0                          | C1P1TN9300XF2-3Y<br>DCN Premier Term N9300 XF2, 3Y                              | 36                                          | Prepaid Term V | OFF 🗸            | Qty | <b>37,269.36</b><br>Per License/36 |
| MODE                                                                                                    |                                                                                   | ^                                                                                                    |                            |                                                                                 | Range: 36 to 59<br>Requested Start/End Date |                |                  |     | Month(s)                           |
| Total                                                                                                    |                                                                                   | 59,397.26                                                                                                 | 0                          | C484TN0200VE2 7V                                                                |                                             |                |                  |     | CC CEA 94                          |
| Estimated Lead Time                                                                                                    |                                                                                   | 21 days                                                                                                   | 0                          | DCN Advantage Term N9300 XF2, 7Y                                                | 84<br>Ranne: 84 to 84                       |                |                  | Qty | Per License/84                     |
| Reset Configuration                                                                                                    |                                                                                   | Cancel Done                                                                                               | $\sim$                     |                                                                                 | Requested Start/End Date                    |                |                  |     | Month(s)                           |
|                                                                                                    |                                                                                   |                                                                                                    | 6                          | C1A1TN9300XF2-5Y                                                                | 60                                          | Prepaid Term V | 12 V             | Qty | 39,508.                            |
|                                                                                                    |                                                                                   |                                                                                                    |                            | Data Center Networking Advantage Term N9300<br>XF2_5Y                           | Range: 60 to 83                             |                |                  |     | Per License/                       |
|                                                                                                    |                                                                                   |                                                                                                    |                            |                                                                                 | Requested Start/End Date                    |                |                  |     |                                    |

- a. Software Subscription License is default selection. User may select other available options.
- b. Please follow the warning messages and make the minimum required selections.
- c. Click Done when completed.

Note: If Order is through Distributor, please select C1-SUBS-OPTOUT from Perpetual License Option

Step 14.

| Bundle Configuration<br>GOWIN-DC-C225M8-M ()                                                | Estimater<br>94 days                                                                                           | d Lead Time                                                                                                    | WITCH<br>Price List (USD) | Total<br>286,393.92       |       |                           |
|---------------------------------------------------------------------------------------------|----------------------------------------------------------------------------------------------------|----------------------------------------------------------------------------------------------------|---------------------------|---------------------------|-------|---------------------------|
| testice preferences for this configuration                                                  | i of 1 component(s).<br>uired. (CE100103)<br>if 1 component(s). Pi<br>ed. (CE100103)<br>idicate whether this p | N9K-C9316D-GX<br>N9K-C93400LD-H1<br>ease add additional quantities as necessary. (CE100010)<br>urchase is being made for an Al deployment. (CORE-1137) | Service                   | es/Subscrip               | tions | Cancel Done               |
| Available Components Unit                                                                   | List Price (USD)                                                                                               | CISCO UCS C225 M8 > 4 Selected (Min 4, Max 280)                                                                                                    |                           |                           |       |                           |
| ← CISCO UCS C225 M8                                                                         |                                                                                                    | Co Product                                                                                                    | Unit List Price (USD)     | Adjusted List Price (USD) | Qty   | Extended List Price (USD) |
| FABRIC INTERCONNECT                                                                         |                                                                                                    | ↔ UCSC-C225-M8S-M Valid Ω                                                                                                    |                           | 25,324.85                 | 4     | 101,299.40                |
| O NEXUS SWITCH                                                                              |                                                                                                    | UCS C225 M8 CAI Go Win Offer Medium Server<br>Add Custom Name   Edit Options   Edit Services/St                                                        | ubscriptions Remove Line  |                           |       |                           |
| N9K-C9316D-GX                                                                               | 28,074.38                                                                                                    |                                                                                                    | Add a CISCO UCS C225 M8   | from the left panel       |       |                           |
| Nexus 9300 Series, 16p 400G<br>Estimated Lead Time: 14 days                                 | +                                                                                                    | FABRIC INTERCONNECT > 2 Selected (Min 0, Max 10)                                                                                                    |                           |                           |       |                           |
|                                                                                             | 25 220 00                                                                                                    | 6 Product                                                                                                    | Unit List Price (USD)     | Adjusted List Price (USD) | Qty   | Extended List Price (USD) |
| N9R-C93400LD-H1<br>Nexus 9K 48x 50G SFP56 + 4x 400G QSFP-DD<br>Estimated Lead Time: 14 days | +                                                                                                    | UCS-FI-6536-X Valid Q A     CAI Go Win Offer Fabric Interconnect 6536 for UCSM                                                                         | Л                         | 21,018.00                 | 2     | 42,036.00                 |
|                                                                                             |                                                                                                    | Add Custom Name   Edit Options   Edit Services/Su                                                                                                    | ubscriptions Remove Line  |                           |       |                           |
|                                                                                             |                                                                                                    |                                                                                                    | Add a FABRIC INTERCONNEC  | T from the left panel     |       |                           |
|                                                                                             |                                                                                                    | NEXUS SWITCH > 2 Selected (Min 2, Max 2)                                                                                                    |                           |                           |       |                           |
|                                                                                             |                                                                                                    | Contract Product                                                                                                    | Unit List Price (USD)     | Adjusted List Price (USD) | Qty   | Extended List Price (USD) |
|                                                                                             |                                                                                                    | ⊕ N9K-C9316D-GX Valid Q A                                                                                                    |                           | 41,076.46                 | 2     | 143,058.52                |
|                                                                                             |                                                                                                    | SA C                                                                                                    |                           |                           |       |                           |
| OPTICS     THIRD PARTY SOFTWARF                                                             |                                                                                                    | Nexus 9300 Series, 16p 400G                                                                                                    | Ibscriptions Remove Line  |                           |       |                           |

a. Click on "Edit Services/Subscriptions" to edit Term Duration for HW Support.

**Note:** It is recommended that Term Duration for HW Support must align with Software Subscription Duration.

#### Step 15.

| Convic                                      | e Subscription                                                                                                    | Price List                     | NEXUS                                                  | SWITCH                                            | Subcorir              | ation Total (USD)          |                                            |
|---------------------------------------------|----------------------------------------------------------------------------------------------------|--------------------------------|--------------------------------------------------------|---------------------------------------------------|-----------------------|----------------------------|--------------------------------------------|
| 9K-C                                        | :9316D-GX                                                                                                    | Hoe List                       | rs (USD)                                               | 1.00                                              | 0.00                  | 1011 101al (03D)           |                                            |
| Yo                                          | u may receive additional discounts because you selected Non Serviceable Products                                                                                           | woorm N9K-C93<br>N9K-C93       | 816D-GX <sup>66</sup><br>8400LD-H1                     | the Order or Quoting discount pa                  | ces/Subsc             | cription                   | s                                          |
| ervic<br>hoos<br>L1NC<br>lote: (<br>primar) | e Options<br>e Service Level from Cisco Customer Experience L<br>O<br>Cisco may still install another compatible service if requin<br>y service and are based on products. | ed. Compatible services are th | e services that come with                              | Time Duration  Curation and/or Co-Term service to | Duration<br>36        |                            | ]<br>J                                     |
| 0                                           | Service SKU                                                                                                    | Proc                           | uct SKU                                                |                                                   | Unit List Price (USD) | Qty                        | Reset Apply                                |
| Θ                                           | Cisco Customer Experience Level 1 (1 ITEM)  Cisco Customer Experience Level 1 (1 ITEM)                                                                                     | .1NCO (CX LEVEL 1 8X7XNC       | DOS) / Duration<br>36 Months                           |                                                   | ,                     |                            |                                            |
|                                             |                                                                                                    |                                |                                                        |                                                   |                       |                            |                                            |
|                                             | CON-L1NCO-N9KC931G<br>CX LEVEL 1 8X7XNCDOSNexus 9300 Series 1<br>SERVICE SKU<br>Change Service   Remove Service                                                            | N9<br>Ne<br>PR                 | K-C9316D-GX<br>xus 9300 Series, 16p 400G<br>DDUCT SKU  |                                                   | 12,132.00             | 1                          | 12,132.00                                  |
| Remo                                        | CON-L1NCO-H9KC931G<br>CX LEVEL 1 8X7XNCDOSNexus 9300 Series 1<br>SERVICE SKU<br>Change Service   Remove Service<br>ve All Services Remove All Additional Services          | NG<br>PR                       | K-C9316D-GX<br>xus 9300 Series, 16p 400G<br>oduct sku  |                                                   | 12,132.00             | 1                          | 12,132.00                                  |
| Remo                                        | CON-LINCO-H9KC931G<br>CX LEVEL 1 8X7XNCDOSNexus 9300 Series 1<br>SERVICE SKU<br>Change Service   Remove Service<br>ver All Services Remove All Additional Services         | NG<br>PR                       | K-C9316D-GX<br>xus 9300 Series, 16p 400G<br>obuut siku |                                                   | 12,132.00             | 1<br>1<br>ion Summary<br>s | 12,132.00<br>All prices shown in USD<br>12 |

a. Enter the Term Duration

# b. Click on "Apply" and "Done"

# Step 16.

| Bundle Configuration                                                                                                    | Estimate                                                                                           | d Lead Time                                                                                                    | OPTICS                                                         | Total                                  |     |                           |
|----------------------------------------------------------------------------------------------------|----------------------------------------------------------------------------------------------------|----------------------------------------------------------------------------------------------------|----------------------------------------------------------------|----------------------------------------|-----|---------------------------|
| GOWIN-DC-C225M8-M                                                                                                    | 94 days                                                                                            |                                                                                                    | SFP-25G-SL=<br>QSFP-100G-S                                     | =<br>SL4=                              |     | Cancel Done               |
| 1: ADOPTION SERVICES requires a minimum.     2: The category ADOPTION SERVICES is requ     3: CISCO INTERSIGHT requires a minimum of     4: The category CISCO INTERSIGHT is require     5: We recommend a selection of AI Intent to Ind | of 1 component(s).<br>ired. (CE100103)<br>1 component(s). P<br>d. (CE100103)<br>icate whether this | Please add additional quantities as nece<br>lease add additional quantities as necess<br>purchase is being made for an AI deploym | SSATY. QSFP-100G<br>QDD-400G-S<br>QSFP-4SFP2<br>SFP-50G-CU     | SR1.2=<br>R4.2-BD=<br>25G-CU5M=<br>5M= |     |                           |
| Available Components Unit L                                                                                                    | ist Price (USD)                                                                                    | CISCO UCS C225 M8 > 4 Selected (Min                                                                                               | 4, Max 280)                                                    |                                        |     |                           |
| ← CISCO UCS C225 M8                                                                                                    |                                                                                                    | Co Product                                                                                                    | Unit List Price (USD)                                          | Adjusted List Price (USD)              | Qty | Extended List Price (USD) |
|                                                                                                    |                                                                                                    | UCSC-C225-M8S-M Valid CUCS C225 M8 CAI Go Win Offe                                                                                | Medium Server                                                  | 25,324.85                              | 4   | 101,299.40                |
| NEXUS SWITCH                                                                                                    |                                                                                                    | Add Custom Name Edit Option                                                                                                    | s   Edit Services/Subscriptions   Remove Line                  |                                        |     |                           |
|                                                                                                    |                                                                                                    |                                                                                                    | Add a CISCO UCS C225 M8                                        | from the left panel                    |     |                           |
| SFP-50G-CU5M=                                                                                                    | 198.73                                                                                             | FABRIC INTERCONNECT > 2 Selected                                                                                                  | (Min 0, Max 10)                                                |                                        |     |                           |
| 25/50GBASE-CU SFP56 Cable 5 Meter. LSZH<br>Estimated Lead Time: 14 days                                                                                                    | +                                                                                                  | % Product                                                                                                    | Unit List Price (USD)                                          | Adjusted List Price (USD)              | Qty | Extended List Price (USD) |
| QSFP-100G-SL4=<br>100GBASE SL4 for up to 30M over OM4 MMF, Spare<br>Estimated Lead Time: 14 days                                                                                                    | 728.66                                                                                             | UCS-FI-6536-X Valid Q A     CAI Go Win Offer Fabric Interco     Add Custom Name Edit Option                                       | nnect 6536 for UCSM Is Edit Services/Subscriptions Remove Line | 21,018.00                              | 2   | 42,036.00                 |
| 00552 4000 554 2-                                                                                                    | 4 4 2 2 70                                                                                         |                                                                                                    | Add a FABRIC INTERCONNED                                       | CT from the left panel                 |     |                           |
| 100G SR1.2 BiDi QSFP Transceiver, LC, 100m OM4 MM                                                                                                    | 1,122.79                                                                                           | NEXUS SWITCH > 2 Selected (Min 2, M                                                                                               | lax 2)                                                         |                                        |     |                           |
| F<br>Estimated Lead Time: 14 days                                                                                                    |                                                                                                    | Contract                                                                                                    | Unit List Price (USD)                                          | Adjusted List Price (USD)              | Qty | Extended List Price (USD) |
| QDD-400G-SR4.2-BD=<br>400G QSFP-DD Transceiver, MPO-12, 100m OM4 MMF<br>400GRASE-SR4                                                                                                    | 3,376.80                                                                                           | N9K-C9316D-GX Valid Q      SA     Nexus 9300 Series, 16p 400G                                                                     | <b>X</b>                                                       | 41,076.46                              | 2   | 143,058.52                |
| THIRD PARTY SOFTWARE                                                                                                    |                                                                                                    | Add Custom Name   Edit Option                                                                                                    | B Edit Services/Subscriptions Remove Line                      |                                        |     |                           |
| ADOPTION SERVICES                                                                                                    |                                                                                                    | OPTICS > 0 Selected (Min 0, Max 1876)                                                                                             |                                                                |                                        |     |                           |

a. All FI Components are Auto Included in the configuration and Software License is preselected at price. Please select appropriate Power Cable.

# Step 17.

|    |                              | <b>OPTICS</b> Refe               | erence Guide                        |                                  |                           |
|----|------------------------------|----------------------------------|-------------------------------------|----------------------------------|---------------------------|
|    |                              | A                                | В                                   | С                                | D                         |
| 1  | GOWIN-DC                     | C2xxMx-M                         | C2xxMx-M                            | C2xxMx-L                         | C2xxMx-L                  |
| 2  | FI Present                   | Yes                              | No                                  | Yes                              | No                        |
| 3  | Nexus                        | 9316D-GX                         | 93400LD-H1                          | 9316D-GX                         | 9316D-GX                  |
| 4  | # of Servers                 | N, where<br>Min=4, Max=280       | N, where<br>Min <b>=4</b> , Max=24  | N, where<br>Min=4, Max=140       | N, where<br>Min=4, Max=40 |
| 5  | # of FI                      | (ROUNDUP(A4/56))*2               | -                                   | (ROUNDUP(C4/28))*2               | -                         |
| 6  | QSFP-4SFP25G-CU5M location   | Server uplinks &<br>FI downlinks | -                                   | -                                | -                         |
| 7  | QSFP-4SFP25G-CU5M            | A4                               | -                                   | -                                | -                         |
| 8  | SFP-50G-CU5M location        | -                                | Server uplinks & Nexus<br>downlinks | -                                | -                         |
| 9  | SFP-50G-CU5M                 | -                                | B4*4                                | -                                | -                         |
| 10 | QSFP-100G-CU5M location      |                                  |                                     | Server uplinks &<br>FI downlinks | -                         |
| 11 | QSFP-100G-CU5M               |                                  |                                     | C4*2                             | -                         |
| 12 | OR, SFP-25G-SL location      | Server uplinks                   | Server uplinks &<br>Nexus downlinks | -                                | -                         |
| 13 | SFP-25G-SL                   | A4*4                             | B4*8                                | -                                | -                         |
| 14 | OR, QSFP-100G-SL4 location   | FI downlinks                     | -                                   | -                                | -                         |
| 15 | QSFP-100G-SL4                | A13/4                            | -                                   | -                                | -                         |
| 16 | OR, QSFP-100G-SR1.2 location | -                                | -                                   | Server uplinks &<br>FI downlinks | -                         |
| 17 | QSFP-100G-SR1.2              | -                                |                                     | C4*2*2                           | -                         |
| 18 | QSFP-100G-SR1.2 location     | FI uplinks                       | -                                   | Fluplinks                        | Server Uplinks            |
| 19 | QSFP-100G-SR1.2              | EVEN(A4/3.5)                     | -                                   | EVEN((C4*2)/3.5)                 | D4*2                      |
| 20 | QDD-400G-SR4.2-BD location   | Nexus downlinks                  | -                                   | Nexus downlinks                  | Nexus downlinks           |
| 21 | QDD-400G-SR4.2-BD            | A19/4                            | -                                   | C19/4                            | D19/4                     |

- a. Note Status is now showing as Valid.
- b. Increase the quantity for multiples of same configuration.
- c. Click the "PLUS" to add and configure the same product with different option/quantities or select a different product.

#### Step 18.

|                                                                                                  |                  | THIRD PARTY                                                                                      | SOFTWARE                  |                           |     |                          |
|--------------------------------------------------------------------------------------------------|------------------|--------------------------------------------------------------------------------------------------|---------------------------|---------------------------|-----|--------------------------|
| Available Components Unit L                                                                      | list Price (USD) | CISCO UCS C225 M8 > 4 Selected (Min 4, Max 280)                                                  |                           |                           |     |                          |
| CISCO UCS C225 M8                                                                                |                  | ⁰ Product                                                                                        | Unit List Price (USD)     | Adjusted List Price (USD) | Qty | Extended List Price (USD |
| FABRIC INTERCONNECT                                                                              |                  | ⊕ UCSC-C225-M8S-M Valid Q A                                                                      |                           |                           | 4   | 101,299.44               |
| NEXUS SWITCH                                                                                     |                  | UCS C225 M8 CAI Go Win Offer Medium Server<br>Add Custom Name   Edit Options   Edit Services/Sul |                           | P-B-P15=                  |     |                          |
| ⊕ OPTICS                                                                                         |                  |                                                                                                  | Add a CISCO UCS C225 M8   | from the left panel       |     |                          |
| THIRD PARTY SOFTWARE                                                                             |                  | FABRIC INTERCONNECT > 2 Selected (Min 0, Max 10)                                                 |                           |                           |     |                          |
| RH-OCP-B-P1S=                                                                                    | a                | 🇞 Product                                                                                        | Unit List Price (USD)     | Adjusted List Price (USD) | Qty | Extended List Price (USD |
| OpenShiftContainerPlatform(BM),Prem 1YSnS Req(1-2C<br>PU-64core)<br>Estimated Lead Time: 21 days | +                | UC5-FI-6536-X Valid                                                                              | scriptions Remove Line    | 21,018.00                 | 2   | 42,036.0                 |
|                                                                                                  |                  |                                                                                                  | Add a FABRIC INTERCONNEC  | T from the left panel     |     |                          |
|                                                                                                  |                  | NEXUS SWITCH > 2 Selected (Min 2, Max 2)                                                         |                           |                           |     |                          |
|                                                                                                  |                  | 🇞 Product                                                                                        | Unit List Price (USD)     | Adjusted List Price (USD) | Qty | Extended List Price (USD |
|                                                                                                  |                  | N9K-C9316D-GX Valid      A                                                                       |                           | 41,076.46                 | 2   | 143,058.52               |
|                                                                                                  |                  | Add Custom Name   Edit Options   Edit Services/Sul                                               | oscriptions Remove Line   |                           |     |                          |
| ADOPTION SERVICES                                                                                |                  | OPTICS > 0 Selected (Min 0, Max 1876)                                                            |                           |                           |     |                          |
| CISCO INTERSIGHT                                                                                 |                  |                                                                                                  | Add a OPTICS from th      | e left panel              |     |                          |
|                                                                                                  |                  | THIRD PARTY SOFTWARE > 4 Selected (Min 0, Max 280)                                               |                           |                           |     |                          |
|                                                                                                  |                  | S Product                                                                                        | Unit List Price (USD)     | Adjusted List Price (USD) | d   | Extended List Price (USD |
|                                                                                                  |                  | RH-OCP-B-P1S= Invalid Q &A<br>OpenShiftContalnerPlatform(BM),Prem 1YSnS Req(1<br>2CPU-64core)    |                           | 0.00                      | 4   | 0.0                      |
|                                                                                                  |                  | Add Custom Name   Select Options   Remove Line                                                   | Dependent Hardware 0      |                           |     |                          |
|                                                                                                  |                  |                                                                                                  | Add a THIRD PARTY SOFTWAR | RE from the left panel    |     |                          |
|                                                                                                  |                  | ADOPTION SERVICES > 0 Sele                                                                       |                           |                           |     |                          |

- a. THIRD PARTY SOFTWARE: RH-OCP-B-P1S= is an optional selection and QTY must be equal to Server QTY when selected.
- b. Notice the PID: RH-OCP-B-P1S= Status is invalid as further configuration needed.
- c. Select 'Edit Options' to enter the configurator.

#### Step 19.

|                                                      |                                     |                                             | (                                          |                   |                                                                |             |            |                                   |                       |
|------------------------------------------------------|-------------------------------------|---------------------------------------------|--------------------------------------------|-------------------|----------------------------------------------------------------|-------------|------------|-----------------------------------|-----------------------|
|                                                      |                                     |                                             |                                            | T                 | HIRD PARTY S                                                   | SOFTW       | ARE        |                                   |                       |
|                                                      |                                     |                                             |                                            |                   |                                                                |             |            |                                   |                       |
| Product Configuration<br>RH-OCP-B-P1S= part of GOWIN | I-DC-C225M8-I                       | Estimated<br>M 21 days                      | Lead Time                                  |                   |                                                                | RH-C        | CP-B-P18   | S=                                |                       |
| 1: We recommend a select 2: RH-OCP-B-P1S= quanti     | ion of Al Intent<br>ty 1 requires a | to indicate whether the minimum quantity of | nis purchase is beir<br>1 from Support (CE | ig made<br>100012 | e for an Al deployment. (CORE-113<br>2)                        | 37)         |            |                                   |                       |
| Configuration Summary                                |                                     | View Full Summary                           | Option Sear                                | ch 🚯              | Multiple Options Search ()                                     |             |            |                                   | ~                     |
| Category 🚯                                           | Qty                                 | Extended List<br>Price (USD)                | RH-OCP-B-P1S                               | > Acce            | eptance of Terms                                               |             |            |                                   |                       |
| Acceptance of Terms                                  | ← (                                 | A ^                                         | Acceptance of                              | erms              |                                                                |             |            |                                   |                       |
| UCS-RH-TERM                                          | 1                                   | 0.00                                        | SKU<br>Clear Selection                     | H-TERM<br>cceptan | f<br>ce, Standalone Red Hat License for U<br>incompatible SKUs | ICS Servers | <b>aty</b> | Estimated Lead Time ()<br>21 days | Unit List Price (USD) |
| Total                                                |                                     | 0.00                                        |                                            |                   |                                                                |             |            |                                   |                       |
| Estimated Lead Time                                  |                                     | 21 days                                     |                                            |                   |                                                                |             |            |                                   |                       |
| Reset Configuration                                  | Ci                                  | ancel Done                                  |                                            |                   |                                                                |             |            |                                   |                       |

a. Select Acceptance of Terms Option.

# Step 20.

| Product Configuration<br>RH-OCP-B-P1S= part of GOWI | N-DC-C225M8-      | Estimated<br>M 21 days       | Lead Tim | G Price                                          | e List in US Dollars (USD) | Tota<br>13, | al (USD)<br>266.00    |                       |
|-----------------------------------------------------|-------------------|------------------------------|----------|--------------------------------------------------|----------------------------|-------------|-----------------------|-----------------------|
| We recommend a selection Configuration Summary      | n of Al Intent to | View Full Summary            | purchase | s being made for an Al deployment. (C            | RH-OC                      | P-B-P1      | S=                    | ~                     |
| Category 🚯                                          | Qty               | Extended List<br>Price (USD) | RH-OC    | -B-P1S= > Support                                |                            |             |                       |                       |
| Acceptance of Terms                                 |                   | ^                            | Suppo    | t                                                |                            |             |                       |                       |
| UCS-RH-TERM                                         | 1                 | 0.00                         |          | SKU                                              |                            | Qty         | Estimated Lead Time 🕕 | Unit List Price (USD) |
| Support                                             | F i               | ^                            |          | RH-OCP-B-P1Y                                     |                            | 1           | 21 days               | 13,266.00             |
| RH-OCP-8-P1Y                                        | 1                 | 13,266.00                    | Clear S  | OpenShiftContainerPlatform(BM),Prem1YrSnS(1-<br> | 2CPUupto64cores)           |             |                       |                       |
| Total                                               |                   | 13,266.00                    |          |                                                  |                            |             |                       |                       |
| Estimated Lead Time                                 |                   | 21 days                      |          |                                                  |                            |             |                       |                       |
| Reset Configuration                                 | G                 |                              |          |                                                  |                            |             |                       |                       |

a. Select Support Option.

Step 21.

| CISCO UCS C225 M8                                                           |      | ⁰ Product                                                                                                    | Unit List Price (USD)      | Adjusted List Price (USD) | Qty | Extended List Price (USD) |
|-----------------------------------------------------------------------------|------|----------------------------------------------------------------------------------------------------|----------------------------|---------------------------|-----|---------------------------|
| FABRIC INTERCONNECT                                                         |      | UCSC-C225-M8S-M Valid Q                                                                                                    |                            | 25,324.85                 | 4   | 101,299.40                |
| NEXUS SWITCH                                                                |      | UCS C225 M8 CAI Go Win Offer Medium Server                                                                                        |                            | NT-COME                   |     |                           |
|                                                                             |      |                                                                                                    | SISCO UCS C225 M8 Iro      | m the left panel          | UIL |                           |
| THIRD PARTY SOFTWARE                                                        |      | FABRIC INTERCONNECT > 2 Selected (Min 0, Max 10)                                                                                  |                            |                           |     |                           |
|                                                                             | 2    | ⁰ Product                                                                                                    |                            |                           |     | Extended List Price (USD) |
| -<br>MINT-COMPUTE<br>SolutionsPlus: DC Compute Mentored Installation - MINT | +    | UCS-FI-6536-X Valid Q A CAI Ge Win Offer Fabric Interconnect 6536 for UCSM Add Custom Name   Edit Options   Edit Services/Subs    | criptions Remove Line      | 21,018.00                 | 2   | 42,036.00                 |
| MINT-OPTOUT                                                                 | 0.00 |                                                                                                    | Add a FABRIC INTERCONNECT  | from the left panel       |     |                           |
| Partner or CX Services Options - No MINT<br>Estimated Lead Time:            | +    | NEXUS SWITCH > 2 Selected (Min 2, Max 2)                                                                                          |                            |                           |     |                           |
|                                                                             |      | Product                                                                                                    | Unit List Price (USD)      | Adjusted List Price (USD) | Qty | Extended List Price (USD) |
|                                                                             |      | N9K-C9316D-0X Valid      A                                                                                                    | criptions   Remove Line    | 41,076.46                 | 2   | 143,058.52                |
|                                                                             |      | OPTICS > 0 Selected (Min 0, Max 1876)                                                                                             |                            |                           |     |                           |
| CISCO INTERSIGHT                                                            |      |                                                                                                    | Add a OPTICS from the I    | eft panel                 |     |                           |
|                                                                             |      | THIRD PARTY SOFTWARE > 4 Selected (Min 0, Max 280)                                                                                | Held for Beller states     |                           | 011 |                           |
|                                                                             |      | C <sub>O</sub> Product                                                                                                    | Unit List Price (USD)      | Adjusted List Price (USD) | Qty | Extended List Price (USD) |
|                                                                             |      | RH-OCP-B-P1S= Valid Q A<br>OpenShiftContainerPlatform(BM),Prem 1YSnS Req(1-2<br>64core)                                           | CPU-                       | 13,266.00                 | 4   | 53,064.00                 |
|                                                                             |      | Add Custom Name   Edit Options   Remove Line   De                                                                                 | ependent Hardware 0        |                           |     |                           |
|                                                                             |      |                                                                                                    | Add a THIRD PARTY SOFTWARE | from the left panel       |     |                           |
|                                                                             |      | ADOPTION SERVICES > 1 Selected (Min 1, Max 1)                                                                                     |                            |                           |     |                           |
|                                                                             |      | C Product                                                                                                    | Unit List Price (USD)      | Adjusted List Price (USD) | Qty | Extended List Price (USD) |
|                                                                             |      | MINT-COMPUTE Invalid 💭<br>SolutionsPlus: DC Compute Mentored Installation - MIN<br>Add Custom Name   Select Options   Remove Line | IT<br>Dependent Hardware 0 | -                         | 1   | -                         |
|                                                                             |      |                                                                                                    |                            |                           |     |                           |

- a. Please select at least one option from ADOPTION SERVICES Category.
- b. User can select either MINT Services or can optout.

**Note:** Please select MINT-OPTOUT, if Order is through Distributor.

#### Step 22.

|                                                                                                    |                                                                                                    | ADOP                                                                                                    |                                                                                                    | ES                                                                                                    |                                                                                                    |
|----------------------------------------------------------------------------------------------------|----------------------------------------------------------------------------------------------------|----------------------------------------------------------------------------------------------------|----------------------------------------------------------------------------------------------------|----------------------------------------------------------------------------------------------------|----------------------------------------------------------------------------------------------------|
| Offer Configuration<br>MINT-COMPUTE( Part of GOWIN-DC-C225M8-M)                                                                                                    | Estimated Lead                                                                                                    | Time                                                                                                    | Price List<br>Global Price List (U                                                                                                    | Total (USD)<br>SD) 0.00                                                                                                    |                                                                                                    |
| Requested Terms and Billing 🖉                                                                                                    |                                                                                                    |                                                                                                    |                                                                                                    | AINT-COMPUTE                                                                                                    |                                                                                                    |
| Requested Start Date  14-Dec-2024                                                                                                    | Requested For<br>1 Months From                                                                                                    | 14-Dec-2024 To 13-Jan-2025                                                                                                    | Automatically Renet                                                                                                    | MINT-OPTOUT                                                                                                    |                                                                                                    |
| 1: To complete your order, please review product terms :<br>2: You agree that: 1) Use of SolutionsPlus (S+) Product<br>does not provide support for the S+ Product 4) Cisco m<br>3: Important: 1. All MINT orders must first complete a so<br>amounts per line must be determined through mutual ag<br>support, contact the MINT team at minthelp@cisco.com | and acknowledge che<br>is governed solely by<br>iy provide the Custon<br>oping session before<br>preement between the<br>, (CE202343) | eckbox under TERMS category<br>the terms and conditions agre<br>ner's name and country locatio<br>placement of order in CCW. 2.<br>Channel Partner and the MIN | v from Configuration Summary (left-hi<br>ed between You and the S+ vendor. :<br>in to the S+ Vendor (CE202343)<br>. For orders exceeding US\$100,000,<br>IT vendor. 3. MINT Orders are subject | and side). (CE202343)<br>See details http://cs.co/spla 2) S+ is a vendor provided solution<br>divide the total amount into multiple line items with staggered a<br>to provisioning hold until all requirements are met. 4. For sco | n, hence Cisco makes no warranty 3) Cisco<br>subscription start dates. The specific<br>ping session scheduling or additional |
| Your subscription will start and be eligible to be invoiced<br>subscription is provisioned by Cisco, whichever of the tw                                                                                                    | : i) 30 days or less (7<br>vo events happens fir                                                                                      | days for A-FLEX/A-FLEX-3/A-<br>st. (C01007)                                                                                                    | WHOLESALE) after Cisco notifies yo                                                                                                    | ou that any portion of the subscription is ready for you to provis                                                                                                    | ion OR, ii) the day any portion of the $$ $$ $$ $$                                                                           |
| Configuration Summary                                                                                                    |                                                                                                    | MINT-COMPUTE > MINT Part                                                                                                    | tners for Compute                                                                                                    |                                                                                                    |                                                                                                    |
| MINT Partners for Compute<br>TERMS                                                                                                    |                                                                                                    | MINT Partners for Compute<br>MINT Partners for Com                                                                                                    |                                                                                                    |                                                                                                    |                                                                                                    |
|                                                                                                    |                                                                                                    | Each                                                                                                    | SKU                                                                                                    | Description                                                                                                    | Unit List Price (USD) Action                                                                                                 |
|                                                                                                    |                                                                                                    | Qty                                                                                                    | MINT-COMPUTE-VZU                                                                                                    | Mentored Install Service Unit for Compute - Vzure                                                                                                    | Enter Qty to see List Price                                                                                                  |
| Total Restore Configuration Cancel Re                                                                                                    | \$0.00<br>eview Changes                                                                                                    |                                                                                                    |                                                                                                    |                                                                                                    |                                                                                                    |

a. Please select appropriate QTY of MINT Service Units.

Step 23.

| CO UC\$ C225 M8       | Product Cisco Inter                                                                                     | sight                                                           | Adjusted List Price (USD)  | Qty                               | Extended List Price (USD)  |
|-----------------------|----------------------------------------------------------------------------------------------------|-----------------------------------------------------------------|----------------------------|-----------------------------------|----------------------------|
| IRIC INTERCONNECT     |                                                                                                    | orgin                                                           | 25,324.85                  | 4                                 | 101,299.40                 |
| KUS SWITCH            | UCS C225 M8 CALGO WIN Offer Medium Server                                                               |                                                                 |                            |                                   |                            |
| ncs                   | PRO CASIMA HARTO   KAN Open III   KAN ON THE REAL PROPERTY                                              | Add a CISCO LICS C225 M8 from the left par                      | ael                        | _                                 |                            |
| PD PARTY SOFTWARE     | FABRIC INTERCONNECT > 2 Selected (Min 0, Max 10)                                                        |                                                                 | 2002                       |                                   |                            |
| OPTION SERVICES       | Co Product                                                                                              |                                                                 | I-SAAS                     | Qty                               | Extended List Price (USD)  |
|                       |                                                                                                    |                                                                 | 21,018.00                  | 2                                 | 42,036.00                  |
|                       | CAI Go Win Offer Fabric Interconnect 6536 for UCSM                                                      |                                                                 |                            |                                   |                            |
| S                     | Add Custom Name   Edit Options   Edit Services/Subscriptions   Remove Line                              | Add a FARRIC BITED COMMENT from the last                        |                            |                                   |                            |
|                       |                                                                                                    | Add a FABRIC INTERCONNECT from the left p                       | anei                       |                                   |                            |
| ECT-D 0.00<br>sselect | NEXUS SWITCH > 2 Selected (Min 2, Max 2)                                                                | Unit List Price (UPD)                                           | Adjusted List Price (LIST) | Otv                               | Extended List Price (USD)  |
|                       | · Product                                                                                               | USD)                                                            | Adjusted List Price (USD)  | uiy                               | Extended List Price (USD)  |
|                       | N9K-C9316D-GX Valid Q A                                                                                 |                                                                 | 41,076.46                  | 2                                 | 143,058.52                 |
|                       | Nexus 9300 Series, 16p 400G<br>Add Custom Name   Edd Onlines   Edd Sendceal/Subscriptions   Demous Line |                                                                 |                            |                                   |                            |
|                       | OPTICE > 0 Selected (Min 0, May 1970)                                                                   |                                                                 |                            |                                   |                            |
|                       | General 2 o Sonocios (minto, max toro)                                                                  | Add a OPTICS from the left panel                                |                            |                                   |                            |
|                       | THIRD PARTY SOFTWARE > 4 Selected (Min 0 Max 280)                                                       |                                                                 |                            |                                   |                            |
|                       | % Product                                                                                               | Unit List Price (USD)                                           | Adjusted List Price (USD)  | Qty                               | Extended List Price (USD)  |
|                       |                                                                                                    |                                                                 | 13,266.00                  | 4                                 | 53,064.00                  |
|                       | OpenShiftContainerPlatform(BM),Prem 1YSnS Req(1-2CPU-64core)                                            |                                                                 |                            |                                   |                            |
|                       | Add Custom Name   Edit Options   Remove Line   Dependent Hardware                                       |                                                                 |                            |                                   |                            |
|                       |                                                                                                    | Add a THIRD PARTY SOFTWARE from the left                        | Janei                      |                                   |                            |
|                       | ADOPTION SERVICES > 1 Selected (Min 1, Max 1)                                                           | Unit List Datas, curra                                          | Adjusted Lint Dates, 1977  | 04                                | Entended List Drive (1973) |
|                       | · Product                                                                                               | Unit List Price (USD)                                           | Adjusted List Price (USD)  | Qiy                               | Extended List Price (USD)  |
|                       | ★ MINT-COMPUTE Valid Q<br>SolutionsPlus: DC Compute Mentored Installation - MINT                        |                                                                 | 0.00                       | 1                                 | 51,250.00                  |
|                       | Add Custom Name   Edit Options   Remove Line   Dependent Hardware 0                                     |                                                                 |                            |                                   |                            |
|                       | Requested Start Date Requested For<br>14-Dec-2024 1 Months From 14-Dec                                  | Automatically Renews For<br>2024 To 13-Jan-2025 No Auto Renewal | D                          | Billing Frequency<br>Prepaid Term |                            |
|                       | CISCO INTERSIGHT > 1 Selected (Min 1, Max 1)                                                            |                                                                 |                            |                                   |                            |
|                       | Product                                                                                                 | Unit List Price (USD)                                           | Adjusted List Price (USD)  | Qty                               | Extended List Price (USD)  |
|                       |                                                                                                    |                                                                 | -                          | 1                                 | -                          |
|                       | Cisco Intersight SaaS<br>Add Custom Name   Edit Options   Remove Line   Dependent Hardware              |                                                                 |                            |                                   |                            |
|                       |                                                                                                    |                                                                 |                            |                                   |                            |

- a. It is recommended that Term Duration for HW Support align with Software Subscription Duration.
- b. Intersight is a required selection, if you have not previously purchased Cisco Intersight Software. Please make selection by clicking "ADD". Click on "Edit Options" to configure.

#### Step 24.

| Offer Configuration<br>DC-MGT-SAAS( Part of GOWIN-DC-C225M8-M)                                                                                                    | Estimated Lead Time                                                                                                    | Cisco Intersight                                                                                                    | Total (USD)<br>0.00                                                                                                    |              |
|----------------------------------------------------------------------------------------------------|----------------------------------------------------------------------------------------------------|----------------------------------------------------------------------------------------------------|----------------------------------------------------------------------------------------------------|--------------|
| Requested Terms and Billing<br>Requested Start Date ()<br>14-Dec-2024                                                                                                    | Requested For<br>36 Months From 14-Dec-2024 Tr                                                                                                    | to 13-Dec-2027 12 Months On 14-Dec-                                                                                                    | DC-MGT-SAAS                                                                                                    |              |
| 1: Cisco will apply a standard lead time to your requester<br>services. Submitting a RSD that is too early could cause<br>2: Your subscription will start and be eligible to be invoice<br>subscription is provisioned by Cisco, whichever of the two<br>PEOLISETED EOP. 26 Months. Even 14                                                                                                    | d start date based on the selected pro<br>customer subscription billing issues. V<br>ed: i) 30 days or less (7 days for A-FLI<br>to events happens first. (C01007) | oduct. Cisco may not be able to honor the requested s<br>Verify the requested start date with your implementation<br>EX/A-FLEX-3/A-WHOLESALE) after Cisco notifies yo | start date (RSD). In some cases, our systems may require additional lead-time to prov<br>ion team that aligns with customer deployment readiness. (C0742)<br>su that any portion of the subscription is ready for you to provision OR, ii) the day any | ision your X |
| Itequested Start Date     Year       lay     Monthi       14     Dec       2024     Image: Comparison of the start of the start of th |                                                                                                    | End Date<br>Elfective For 36<br>Enter any whole month<br>Co-Term to an End<br>Day Month<br>13 Dec<br>Enter any date up betw                                           | Months Value from 1-98                                                                                                    |              |
| utomatically Renews For 12 Months On 14-Dec:                                                                                                    | 2027                                                                                                    | Billing Frequency ()<br>Prepaid Term<br>Annual Billing<br>Cuarterly Billing<br>Monthly Billing                                                                        | Prepaid Term                                                                                                    |              |
|                                                                                                    |                                                                                                    |                                                                                                    |                                                                                                    |              |

- a. **Requested Start Date (RSD)** is now dependent on HW Ship Date and will automatically starts when the HW ships. If you change the **RSD**, the Software will start either on the **RSD** you picked or the HW Ship Date whichever is later.
- b. End Date (duration in months) is defaulted to **36 Months**, **Auto Renewal** (on/off) is defaulted to **On** and **Billing Frequency** is defaulted to **Prepaid Term**. You can still change the setting accordingly.

Step 25.

|                                                                                                    |                                                                                                    |                                              |                               | Cisco Inters                               | sight                                                                                                    |                                                 |        |
|----------------------------------------------------------------------------------------------------|----------------------------------------------------------------------------------------------------|----------------------------------------------|-------------------------------|--------------------------------------------|----------------------------------------------------------------------------------------------------|-------------------------------------------------|--------|
| Offer Configuration<br>DC-MGT-SAAS( Part of GOV                                                                               | /IN-DC-C225M8-M)                                                                                                    | Estimated Lea                                | ad Time                       | Price Li<br>Global                         | DC-MGT-SAAS                                                                                                    |                                                 |        |
| Requested Terms and Bil                                                                                                    | ling 🥒                                                                                                    |                                              |                               |                                            |                                                                                                    |                                                 |        |
| Requested Start Date  14-Dec-2024                                                                                             |                                                                                                    | Requested Fo<br>36 Months Fr                 | or<br>om 14-Dec-2024 To 13-De | c-2027 Automatically Re<br>12 Months On 14 | news For D Billing Frequency<br>-Dec-2027 Prepaid Term                                                                                               |                                                 |        |
| Please note that Cisco reco<br>experience/support/solution<br>Your subscription will start a<br>subscription is provisioned t | nmends Solution Support v<br>support.html (CE202322)<br>nd be eligible to be invoice<br>by Cisco, whichever of the t | d: i) 30 days or less i<br>wo events happens | (7 days for A-FLEX/A-FLE)     | Average 44% taster than product support    | r.t. For complete details, please refer to the following URL: https://www.<br>you that any portion of the subscription is ready for you to provision | W.cisco.com/c/m/en_us/customer                  | , )    |
| Configuration Summary                                                                                                    |                                                                                                    |                                              | DC-MGT-SAAS > Cisco           | o Intersight 2.0 Infrastructure Services   |                                                                                                    |                                                 |        |
| Cisco Intersight 2.0 Infrastruct                                                                                              | are Services                                                                                                    |                                              | Cisco Intersight 2.0 In       | frastructure Services                      |                                                                                                    |                                                 |        |
| Cisco intersignt Support                                                                                                    | Ch:                                                                                                    | List Briss                                   | Cisco Intersight 2            | .0 Infrastructure Services                 |                                                                                                    |                                                 |        |
| SVS-DCM-SUPT-BAS                                                                                                    | 1                                                                                                    | SO OD                                        | Device                        | SKU                                        | Description                                                                                                    | Unit List Price (USD)                           | Action |
| SVS-DOMPOOP 1-BAS                                                                                                    | Each                                                                                                    | Per Each/Month                               | Qty                           | DC-MGT-IS-SAAS-ES                          | Infrastructure Services SaaS/CVA - Essentials                                                                                                    | Enter Qty to see List Price<br>Per Device/Month | Ť      |
|                                                                                                    |                                                                                                    |                                              | Qty                           | DC-MGT-IS-SAAS-AD                          | Infrastructure Services SaaS/CVA - Advantage                                                                                                    | Enter Qty to see List Price<br>Per Device/Month | ÷      |
|                                                                                                    |                                                                                                    |                                              | Qty                           | DC-MGT-IS-PVAPP-ES                         | Infrastructure Services PVA - Essentials                                                                                                    | Enter Qty to see List Price<br>Per Device/Month | Ť      |
|                                                                                                    |                                                                                                    | 00.03                                        | Qty                           | DC-MGT-IS-PVAPP-AD                         | Infrastructure Services PVA - Advantage                                                                                                    | Enter Qty to see List Price<br>Per Device/Month | Ť      |
| Total                                                                                                    |                                                                                                    | \$0.00                                       | Add-Ons                       |                                            |                                                                                                    |                                                 |        |
| Total Restore Configuration                                                                                                   | Cancel                                                                                                    | Review Changes                               |                               |                                            |                                                                                                    |                                                 |        |
| Total Restore Configuration                                                                                                   | Cancel                                                                                                    | Review Changes                               | Device                        | SKU                                        | Description                                                                                                    | Unit List Price (USD)                           | Action |

a. The quantity of Cisco Intersight 2.0 Infrastructure Services License under Offer: DC-MGT-SAAS should be equal to the quantity of Server selected. Enter the quantity.

Step 26.

| Offer Configuration                                                                                                    |                                                                                                   | Estimated Lea                               | d Time                                                                                                    | Price ist                                                                                                    | DC-MGT-SAAS                                                                                                    | <b>S</b>                          |                                                                                                    |       |
|----------------------------------------------------------------------------------------------------|---------------------------------------------------------------------------------------------------|---------------------------------------------|----------------------------------------------------------------------------------------------------|----------------------------------------------------------------------------------------------------|----------------------------------------------------------------------------------------------------|-----------------------------------|----------------------------------------------------------------------------------------------------|-------|
| DC-MGT-SAAS( Part of GOW                                                                                                    | VIN-DC-C225M8-M)                                                                                  | NA                                          |                                                                                                    | Global Price List (I                                                                                                    | USD)                                                                                                    | 5,040.00                          |                                                                                                    |       |
| Requested Terms and Bil                                                                                                    | iling 🥒                                                                                           |                                             |                                                                                                    |                                                                                                    |                                                                                                    |                                   |                                                                                                    |       |
| Requested Start Date ()<br>14-Dec-2024                                                                                                    |                                                                                                   | Requested For<br>36 Months Fro              | r<br>m 14-Dec-2024 To 13-D                                                                                                    | ec-2027 Automatically Ren<br>12 Months On 14-                                                                                                    | ews For O<br>Dec-2027                                                                                                    | Billing Frequency<br>Prepaid Term |                                                                                                    |       |
| Please note that Cisco recore experience/support/solution                                                                                                    | mmends Solution Supp<br>-support.html (CE20232                                                    | ort with Intersight which s<br>22)          | solves complex issues or                                                                                                    | average 44% faster than product support                                                                                                    | . For complete details, please refer to the fo                                                                                                   | llowing URL: https://www.c        | isco.com/c/m/en_us/customer-                                                                                                    | -     |
| Your subscription will start a<br>subscription is provisioned t                                                                                              | and be eligible to be invo                                                                        | piced: i) 30 days or less (7                | 7 days for A-FLEX/A-FLE                                                                                                    | X-3/A-WHOLESALE) after Cisco notifies y                                                                                                    | you that any portion of the subscription is re                                                                                                   | ady for you to provision Of       | R, ii) the day any portion of the                                                                                                    | •     |
|                                                                                                    | by cisco, whichever of a                                                                          | ne two events nappens n                     | irst. (C01007)                                                                                                    |                                                                                                    |                                                                                                    |                                   |                                                                                                    |       |
| Configuration Summary                                                                                                    | by claco, whichever of t                                                                          | ne two events nappens n                     | DC-MGT-SAAS > Cisc                                                                                                    | co Intersight Support                                                                                                    |                                                                                                    |                                   |                                                                                                    |       |
| Configuration Summary                                                                                                    | ure Services                                                                                      | ne two events nappens n                     | DC-MGT-SAAS > Cisc<br>Cisco Intersight Supp                                                                                                    | co Intersight Support                                                                                                    |                                                                                                    |                                   |                                                                                                    |       |
| Configuration Summary<br>isco Intersight 2.0 Infrastructi<br>SKU                                                                                             | ure Services<br>Qty                                                                               | List Price                                  | DC-MGT-SAAS > Clsc<br>Clsco Intersight Supp<br>Cisco Intersight 3                                                                                                    | io Intersight Support<br>port<br>Support                                                                                                    |                                                                                                    |                                   |                                                                                                    |       |
| configuration Summary<br>isco Intersight 2.0 Infrastructo<br>SKU<br>DC-MGT-IS-SAAS-ES                                                                        | ure Services<br>Qty<br>4<br>Device                                                                | List Price<br>\$35.00<br>Per Device/Month   | DC-MGT-SAAS > Clsc<br>Clsco Intersight Supp<br>Cisco Intersight S                                                                                                    | ico Intersight Support<br>port<br>Support<br>SKU                                                                                                    | Description                                                                                                    |                                   | Unit List Price (USD)                                                                                                    | Actio |
| isco Intersight 2.0 Infrastruction<br>SKU<br>DC-MGT-IS-SAAS-ES<br>Isco Intersight Support                                                                    | ure Services<br>Qty<br>4<br>Device                                                                | List Price<br>\$35.00<br>Per Device/filenth | DC-MGT-SAAS > Cisc<br>Cisco Intersight Supp<br>Cisco Intersight :<br>Each<br>Qty                                                                                                    | to Intersight Support<br>bort<br>Support<br>SKU<br>SVS-SSTCS-DCMGMT<br>EX                                                                                 | Description<br>Solution Support for DC Mgmnt                                                                                                    |                                   | Unit List Price (USD)<br>Enter Qty to see List Price<br>Per EachMonth                                                                                                    | Actio |
| Configuration Summary<br>isco Intersight 2.0 Infrastruct<br>SKU<br>DC-MGT-IS-SAAS-ES<br>isco Intersight Support<br>SKU<br>SVS-DCM-SUPT-BAS                   | ture Services<br>Qty<br>4<br>Device<br>Qty<br>1                                                   | List Price<br>\$35.00<br>Per DeviceAlfonth  | DC-MGT-SAAS > Clsc<br>Clsco Intersight Supp<br>Cisco Intersight S<br>Each<br>Qty<br>Qty                                                                                                    | so Intersight Support           Support           SKU           SV5-SSTCS-DCMGMT           SX           SX-SS-L1DCS-INTER                                 | Description<br>Solution Support for DC Mgmnt<br>CXL1 for INTERSIGHT                                                                              |                                   | Unit List Price (USD)<br>Enter Qty to see List Price<br>Per EachMonin<br>Enter Qty to see List Price<br>Per EachMonin                                                           | Actio |
| Configuration Summary<br>isco Intersight 2.0 Infrastruct<br>SKU<br>DC-MGT-IS-SAAS-ES<br>SICO Intersight Support<br>SKU<br>SVS-DCM-SUPT-BAS                   | ture Services           Qty           A           Device           Qty           1           Each | List Price<br>\$35.00<br>Per Device/Manth   | DC-MGT-SAAS > Clsc<br>Cisco Intersight Supp<br>Cisco Intersight Sup<br>Cisco Intersight Sup<br>Cisco Intersight Supp<br>Cisco Intersight Supp<br>Cisco Intersida Supp<br>Cisco Intersida Supp<br>Cis             | bo Intersight Support<br>Support<br>Support<br>SKU<br>SVS-SSTCS-DCMGMT<br>SVS-L1DCS-INTER<br>SVS-L2DCS-INTER<br>SVS-L2DCS-INTER                           | Description           Solution Support for DC Mgmnt.           CXL1 for INTERSIGHT           CXL2 for INTERSIGHT                                 |                                   | Unit List Price (USD)<br>Enter Qty to see List Price<br>Per EachMonth<br>Enter Qty to see List Price<br>Per EachMonth<br>Enter Qty to see List Price                            | Actio |
| Configuration Summary<br>isco Intersight 2.0 Infrastruct.<br>SKU<br>DC-MGT-IS-SAAS-ES<br>isco Intersight Support<br>SKU<br>SVS-DCM-SUPT-BAS<br>uto Expansion | ture Services<br>aty<br>Aty<br>aty<br>1<br>Each                                                   | List Price<br>\$35.00<br>Per Device/Month   | DC-MGT-SAAS > Clasc<br>Clasco Intersight Supp<br>Cisco Intersight Sup<br>Cisco Intersight Sup<br>Cisco Intersida Sup<br>Cisco Intersida Sup<br>Cisco Intersid | bo Intersight Support<br>Support<br>Support<br>SKU<br>SKU<br>SVS-SSTCS-DCMGMT<br>SVS-L1DCS-INTER<br>SVS-L2DCS-INTER<br>SVS-L2DCS-INTER<br>SVS-CM-SUPT-BAS | Description           Solution Support for DC Mgmnt.           CXL1 for INTERSIGHT           CXL2 for INTERSIGHT           Basic Support for DCM |                                   | Unit List Price (USD)<br>Enter Qty to see List Price<br>Per EachMonth<br>Enter Qty to see List Price<br>Per EachMonth<br>Enter Qty to see List Price<br>Per EachMonth<br>\$0.00 | Actio |

 a. The Cisco Intersight License comes with separate Support. Basic Embedded Support is the default selection. However, it is recommended that Customer upgrade to CX Success Track Level 1 or Level 2 to ensure consistent SLA response time between Hardware and Software.

## Step 27.

Г

| Bundle Configuration<br>GOWIN-DC-C225M8-M ()                                                           | Estimated Load Time<br>94 days                 |                                                                                                    | Price List<br>Global Price List (USD)                           | Te<br>39                                       | al<br>5,747.92            |                                   |                          |
|----------------------------------------------------------------------------------------------------|------------------------------------------------|----------------------------------------------------------------------------------------------------|-----------------------------------------------------------------|------------------------------------------------|---------------------------|-----------------------------------|--------------------------|
| service preferences for this configuration $\boldsymbol{\omega}$                                       |                                                |                                                                                                    |                                                                 |                                                |                           |                                   | Cancal Do                |
| We recommend a selection of Al Intent to indicate whether this purchase is                             | a being made for an AI deployment. (CORE-1137) | <b>P</b>                                                                                                    |                                                                 |                                                |                           |                                   |                          |
| Ivailable Components                                                                                   | Unit List Price (USD)                          | CISCO UCS C225 MB > 4 Selected (Min 4, Max 280)                                                                                                    |                                                                 |                                                |                           |                                   |                          |
| ) CISCO UCS C225 MR                                                                                    |                                                | So Product                                                                                                    |                                                                 | Unit List Price (USD)                          | Adjusted List Price (USD) | GRY                               | Extended List Price (USE |
| CSC-C225-MB-5-M<br>CS-C225-MB-CAI Go Win Offer Medium Server 4 registed<br>stimated Liad Time: 94 days | 23,30.45                                       | UCSC-C225-MB5-M Value C A UCS C225-MB5-M Value C A     UCS C225 MB CAV Go Win Offer Medium Server     Add Custom Name   Edit Colonia   Edit Services lubercipton                                                                                                    | 8 Remove Une                                                    |                                                | 25,324.85                 | 4                                 | 101,299.                 |
|                                                                                                    |                                                |                                                                                                    |                                                                 | And a CISCO GCS C225 MB fore the left panel    |                           |                                   |                          |
|                                                                                                    |                                                | Product                                                                                                    |                                                                 | their List Price with                          | Adjusted List Price (USD) | 0W                                | Extended List Price /UT  |
|                                                                                                    |                                                | UCS-01-6505-X Valids      A     CAV Go Win Offer Father Interconnect 6536 for UCM     Add Controls Name: T50 Optime: T50 Devices Advertised                                                                                                    | Second law                                                      |                                                | 21,018.00                 | 2                                 | 42,036                   |
|                                                                                                    |                                                |                                                                                                    |                                                                 | Add a FABRIC INTERCONNECT from the left panel  |                           |                                   |                          |
|                                                                                                    |                                                | NEXUS SWITCH = 2 Selected (Min 2, Max 2)                                                                                                    |                                                                 |                                                |                           |                                   |                          |
| FABRIC INTERCONNECT                                                                                    |                                                | September 2015                                                                                                    |                                                                 | Unit List Price (USD)                          | Adjusted List Price (USD) | Qty                               | Extended List Price (U   |
| NEXUS SWITCH                                                                                           |                                                | ● HISCOTING A West                                                                                                    |                                                                 |                                                | 41,076.45                 | 2                                 | 143,058                  |
| 0PRCS                                                                                                  |                                                | Netus 9303 Series, 16p 400G                                                                                                    |                                                                 |                                                |                           |                                   |                          |
| D THIRD PARTY SOFTWARE                                                                                 |                                                | Add Custom Name   Edd Options   Edd Services Labecoptic                                                                                                    | Rettove Line                                                    |                                                |                           |                                   |                          |
| ADDPTION SERVICES                                                                                      |                                                | CPTICS = 0 Seesched (Mei 0, Max 1876)                                                                                                    |                                                                 | Add a OFTICS from the left carrel              |                           |                                   |                          |
| E CIRCO INTERSIGNT                                                                                     |                                                | THIRD PARTY SOFTWARE > 4 Selected (Min 0, Max 200)                                                                                                    |                                                                 |                                                |                           |                                   |                          |
|                                                                                                    |                                                | S Product                                                                                                    |                                                                 | Unit List Price (USD)                          | Adjusted List Price (USD) | Qty                               | Extended List Price (U   |
|                                                                                                    |                                                | ⊕ RHOCH 8-P13- Wet Ω ▲                                                                                                    |                                                                 |                                                | 13,266.00                 | .4                                | 53,064                   |
|                                                                                                    |                                                | OpenShitContaine/Platform(BM) Prem 1YSnS Rev(1-2CPU-64<br>605 Coston Name   Edit Cotons   Berrow Line   December                                                                                                    | tcore)                                                          |                                                |                           |                                   |                          |
|                                                                                                    |                                                |                                                                                                    |                                                                 | Add a THRED PARTY SOFTWARE from the left panel |                           |                                   |                          |
|                                                                                                    |                                                | ADOPTION SERVICES > 1 Selected (Min 1, Max 1)                                                                                                    |                                                                 |                                                |                           |                                   |                          |
|                                                                                                    |                                                | % Product                                                                                                    |                                                                 | Unit List Price (USD)                          | Adjusted List Price (USD) | Qty                               | Extended List Price (U)  |
|                                                                                                    |                                                | MINT-COMPUTE Valid      StatutoroPlus: DC Compute Mentored Installation VIINT     Add Custors Name   Edd Options   Remove Line   Dependen                                                                                                    | ti Hanibuara O                                                  |                                                | 0.05                      | 1                                 | 51,250                   |
|                                                                                                    |                                                | Requested Start Date<br>14-Dec-2026                                                                                                    | Requested For<br>1 Months From 14-Dec-2024 To 13-Jan-2025       | Automatically Renews For ()<br>No Auto Renewal |                           | Billing Frequency<br>Prepaid Term |                          |
|                                                                                                    |                                                | CISCO INTERSIGHT > 1 Selected (Min 1, Max 1)                                                                                                    |                                                                 |                                                |                           |                                   |                          |
|                                                                                                    |                                                | S Product                                                                                                    |                                                                 | Unit List Price (USD)                          | Adjusted List Price (USD) | Giy                               | Extended List Price (U   |
|                                                                                                    |                                                | DC-MGT-SAAS Vale      Concerned the set of the set of the set | tt Hardware Ø                                                   |                                                | 35.00                     | 1                                 | 5,040                    |
|                                                                                                    |                                                | Requested Start Date                                                                                                    | Requested For<br>36 Months Energia JA Dec. 2024 To 13 Dec. 2027 | Automatically Renews For O                     |                           | Billing Frequency                 |                          |

a. Configuration for MLB is completed when status of each Product is Valid and warning messages are cleared.

- b. Click on the "PLUS" to expand and view the selections made for each Product.
- c. Click on the "DONE" to complete the MLB Configuration.

## Scenario 2: Customer With Enterprise Agreement for Cisco Intersight Software License

## Step 1.

| CCW                                                                  | G                                | OWIN-D                             | C-C | 225M8                   | 8-M              |                             |
|----------------------------------------------------------------------|----------------------------------|------------------------------------|-----|-------------------------|------------------|-----------------------------|
|                                                                      | [← Import Saved Co               |                                    | Ō   | <b>Š</b> Es             | timate Preferenc | es ∨ •                      |
| Lines View E Apply Success Track Manage Groups Remove Selected Lines | More Actions $\checkmark$        | Zero List Price Items<br>Hide Show | Q   | Search Estimate L       | ine Items        |                             |
| Control Hardware, Software and Services                              | Estimated Lead Time ()<br>(Days) | Unit List Price<br>(USD)           | Qty | Unit Net Price<br>(USD) | Discounts<br>(%) | Extended Net Price<br>(USD) |
| ⊕ 1.0 GOWIN-DC-C225M8-M                                              | Not Applicable                   | 0.00                               | 1   | 0.00                    | 0.00             | 0.00                        |
| elect Options Validate Recommended Content Add Note Add Subtotal     | Copy Remove Line                 |                                    |     |                         |                  |                             |

- a. In CCW, search for MLB PID and click on "Add"
- b. Click on "Select Options" to enter the configurator.

# Step 2.

| Bundle Configuration<br>GOWIN-DC-C225M8-M                                                                                                    | Estimat<br>94 day                                                                                                    |                                                                                                    | 25 M8                     | Total<br>96,123.40        |     |                           |  |  |
|----------------------------------------------------------------------------------------------------|----------------------------------------------------------------------------------------------------|----------------------------------------------------------------------------------------------------|---------------------------|---------------------------|-----|---------------------------|--|--|
| I: NEXUS SWITCH requires a min<br>I: NEXUS SWITCH requires a min<br>2: The category NEXUS SWITCH I<br>3: ADOPTION SERVICES requires<br>4: The category ADOPTION SERV<br>5: CISCO INTERSIGHT requires a<br>6: The category CISCO INTERSIG | Internet Control Control Contr | C225-M8S-M<br>Please add additional quantities as necessary. (CE100010)                                                                                                    | CPU<br>Memor<br>Power Su  | y<br>pply                 |     | Cancel Done               |  |  |
| Available Components                                                                                                    | Unit List Price (USD)                                                                                                    | CISCO UCS C225 M8 > 4 S                                                                                                    |                           |                           |     |                           |  |  |
| ⊖ cisco ucs c225 M8                                                                                                    | а                                                                                                    | % Product                                                                                                    | Unit List Price (USD)     | Adjusted List Price (USD) | Qty | Extended List Price (USD) |  |  |
| UCSC 225-MBS-M<br>UCSC 225 MB CAI Go Win Offer Medium Server 4 require<br>d<br>Estimated Lead Time: 94 days                                                                                                    |                                                                                                    | UCSC-C225-M85-M Invalid      Q      Q      Ad 24,030.85     4     96,123.40     UCS C225 M8 CAI Go Win Offer Medium Server     Add Custom Name   Edit Ontions   Edit Services/Subscriptions   Remove Line     Add a CISCO UCS C225 M8 from the left panel |                           |                           |     |                           |  |  |
|                                                                                                    |                                                                                                    | FABRIC INTERCONNECT > (Min 0, Max 10) Add a FABRIC INTERCONNECT from the left panel                                                                                                    |                           |                           |     |                           |  |  |
|                                                                                                    |                                                                                                    | NEXUS SWITCH > 0 Selected (Min 2, Max 2)                                                                                                    |                           |                           |     |                           |  |  |
|                                                                                                    |                                                                                                    |                                                                                                    | Add a NEXUS SWITCH from   | n the left panel          |     |                           |  |  |
|                                                                                                    |                                                                                                    | OPTICS > 0 Selected (Min 0, Max 1876)                                                                                                    | Add a OPTICS from the     | e left panel              |     |                           |  |  |
| FABRIC INTERCONNECT                                                                                                    |                                                                                                    | THIRD PARTY SOFTWARE > 0 Selected (Min 0, Max 280)                                                                                                    |                           |                           |     |                           |  |  |
| • NEXUS SWITCH                                                                                                    |                                                                                                    |                                                                                                    | Add a THIRD PARTY SOFTWAR | E from the left panel     |     |                           |  |  |
|                                                                                                    |                                                                                                    | ADOPTION SERVICES > 0 Selected (Min 1, Max 1)                                                                                                    |                           |                           |     |                           |  |  |
| THIRD PARTY SOFTWARE                                                                                                    |                                                                                                    |                                                                                                    | Add a ADOPTION SERVICES   | from the left panel       |     | 7                         |  |  |
| ADOPTION SERVICES                                                                                                    |                                                                                                    | CISCO INTERSIGHT > 0 Selected (Min 1, Max 1)                                                                                                    |                           |                           |     |                           |  |  |

- a. ATO: UCSC-C225-M8S-M is preselected with 4 QTY from Category: CISCO UCS C225 M8.
- b. Notice the ATO: UCSC-C225-M8S-M Status is invalid as further configuration is needed.
- c. Select 'Edit Options' to enter the configurator.
- Step 3.

|                                                            |                                     |                                                         |                         | CISCO                                     | UCS C22                       | 25 M8              |         |                        |                      |
|------------------------------------------------------------|-------------------------------------|---------------------------------------------------------|-------------------------|-------------------------------------------|-------------------------------|--------------------|---------|------------------------|----------------------|
| Product Configuration<br>UCSC-C225-M8S-M part of GOWIN     | I-DC-C225M8-M                       | Estimated L                                             | ead Time                | 18S-M                                     | Pr                            | CPU                | Tr<br>2 | otal (USD)<br>3,383.85 |                      |
| 1: We recommend a selection     2: UCSC-C225-M8S-M quantit | of Al Intent to i<br>y 1 requires a | ndicate whether this purch<br>minimum quantity of 2 fro | nase is be<br>m Power ( | ing made for an AI de<br>Cable (CE100012) | epic 37                       | Memo               | ry      |                        |                      |
| Configuration Summary                                      |                                     | View Full Summary                                       | Ор                      | otion Search <b>()</b>                    | Multiple Options Search       | Power Su           | upply   |                        | ~                    |
| Country/Region Specification ()                            |                                     |                                                         | UCSC                    | -C225-M8S-M > Powe                        | r Cable                       |                    |         |                        |                      |
| Select Country/Region (Not Required)                       |                                     | ~                                                       |                         | 0-11- (0-1 ( E                            |                               |                    |         |                        |                      |
| Category                                                   | Qty                                 | Extended List Price<br>(USD)                            | Power                   | SKU                                       | na Customer Country/Region    | : United States) 🔼 | Qty     | Estimated Lead Time () | Unit List Price (USI |
| Power Supply                                               |                                     | ^                                                       | 0                       | CAB-9K12A-NA                              |                               |                    | 2       | 7 days                 | 0.                   |
| UCSC-PSU1-1200W-D                                          | 2                                   | 0.00                                                    |                         | Power Cord, 125V                          | AC 13A NEMA 5-15 Plug, No     | rth America        |         |                        |                      |
| Power Cable A                                              |                                     | ← a                                                     | $^{\circ}$              | CAB-N5K6A-NA                              |                               |                    | 2       | 7 days                 | 0.                   |
|                                                            | 1                                   | 0.00                                                    |                         | Power Cord, 200/2                         | 240V 6A North America         |                    |         |                        |                      |
|                                                            |                                     |                                                         | Power                   | Cable (Options for oth                    | ner Countries) 🛕              |                    |         |                        |                      |
| LICSC-RAIL-D                                               | 1                                   | 0.00                                                    |                         | SKU                                       |                               |                    | Qty     | Estimated Lead Time 🚯  | Unit List Price (US  |
| Security                                                   |                                     |                                                         | 0                       | NO-POWER-COR                              | D                             |                    | 2       | 3 days                 | 0.0                  |
| UCS-TPM2-002D-D                                            | 1                                   | 0.00                                                    |                         | ECO friendly greet                        | n option, no power cable will | be shipped More    |         |                        |                      |
| Al Intent                                                  |                                     |                                                         | 0                       | CAB-C13-C14-2M                            |                               |                    | 2       | 35 days                | 0.                   |
| Total                                                      |                                     | 23,383.85                                               |                         | Power Cord Jump                           | er, C13-C14 Connectors, 2 N   | leter Length       |         |                        |                      |
| Estimated Lead Time                                        |                                     | 94 days                                                 | 0                       | CAB-C13-C14-AC                            | \$VIP ***                     |                    | 2       | 7 days                 | 0.                   |
| Reset Configuration                                        |                                     | Canad                                                   |                         | Power cord, C13 to                        | o C14 (recessed receptacle),  | 10A                |         |                        |                      |
|                                                            | (                                   | Cancer Done                                             | 0                       | CAB-C13-CBN                               |                               |                    | 2       | 7 days                 | 0./                  |

a. All Server Components are Auto Included in the configuration. Please select appropriate Power Cable.

Step 4.

| Bundle Configuration<br>GOWIN-DC-C225M8-M                                                                                    | Estimate<br>94 days                                                                                                    | d Lead Time                                                                                                    | CS C225 M8             | Total<br>96,123.40        |                           |  |  |  |  |
|----------------------------------------------------------------------------------------------------|----------------------------------------------------------------------------------------------------|----------------------------------------------------------------------------------------------------|------------------------|---------------------------|---------------------------|--|--|--|--|
| et service preferences for this confi                                                                                        | guration 🗸                                                                                                    |                                                                                                    |                        | PU                        | Cancel Done               |  |  |  |  |
| 1: NEXUS SWITCH requires a m<br>2: The category NEXUS SWITC<br>3: ADOPTION SERVICES required<br>4: The category ADOPTION SEI | ninimum of 2 component<br>H is required. (CE100103)<br>res a minimum of 1 component(s)<br>RVICES is required. (CE100103) | SC-C225-M8S-M                                                                                                    | Me                     | emory                     |                           |  |  |  |  |
| 5: CISCO INTERSIGHT requires<br>6: The category CISCO INTERS                                                                 | s a minimum of 1 component(s). F<br>GIGHT is required. (CE100103)                                                        | lease add additional quantities as necessary. (CE100                                                                                                    |                        | r Supply                  |                           |  |  |  |  |
| Available Components                                                                                                    | Unit List Price (USD)                                                                                                    | CISCO UCS C225 M8 > 4 S                                                                                                    |                        |                           |                           |  |  |  |  |
| ⊖ CISCO UCS C225 M8                                                                                                    | 0                                                                                                    | % Product                                                                                                    | Unit List Price (USD)  | Adjusted List Price (USD) | Extended List Price (USD) |  |  |  |  |
| UCSC-C225-M8S-M<br>UCS C225 M8 CAI Go Win Offer Medium<br>d                                                                  | 23,38 25<br>a Server 4 require                                                                                           | UCSC-C225-M85-M Valid<br>UCSC-C225-M85-M Valid<br>UCS C225 M8 CAI Go Win Offer Medium Server<br>Add Custom Name   Edit Options   Edit Services/Subscriptions   Remove Line |                        |                           |                           |  |  |  |  |
| Estimated Lead Time: 94 days                                                                                                 |                                                                                                    | Add a CISCO UCS C225 M8 from the left panel                                                                                                    |                        |                           |                           |  |  |  |  |
|                                                                                                    |                                                                                                    | FABRIC INTERCONNECT > 0 Selected (Min 0, Max 10) Add a FABRIC INTERCONNECT from the left panel                                                                             |                        |                           |                           |  |  |  |  |
|                                                                                                    |                                                                                                    | NEXUS SWITCH > 0 Selected (Min 2, Max 2)                                                                                                    |                        |                           |                           |  |  |  |  |
|                                                                                                    |                                                                                                    |                                                                                                    | Add a NEXUS SWITCH     | I from the left panel     |                           |  |  |  |  |
|                                                                                                    |                                                                                                    | OPTICS > 0 Selected (Min 0, Max 1876)                                                                                                    |                        |                           |                           |  |  |  |  |
|                                                                                                    |                                                                                                    |                                                                                                    | Add a OPTICS from      | m the left panel          |                           |  |  |  |  |
| FABRIC INTERCONNECT                                                                                                    |                                                                                                    | THIRD PARTY SOFTWARE > 0 Selected (Min 0, Ma                                                                                                    | x 280)                 |                           |                           |  |  |  |  |
| NEXUS SWITCH                                                                                                    |                                                                                                    |                                                                                                    | Add a THIRD PARTY SOFT | WARE from the left panel  |                           |  |  |  |  |
|                                                                                                    |                                                                                                    | ADOPTION SERVICES > 0 Selected (Min 1, Max 1)                                                                                                    |                        |                           |                           |  |  |  |  |
| THIRD PARTY SOFTWARE                                                                                                    |                                                                                                    |                                                                                                    | Add a ADOPTION SERVIO  | CES from the left panel   |                           |  |  |  |  |
|                                                                                                    |                                                                                                    | CISCO INTERSIGHT > 0 Selected (Min 1, Max 1)                                                                                                    |                        |                           |                           |  |  |  |  |

- a. Note Status is now showing as Valid.
- b. Increase the quantity for multiples of same configuration.
- c. Click the "PLUS" to add and configure the same product with different option/quantities or select a different product.

| Step | 5. |
|------|----|
|------|----|

|                                                                                                    |                                                                                                    | CISCO U                                                                                                    | CS C225 M8                |                           |        |                           |  |  |
|----------------------------------------------------------------------------------------------------|----------------------------------------------------------------------------------------------------|----------------------------------------------------------------------------------------------------|---------------------------|---------------------------|--------|---------------------------|--|--|
| Bundle Configuration<br>GOWIN-DC-C225M8-M<br>et service preferences for this config                                                                                                    | Estimate<br>94 days                                                                                                    | UCSC-C225-M8S-M                                                                                                    | Price List (US Servio     | ces/Subscr                | iptior | Cancel Done               |  |  |
| 1: NEXUS SWITCH requires a n     2: The category NEXUS SWITC     3: ADOPTION SERVICES requi     4: The category ADOPTION SEI     5: CISCO INTERSIGHT requires     6: The category CISCO INTERS | ninimum of 2 component(s). Pleas<br>H is required. (CE100103)<br>res a minimum of 1 component(s)<br>RVICES is required. (CE100103)<br>s a minimum of 1 component(s). P.<br>IGHT is required. (CE100103) | e add additional quantities as necessary. (CE100010)<br>. Please add additional quantities as necessary. (CE100010)<br>Please add additional quantities as necessary. (CE100010)                                                          |                           |                           |        |                           |  |  |
| Available Components                                                                                                    | Unit List Price (USD)                                                                                                    | CISCO UCS C225 M8 > 4 Selected (Min 4, Max 280)                                                                                                    |                           |                           |        |                           |  |  |
| G CISCO UCS C225 M8                                                                                                    |                                                                                                    | So Product                                                                                                    | Unit List Price (USD)     | Adjusted List Price (USD) | Qty    | Extended List Price (USD) |  |  |
| UCSC-C225-M85-M<br>UCSC C225 M8 CAI Go Win Offer Medium Server 4 require<br>d<br>Estimated Lead Time: 94 days                                                                                  |                                                                                                    | UCSC-225-M85-M Vaid Q A 24,030.85 4 96,123.40 UCS C225 M8 CAI Go Win Offer Medium S 4 96,123.40 UCS C225 M8 CAI Go Win Offer Medium S 4 96,123.40 Add a CISCO UCS C225 M8 from the left panel Add a CISCO UCS C225 M8 from the left panel |                           |                           |        |                           |  |  |
|                                                                                                    |                                                                                                    | FABRIC INTERCONNECT > 0 Selected (Min 0, Max 10) Add a FABRIC INTERCONNECT from the left panel                                                                                                    |                           |                           |        |                           |  |  |
|                                                                                                    |                                                                                                    | NEXUS SWITCH > 0 Selected (Min 2, Max 2)                                                                                                    |                           |                           |        |                           |  |  |
|                                                                                                    |                                                                                                    |                                                                                                    | Add a NEXUS SWITCH fro    | m the left panel          |        |                           |  |  |
|                                                                                                    |                                                                                                    | OPTICS > 0 Selected (Min 0, Max 1876)                                                                                                    | Add a OPTICS from th      | ie left panel             |        |                           |  |  |
| FABRIC INTERCONNECT                                                                                                    |                                                                                                    | THIRD PARTY SOFTWARE > 0 Selected (Min 0, Max 280)                                                                                                    |                           |                           |        |                           |  |  |
| NEXUS SWITCH                                                                                                    |                                                                                                    |                                                                                                    | Add a THIRD PARTY SOFTWAR | RE from the left panel    |        |                           |  |  |
|                                                                                                    |                                                                                                    | ADOPTION SERVICES > 0 Selected (Min 1, Max 1)                                                                                                    |                           |                           |        |                           |  |  |
| HIRD PARTY SOFTWARE                                                                                                    |                                                                                                    |                                                                                                    | Add a ADOPTION SERVICES   | from the left panel       |        | 7                         |  |  |
|                                                                                                    |                                                                                                    |                                                                                                    |                           |                           |        |                           |  |  |

a. Click on "Edit Services/Subscriptions" to edit Term Duration for HW Support.

**Note:** It is recommended that Term Duration for HW Support must align with Software Subscription Duration.

#### Step 6.

|                                     |                                                                                                    |                                      | CISCO UC                                                            | CS C                  | 225 M8                                                            |                     |                       |                         |
|-------------------------------------|----------------------------------------------------------------------------------------------------|--------------------------------------|---------------------------------------------------------------------|-----------------------|-------------------------------------------------------------------|---------------------|-----------------------|-------------------------|
| Servic<br>UCSC                      | e Subscription<br>-C225-M8S-M                                                                                                    | Price List                           | 25-M8S-M                                                            | Service T<br>1.911.00 | Service                                                           | es/Subsc            |                       |                         |
| Yo                                  | u may receive additional discounts because you selec                                                                                                    | ted two or more years of service. T  | o review your discounts you can go to th                            | e Order or Q          | uoting discount pages. (C0124)                                    |                     |                       |                         |
| Servic                              | e duration that you entered has been successfully                                                                                                    | applied to all the services. (C0)    | 129)                                                                |                       |                                                                   |                     |                       |                         |
| anvia                               | a Options                                                                                                    | applied to all the berrieds. (ber    |                                                                     |                       |                                                                   |                     | 2                     |                         |
| Choos<br>L1NC<br>Note: 0<br>service | te Options<br>le Service Level from Cisco Customer Experience L<br>O<br>Cleco may still install another compatible service if req<br>and are based on products. | Vulue of the services are the        | services that come with primary                                     | and/or                | Time Duration  Duration Delay service start to Co-Term service to | Duration<br>36      |                       | b                       |
|                                     |                                                                                                    |                                      |                                                                     |                       |                                                                   |                     |                       | Reset Apply             |
| ତ                                   | Service SKU                                                                                                    |                                      | Product SKU                                                         |                       |                                                                   | Unit List Price (US | D) Qty                | Total List Price (USD)  |
| Θ                                   | Cisco Customer Experience Level 1 (1 ITEM)                                                                                                    | L1NCO (CX LEVEL 1 8X7XNCE<br>SUMMARY | IOS) / Duration<br>36 Months                                        |                       |                                                                   |                     |                       |                         |
|                                     | CON-L1NCO-UCSCC2SM<br>CX LEVEL 1 8X7XNCDOS UCS C225 M8 CAI Go<br>SERVICE SKU<br>Change Service   Remove Service                                                 | Win                                  | UCSC-C225-M8S-M<br>UCS C225 M8 CAI Go Win Offer Medi<br>PRODUCT SKU | um Server             |                                                                   | 1,941               | 00 1<br>1             | 1,941.00                |
| Remo                                | ove All Services Remove All Additional Service                                                                                                    | ces                                  |                                                                     |                       |                                                                   |                     |                       |                         |
|                                     |                                                                                                    | _                                    |                                                                     |                       |                                                                   |                     | Configuration Summary | All prices shown in USD |
|                                     |                                                                                                    |                                      |                                                                     |                       |                                                                   |                     | Services              | 1,941.00                |
|                                     |                                                                                                    |                                      |                                                                     |                       |                                                                   |                     |                       | Cancel Done             |
|                                     |                                                                                                    |                                      |                                                                     |                       |                                                                   |                     |                       |                         |

- a. Enter the Term Duration
- b. Click on "Apply" and "Done"

Step 7.

| Bundle Configuration<br>GOWIN-DC-C225M8-M                                                                                                    | Estimated<br>94 days                                                                                                    |                                                                      | ONNECT                     | Total<br>135,143.40        |     |                                |
|----------------------------------------------------------------------------------------------------|----------------------------------------------------------------------------------------------------|----------------------------------------------------------------------|----------------------------|----------------------------|-----|--------------------------------|
| Set service preferences for this configure<br>1: NEXUS SWITCH requires a minin<br>2: The category NEXUS SWITCH is<br>3: ADOPTION SERVICES requires<br>4: The category ADOPTION SERVICE<br>5: CISCO INTERSIGHT requires a r<br>6: The category CISCO INTERSIGH | num of 2 or UCS-FI-<br>required. (CE100103)<br>a minimum of 1 component(s). P<br>CES is required. (CE100103)<br>minimum of 1 component(s). Piter<br>IT is required. (CE100103) | 6536-X s necessar<br>ease add additional quantities as ne            | Software L<br>Power Se     | icense<br>upply            |     | Cancel Done                    |
| Available Components                                                                                                    | Unit List Price (USD)                                                                                                    | CISCO UCS C225 M8 > 4 Selected (Min 4, Max 280)                      | Held List Below (100)      |                            | 01  | Enter de di lat Balancia (100) |
| € CISCO UCS C225 M8                                                                                                    |                                                                                                    | Co Product                                                           | Unit List Price (USD)      | Adjusted List Price (USD)  | Qty | Extended List Price (USD)      |
|                                                                                                    | а                                                                                                    | UCSC-C225-M8S-M Valid Q A UCS C225 M8 CAL Go Win Offer Medium Server |                            | 25,324.85                  | 4   | 101,299.40                     |
| UCS-FI-6536-X                                                                                                    | 5,82 0                                                                                                    | Add Custom Name   Edit Options   Edit Services/Su                    | bscriptions Remove Line    |                            |     |                                |
| CAI Go Win Offer Fabric Interconnect 6536 for<br>Estimated Lead Time: 21 days                                                                                                    | or UCSM +                                                                                                    |                                                                      | Add a CISCO UCS C225 M8    | from the left panel        |     |                                |
|                                                                                                    |                                                                                                    | FABRIC INTERCONNECT: 0.0 ciected (Min 0, Max 10)                     |                            |                            |     |                                |
|                                                                                                    |                                                                                                    | % Product                                                            | Unit List Price (USD)      | Adjusted List Price (USD)  | Qty | Extended List Price (USD)      |
|                                                                                                    |                                                                                                    | ⊕ UCS-FI-6536-X Invalid Q 🛛 🗛                                        |                            | 16,922.00                  | 2   | 33,844.00                      |
|                                                                                                    |                                                                                                    | CAI Go Win Offer Fabric Interconnect 6536 for UCSN                   | l<br>hardefine   Denne Her |                            |     |                                |
|                                                                                                    |                                                                                                    | Add Custom Name   Edit Options   Edit Services/Su                    | Add a FABRIC INTERCONNEC   | T from the left nanel      |     |                                |
|                                                                                                    |                                                                                                    |                                                                      | Aug di Abrido Intercoonnec | in nom ale leit parla      |     |                                |
|                                                                                                    |                                                                                                    | NEXUS SWITCH > 0 Selecte at 2)                                       | Add a NEVLIC SWITCH for    | m the left nenel           |     |                                |
| NEXUS SWITCH                                                                                                    |                                                                                                    |                                                                      | Auu a NEXUS SWITCH IIC     | nn ure rent parren         |     |                                |
| OPTICS                                                                                                    |                                                                                                    | OPTICS > 0 Selected (Min 0, Max 1876)                                | Add a OPTICS from th       | e left nanel               |     |                                |
| THIRD PARTY SOFTWARE                                                                                                    |                                                                                                    | THIDD BADTY COETMADE > 0 Selected (Mic 0 May 200)                    |                            |                            |     | 1                              |
|                                                                                                    |                                                                                                    | THIRD FACT FOF IWARE > 0 Selected (MIN 0, Max 280)                   | Add a THIRD PARTY SOFTMAN  | 3E from the left panel     |     |                                |
| (F) ABOT HONOLAWICES                                                                                                    |                                                                                                    |                                                                      | Aug a THIND PARTY SUPTWAR  | ALL ITOTT LITE TEIL PATTET |     |                                |

- a. FABRIC INTERCONNECT: UCS-FI-6536-X is an optional selection and minimum 2 QTY is required if selected.
- b. Notice the UCS-FI-6536-X ATO Status is invalid as further configuration is needed.
- c. Select 'Edit Options' to enter the configurator.

#### Step 8.

| Product Configuration<br>UCS-FI-6536-X part of GOWIN-DC-                                                                                          | ·C225M8-M                                                                 | Estimated Le<br>21 days                                                                                         | FABR                                                             |                                        | ONNECT                    | ) Total           | (USD)<br>74.00                     |                       |
|----------------------------------------------------------------------------------------------------|---------------------------------------------------------------------------|----------------------------------------------------------------------------------------------------|------------------------------------------------------------------|----------------------------------------|---------------------------|-------------------|------------------------------------|-----------------------|
| 1: Please note that due to lead<br>(CE202322)     2: UCS-FL-6500-SW is default/     3: We recommend a selection     4: UCS-FL-6536-X quantity 1 r | time issues we<br>ed under Softw<br>of AI Intent to i<br>requires a minir | <sup>e h</sup> UCS-FI-65<br>are License. (CE100033)<br>indicate whether this purch<br>mum quantity of 2 from Po | <b>536-X</b><br>ase is being made for an<br>wer Cable (CE100012) | ptics Pl n the Fl bundle               | Software                  | License<br>Supply | i cable PID is available in the pr | oduct spec sheet.     |
| Configuration Summary                                                                                                    |                                                                           | View Full Summary                                                                                               | Option Search ()                                                 | Multiple Options Search                |                           |                   |                                    | ~                     |
| Country/Region Specification ()                                                                                                    |                                                                           |                                                                                                    |                                                                  |                                        |                           |                   |                                    |                       |
| Select Country/Region (Not Required)                                                                                                    | )                                                                         | ~                                                                                                    | UCS-FI-6536-X > Powe                                             | ar Cable                               |                           |                   |                                    |                       |
| Category 🚯                                                                                                    | Qty                                                                       | Extended List Price<br>(USD)                                                                                    | Power Cable (Options                                             | for End Customer Country/Region        | n : United States) 🛕      | Qty               | Estimated Lead Time 🚯              | Unit List Price (USD) |
| Software Image                                                                                                    |                                                                           | ^ I                                                                                                    | CAB-9K12A                                                        | -NA                                    |                           | 2                 | 7 days                             | 0.00                  |
| N10-MGT018                                                                                                    | 1                                                                         | 0.00                                                                                                    | Power Cord,                                                      | 125VAC 13A NEMA 5-15 Plug, No          | orth America              | _                 | · ••••                             |                       |
| Software License                                                                                                    |                                                                           | <b>^</b>                                                                                                    |                                                                  |                                        |                           | 2                 | 7 davs                             | 0.00                  |
| UCS-FI-6500-SW                                                                                                    | 1                                                                         | 9,045.00                                                                                                    | Power Cord,                                                      | 200/240V 6A North America              |                           | 2                 | / uays                             | 6.00                  |
| Power Supply                                                                                                    |                                                                           | ^                                                                                                    | Power Cable (Options)                                            | for other Countries)                   |                           |                   |                                    |                       |
| UCS-PSU-6536-AC-D                                                                                                    | 2                                                                         | 0.00                                                                                                    | SKU                                                              |                                        |                           | Qty               | Estimated Lead Time ()             | Unit List Price (USD) |
| Power Cable 🛕 🗧 🦛                                                                                                    | а                                                                         |                                                                                                    | O NO-POWER                                                       | -CORD                                  |                           | 2                 | 3 days                             | 0.00                  |
| Switch Expansion                                                                                                    | C.                                                                        | ^                                                                                                    | ECO friendly                                                     | green option, no power cable will      | be shipped More           | _                 |                                    |                       |
| UCS-ACC-6536-D C                                                                                                    | 1                                                                         | 0.00                                                                                                    | O                                                                |                                        |                           | 0                 | 29 dours                           | 0.00                  |
| UCS-FAN-6536-D C                                                                                                    | 6                                                                         | 0.00                                                                                                    | Power Cord                                                       | Jumper C13-C14 Connectors, 3 k         | Vieter Length, India More | 2                 | 20 days                            | 0.00                  |
| Total                                                                                                    |                                                                           | 14,874.00                                                                                                    |                                                                  | unipui, e e e r e ennet,               | note Longer, mater more   |                   |                                    |                       |
| Estimated Lead Time                                                                                                    |                                                                           | 21 days                                                                                                    | CAB-C13-C1<br>Power Cord                                         | I4-2M<br>Jumper C13-C14 Connectors 2 N | Jeter Length              | 2                 | 35 days                            | 0.00                  |
| Reset Configuration                                                                                                    | (                                                                         | Cancel Done                                                                                                    | O CAB-C13-C                                                      | 14-AC SVIP ***                         | Neter Longer              | 2                 | 7 days                             | 0.^^                  |

a. All FI Components are Auto Included in the configuration and Software License is preselected at price. Please select appropriate Power Cable.

Step 9.

| Bundle Configuration<br>GOWIN-DC-C225M8-M                                                                                                    | Estimated<br>94 days                                                                                                    | I Lead Time                                                              |                                                                                                    |                           | Total<br>135,143.40       |        | _                         |
|----------------------------------------------------------------------------------------------------|----------------------------------------------------------------------------------------------------|--------------------------------------------------------------------------|----------------------------------------------------------------------------------------------------|---------------------------|---------------------------|--------|---------------------------|
| et service preferences for this configuration                                                                                                    | n 🗸                                                                                                    | UCS-                                                                     | FI-6536-X                                                                                                    | Servic Servic             | es/Subscri                | ptions | Cancel Done               |
| 1: NEXUS SWITCH requires a minimum<br>2: The category NEXUS SWITCH is req<br>3: ADOPTION SERVICES requires a mi<br>4: The category ADOPTION SERVICES<br>5: CISCO INTERSIGHT requires a minii<br>6: The category CISCO INTERSIGHT is | n of 2 component(s). Please<br>juired. (CE100103)<br>inimum of 1 component(s).<br>5 is required. (CE100103)<br>mum of 1 component(s). Ple<br>a required. (CE100103) | e add additional quant<br>Please add additional<br>ease add additional q | titles as necessary. (CE100010)<br>I quantities as necessary. (CE100010<br>uantities as necessary. (CE100010) | )                         |                           |        |                           |
| Available Components                                                                                                    | Unit List Price (USD)                                                                                                    | CISCO UCS C225                                                           | M8 > 4 Selected (Min 4, Max 280)                                                                              |                           |                           |        |                           |
| ← CISCO UCS C225 M8                                                                                                    |                                                                                                    | Co Product                                                               |                                                                                                    | Unit List Price (USD)     | Adjusted List Price (USD) | Qty    | Extended List Price (USD) |
|                                                                                                    | С                                                                                                    | UCSC-C22     UCS C225                                                    | 5-M8S-M Valid Q A<br>M8 CAI Go Win Offer Medium Server                                                        |                           | 25,324.85                 | 4      | 101,299.40                |
| UCS-FI-6536-X<br>CAI Go Win Offer Fabric Interconnect 6536 for UC                                                                                                    | 5,829<br>CSM +                                                                                                    | Add Custon                                                               | n Name   Edit Options   Edit Services/                                                                        | Add a CISCO UCS C225 M8 f | from the left panel       |        |                           |
| Esumated Lead Time: 21 days                                                                                                    | _                                                                                                    | FABRIC INTERCO                                                           | NNE elected (Min 0, Max 10)                                                                                   |                           |                           | h      |                           |
|                                                                                                    |                                                                                                    | % Product                                                                | a                                                                                                    | Unit List Price (USD)     | Adjusted List Price (USD) | Q      | Extended List Price (USD) |
|                                                                                                    |                                                                                                    | UCS-FI-653     CAI Go Wir                                                | 36-X Valid Q A<br>n Offer Fabric Interconnect 6536 for UCS                                                    | sm                        | 16,922.00                 | 2      | 33,844.00                 |
|                                                                                                    |                                                                                                    | Add Custon                                                               | m Name   Edit Options   Edit Services/                                                                        | Subscriptions Remove Line |                           |        |                           |
|                                                                                                    |                                                                                                    |                                                                          |                                                                                                    | Add a FABRIC INTERCONNEC  | T from the left panel     |        |                           |
|                                                                                                    |                                                                                                    | NEXUS SWITCH >                                                           | 0 Selected (Min 2, Max 2)                                                                                     |                           |                           |        |                           |
|                                                                                                    |                                                                                                    |                                                                          |                                                                                                    | Add a NEXUS SWITCH from   | m the left panel          |        |                           |
|                                                                                                    |                                                                                                    | OPTICS > 0 Select                                                        | ed (Min 0, Max 1876)                                                                                          |                           |                           |        |                           |
|                                                                                                    |                                                                                                    |                                                                          |                                                                                                    | Add a OPTICS from the     | e left panel              |        |                           |
| HIND PARTY SOFTWARE                                                                                                    |                                                                                                    | THIRD PARTY SOF                                                          | FTWARE > 0 Selected (Min 0, Max 280)                                                                          |                           |                           |        | L                         |
| ADOPTION SERVICES                                                                                                    |                                                                                                    |                                                                          |                                                                                                    | Add a THIRD PARTY SOFTWAR | E from the left panel     |        |                           |

- a. Note Status is now showing as Valid.
- b. Increase the quantity for multiples of same configuration.
- c. Click the "PLUS" to add and configure the same product with different option/quantities or select a different product.

#### Step 10.

|                                                                                                    |                                                                                                    |                                         | FABRIC IN                                                                                                    | <b>FERCONNEC</b>          | т                         |         |                           |  |  |  |
|----------------------------------------------------------------------------------------------------|----------------------------------------------------------------------------------------------------|-----------------------------------------|----------------------------------------------------------------------------------------------------|---------------------------|---------------------------|---------|---------------------------|--|--|--|
| Bundle Configuration<br>GOWIN-DC-C225M8-M O<br>Set service preferences for this configuration                                                                                                    | Estimate<br>94 days                                                                                                    | d Lead Tim                              | e Gob<br>UCS-FI-6536-X                                                                                                    | servic                    | ces/Subscr                | iptions | Cancel Done               |  |  |  |
| 1: NEXUS SWITCH requires a minimum     2: The category NEXUS SWITCH is req     3: ADOPTION SERVICES requires a mi     4: The category ADOPTION SERVICES     5: CISCO INTERSIGHT requires a mini     6: The category CISCO INTERSIGHT is | n of 2 component(s). Please<br>uired. (CE100103)<br>inimum of 1 component(s).<br>is is required. (CE100103)<br>mum of 1 component(s). Pl<br>required. (CE100103) | e add addit<br>Please add<br>ease add a | ional quantities as necessary. (CE100010)<br>1 additional quantities as necessary. (CE100010)<br>dditional quantities as necessary. (CE100010) |                           |                           |         |                           |  |  |  |
| Available Components                                                                                                    | Unit List Price (USD)                                                                                                    | CISCO                                   | UCS C225 M8 > 4 Selected (Min 4, Max 280)                                                                                                    |                           |                           |         |                           |  |  |  |
| CISCO UCS C225 M8                                                                                                    |                                                                                                    | °o                                      | Product                                                                                                    | Unit List Price (USD)     | Adjusted List Price (USD) | Qty     | Extended List Price (USD) |  |  |  |
|                                                                                                    |                                                                                                    | Ð                                       | UCSC-C225-M8S-M Valid Q A                                                                                                    |                           | 25,324.85                 | 4       | 101,299.40                |  |  |  |
| UCS-FI-6536-X                                                                                                    | 5,829.00                                                                                                    |                                         | Add Custom Name   Edit Options   Edit Services/Sut                                                                                             | scriptions Remove Line    |                           |         |                           |  |  |  |
| CAI Go Win Offer Fabric Interconnect 6536 for U0<br>Estimated Lead Time: 21 days                                                                                                    | CSM +                                                                                                    |                                         | Add a CISCO UCS C225 M8 from the left panel                                                                                                    |                           |                           |         |                           |  |  |  |
|                                                                                                    |                                                                                                    | FABRIC                                  | FABRIC INTERCONNECT > 2 Selected (Min 0, Max 10)                                                                                               |                           |                           |         |                           |  |  |  |
|                                                                                                    |                                                                                                    | °o                                      | Product                                                                                                    | Unit List Price (USD)     | Adjusted List Price (USD) | Qty     | Extended List Price (USD) |  |  |  |
|                                                                                                    |                                                                                                    | Ð                                       | UCS-FI-6536-X Valid Q A<br>CAI Go Win Offer Fabric Interconnect 6536 for U                                                                     |                           | 16,922.00                 | 2       | 33,844.00                 |  |  |  |
|                                                                                                    |                                                                                                    |                                         | Add Custom Name   Edit Options   Edit Services/Sut                                                                                             | scriptions Remove Line    |                           |         |                           |  |  |  |
|                                                                                                    |                                                                                                    |                                         |                                                                                                    | Add a FABRIC INTERCONNEC  | T from the left panel     |         |                           |  |  |  |
|                                                                                                    |                                                                                                    | NEXUS                                   | SWITCH > 0 Selected (Min 2, Max 2)                                                                                                    |                           |                           |         |                           |  |  |  |
| NEXUS SWITCH                                                                                                    |                                                                                                    | -                                       |                                                                                                    | Add a NEXUS SWITCH fro    | m the left panel          |         |                           |  |  |  |
|                                                                                                    |                                                                                                    | OPTICS                                  | S > 0 Selected (Min 0, Max 1876)                                                                                                    |                           |                           |         |                           |  |  |  |
|                                                                                                    |                                                                                                    |                                         |                                                                                                    | Add a OPTICS from th      | e lett panel              |         | 7                         |  |  |  |
| HIKD PARTT SUP IWARE                                                                                                    |                                                                                                    | THIRD                                   | PARTY SOFTWARE > 0 Selected (Min 0, Max 280)                                                                                                   |                           |                           |         |                           |  |  |  |
| ADOPTION SERVICES                                                                                                    |                                                                                                    |                                         |                                                                                                    | Add a THIRD PARTY SOFTWAR | RE from the left panel    |         |                           |  |  |  |

a. Click on "Edit Services/Subscriptions" to edit Term Duration for HW Support.

**Note:** It is recommended that Term Duration for HW Support must align with Software Subscription Duration.

#### Step 11.

|                                                  |                                                                                                    |                                                | FAB                                                                                                    | RIC INTER                      | RCONNE                                                   | ЕСТ                             |                                                           |                                                                              |
|--------------------------------------------------|----------------------------------------------------------------------------------------------------|------------------------------------------------|----------------------------------------------------------------------------------------------------|--------------------------------|----------------------------------------------------------|---------------------------------|-----------------------------------------------------------|------------------------------------------------------------------------------|
| Service<br>UCS-F                                 | e Subscription<br>il-6536-X                                                                                                    | Price List<br>Global Price                     | UCS-FI-6536-X                                                                                                  | Service tal (US<br>6,144.      | Ser                                                      | vices/S                         | ubscriptio                                                | ons                                                                          |
| You                                              | u may receive additional discounts because you sele                                                                                                    | cted two or more years of service              | e. To review your discounts you can                                                                            | go to the Order or Quoting dis | count pages. (C0124)                                     |                                 |                                                           |                                                                              |
| Service                                          | a Non Serviceable Products                                                                                                    |                                                |                                                                                                    |                                |                                                          |                                 |                                                           |                                                                              |
| 🕩 The                                            | e duration that you entered has been successful                                                                                                    | ly applied to all the services. (              | C0329)                                                                                                    |                                |                                                          | _                               |                                                           |                                                                              |
| Service<br>Choose<br>L1NC(<br>Note: C<br>service | e Options<br>e Service Level from Cisco Customer Experience<br>D<br>Disco may still install another compatible service if re<br>and are based on products.                                                                      | L V                                            | the services that come with primary                                                                            | Time<br>and/or D<br>C          | Duration  uration alay service start to -Term service to | Duration                        | ą                                                         | <b>D</b>                                                                     |
|                                                  |                                                                                                    |                                                |                                                                                                    |                                |                                                          |                                 |                                                           |                                                                              |
| e.                                               | Service SKU                                                                                                    |                                                | Product SKU                                                                                                    |                                |                                                          | Unit List Price (USI            | D) Qty                                                    | Reset Apply Total List Price (USD)                                           |
| °0<br>()                                         | Service SKU<br>Cisco Customer Experience Level 1 (1 17EA)                                                                                                    | L1NCO (CX LEVEL 1 8X7XN<br>SUMMARY             | Product SKU<br>ICDOS) / Duration<br>36 Months                                                                  |                                |                                                          | Unit List Price (USI            | D) Qty                                                    | Reset Apply<br>Total List Price (USD)                                        |
| °₀<br>⊝                                          | Service SKU Cisco Customer Experience Level 1 († //E//)  ERWICE PROGRAM CON-INCO-UCSXFPSX CV I EVEL 1 SV2/VICPOS INCE SES CALICA W                                                                                              | L1NCO (CX LEVEL 1 8X7XN<br>SUMMARY             | Product SKU<br>ICDOS) J Duration<br>36 Months                                                                  |                                |                                                          | Unit List Price (USI<br>6,144.1 | D) <b>Qty</b>                                             | Reset Apply<br>Total List Price (USD)<br>6,144.00                            |
| ©                                                | Service SKU Cisco Customer Experience Level 1 († 17EA)                                                                                                    | L1NCO (CX LEVEL 1 8X7XN<br>SUMMARY<br>In Offer | Product SKU<br>Duration<br>36 Months<br>UCS-FF-6565-X<br>CAI Go Win Offer Fabric Interce<br>PHODUCT Sku        | onnect 6536 for UCSM           |                                                          | Unit List Price (USI<br>6,144.0 | D) Qity<br>00 1<br>1                                      | Reset Apply Total List Price (USD) 6,144.00                                  |
| ©<br>€∂<br>Remo                                  | Service SKU Clsco Customer Experience Level 1 (1 ITEM) ERVICE PROGRAM CON-LINCO-UCSXFISX COX.LEVEL 1 XXTXINCDOS UCS 6536 CAI Go W SERVICE SKU Change Service I Remove Service Ve All Services Remove All Additional Servi       | LINCO (CX LEVEL 1 8X7XN<br>SUMMARY<br>In Offer | Product SKU<br>CCDOS) Puration<br>36 Months<br>UCB-F1-6536-X<br>CAI Go Win Offer Fabric Interco<br>PHODUCT SKU | onnect 6536 for UCSM           |                                                          | Unit List Price (USI<br>6,144.1 | D) <b>Qty</b><br>00 1<br>1                                | Reset Apply<br>Total List Price (USD)<br>6,144.00                            |
| €₀<br>⊙<br>Remo                                  | Service SKU  Cisco Customer Experience Level 1 († ITEM)  ERRVICE PROGRAM  CONL-INCO-UCSXFI9X CX LEVEL 1 8XTXNCDOS UCS 6536 CAI Go W SERVICE aw  Change Service I Remove Service  ve All Services  Remove All Additional Service | LINCO (CX LEVEL 1 8X7XN<br>SUMMARY<br>In Offer | Product SKU<br>Duration<br>36 Months<br>UCS-FL6536-X<br>CAI Go Win Offer Fabric Interco<br>PRODUCT SKU         | onnect 6536 for UCSM           |                                                          | Unit List Price (USI<br>6,144.1 | D) Qity<br>20 1<br>1<br>Configuration Summary             | Reset Apply Total List Price (USD) 6,144.00 All prices shown in USD          |
| ©∂<br>⊂⊃                                         | Service SKU  Clsco Customer Experience Level 1 († //FEM)  ERWICE PROGRAM  CON-LINCO-UCSXFRX CX LEVEL SKX SERVICE SKU  Change Service Remove Service  we All Service  Remove All Additional Service                              | LINCO (CX LEVEL 1 8X7XN<br>SUMMARY<br>in Offer | Product SKU<br>CCOOS)  Duration<br>36 Months<br>UC8-FI-656-X<br>CAI G9 Win Offer Fabric Interce<br>PRODUCT BRU | onnect 6536 for UCSM           |                                                          | Unit List Price (USI<br>6,144.1 | D) City<br>00 1<br>1<br>Configuration Summary<br>Services | Reset Apply Total List Price (USD) 6,144.00 All prices shown in USD 6,144.00 |

- a. Enter the Term Duration
- b. Click on "Apply" and "Done"

Step 12.

|                                                                                                    |                                                                                                    | NEXUS S                                                                                                    | житсн                          |                           |     |                           |
|----------------------------------------------------------------------------------------------------|----------------------------------------------------------------------------------------------------|----------------------------------------------------------------------------------------------------|--------------------------------|---------------------------|-----|---------------------------|
| Bundle Configuration<br>GOWIN-DC-C225M8-M                                                                                                    | Estimate<br>94 days                                                                                                    | d Lead Time                                                                                                    | Price List (USD)               | Total<br>286,393.92       |     |                           |
| et service preferences for this configuration     1: ADOPTION SERVICES requires a mi     2: The category ADOPTION SERVICES     3: CISCO INTERSIGHT requires a mini     4: The category CISCO INTERSIGHT is     5: We recommend a selection of AI Inter | nimum of 1 component(s)<br>is required. (CE100103)<br>num of 1 component(s). F<br>required. (CE100103)<br>tt to indicate whether this | F N9K-C9316D-GX<br>N9K-C93400LD-H1                                                                                                | Softwa<br>Powe                 | re License<br>er Supply   |     | Cancel Done               |
| Available Components                                                                                                    | Unit List Price (USD)                                                                                                    | CISCO UCS C225 M8 > 4 Selected (Min 4, Max 280)                                                                                   |                                |                           |     |                           |
| (+) CISCO UCS C225 M8                                                                                                    |                                                                                                    |                                                                                                    | Unit List Price (USD)          | Adjusted List Price (USD) | Qty | Extended List Price (USD) |
|                                                                                                    |                                                                                                    | ⊕ UCSC-C225-M8S-M Valid Q A                                                                                                    |                                | 25,324.85                 | 4   | 101,299.40                |
|                                                                                                    |                                                                                                    | UCS C225 M8 CAI Go Win Offer Medium Server<br>Add Custom Name   Edit Options   Edit Services/S                                    | Subscriptions Remove Line      |                           |     |                           |
| N9K-C9316D-GX                                                                                                    | 28.074.38                                                                                                    |                                                                                                    | Add a CISCO UCS C225 M8        | from the left panel       |     |                           |
| Nexus 9300 Series, 16p 400G<br>Estimated Lead Time: 14 days                                                                                                    | +                                                                                                    | FABRIC INTERCONNECT > 2 Selected (Min 0, Max 10)                                                                                  |                                |                           |     |                           |
|                                                                                                    |                                                                                                    | Co Product                                                                                                    | Unit List Price (USD)          | Adjusted List Price (USD) | Qty | Extended List Price (USD) |
| N9R-2-93400CD-P1<br>Nexus 9K 48x 50G SFP56 + 4x 400G QSFP-DD<br>Estimated Lead Time: 14 days                                                                                                    | 25,326.00                                                                                                    | OCS-FI-6536-X Valid △ ▲<br>CAI Go Win Offer Fabric Interconnect 6536 for UCSI<br>Add Custom Name   Edit Options   Edit Services/S | M<br>Subscriptions Remove Line | 21,018.00                 | 2   | 42,036.00                 |
|                                                                                                    |                                                                                                    |                                                                                                    | Add a FABRIC INTERCONNEC       | T from the left panel     |     |                           |
|                                                                                                    |                                                                                                    | NEXUS SWITCH > 2 Selected (Min 2, Max 2)                                                                                          |                                |                           |     |                           |
|                                                                                                    |                                                                                                    | See Product ■ ● ● ● ● ● ● ● ● ● ● ● ● ● ● ● ● ● ●                                                                                 | Unit List Price (USD)          | Adjusted List Price (USD) | Qty | Extended List Price (USD) |
|                                                                                                    |                                                                                                    | ⊕ N9K-C9316D-GX                                                                                                    |                                | 41,076.46                 | 2   | 143,058.52                |
| ⊕ OPTICS                                                                                                    |                                                                                                    | Nexus 9300 Series, 16p 400G                                                                                                    | ubscriptions Remove Line       |                           |     |                           |
| → THIRD PARTY SOFTWARE                                                                                                    |                                                                                                    |                                                                                                    | NAME OF TAXABLE PARTY          |                           |     |                           |
| ADOPTION SERVICES                                                                                                    |                                                                                                    | OF INCO > 0 Selected (Mill V 10000)                                                                                               | Add a OPTICS from th           | e left nanel              |     |                           |

- a. At least one selection is required from NEXUS SWITCH Category.
- b. Notice the ATO: N9K-C9316D-GX Status is invalid as further configuration needed.
- c. Select 'Edit Options' to enter the configurator.

#### Note:

- If FI: UCS-FI-6536-X is selected, then user must select 2 QTY of N9K-C9316D-GX.
- If FI: UCS-FI-6536-X is not selected, then user must select 2 QTY of N9K-C93400LD-H1..

#### Step 13.

| Product Configuration<br>N9K-C9316D-GX part of GOWIN-E                                                                                                    | 00-02250                                                                          | Estimated Le<br>21 days                                                                                   | ead Time                   |                                                                                 | ИТСН                                        | Total<br>59,30 | I (USD)<br>97.26 |     |                                    |
|----------------------------------------------------------------------------------------------------|-----------------------------------------------------------------------------------|----------------------------------------------------------------------------------------------------|----------------------------|---------------------------------------------------------------------------------|---------------------------------------------|----------------|------------------|-----|------------------------------------|
| 1: A selection from NX-OS Sc<br>2: List of configurable optics t<br>3: Subscription License is aut<br>4: We recommend a selection<br>5: NOV COMSD CX supplier | oftware Image is<br>below represents<br>tomatically defau<br>n of AI Intent to ir | required. Please make<br>only a subset of all su<br>lted. Please click on C<br>adicate whether this purch | N9K-<br>N9K-<br>ase is bei | C9316D-GX cs attb<br>C93400LD-H1 V<br>ng made for an Al deployment. (CORE-1137) | Softw<br>Put Lineaus - to one our<br>Pow    | are Licens     | es. (CE202343)   |     |                                    |
| Configuration Summary                                                                                                    |                                                                                   | View Full Summary                                                                                         | Ор                         | tion Search () Multiple Options Search ()                                       |                                             |                |                  |     | ~                                  |
| Country/Region Specification ()                                                                                                    |                                                                                   |                                                                                                    |                            |                                                                                 |                                             |                |                  |     |                                    |
| Select Country/Region (Not Required                                                                                                    | d)                                                                                | $\sim$                                                                                                    | N9K-C                      | 3316D-GX > Subscription Licenses                                                |                                             |                |                  |     |                                    |
| Category 0                                                                                                    | Qty                                                                               | Extended List Price<br>(USD)                                                                              | Expand<br>O S              | I All   Collapse All oftware License Tiers                                      |                                             |                |                  |     |                                    |
| <ul> <li>Subscriptions</li> </ul>                                                                                                    |                                                                                   |                                                                                                    |                            | SKU                                                                             | Term (Month(s))                             | Billing Model  | Auto Renewal     | Qty | Unit List Price<br>(USD)           |
| SOFTWARE LICENSE                                                                                                    |                                                                                   | ^                                                                                                    | 0                          | C1P1TN9300XF2-7Y                                                                | 0.4                                         |                |                  | Otv | 81,842.88                          |
| Subscription Licenses                                                                                                    |                                                                                   |                                                                                                    | ~                          | DCN Premier Term N9300 XF2, 7Y                                                  | 84<br>Range: 84 to 84                       | Prepaid term - | 12 -             | Qty | Per License/84                     |
| C1A1TN9300XF2-3Y                                                                                                    | 1                                                                                 | 31,322.88                                                                                                 |                            |                                                                                 | Requested Start/End Date                    |                |                  |     | Month(s)                           |
| SVS-L1N9KA-XF2-3Y                                                                                                    | 1                                                                                 | 0.00                                                                                                    | 0                          | C1P1TN9300XF2-5Y                                                                | 60                                          |                | 12 V             | Oty | 49,542.60                          |
| Hardware                                                                                                    |                                                                                   |                                                                                                    |                            | DCN Premier Term N9300 XF2, 5Y                                                  | Range: 60 to 83                             |                |                  |     | Per License/60<br>Month(s)         |
| SOFTWARE LICENSE                                                                                                    |                                                                                   | ^                                                                                                    |                            |                                                                                 |                                             |                |                  |     |                                    |
| Perpetual Licenses                                                                                                    |                                                                                   |                                                                                                    | 0                          | C1P1TN9300XF2-3Y<br>DCN Premier Term N9300 XF2, 3Y                              | 36                                          | Prepaid Term V | OFF 🗸            | Qty | <b>37,269.36</b><br>Per License/36 |
| MODE                                                                                                    |                                                                                   | ^                                                                                                    |                            |                                                                                 | Range: 36 to 59<br>Requested Start/End Date |                |                  |     | Month(s)                           |
| Total                                                                                                    |                                                                                   | 59,397.26                                                                                                 | 0                          | C484TN0200VE2 7V                                                                |                                             |                |                  |     | CC CEA 94                          |
| Estimated Lead Time                                                                                                    |                                                                                   | 21 days                                                                                                   | 0                          | DCN Advantage Term N9300 XF2, 7Y                                                | 84<br>Ranne: 84 to 84                       |                |                  | Qty | Per License/84                     |
| Reset Configuration                                                                                                    |                                                                                   | Cancel Done                                                                                               | $\sim$                     |                                                                                 | Requested Start/End Date                    |                |                  |     | Month(s)                           |
|                                                                                                    |                                                                                   |                                                                                                    | 6                          | C1A1TN9300XF2-5Y                                                                | 60                                          | Prepaid Term V | 12 V             | Qty | 39,508.                            |
|                                                                                                    |                                                                                   |                                                                                                    |                            | Data Center Networking Advantage Term N9300<br>XF2_5Y                           | Range: 60 to 83                             |                |                  |     | Per License/                       |
|                                                                                                    |                                                                                   |                                                                                                    |                            |                                                                                 | Requested Start/End Date                    |                |                  |     |                                    |

- a. Software Subscription License is default selection. User may select other available options.
- b. Please follow the warning messages and make the minimum required selections.
- c. Click Done when completed.

Note: If Order is through Distributor, please select C1-SUBS-OPTOUT from Perpetual License Option

Step 14.

| Bundle Configuration<br>GOWIN-DC-C225M8-M ()                                                | Estimater<br>94 days                                                                                           | d Lead Time                                                                                                    | WITCH<br>Price List (USD) | Total<br>286,393.92       |       |                           |
|---------------------------------------------------------------------------------------------|----------------------------------------------------------------------------------------------------|----------------------------------------------------------------------------------------------------|---------------------------|---------------------------|-------|---------------------------|
| testice preferences for this configuration                                                  | i of 1 component(s).<br>uired. (CE100103)<br>if 1 component(s). Pi<br>ed. (CE100103)<br>idicate whether this p | N9K-C9316D-GX<br>N9K-C93400LD-H1<br>ease add additional quantities as necessary. (CE100010)<br>urchase is being made for an Al deployment. (CORE-1137) | Service                   | es/Subscrip               | tions | Cancel Done               |
| Available Components Unit                                                                   | List Price (USD)                                                                                               | CISCO UCS C225 M8 > 4 Selected (Min 4, Max 280)                                                                                                    |                           |                           |       |                           |
| ← CISCO UCS C225 M8                                                                         |                                                                                                    | Co Product                                                                                                    | Unit List Price (USD)     | Adjusted List Price (USD) | Qty   | Extended List Price (USD) |
| FABRIC INTERCONNECT                                                                         |                                                                                                    | ↔ UCSC-C225-M8S-M Valid Ω                                                                                                    |                           | 25,324.85                 | 4     | 101,299.40                |
| O NEXUS SWITCH                                                                              |                                                                                                    | UCS C225 M8 CAI Go Win Offer Medium Server<br>Add Custom Name   Edit Options   Edit Services/St                                                        | ubscriptions Remove Line  |                           |       |                           |
| N9K-C9316D-GX                                                                               | 28,074.38                                                                                                    |                                                                                                    | Add a CISCO UCS C225 M8   | from the left panel       |       |                           |
| Nexus 9300 Series, 16p 400G<br>Estimated Lead Time: 14 days                                 | +                                                                                                    | FABRIC INTERCONNECT > 2 Selected (Min 0, Max 10)                                                                                                    |                           |                           |       |                           |
|                                                                                             | 25 220 00                                                                                                    | 6 Product                                                                                                    | Unit List Price (USD)     | Adjusted List Price (USD) | Qty   | Extended List Price (USD) |
| N9R-C93400LD-H1<br>Nexus 9K 48x 50G SFP56 + 4x 400G QSFP-DD<br>Estimated Lead Time: 14 days | +                                                                                                    | UCS-FI-6536-X Valid Q A     CAI Go Win Offer Fabric Interconnect 6536 for UCSM                                                                         | Л                         | 21,018.00                 | 2     | 42,036.00                 |
|                                                                                             |                                                                                                    | Add Custom Name   Edit Options   Edit Services/Su                                                                                                    | ubscriptions Remove Line  |                           |       |                           |
|                                                                                             |                                                                                                    |                                                                                                    | Add a FABRIC INTERCONNEC  | T from the left panel     |       |                           |
|                                                                                             |                                                                                                    | NEXUS SWITCH > 2 Selected (Min 2, Max 2)                                                                                                    |                           |                           |       |                           |
|                                                                                             |                                                                                                    | Contract Product                                                                                                    | Unit List Price (USD)     | Adjusted List Price (USD) | Qty   | Extended List Price (USD) |
|                                                                                             |                                                                                                    | ⊕ N9K-C9316D-GX Valid Q A                                                                                                    |                           | 41,076.46                 | 2     | 143,058.52                |
|                                                                                             |                                                                                                    | SA C                                                                                                    |                           |                           |       |                           |
| OPTICS     THIRD PARTY SOFTWARF                                                             |                                                                                                    | Nexus 9300 Series, 16p 400G                                                                                                    | Ibscriptions Remove Line  |                           |       |                           |

a. Click on "Edit Services/Subscriptions" to edit Term Duration for HW Support.

**Note:** It is recommended that Term Duration for HW Support must align with Software Subscription Duration.

#### Step 15.

| Convic                                      | e Subscription                                                                                                    | Price List                     | NEXUS                                                  | SWITCH                                            | Subcorir              | ation Total (USD)          |                                            |
|---------------------------------------------|----------------------------------------------------------------------------------------------------|--------------------------------|--------------------------------------------------------|---------------------------------------------------|-----------------------|----------------------------|--------------------------------------------|
| 9K-C                                        | :9316D-GX                                                                                                    | Hoe List                       | rs (USD)                                               | 1.00                                              | 0.00                  | 1011 101al (03D)           |                                            |
| Yo                                          | u may receive additional discounts because you selected Non Serviceable Products                                                                                           | woorm N9K-C93<br>N9K-C93       | 816D-GX <sup>66</sup><br>8400LD-H1                     | the Order or Quoting discount pa                  | ces/Subsc             | cription                   | s                                          |
| ervic<br>hoos<br>L1NC<br>lote: (<br>primar) | e Options<br>e Service Level from Cisco Customer Experience L<br>O<br>Cisco may still install another compatible service if requin<br>y service and are based on products. | ed. Compatible services are th | e services that come with                              | Time Duration  Curation and/or Co-Term service to | Duration<br>36        |                            | ]<br>J                                     |
| 0                                           | Service SKU                                                                                                    | Proc                           | uct SKU                                                |                                                   | Unit List Price (USD) | Qty                        | Reset Apply                                |
| Θ                                           | Cisco Customer Experience Level 1 (1 ITEM)  Cisco Customer Experience Level 1 (1 ITEM)                                                                                     | .1NCO (CX LEVEL 1 8X7XNC       | DOS) / Duration<br>36 Months                           |                                                   | ,                     |                            |                                            |
|                                             |                                                                                                    |                                |                                                        |                                                   |                       |                            |                                            |
|                                             | CON-L1NCO-N9KC931G<br>CX LEVEL 1 8X7XNCDOSNexus 9300 Series 1<br>SERVICE SKU<br>Change Service   Remove Service                                                            | N9<br>Ne<br>PR                 | K-C9316D-GX<br>xus 9300 Series, 16p 400G<br>DDUCT SKU  |                                                   | 12,132.00             | 1                          | 12,132.00                                  |
| Remo                                        | CON-L1NCO-H9KC931G<br>CX LEVEL 1 8X7XNCDOSNexus 9300 Series 1<br>SERVICE SKU<br>Change Service   Remove Service<br>ve All Services Remove All Additional Services          | NG<br>PR                       | K-C9316D-GX<br>xus 9300 Series, 16p 400G<br>oduct sku  |                                                   | 12,132.00             | 1                          | 12,132.00                                  |
| Remo                                        | CON-LINCO-H9KC931G<br>CX LEVEL 1 8X7XNCDOSNexus 9300 Series 1<br>SERVICE SKU<br>Change Service   Remove Service<br>ver All Services Remove All Additional Services         | NG<br>PR                       | K-C9316D-GX<br>xus 9300 Series, 16p 400G<br>obuut siku |                                                   | 12,132.00             | 1<br>1<br>ion Summary<br>s | 12,132.00<br>All prices shown in USD<br>12 |

a. Enter the Term Duration

# b. Click on "Apply" and "Done"

# Step 16.

| Bundle Configuration                                                                                                    | Estimate                                                                                           | d Lead Time                                                                                                    | OPTICS                                                         | Total                                  |     |                           |
|----------------------------------------------------------------------------------------------------|----------------------------------------------------------------------------------------------------|----------------------------------------------------------------------------------------------------|----------------------------------------------------------------|----------------------------------------|-----|---------------------------|
| GOWIN-DC-C225M8-M                                                                                                    | 94 days                                                                                            |                                                                                                    | SFP-25G-SL=<br>QSFP-100G-S                                     | =<br>SL4=                              |     | Cancel Done               |
| 1: ADOPTION SERVICES requires a minimum.     2: The category ADOPTION SERVICES is requ     3: CISCO INTERSIGHT requires a minimum of     4: The category CISCO INTERSIGHT is require     5: We recommend a selection of AI Intent to Ind | of 1 component(s).<br>ired. (CE100103)<br>1 component(s). P<br>d. (CE100103)<br>icate whether this | Please add additional quantities as nece<br>lease add additional quantities as necess<br>purchase is being made for an AI deploym | SSATY. QSFP-100G<br>QDD-400G-S<br>QSFP-4SFP2<br>SFP-50G-CU     | SR1.2=<br>R4.2-BD=<br>25G-CU5M=<br>5M= |     |                           |
| Available Components Unit L                                                                                                    | ist Price (USD)                                                                                    | CISCO UCS C225 M8 > 4 Selected (Min                                                                                               | 4, Max 280)                                                    |                                        |     |                           |
| ← CISCO UCS C225 M8                                                                                                    |                                                                                                    | Co Product                                                                                                    | Unit List Price (USD)                                          | Adjusted List Price (USD)              | Qty | Extended List Price (USD) |
|                                                                                                    |                                                                                                    | UCSC-C225-M8S-M Valid CUCS C225 M8 CAI Go Win Offe                                                                                | Medium Server                                                  | 25,324.85                              | 4   | 101,299.40                |
| NEXUS SWITCH                                                                                                    |                                                                                                    | Add Custom Name Edit Option                                                                                                    | s   Edit Services/Subscriptions   Remove Line                  |                                        |     |                           |
|                                                                                                    |                                                                                                    |                                                                                                    | Add a CISCO UCS C225 M8                                        | from the left panel                    |     |                           |
| SFP-50G-CU5M=                                                                                                    | 198.73                                                                                             | FABRIC INTERCONNECT > 2 Selected                                                                                                  | (Min 0, Max 10)                                                |                                        |     |                           |
| 25/50GBASE-CU SFP56 Cable 5 Meter. LSZH<br>Estimated Lead Time: 14 days                                                                                                    | +                                                                                                  | % Product                                                                                                    | Unit List Price (USD)                                          | Adjusted List Price (USD)              | Qty | Extended List Price (USD) |
| QSFP-100G-SL4=<br>100GBASE SL4 for up to 30M over OM4 MMF, Spare<br>Estimated Lead Time: 14 days                                                                                                    | 728.66                                                                                             | UCS-FI-6536-X Valid Q A     CAI Go Win Offer Fabric Interco     Add Custom Name Edit Option                                       | nnect 6536 for UCSM Is Edit Services/Subscriptions Remove Line | 21,018.00                              | 2   | 42,036.00                 |
| 00552 4000 554 2-                                                                                                    | 4 4 2 2 70                                                                                         |                                                                                                    | Add a FABRIC INTERCONNED                                       | CT from the left panel                 |     |                           |
| 100G SR1.2 BiDi QSFP Transceiver, LC, 100m OM4 MM                                                                                                    | 1,122.79                                                                                           | NEXUS SWITCH > 2 Selected (Min 2, M                                                                                               | lax 2)                                                         |                                        |     |                           |
| F<br>Estimated Lead Time: 14 days                                                                                                    |                                                                                                    | Contract                                                                                                    | Unit List Price (USD)                                          | Adjusted List Price (USD)              | Qty | Extended List Price (USD) |
| QDD-400G-SR4.2-BD=<br>400G QSFP-DD Transceiver, MPO-12, 100m OM4 MMF<br>400GRASE-SR4                                                                                                    | 3,376.80                                                                                           | N9K-C9316D-GX Valid Q      SA     Nexus 9300 Series, 16p 400G                                                                     | <b>X</b>                                                       | 41,076.46                              | 2   | 143,058.52                |
| THIRD PARTY SOFTWARE                                                                                                    |                                                                                                    | Add Custom Name   Edit Option                                                                                                    | Edit Services/Subscriptions Remove Line                        |                                        |     |                           |
| ADOPTION SERVICES                                                                                                    |                                                                                                    | OPTICS > 0 Selected (Min 0, Max 1876)                                                                                             |                                                                |                                        |     |                           |

a. All FI Components are Auto Included in the configuration and Software License is preselected at price. Please select appropriate Power Cable.

# Step 17.

|    |                              | <b>OPTICS</b> Refe               | erence Guide                        |                                  |                           |  |
|----|------------------------------|----------------------------------|-------------------------------------|----------------------------------|---------------------------|--|
|    |                              | A                                | В                                   | С                                | D                         |  |
| 1  | GOWIN-DC                     | C2xxMx-M                         | C2xxMx-M                            | C2xxMx-L                         | C2xxMx-L                  |  |
| 2  | FI Present                   | Yes                              | No                                  | Yes                              | No                        |  |
| 3  | Nexus                        | 9316D-GX                         | 93400LD-H1                          | 9316D-GX                         | 9316D-GX                  |  |
| 4  | # of Servers                 | N, where<br>Min=4, Max=280       | N, where<br>Min <b>=4</b> , Max=24  | N, where<br>Min=4, Max=140       | N, where<br>Min=4, Max=40 |  |
| 5  | # of FI                      | (ROUNDUP(A4/56))*2               | -                                   | (ROUNDUP(C4/28))*2               | -                         |  |
| 6  | QSFP-4SFP25G-CU5M location   | Server uplinks &<br>FI downlinks | -                                   | -                                | -                         |  |
| 7  | QSFP-4SFP25G-CU5M            | A4                               | -                                   | -                                | -                         |  |
| 8  | SFP-50G-CU5M location        | -                                | Server uplinks & Nexus<br>downlinks | -                                | -                         |  |
| 9  | SFP-50G-CU5M                 | -                                | B4*4                                | -                                | -                         |  |
| 10 | QSFP-100G-CU5M location      |                                  |                                     | Server uplinks &<br>FI downlinks | -                         |  |
| 11 | QSFP-100G-CU5M               |                                  |                                     | C4*2                             | -                         |  |
| 12 | OR, SFP-25G-SL location      | Server uplinks                   | Server uplinks &<br>Nexus downlinks | -                                | -                         |  |
| 13 | SFP-25G-SL                   | A4*4                             | B4*8                                | -                                | -                         |  |
| 14 | OR, QSFP-100G-SL4 location   | FI downlinks                     | -                                   | -                                | -                         |  |
| 15 | QSFP-100G-SL4                | A13/4                            | -                                   | -                                | -                         |  |
| 16 | OR, QSFP-100G-SR1.2 location | -                                | -                                   | Server uplinks &<br>FI downlinks | -                         |  |
| 17 | QSFP-100G-SR1.2              | -                                |                                     | C4*2*2                           | -                         |  |
| 18 | QSFP-100G-SR1.2 location     | FI uplinks                       | -                                   | Fluplinks                        | Server Uplinks            |  |
| 19 | QSFP-100G-SR1.2              | EVEN(A4/3.5)                     | -                                   | EVEN((C4*2)/3.5)                 | D4*2                      |  |
| 20 | QDD-400G-SR4.2-BD location   | Nexus downlinks                  | -                                   | Nexus downlinks                  | Nexus downlinks           |  |
| 21 | QDD-400G-SR4.2-BD            | A19/4                            | -                                   | C19/4                            | D19/4                     |  |

- a. Note Status is now showing as Valid.
- b. Increase the quantity for multiples of same configuration.
- c. Click the "PLUS" to add and configure the same product with different option/quantities or select a different product.

#### Step 18.

|                                                                                                  |                  | THIRD PARTY                                                                                      | SOFTWARE                  |                           |     |                          |
|--------------------------------------------------------------------------------------------------|------------------|--------------------------------------------------------------------------------------------------|---------------------------|---------------------------|-----|--------------------------|
| Available Components Unit L                                                                      | list Price (USD) | CISCO UCS C225 M8 > 4 Selected (Min 4, Max 280)                                                  |                           |                           |     |                          |
| CISCO UCS C225 M8                                                                                |                  | ⁰ Product                                                                                        | Unit List Price (USD)     | Adjusted List Price (USD) | Qty | Extended List Price (USD |
| FABRIC INTERCONNECT                                                                              |                  | ⊕ UCSC-C225-M8S-M Valid Q A                                                                      |                           |                           | 4   | 101,299.44               |
| NEXUS SWITCH                                                                                     |                  | UCS C225 M8 CAI Go Win Offer Medium Server<br>Add Custom Name   Edit Options   Edit Services/Sul |                           | P-B-P15=                  |     |                          |
| ⊕ OPTICS                                                                                         |                  |                                                                                                  | Add a CISCO UCS C225 M8   | from the left panel       |     |                          |
| THIRD PARTY SOFTWARE                                                                             |                  | FABRIC INTERCONNECT > 2 Selected (Min 0, Max 10)                                                 |                           |                           |     |                          |
| RH-OCP-B-P1S=                                                                                    | a                | 🇞 Product                                                                                        | Unit List Price (USD)     | Adjusted List Price (USD) | Qty | Extended List Price (USD |
| OpenShiftContainerPlatform(BM),Prem 1YSnS Req(1-2C<br>PU-64core)<br>Estimated Lead Time: 21 days | +                | UC5-FI-6536-X Valid                                                                              | scriptions Remove Line    | 21,018.00                 | 2   | 42,036.0                 |
|                                                                                                  |                  |                                                                                                  | Add a FABRIC INTERCONNEC  | T from the left panel     |     |                          |
|                                                                                                  |                  | NEXUS SWITCH > 2 Selected (Min 2, Max 2)                                                         |                           |                           |     |                          |
|                                                                                                  |                  | 🇞 Product                                                                                        | Unit List Price (USD)     | Adjusted List Price (USD) | Qty | Extended List Price (USD |
|                                                                                                  |                  | N9K-C9316D-GX Valid      A                                                                       |                           | 41,076.46                 | 2   | 143,058.52               |
|                                                                                                  |                  | Add Custom Name   Edit Options   Edit Services/Sul                                               | oscriptions Remove Line   |                           |     |                          |
| ADOPTION SERVICES                                                                                |                  | OPTICS > 0 Selected (Min 0, Max 1876)                                                            |                           |                           |     |                          |
| CISCO INTERSIGHT                                                                                 |                  |                                                                                                  | Add a OPTICS from th      | e left panel              |     |                          |
|                                                                                                  |                  | THIRD PARTY SOFTWARE > 4 Selected (Min 0, Max 280)                                               |                           |                           |     |                          |
|                                                                                                  |                  | S Product                                                                                        | Unit List Price (USD)     | Adjusted List Price (USD) | d   | Extended List Price (USD |
|                                                                                                  |                  | RH-OCP-B-P1S= Invalid Q &A<br>OpenShiftContalnerPlatform(BM),Prem 1YSnS Req(1<br>2CPU-64core)    |                           | 0.00                      | 4   | 0.0                      |
|                                                                                                  |                  | Add Custom Name   Select Options   Remove Line                                                   | Dependent Hardware 0      |                           |     |                          |
|                                                                                                  |                  |                                                                                                  | Add a THIRD PARTY SOFTWAR | RE from the left panel    |     |                          |
|                                                                                                  |                  | ADOPTION SERVICES > 0 Sele                                                                       |                           |                           |     |                          |

- a. THIRD PARTY SOFTWARE: RH-OCP-B-P1S= is an optional selection and QTY must be equal to Server QTY when selected.
- b. Notice the PID: RH-OCP-B-P1S= Status is invalid as further configuration needed.
- c. Select 'Edit Options' to enter the configurator.

#### Step 19.

|                                                           |                                       |                                              |                              |                                      |                       |                 |             | DE       |                                   |                       |
|-----------------------------------------------------------|---------------------------------------|----------------------------------------------|------------------------------|--------------------------------------|-----------------------|-----------------|-------------|----------|-----------------------------------|-----------------------|
|                                                           |                                       |                                              |                              |                                      |                       | KIY S           | OFIWA       | RE       |                                   |                       |
|                                                           |                                       |                                              |                              |                                      |                       |                 |             |          |                                   |                       |
| Product Configuration<br>RH-OCP-B-P1S= part of GOWIN-     | -DC-C225M8-M                          | Estimated<br>21 days                         | Lead Time                    |                                      |                       |                 | RH-O        | CP-B-P1S | <b>;=</b>                         |                       |
| 1: We recommend a selection     2: RH-OCP-B-P1S= quantity | on of Al Intent f<br>y 1 requires a r | o indicate whether th<br>ninimum quantity of | nis purchase<br>1 from Suppo | is being made<br>ort (CE100012)      | for an Al deployment  | . (CORE-113     | 7)          |          |                                   |                       |
| Configuration Summary                                     | ,                                     | /iew Full Summary                            | Optio                        | n Search <b>A</b>                    | Multiple Options \$   | Search <b>A</b> |             |          |                                   | ~                     |
| Category 🚯                                                | Qty                                   | Extended List<br>Price (USD)                 | RH-OCP-E                     | B-P1S= > Accep                       | ptance of Terms       |                 |             |          |                                   |                       |
| Acceptance of Terms                                       | ← a                                   | ^                                            | Acceptan                     | ce of Terms                          |                       |                 |             |          |                                   |                       |
| UCS-RH-TERM                                               | 1                                     | 0.00                                         | Clear Sele                   | SKU<br>UCS-RH-TERM<br>Term Acceptanc | e, Standalone Red Hat | License for U   | ICS Servers | 2ty      | Estimated Lead Time ()<br>21 days | Unit List Price (USD) |
| Total                                                     |                                       | 0.00                                         |                              |                                      |                       |                 |             |          |                                   |                       |
| Reset Configuration                                       | Car                                   | Done                                         |                              |                                      |                       |                 |             |          |                                   |                       |

a. Select Acceptance of Terms Option.

# Step 20.

| Product Configuration<br>RH-OCP-B-P1S= part of GOW | IN-DC-C225M8-      | Estimated<br>M 21 days       | Lead Time   | G Price List in US Dollars (US                               | To<br>D) 13 | otal (USD)<br>3,266.00 |                       |
|----------------------------------------------------|--------------------|------------------------------|-------------|--------------------------------------------------------------|-------------|------------------------|-----------------------|
| We recommend a selection                           | in of Al Intent to | indicate whether this        | purchase    | being made for an AI deployment. (C                          | )CP-B-P     | 1S=                    |                       |
| Configuration Summary                              | Qty                | Extended List<br>Price (USD) | Op<br>RH-OC | B-P1S= > Support                                             |             |                        | ~                     |
| Acceptance of Terms                                |                    | ^                            | Suppor      |                                                              |             |                        |                       |
| UCS-RH-TERM                                        | a 1                | 0.00                         |             | SKU                                                          | Qty         | Estimated Lead Time 🚯  | Unit List Price (USD) |
| Support                                            | F                  | ^                            |             | RH-OCP-B-P1Y                                                 | 1           | 21 days                | 13,266.00             |
| Kt-UU-8-P11                                        | 1                  | 13,200.00                    | Clear S     | OpenShiftContainerPlatform(BM),Prem1YrSnS(1-2CPUupto64cores) |             |                        |                       |
| Total                                              |                    | 13,266.00                    |             |                                                              |             |                        |                       |
| Estimated Lead Time                                |                    | 21 days                      |             |                                                              |             |                        |                       |
| Reset Configuration                                | G                  |                              |             |                                                              |             |                        |                       |

a. Select Support Option.

Step 21.

| CISCO UCS C225 M8                                                      |      | % Product                                                                                                    | Unit List Price (USD)      | Adjusted List Price (USD) | Qty | Extended List Price (USD) |
|------------------------------------------------------------------------|------|----------------------------------------------------------------------------------------------------|----------------------------|---------------------------|-----|---------------------------|
| FABRIC INTERCONNECT                                                    |      | UCSC-C225-M88-M Valid Q                                                                                                    |                            | 25,324.85                 | 4   | 101,299.40                |
|                                                                        |      | UCS C225 M8 CAI Go Win Offer Medium Server                                                                                              |                            | NT-COME                   |     |                           |
|                                                                        |      |                                                                                                    | ISCO UCS C225 M8 Tro       | In the left panel         | UIL |                           |
| THIRD PARTY SOFTWARE                                                   |      | FABRIC INTERCONNECT > 2 Selected (Min 0, Max 10)                                                                                        |                            |                           |     |                           |
| ADOPTION SERVICES                                                      |      | Co Product                                                                                                    |                            |                           | JUT | Extended List Price (USD) |
| MINT-COMPUTE<br>SolutionsPlus: DC Compute Mentored Installation - MINT | 4    | OCS-FI-6536-X Valid Q ▲<br>CAI Ge Win Offer Fabric Interconnect 6536 for UCSM<br>Add Custom Name   Edit Options   Edit Services/Subscr  | iptions   Remove Line      | 21,018.00                 | 2   | 42,036.00                 |
| MINT-OPTOUT                                                            | 0.00 |                                                                                                    | Add a FABRIC INTERCONNECT  | from the left panel       |     |                           |
| Estimated Lead Time:                                                   | +    | NEXUS SWITCH > 2 Selected (Min 2, Max 2)                                                                                                |                            |                           |     |                           |
|                                                                        |      | Co Product                                                                                                    | Unit List Price (USD)      | Adjusted List Price (USD) | Qty | Extended List Price (USD) |
|                                                                        |      | N9K-C9316D-GX Valid      A                                                                                                    | iptions   Remove Line      | 41,076.46                 | 2   | 143,058.52                |
|                                                                        |      | OPTICS > 0 Selected (Min 0, Max 1876)                                                                                                   |                            |                           |     |                           |
|                                                                        |      |                                                                                                    | Add a OPTICS from the I    | eft panel                 |     |                           |
|                                                                        |      | THIRD PARTY SOFTWARE > 4 Selected (Min 0, Max 280)                                                                                      | Held has Belley and he     |                           | 011 |                           |
|                                                                        |      | Co Product                                                                                                    | Unit List Price (USD)      | Adjusted List Price (USD) | Qty | Extended List Price (USD) |
|                                                                        |      | <ul> <li>RH-OCP-B-P1S= Valid Q A</li> <li>OpenShiftContainerPlatform(BM),Prem 1YSnS Req(1-2Cf 64core)</li> </ul>                        | PU-                        | 13,266.00                 | 4   | 53,064.00                 |
|                                                                        |      | Add Custom Name   Edit Options   Remove Line   Dep                                                                                      | endent Hardware 0          |                           |     |                           |
|                                                                        |      |                                                                                                    | Add a THIRD PARTY SOFTWARE | from the left panel       |     |                           |
|                                                                        |      | ADOPTION SERVICES > 1 Selected (Min 1, Max 1)                                                                                           |                            |                           |     |                           |
|                                                                        |      | Product                                                                                                    | Unit List Price (USD)      | Adjusted List Price (USD) | Qty | Extended List Price (USD) |
|                                                                        |      | MINT-COMPUTE Invalid 💭<br>SolutionsPlus: DC Compute Mentored Installation - MINT<br>Add Custom Name   Select Options   Remove Line   Dr | apendent Hardware 0        | -                         | 1   | -                         |
|                                                                        |      |                                                                                                    |                            |                           |     |                           |

- a. Please select at least one option from ADOPTION SERVICES Category.
- b. User can select either MINT Services or can optout.

**Note:** Please select MINT-OPTOUT, if Order is through Distributor.

#### Step 22.

|                                                                                                    |                                                                                                    | ADOF                                                                                                    | TION SERVIC                                                                                                    | ES                                                                                                    |                                                                                                    |
|----------------------------------------------------------------------------------------------------|----------------------------------------------------------------------------------------------------|----------------------------------------------------------------------------------------------------|----------------------------------------------------------------------------------------------------|----------------------------------------------------------------------------------------------------|----------------------------------------------------------------------------------------------------|
| Offer Configuration<br>MINT-COMPUTE( Part of GOWIN-DC-C225M8-M)                                                                                                    | Estimated Lead                                                                                                    | i Time                                                                                                    | Price List<br>Global Price List (US                                                                                                    | Total (USD)<br>0.00                                                                                                    |                                                                                                    |
| Requested Terms and Billing /<br>Requested Start Date ()<br>14-Dec-2024                                                                                                    | Requested For<br>1 Months From                                                                                            | 14-Dec-2024 To 13-Jan-2025                                                                                                    | Automatically Renew                                                                                                    | IINT-COMPUTE<br>B For  Billing Frequency MINT-OPTOUT                                                                                                    |                                                                                                    |
| <ol> <li>To complete your order, please review product terms an<br/>2: You agree that: 1) Use of SolutionsPlus (3+) Product is<br/>does not provide support for the S+ Product 4) Clisco may<br/>3: Important: 1. All MINT orders must first complete a soc<br/>amounts per line must be determined through mutual agr<br/>support, contact the MINT team at minthelp@clisco.com. (<br/>Your subscription will start and be eligible to be involced:<br/>subscription is provisioned by Clisco, whichever of the two<br/>subscriptions and the Clisco, whichever of the two<br/>subscriptions and the clisco, whichever of the two<br/>subscriptions and the clisco whichever of the two<br/>subscriptions and the clisco whichever of the two<br/>subscriptions and the clisco whichever of the two<br/>subscriptions and the clisco whichever of the two<br/>subscriptions and the clisco whichever of the two<br/>subscriptions and the clisco whichever of the two<br/>subscriptions and the clisco whichever of the two<br/>subscriptions and the two subscriptions and the two<br/>subscriptions and the two subscriptions and the subscription will start and the eligible to be involved:</li> </ol> | nd acknowledge chu<br>governed solely by<br>provide the Custor<br>ping session before<br>eement between the<br>(CE202343) | ackbox under TERMS categor<br>the terms and conditions agri<br>ner's name and country locati<br>placement of order in CCW. 2<br>a Channel Partner and the MII<br>days for A-FLEX/A-FLEX-3/A<br>st. (C01007) | y from Configuration Summary (left-ha<br>eed between You and the S+ vendor. S<br>on to the S+ Vendor (CE202343)<br>. For orders exceeding US\$100,000, d,<br>VT vendor. 3. MINT Orders are subject | nd side). (CE202343)<br>ee details http://cs.co/spla 2) S+ is a vendor provided solution,<br>wide the total amount into multiple line items with staggered si<br>to provisioning hold until all requirements are met. 4. For scop<br>that any portion of the subscription is ready for you to provision | hence Cisco makes no warranty 3) Cisco<br>ubscription start dates. The specific<br>ing session scheduling or additional<br>on OR, ii) the day any portion of the |
| Configuration Summary                                                                                                    |                                                                                                    | MINT-COMPUTE > MINT Pa                                                                                                    | rtners for Compute                                                                                                    |                                                                                                    |                                                                                                    |
| MINT Partners for Compute<br>TERMS                                                                                                    |                                                                                                    | MINT Partners for Compute<br>MINT Partners for Cor                                                                                                    |                                                                                                    |                                                                                                    |                                                                                                    |
|                                                                                                    |                                                                                                    | Each                                                                                                    | SKU                                                                                                    | Description                                                                                                    | Unit List Price (USD) Action                                                                                                    |
|                                                                                                    |                                                                                                    | Qty                                                                                                    | MINT-COMPUTE-VZU                                                                                                    | Mentored Install Service Unit for Compute - Vzure                                                                                                    | Enter Qty to see List Price                                                                                                    |
| Total                                                                                                    | \$0.00                                                                                                    |                                                                                                    |                                                                                                    |                                                                                                    |                                                                                                    |
| Restore Configuration Cancel Rev                                                                                                    | iew Changes                                                                                                    |                                                                                                    |                                                                                                    |                                                                                                    |                                                                                                    |

a. Please select appropriate QTY of MINT Service Units.

Step 23.

|                                                                        |                       | Cisco Inters                                                                                                    | ight                                                            |                           |                               |                           |
|------------------------------------------------------------------------|-----------------------|----------------------------------------------------------------------------------------------------|-----------------------------------------------------------------|---------------------------|-------------------------------|---------------------------|
| Available Components                                                   | Unit List Price (USD) | CISCO UCS C225 M8 > 4 Selected (Min 4, Max 280)                                                                                                    |                                                                 |                           |                               |                           |
|                                                                        |                       | % Product                                                                                                    |                                                                 |                           | Qty                           | Extended List Price (USD) |
|                                                                        |                       | ⊕ UCSC-C225-M8S-M Valid Ω ▲                                                                                                    | CNDL-DE                                                         | SELECT-D                  | 4                             | 101,299.40                |
| ⊕ NEXUS SWITCH                                                         |                       | UCS CZ25 M8 CAI Go Win Otter Medium Server<br>Add Custom Name   Edit Options   Edit Services/Subscriptions   Remov                                          | ve Line                                                         |                           |                               |                           |
| OPTICS                                                                 |                       |                                                                                                    | Add a CISCO UCS C225 M8 from th                                 | e left panel              |                               |                           |
| THIRD PARTY SOFTWARE                                                   |                       | FABRIC INTERCONNECT > 2 Selected (Min 0, Max 10)                                                                                                    |                                                                 |                           |                               |                           |
| ADOPTION SERVICES                                                      |                       | % Product                                                                                                    | Unit List Price (USD)                                           | Adjusted List Price (USD) | Qty                           | Extended List Price (USD) |
|                                                                        |                       | UC5-FI-6536-X Valid      A     CAI Go Win Offer Fabric Interconnect 6536 for UCSM                                                                           |                                                                 | 21,018.00                 | 2                             | 42,036.00                 |
| DC-MGT-SAAS<br>Cisco Intersight SaaS                                   | -                     | Add Custom Name   Edit Options   Edit Services/Subscriptions   Remov                                                                                        |                                                                 | the left word             |                               |                           |
|                                                                        | a                     |                                                                                                    | Add a FABRIC IN LERCONNECT from                                 | the left panel            |                               |                           |
| CNDL-DESELECT-D<br>Conditional Deselect<br>Estimated Lead Time: 7 days |                       | NEXUS SWITCH > 2 Selected (Mm 2, Max 2)<br>Product                                                                                                    | Unit List Price (USD)                                           | Adjusted List Price (USD) | Qty                           | Extended List Price (USD) |
|                                                                        |                       | N9K-C9316D-GX Valid      A     Nexus 9300 Series, 16p 400G     Add Custom Name I ERI Centres   Erit Services/Subscriptions   Remo                           | er Line                                                         | 41,076.46                 | 2                             | 143,058.52                |
|                                                                        |                       | OPTICS > 0 Selected (Min 0, Max 1676)                                                                                                    | Add a OPTICS from the left p                                    | anel                      |                               |                           |
|                                                                        |                       | THIRD PARTY SOFTWARE > 4 Selected (Min 0, Max 280)                                                                                                    |                                                                 |                           |                               |                           |
|                                                                        |                       | % Product                                                                                                    | Unit List Price (USD)                                           | Adjusted List Price (USD) | Qty                           | Extended List Price (USD) |
|                                                                        |                       | RH-OCP-8-P15* Valid      CopenShiftContainerPlatform(BM),Prem 1YSnS Reg(1-2CPU-64core)     Add Cutdem Neme   Edit Ontens   Removel inc   Dependent Hardware | 0                                                               | 13,266.00                 | 4                             | 53,064.00                 |
|                                                                        |                       |                                                                                                    | Add a THIRD PARTY SOFTWARE from                                 | n the left panel          |                               |                           |
|                                                                        |                       | ADOPTION SERVICES > 1 Selected (Min 1, Max 1)                                                                                                    |                                                                 |                           |                               |                           |
|                                                                        |                       | ® Product                                                                                                    | Unit List Price (USD)                                           | Adjusted List Price (USD) | Qty                           | Extended List Price (USD) |
|                                                                        |                       | MINT-COMPUTE Valid Q     SolutionsPlus: DC Compute Mentored Installation - MINT     Add Custom Name   Edit Options   Remove Line   Dependent Hardware       | 0                                                               | 0.00                      | 1                             | 51,250.00                 |
|                                                                        |                       | Requested Start Date         Requested For           14-Dec-2024         1 Months From 1                                                                    | Automatically Rene<br>4-Dec-2024 To 13-Jan-2025 No Auto Renewal | ws For O                  | Billing Frequ<br>Prepaid Term | ency                      |
|                                                                        |                       | CISCO INTERSIGHT > 1 Selected (Min 1, Max 1)                                                                                                    |                                                                 |                           |                               |                           |
|                                                                        |                       | % Product                                                                                                    | Unit List Price (USD)                                           | Adjusted List Price (USD) | Qty                           | Extended List Price (USD) |
|                                                                        |                       | CNDL-DESELECT-D (In Conditional Deselect<br>Add Custom Name   Select Options   Remove Line   Decendent Hardwi                                               | are O                                                           | 0.00                      | 1                             | 0.00                      |
|                                                                        |                       |                                                                                                    | an to 🛫                                                         |                           |                               |                           |

a. **CNDL-DESELECT-D** is meant to select only if Customer has already purchased Cisco Intersight License via EA Contract or order is for Disti Fulfillment.

#### Step 24.

| Product Configuration<br>CNDL-DESELECT-D part of C  | GOWIN-DC-C225 | MB-M Estimated<br>7 days     | Lead Time                                                                                                    | isco Intersight Price List Global Price CNDL-E or an Al deployment. (CORE-1137)                                                                                                    | ™<br>DESELECT-                          | tal (USD)                                            |                                      |
|-----------------------------------------------------|---------------|------------------------------|----------------------------------------------------------------------------------------------------|----------------------------------------------------------------------------------------------------|-----------------------------------------|------------------------------------------------------|--------------------------------------|
| Configuration Summary                               |               | View Full Summary            | Option Search ()                                                                                                    | Multiple Options Search                                                                                                    |                                         |                                                      | ~                                    |
| Category 0                                          | Qty           | Extended List<br>Price (USD) | CNDL-DESELECT-D >                                                                                                    | Reason Codes                                                                                                    |                                         |                                                      |                                      |
| Reason Codes                                        |               | ^                            | Reason Codes                                                                                                    |                                                                                                    |                                         |                                                      |                                      |
| OPTOUT-EA-ONLY                                      | 1             | 0.00                         | SKU     OPTOUT-DIS'     For Disti when     OPTOUT-EA-     License not ne     OPTOUT-ENT     License not ne     Clear Selection Show | TI-ONLY n ordering mandatory licenses separately ONLY seeded: Customer already owns Licenses in an EA TL-SWAP seeded: Entitlements updated in Smart Account. More Incompatible SKUs | aty           1           1           1 | Estimated Lead Time ()<br>3 days<br>3 days<br>3 days | Unit List Price (USD) 0.00 0.00 0.00 |
| Total<br>Estimated Lead Time<br>Reset Configuration | 0             | 0.00<br>7 days<br>ancel Done |                                                                                                    |                                                                                                    |                                         |                                                      |                                      |

a. Please select appropriate Reason Code

Step 25.

| Bundle Configuration<br>GOWIN-DC-C225MB-M ()                                                                                                    | Estimated Load Time<br>94 days                                                                      |                                                                                                    | Price List<br>Global Price List (USD)                     | To<br>31                                       | tal<br>0,707.92           |                                   |                        |
|----------------------------------------------------------------------------------------------------|----------------------------------------------------------------------------------------------------|----------------------------------------------------------------------------------------------------|-----------------------------------------------------------|------------------------------------------------|---------------------------|-----------------------------------|------------------------|
| service preferences for this configuration $\checkmark$                                                                                                    |                                                                                                    |                                                                                                    |                                                           |                                                |                           |                                   | Cancel                 |
| 1: Please note that Intenight is required selection and needed for the M7 Ser<br>2: We recommend a selection of AI Intent to indicate whether this purchase is | rver to function. All orders with CNDL-DESELECT-D<br>s being made for an Al deployment. (CORE-1137) | v v viewed for Compliance. (CE202322)                                                                                                    |                                                           |                                                |                           |                                   |                        |
| ailable Components                                                                                                    | Unit List Price (USD)                                                                               | CISCO UCS C225 M8 > 4 Selected (Min 4, Max 288)                                                                                             |                                                           |                                                |                           |                                   |                        |
| CISCO UCS C225 MB                                                                                                    |                                                                                                    | % Product                                                                                                    |                                                           | Unit List Price (USD)                          | Adjusted List Price (USD) | Qty                               | Extended List Price (U |
| ICS C225.MB5.M<br>ICS C225 MB CAI Go Win Other Medium Server 4 required<br>istimated Lead Time: 54 days                                                        | 23,383.85                                                                                           | UCSC-C225-MBS-M Voild      LCS C225-MB CAI Ge Win Offer Medium Server     Add Custom Name   Edit Options   Edit Services/Subsc              | ciptions   Remove Line                                    |                                                | 25,324.85                 | 4                                 | 101,299                |
|                                                                                                    |                                                                                                    |                                                                                                    |                                                           | Add a CISCO UCS C225 M8 from the left panel    |                           |                                   |                        |
|                                                                                                    |                                                                                                    | FABRIC INTERCONNECT > 2 Selected (Min 0, Max 10                                                                                             |                                                           |                                                |                           |                                   |                        |
|                                                                                                    |                                                                                                    | % Product                                                                                                    |                                                           | Unit List Price (USD)                          | Adjusted List Price (USD) | Qty                               | Extended List Price (L |
|                                                                                                    |                                                                                                    | UCS-FI-6536-X Valid      A     CAI Go Win Offer Fabric Interconnect 6536 for IICSM     Add Custom Name   Edit Options   Edit Services/Subsc | criptions   Remove Line                                   |                                                | 21,018.00                 | 2                                 | 42,031                 |
|                                                                                                    |                                                                                                    |                                                                                                    |                                                           | Add a FABRIC INTERCONNECT from the left panel  |                           |                                   |                        |
|                                                                                                    |                                                                                                    | NEXUS SWITCH > 2 Selected (Min 2, Max 2)                                                                                                    |                                                           |                                                |                           |                                   |                        |
| FABRIC INTERCONNECT                                                                                                    |                                                                                                    | 6 Product                                                                                                    |                                                           | Unit List Price (USD)                          | Adjusted List Price (USD) | Qty                               | Extended List Price (  |
| NEXUS SWITCH                                                                                                    |                                                                                                    | ● NIK-C93160-GX Valid () ▲                                                                                                    |                                                           |                                                | 41,076.45                 | 2                                 | 143,057                |
|                                                                                                    |                                                                                                    | Nexus 9300 Series, 16p 400G                                                                                                    | vintions   Damona Lina                                    |                                                |                           |                                   |                        |
|                                                                                                    |                                                                                                    | OPTICS > 0 Salected (Min 0, Max 1876)                                                                                                    |                                                           |                                                |                           |                                   |                        |
| ADDPTION SERVICES                                                                                                    |                                                                                                    |                                                                                                    |                                                           | Add a OPTICS from the left panel               |                           |                                   |                        |
| CISCO INTERSIGNT                                                                                                    |                                                                                                    | THIRD PARTY SOFTWARE > 4 Selected (Min 0, Max 200)                                                                                          |                                                           |                                                |                           |                                   |                        |
|                                                                                                    |                                                                                                    | % Product                                                                                                    |                                                           | Unit List Price (USD)                          | Adjusted List Price (USD) | Qty                               | Extended List Price (L |
|                                                                                                    |                                                                                                    | RH-OCP-8-P15- Valid      OpenShitContainerPlatform(BM),Prem 1YSnS Reg1-20     Add Custom Name   Edit Options   Remove Lee   Dei             | 2PU-64core)<br>pendent Hardware 0                         |                                                | 13,266.00                 | 4                                 | 53,06                  |
|                                                                                                    |                                                                                                    |                                                                                                    |                                                           | Add a THIRD PARTY SOFTWARE from the left panel |                           |                                   |                        |
|                                                                                                    |                                                                                                    | ADOPTION SERVICES > 1 Selected (Min 1, Max 1)                                                                                               |                                                           |                                                |                           |                                   |                        |
|                                                                                                    |                                                                                                    | S Product                                                                                                    |                                                           | Unit List Price (USD)                          | Adjusted List Price (USD) | Qty                               | Extended List Price (L |
|                                                                                                    |                                                                                                    | MINT-COMPUTE Vald (C)     Solution(Plus: DC Compute Mentored Installation - MINT     Add Custom Name   Edit Options   Remove Use   Dei      | r<br>perdent Handware <b>O</b>                            |                                                | 0.00                      | 1                                 | 51,25                  |
|                                                                                                    |                                                                                                    | Requested Start Date<br>14-Dec-2024                                                                                                    | Requested For<br>1 Mantho From 14-Dec-2024 To 13-Jan-2025 | Automatically Renews For ()<br>No Auto Renewal |                           | Billing Frequency<br>Prepaid Term |                        |
|                                                                                                    |                                                                                                    | CISCO INTERSIGHT > 1 Selected (Min 1, Max 1)                                                                                                |                                                           |                                                |                           |                                   |                        |
|                                                                                                    |                                                                                                    | Product                                                                                                    |                                                           | Unit List Price (USD)                          | Adjusted List Price (USD) | QINY                              | Extended List Price (L |
|                                                                                                    |                                                                                                    | CNDL-DE SELECT-D Valid      A     Conditional Deselect                                                                                      |                                                           |                                                | 0.00                      | 1                                 |                        |

- a. Configuration for MLB is completed when status of each Product is Valid and warning messages are cleared.
- b. Click on the "PLUS" to expand and view the selections made for each Product.
- c. Click on the "DONE" to complete the MLB Configuration.

# **Buy Method Through Distributor (Eg: Direct Customer & Tier 1 Partners)**

## Scenario 1: Customer Without Enterprise Agreement for Cisco Intersight Software License

Step 1.

| CCW                                                                                                    | G                                | OWIN-D                             | C-C | ;225M8                  | s-M              |                             |
|----------------------------------------------------------------------------------------------------|----------------------------------|------------------------------------|-----|-------------------------|------------------|-----------------------------|
| Add by SKU Description and Product Family                                                                             | [← Import Saved C                |                                    | Õ   | <b>Est</b>              | imate Preferenc  | es ∨ •                      |
| Lines View E Apply Success Track Manage Groups Remove Selected Lines                                                  | More Actions $\checkmark$        | Zero List Price Items<br>Hide Show | Q   | Search Estimate Li      | ne Items         |                             |
| Hardware, Software and Services                                                                                       | Estimated Lead Time ()<br>(Days) | Unit List Price<br>(USD)           | Qty | Unit Net Price<br>(USD) | Discounts<br>(%) | Extended Net Price<br>(USD) |
| O     O     GOWIN-DC-C225M8-M     O     Invalid as of 11-Dec-2024 03:12:44 PST     CAI Go Win Offer for C225M8 Medium | Not Applicable                   | 0.00                               | 1   | 0.00                    | 0.00             | 0.00                        |
| Select Options Validate Recommended Content Add Note Add Subtotal                                                     | Copy Remove Line                 |                                    |     |                         |                  |                             |

- a. In CCW, search for MLB PID and click on "Add"
- b. Click on "Select Options" to enter the configurator.

#### Step 2.

| Bundle Configuration<br>GOWIN-DC-C225M8-M                                                  | Estimate<br>94 days                                                                                  |                                                                                                    | 25 M8                    | Total<br>96,123.40            |                           |  |  |  |
|--------------------------------------------------------------------------------------------|----------------------------------------------------------------------------------------------------|----------------------------------------------------------------------------------------------------|--------------------------|-------------------------------|---------------------------|--|--|--|
| et service preferences for this confi                                                      | iguration V                                                                                          | C225 M8S M                                                                                                    | CPU                      |                               | Cancel Done               |  |  |  |
| 1: NEXUS SWITCH requires a r 2: The category NEXUS SWITC 3: ADOPTION SERVICES requi        | minimum of 2 content (c)<br>CH is required. (CE100103)                                               | Please add additional quantities as ne                                                                                                    | Memor                    | у                             |                           |  |  |  |
| 4: The category ADOPTION SE<br>5: CISCO INTERSIGHT require<br>6: The category CISCO INTERS | RVICES is required. (CE100103)<br>as a minimum of 1 component(s). F<br>SIGHT is required. (CE100103) | Please add additional quantities as necessary. (CE100010)                                                                                         | Power Su                 | pply                          | l                         |  |  |  |
| Available Components                                                                       | Unit List Price (USD)                                                                                | CISCO UCS C225 M8 > 4 S                                                                                                    |                          |                               |                           |  |  |  |
| CISCO UCS C225 M8                                                                          | а                                                                                                    | % Product                                                                                                    | Unit List Price (USD)    | Adjusted List Price (USD) Qty | Extended List Price (USD) |  |  |  |
| UCSC-C225-M8S-M<br>UCS C225 M8 CAI Go Win Offer Medium Server 4 require                    |                                                                                                    | UCSC-C225-M8S-M Invalid      Q      Q      A     UCS C225 M8 CAI Go Win Offer Medium Server     Add Custom Name   Edit Options   Edit Services/St | ubscriptions Remove Line | 24,030.85 4                   | 96,123.40                 |  |  |  |
| Estimated Lead Time: 94 days                                                               |                                                                                                    | Add a CISCO UCS C225 M8 from the left panel                                                                                                    |                          |                               |                           |  |  |  |
|                                                                                            |                                                                                                    | FABRIC INTERCONNECT > C (Min 0, Max 10)<br>Add a FABRIC INTERCONNECT from the left panel                                                          |                          |                               |                           |  |  |  |
|                                                                                            |                                                                                                    | NEXUS SWITCH > 0 Selected (Min 2, Max 2)                                                                                                    |                          |                               |                           |  |  |  |
|                                                                                            |                                                                                                    |                                                                                                    | Add a NEXUS SWITCH fro   | om the left panel             |                           |  |  |  |
|                                                                                            |                                                                                                    | OPTICS > 0 Selected (Min 0, Max 1876)                                                                                                    | Add a OPTICS from th     | ne left panel                 |                           |  |  |  |
| FABRIC INTERCONNECT                                                                        |                                                                                                    | THIRD PARTY SOFTWARE > 0 Selected (Min 0, Max 280)                                                                                                |                          |                               |                           |  |  |  |
| EXUS SWITCH                                                                                |                                                                                                    |                                                                                                    | Add a THIRD PARTY SOFTWA | RE from the left panel        |                           |  |  |  |
| OPTICS                                                                                     |                                                                                                    | ADOPTION SERVICES > 0 Selected (Min 1, Max 1)                                                                                                    |                          |                               | _                         |  |  |  |
| THIRD PARTY SOFTWARE                                                                       |                                                                                                    |                                                                                                    | Add a ADOPTION SERVICES  | 6 from the left panel         |                           |  |  |  |
| ADOPTION SERVICES                                                                          |                                                                                                    | CISCO INTERSIGHT > 0 Selected (Min 1, Max 1)                                                                                                    |                          |                               |                           |  |  |  |

- a. ATO: UCSC-C225-M8S-M is preselected with 4 QTY from Category: CISCO UCS C225 M8.
- b. Notice the ATO: UCSC-C225-M8S-M Status is invalid as further configuration is needed.
- c. Select 'Edit Options' to enter the configurator.

Step 3.

|                                                            |                                      |                              |                          | CISCO UCS C22                                                            | 25 M8                |            |                               |                       |
|------------------------------------------------------------|--------------------------------------|------------------------------|--------------------------|--------------------------------------------------------------------------|----------------------|------------|-------------------------------|-----------------------|
| Product Configuration<br>UCSC-C225-M8S-M part of GOWIN     | V-DC-C225M8-N                        | Estimated Le                 | ad Time                  | Pr<br>G                                                                  | CPU                  | To<br>23   | al (USD)<br>,383.85           |                       |
| 1: We recommend a selection     2: UCSC-C225-M8S-M quantil | of Al Intent to i<br>ty 1 requires a | ndicate whether this purch   | ase is being n Power Cat | g made for an Al depk                                                    | Memor                | y          |                               |                       |
| Configuration Summary                                      |                                      | View Full Summary            | Optio                    | on Search  Multiple Options Search                                       | Power Su             | pply       |                               | ~                     |
| Country/Region Specification                               |                                      |                              |                          |                                                                          |                      |            |                               |                       |
| Select Country/Region (Not Required)                       | )                                    | ~                            | UCSC-CZ                  | 225-M8S-M > Power Cable                                                  |                      |            |                               |                       |
| Category 🕢                                                 | Qty                                  | Extended List Price<br>(USD) | Power Ca                 | able (Options for End Customer Country/Region                            | ท : United States) 🛕 | Qty        | Estimated Lead Time <b>()</b> | Unit List Price (USD) |
| Power Supply                                               |                                      | ^                            | 0                        | CAR-9K12A-NA                                                             |                      | 2          | 7 days                        | 0.00                  |
| UCSC-PSU1-1200W-D                                          | 2                                    | 0.00                         | Č                        | Power Cord, 125VAC 13A NEMA 5-15 Plug, N                                 | North America        | <b>2</b> - | f thuyo                       |                       |
| Power Cable 🛕                                              |                                      | ←a                           | 0                        | CAR-N5K6A-NA                                                             |                      | 2          | 7 dave                        | 0.00                  |
| UCS C-Series CIMC                                          |                                      | ^                            |                          | Power Cord, 200/240V 6A North America                                    |                      | L          | r uuyo                        |                       |
| CIMC-LATEST-D                                              | 1                                    | 0.00                         | Power Ca                 | able (Options for other Countries)                                       |                      |            |                               |                       |
| Accessory                                                  |                                      | ^                            |                          | SKU                                                                      |                      | Qty        | Estimated Lead Time ()        | Unit List Price (USD  |
| UCSC-RAIL-D                                                | 1                                    | 0.00                         | 0                        | NO-POWER-CORD                                                            |                      | 2          | 3 days                        | 0.00                  |
| Security                                                   |                                      | ^ II                         | -                        | ECO friendly green option, no power cable will                           | Il be shipped More   |            | -                             |                       |
| UCS-TPM2-002D-D                                            | 1                                    | 0.00                         | 0                        | C4R-C13-C14-2M                                                           |                      | 2          | 35 days                       | 0.00                  |
| Al Intent                                                  |                                      |                              | 0                        | Power Cord Jumper, C13-C14 Connectors, 2 !                               | Meter Length         | Z.         | 50 Guys                       | 0.00                  |
| Total                                                      |                                      | 23,383.85                    | 0                        | B/D +++                                                                  |                      |            | 7 days                        |                       |
| Estimated Lead Time                                        |                                      | 94 days                      | 0                        | CAB-C13-C14-AC Examinate<br>Power cord. C13 to C14 (recessed receptacle) | e). 10A              | 2          | / Qays                        | 0.00                  |
| Reset Configuration                                        |                                      | Cancel Done                  | -                        | 1 0101 0010, 010 10 0                                                    | ,, 10/1              |            |                               |                       |

a. All Server Components are Auto Included in the configuration. Please select appropriate Power Cable.

#### Step 4.

| Bundle Configuration<br>GOWIN-DC-C225M8-M                                                                                           | Estimate<br>94 days                                                           |                                                                                                | UCS C225 M8                                              | Total<br>96,123.40        |                           |  |  |  |  |
|----------------------------------------------------------------------------------------------------|-------------------------------------------------------------------------------|------------------------------------------------------------------------------------------------|----------------------------------------------------------|---------------------------|---------------------------|--|--|--|--|
| et service preferences for this configu                                                                                             | ration 🗸                                                                      |                                                                                                | C                                                        | PU                        | Cancel Done               |  |  |  |  |
| 1: NEXUS SWITCH requires a min<br>2: The category NEXUS SWITCH i<br>3: ADOPTION SERVICES requires<br>4: The category ADOPTION SERVI | imum of 2 component<br>s required. (CE100103)<br>a minimum of 1 component(s). | Please add additional quantities as necessar                                                   | у. Ме                                                    | mory                      |                           |  |  |  |  |
| 5: CISCO INTERSIGHT requires a<br>6: The category CISCO INTERSIG                                                                    | minimum of 1 component(s). P<br>HT is required. (CE100103)                    | lease add additional quantities as necessary.                                                  | (CE100010) Powe                                          | r Supply                  |                           |  |  |  |  |
| Available Components                                                                                                    | Unit List Price (USD)                                                         | CISCO UCS C225 M8 > 4 St 2 in 4, M                                                             | Max 280)                                                 | b                         |                           |  |  |  |  |
| O CISCO UCS C225 M8                                                                                                    |                                                                               | Product                                                                                        | Unit List Price (USD)                                    | Adjusted List Price (USD) | Extended List Price (USD) |  |  |  |  |
| UCSC-C225-M8S-M<br>UCS C225 M8 CAI Go Win Offer Medium Se                                                                           | 23,39 5<br>erver 4 require                                                    | UCSC-C225-M8S-M Valid Q A     UCS C225 M8 CAI Go Win Offer Me     Add Custom Name Edit Options | dium Server<br>Edit Services/Subscriptions   Remove Line | 24,030.85 4               | 96,123.40                 |  |  |  |  |
| Estimated Lead Time: 94 days                                                                                                    |                                                                               | Add a CISCO UCS C225 M8 from the left panel                                                    |                                                          |                           |                           |  |  |  |  |
|                                                                                                    |                                                                               | FABRIC INTERCONNECT > 0 Selected (Min 0, Max 10) Add a FABRIC INTERCONNECT from the left panel |                                                          |                           |                           |  |  |  |  |
|                                                                                                    |                                                                               | NEXUS SWITCH > 0 Selected (Min 2, Max 2) Add a NEXUS SWITCH from the left panel                |                                                          |                           |                           |  |  |  |  |
|                                                                                                    |                                                                               | OPTICS > 0 Selected (Min 0, Max 1876)<br>Add a OPTICS from the left panel                      |                                                          |                           |                           |  |  |  |  |
| FABRIC INTERCONNECT                                                                                                    |                                                                               | THIRD PARTY SOFTWARE > 0 Selected (M                                                           | lin 0, Max 280)                                          |                           |                           |  |  |  |  |
| NEXUS SWITCH                                                                                                    |                                                                               |                                                                                                | Add a THIRD PARTY SOFTV                                  | /ARE from the left panel  |                           |  |  |  |  |
|                                                                                                    |                                                                               | ADOPTION SERVICES > 0 Selected (Min 1,                                                         | Max 1)                                                   |                           |                           |  |  |  |  |
| THIRD PARTY SOFTWARE                                                                                                    |                                                                               |                                                                                                | Add a ADOPTION SERVIC                                    | ES from the left panel    |                           |  |  |  |  |
|                                                                                                    |                                                                               | CISCO INTERSIGHT > 0 Selected (Min 1, M                                                        | lax 1)                                                   |                           |                           |  |  |  |  |

- a. Note Status is now showing as Valid.
- b. Increase the quantity for multiples of same configuration.

c. Click the "PLUS" to add and configure the same product with different option/quantities or select a different product.

Step 5.

|                                                                                                    |                                                                                                    | CISCO                                                                                                    | UCS C225 M8                    |                           |        |                           |  |  |
|----------------------------------------------------------------------------------------------------|----------------------------------------------------------------------------------------------------|----------------------------------------------------------------------------------------------------|--------------------------------|---------------------------|--------|---------------------------|--|--|
| GOWIN-DC-C225M8-M                                                                                                    | Estimate<br>94 days                                                                                                    | d Lead Time Fi                                                                                                    | lot Price List (US             | Iotal                     |        |                           |  |  |
| at service preferences for this config                                                                                                    | puration $\checkmark$                                                                                                    | UCSC-C225-M8S-M                                                                                                    |                                | ces/Subscr                | iption | S Cancel Done             |  |  |
| 1: NEXUS SWITCH requires a m     2: The category NEXUS SWITCH     3: ADOPTION SERVICES require     4: The category ADOPTION SER     5: CISCO INTERSIGHT requires     6: The category CISCO INTERSI | inimum of 2 component(s). Pleas<br>f is required. (CE100103)<br>as a minimum of 1 component(s).<br>IVICES is required. (CE100103)<br>a minimum of 1 component(s). P<br>(GHT is required. (CE100103) | e add additional quantities as necessary. (CE100010)<br>. Please add additional quantities as necessary. (CE10001<br>!lease add additional quantities as necessary. (CE10001) | 310)<br>0)                     |                           |        |                           |  |  |
| Available Components                                                                                                    | Unit List Price (USD)                                                                                                    | CISCO UCS C225 M8 > 4 Selected (Min 4, Max 280)                                                                                                    |                                |                           |        |                           |  |  |
| O CISCO UCS C225 M8                                                                                                    |                                                                                                    | Co Product                                                                                                    | Unit List Price (USD)          | Adjusted List Price (USD) | Qty    | Extended List Price (USD) |  |  |
| UCSC-C225-M85-M<br>UCS C225 M8 CAI Go Win Offer Medium Server 4 require                                                                                                    |                                                                                                    | UCSC-C225-M85-M Valid Q A UCS C225 M8 CAI Go Win Offer Medium S Add Custom Name   Edit Options   Edit Servic                                                                  | Ad/Subscriptions   Remove Line | 24,030.85                 | 4      | 96,123.40                 |  |  |
| Estimated Lead Time: 94 days                                                                                                    |                                                                                                    | Add a CISCO UCS C225 M8 from the left panel                                                                                                    |                                |                           |        |                           |  |  |
|                                                                                                    |                                                                                                    | FABRIC INTERCONNECT > 0 Selected (Min 0, Max 10                                                                                                    | )                              |                           |        |                           |  |  |
|                                                                                                    |                                                                                                    |                                                                                                    | Add a FABRIC INTERCONNEC       | T from the left panel     |        |                           |  |  |
|                                                                                                    |                                                                                                    | NEXUS SWITCH > 0 Selected (Min 2, Max 2)                                                                                                    |                                |                           |        |                           |  |  |
|                                                                                                    |                                                                                                    |                                                                                                    | Add a NEXUS SWITCH fro         | im the left panel         |        |                           |  |  |
|                                                                                                    |                                                                                                    | OPTICS > 0 Selected (Min 0, Max 1876)                                                                                                    |                                |                           |        |                           |  |  |
|                                                                                                    |                                                                                                    |                                                                                                    | Add a OPTICS from th           | e left panel              |        |                           |  |  |
|                                                                                                    |                                                                                                    | THIRD PARTY SOFTWARE > 0 Selected (Min 0, Max 2                                                                                                    | :80)                           |                           |        |                           |  |  |
|                                                                                                    |                                                                                                    |                                                                                                    | Add a THIRD PARTY SOFTWAR      | RE from the left panel    |        |                           |  |  |
|                                                                                                    |                                                                                                    | ADOPTION SERVICES > 0 Selected (Min 1, Max 1)                                                                                                    |                                |                           |        |                           |  |  |
| THIRD PARTY SOFTWARE                                                                                                    |                                                                                                    |                                                                                                    | Add a ADOPTION SERVICES        | from the left panel       |        |                           |  |  |
|                                                                                                    |                                                                                                    | CIRCO INTERCICITY & Colorised (Min 4, Mars 4)                                                                                                    |                                |                           |        |                           |  |  |

a. Click on "Edit Services/Subscriptions" to edit Term Duration for HW Support.

**Note:** It is recommended that Term Duration for HW Support must align with Software Subscription Duration.

Step 6.

|                                          |                                                                                                    |                                                             | CISCO UCS C                                                                               | 225 M8                              |                                 |                                   |                                                                              |
|------------------------------------------|----------------------------------------------------------------------------------------------------|-------------------------------------------------------------|-------------------------------------------------------------------------------------------|-------------------------------------|---------------------------------|-----------------------------------|------------------------------------------------------------------------------|
| Service                                  | e Subscription Price List<br>-c225-M8S-M UCSC                                                                                                    | C-C225-M8                                                   | BS-M                                                                                      | Service                             | s/Subsci                        | riptions                          |                                                                              |
| You                                      | u may receive additional discounts because you selected two or more years of                                                                                                    | f service. To review yo                                     | our discounts you can go to the Order or Qu                                               | oting discount pages. (C0124)       |                                 |                                   |                                                                              |
| Servic                                   | e Non Serviceable Products                                                                                                    |                                                             |                                                                                           |                                     |                                 |                                   |                                                                              |
| 🕩 Th                                     | e duration that you entered has been successfully applied to all the servi-                                                                                                    | ices. (C0329)                                               |                                                                                           |                                     |                                 |                                   |                                                                              |
| Servic                                   | e Options                                                                                                    |                                                             |                                                                                           |                                     |                                 | 2                                 |                                                                              |
| Choos                                    | e Service Level from Cisco Customer Experience L V                                                                                                    |                                                             |                                                                                           | Time Duration ()                    | Duration                        |                                   |                                                                              |
| L1NC                                     | 0                                                                                                    |                                                             | and/or                                                                                    | Duration     Delay convice start to | < 36                            |                                   |                                                                              |
| Note: 0<br>service                       | Cisco may still install another compatible service if required. Compatible servic<br>and are based on products.                                                                                                    | es are the services th                                      | at come with primary                                                                      | Co-Term service to                  |                                 |                                   | h                                                                            |
|                                          |                                                                                                    |                                                             |                                                                                           |                                     |                                 |                                   |                                                                              |
|                                          |                                                                                                    |                                                             |                                                                                           |                                     |                                 |                                   |                                                                              |
|                                          |                                                                                                    |                                                             |                                                                                           |                                     |                                 |                                   | Reset Apply                                                                  |
| e9                                       | Service SKU                                                                                                    | Product Si                                                  | ĸu                                                                                        |                                     | Unit List Price (USD            | ) Qty                             | Reset Apply Total List Price (USD)                                           |
| °₀<br>⊖                                  | Service SKU Cisco Customer Experience Level 1 (1 //EM)  LINCO (CX LEVEL 1 SURMARY                                                                                                    | Product Si<br>8X7XNCDOS) 🥖                                  | KU<br>Duration<br>36 Months                                                               |                                     | Unit List Price (USD            | ) Qty                             | Reset Apply Total List Price (USD)                                           |
| °₀<br>⊝                                  | Service SKU Cisco Customer Experience Level 1 (1 //EM)  ELINCO (CX LEVEL 1 SUMMARY CON-LINCO-UCSCC2SM                                                                                                    | Product SI<br>8X7XNCDOS) 🥖                                  | KU<br>Duration<br>36 Months                                                               |                                     | Unit List Price (USD<br>1,941.0 | ) Qty<br>0 1                      | Reset Apply<br>Total List Price (USD)<br>1,941.00                            |
| °₀<br>⊖                                  | Service SKU           Cisco Customer Experience Level 1 (1 /TEM) T         L1NCO (CX LEVEL 1           SUMMARY         SUMMARY           CON-L1NCO-UCSCC2SM         SUMMARY           CX LEVEL 1 AX7NACDOS UCS C225 M8 CAI Go Win         SUMMARY                                                             | Product SI<br>8X7XNCDOS)                                    | KU<br>Duration<br>36 Months<br>225-M85-M<br>5 MB CAL Ga Win Offer Medium Server           |                                     | Unit List Price (USD<br>1,941.0 | ) Qity<br>0 1<br>1                | Reset Apply<br>Total List Price (USD)<br>1,941.00                            |
| <ul> <li>€₀</li> <li><b>○</b></li> </ul> | Service SKU           Cisco Customer Experience Level 1 (1 /TEM) 1         L1NCO (CX LEVEL 1           SUMMARY         SUMMARY           CONLINCO-UCSCCSM         SUMMARY           CX LEVEL 1 8/X7XNCDOS UCS C225 M8 CAI Go Win         SUMMARY           Change Service   Remove Service         Concertion | Product SI<br>8X7XNCDOS) /<br>UCSC-CC<br>UCS C22<br>PRODUCT | Curation<br>36 Months<br>225-MBS-M<br>28 MB CAI Go Win Offer Medium Server<br>19KU        |                                     | Unit List Price (USD<br>1,941.0 | ) Qty<br>0 1<br>1                 | Reset Apply<br>Total List Price (USD)<br>1,941.00                            |
| €₀<br>つ<br>Remo                          | Service SKU  Cisco Customer Experience Level 1 (1 17EM)  LINCO (CX LEVEL 1 SUMMARY  CON-LINCO-UCSCC25M CX LEVEL 1 8X7/NCDOS UCS C225 M8 CAI Go Win SERVICE SKI Change Service   Remove Service  XX All Services Remove All Additional Services                                                                | Product SI<br>8X7XNCDOS) /<br>UCSC-C<br>UCS C22<br>PRODUCT  | KU<br>Duration<br>38 Months<br>225-MBS-M<br>25 MB CAI Go Win Offer Medium Server<br>SRU   |                                     | Unit List Price (USD<br>1,941.0 | ) Qty<br>0 1<br>1                 | Reset Apply<br>Total List Price (USD)<br>1,941.00                            |
| ©<br>Remc                                | Service SKU  Clsco Customer Experience Level 1 (1 17E/d)  L1NCO (CX LEVEL 1 SUMMARY  CON-LINCO-UCSCC25M CX LEVEL 1 807XNCDOS UCS C225 M8 CAI Go Win SERVICE SKU Change Service   Ramove Service  XXE All Services  Remove All Additional Services                                                             | Product SI<br>8X7XNCDOS) /<br>UCSC-C<br>UCS C22<br>PRODUCT  | KU<br>Duration<br>38 Months<br>225-MIS-M<br>25 MIS CAL Go Win Offer Medium Server<br>SIRU |                                     | Unit List Price (USD<br>1,941.0 | ) Qty<br>0 1<br>1                 | Reset Apply<br>Total List Price (USD)<br>1,941.00                            |
| ିତ<br>ା<br>Remo                          | Service SKU  Clsco Customer Experience Level 1 (1 178/0)  L1NCO (CX LEVEL 1 SUMAUNY  CON-LINCO-UCSCC25M CX LEVEL 1 8X7XNCDOS UCS C225 M8 CAI Go Win SERVICE SK0  Change Service   Remove Service  Xet All Services  Remove All Additional Services                                                            | Product SI<br>8X7XNCDOS) /<br>UCSC-C<br>UCS C2<br>PRODUCT   | KU<br>Duration<br>36 Months<br>225-MIB-M<br>25 MB CAI Go Win Offer Medium Server<br>SIGU  |                                     | Unit List Price (USD<br>1,941.0 | Configuration Summary             | Reset Apply Total List Price (USD) 1,941.00 All prices shown in USD          |
| °₀<br>⊖                                  | Service SKU  Clsco Customer Experience Level 1 (1 178/0) L1NCO (CX LEVEL 1 SERVICE PROGRAM  CONLINCO-UCSCC25M CX LEVEL 1 BX/RX/CDOS UCS C225 M8 CAI Go Win SERVICE SKU  Change Service   Remove Service  Xex All Services  Remove All Additional Services                                                     | Product SI<br>8X7XNCDOS) /<br>UCSC-C<br>UCS C22<br>PRODUCT  | KU<br>Duration<br>36 Months<br>225-MIB-M<br>25 MB CAL Go Win Offer Medium Server<br>SIGU  |                                     | Unit List Price (USD<br>1,941.0 | Configuration Summary<br>Services | Reset Apply Total List Price (USD) 1,941.00 All prices shown in USD 1,941.00 |

- a. Enter the Term Duration
- b. Click on "Apply" and "Done"

## Step 7.

| Bundle Configuration<br>GOWIN-DC-C225M8-M                                                                                                    | Estimated<br>94 days                                                                                                    | FABRIC INTERC                                                              | CONNECT                  | Total<br>135,143.40       |     |                           |  |  |  |  |
|----------------------------------------------------------------------------------------------------|----------------------------------------------------------------------------------------------------|----------------------------------------------------------------------------|--------------------------|---------------------------|-----|---------------------------|--|--|--|--|
| et service preferences for this configural                                                                                                    | tion 🗸                                                                                                    |                                                                            |                          |                           |     | Cancel Done               |  |  |  |  |
| 1: NEXUS SWITCH requires a minim     2: The category NEXUS SWITCH is     3: ADOPTION SERVICE sequires a     4: The category ADOPTION SERVICE     5: CISCO INTERSIGHT requires a m     6: The category CISCO INTERSIGHT | um of 2 cor UCS-FI<br>required. (CE100103)<br>minimum of 1 component(s).<br>ES is required. (CE100103)<br>inimum of 1 component(s). Pil<br>T is required. (CE100103) | -6536-X snecessar 00010)<br>Please add additional quantities as ne         | Software L<br>Power S    | icense<br>upply           |     |                           |  |  |  |  |
| Available Components                                                                                                    | Unit List Price (USD)                                                                                                    | CISCO UCS C225 M8 > 4 Selected (Min 4, Max 280)                            |                          |                           |     |                           |  |  |  |  |
| → CISCO UCS C225 M8                                                                                                    |                                                                                                    | © Product                                                                  | Unit List Price (USD)    | Adjusted List Price (USD) | Qty | Extended List Price (USD) |  |  |  |  |
|                                                                                                    | а                                                                                                    | UCS C225-M8S-M Valid Q A<br>UCS C225 M8 CAI Go Win Offer Medium Server     |                          | 25,324.85                 | 4   | 101,299.40                |  |  |  |  |
| UCS-FI-6536-X<br>CALGo Win Offer Fabric Interconnect 6536 for                                                                                                    | 5,82 <b>0</b>                                                                                                    | Add Custom Name   Edit Options   Edit Services/Subscriptions   Remove Line |                          |                           |     |                           |  |  |  |  |
| Estimated Lead Time: 21 days                                                                                                    | +                                                                                                    | Add a CISCO UCS C225 M8 from the left panel                                |                          |                           |     |                           |  |  |  |  |
|                                                                                                    |                                                                                                    | FABRIC INTERCONNECT: 0 Objected (Min 0, Max 10)                            |                          |                           |     |                           |  |  |  |  |
|                                                                                                    |                                                                                                    | S Product                                                                  | Unit List Price (USD)    | Adjusted List Price (USD) | Qty | Extended List Price (USD) |  |  |  |  |
|                                                                                                    |                                                                                                    | ⊕ UCS-FI-6536-X Invalid 📿 🗙 🗛                                              |                          | 16,922.00                 | 2   | 33,844.00                 |  |  |  |  |
|                                                                                                    |                                                                                                    | CAI Go Win Offer Fabric Interconnect 6536 for UCS                          | M                        |                           |     |                           |  |  |  |  |
|                                                                                                    |                                                                                                    |                                                                            | Add a FABRIC INTERCONNEC | T from the left panel     |     |                           |  |  |  |  |
|                                                                                                    |                                                                                                    | NEXUS SWITCH > 0 Selecte C ax 2)                                           |                          |                           |     |                           |  |  |  |  |
|                                                                                                    |                                                                                                    |                                                                            | Add a NEXUS SWITCH fro   | om the left panel         |     |                           |  |  |  |  |
|                                                                                                    |                                                                                                    | OPTICS > 0 Selected (Min 0, Max 1876)                                      |                          |                           |     |                           |  |  |  |  |
| → OPTICS                                                                                                    |                                                                                                    |                                                                            | Add a OPTICS from the    | ne left panel             |     |                           |  |  |  |  |
| → THIRD PARTY SOFTWARE     →                                                                                                    |                                                                                                    | THIRD PARTY SOFTWARE > 0 Selected (Min 0, Max 280)                         |                          |                           |     |                           |  |  |  |  |
| ADOPTION SERVICES                                                                                                    |                                                                                                    |                                                                            | Add a THIRD PARTY SOFTWA | RE from the left panel    |     |                           |  |  |  |  |

- a. FABRIC INTERCONNECT: UCS-FI-6536-X is an optional selection and minimum 2 QTY is required if selected.
- b. Notice the UCS-FI-6536-X ATO Status is invalid as further configuration is needed.

c. Select 'Edit Options' to enter the configurator.

## Step 8.

| Product Configuration<br>UCS-FI-6536-X part of GOWIN-D                                                                                    | C-C225M8-M                                                                         | Estimated L<br>21 days                                                                              | eac F                                  |                                                                                  | To<br>14, | al (USD)<br>874.00                  |                       |
|----------------------------------------------------------------------------------------------------|------------------------------------------------------------------------------------|----------------------------------------------------------------------------------------------------|----------------------------------------|----------------------------------------------------------------------------------|-----------|-------------------------------------|-----------------------|
| 1: Please note that due to le<br>(CE202322)     2: UCS-FI-6500-SW is defar<br>3: We recommend a selection     4: UCS-FI-6536-X quantity 1 | ad time issues w<br>ulted under Softw<br>on of Al Intent to it<br>requires a minin | a h. UCS-FI-6<br>are License. (CE100033)<br>ndicate whether this purch<br>num quantity of 2 from Po | 536-X<br>hase is being<br>wer Cable (C | g made for an Al deplayed and the Fi bundle<br>SE 100012)                        | icense    | nd cable PID is available in the pr | oduct spec sheet.     |
| Configuration Summary                                                                                                    |                                                                                    | View Full Summary                                                                                   | 0.0                                    |                                                                                  |           |                                     |                       |
| Country/Region Specification                                                                                                    |                                                                                    |                                                                                                    | Optio                                  | m Search 🕐 Multiple Options Search 🕐                                             |           |                                     | · ·                   |
| Select Country/Region (Not Require                                                                                                    | ed)                                                                                | $\sim$                                                                                              | UCS-FI-6                               | 536-X > Power Cable                                                              |           |                                     |                       |
| Category 🚯                                                                                                    | Qty                                                                                | Extended List Price                                                                                 | Power Ca                               | able (Options for End Customer Country/Region : United States) 🛕                 |           |                                     |                       |
|                                                                                                    |                                                                                    | (USD)                                                                                               |                                        | SKU                                                                              | Qty       | Estimated Lead Time 🚯               | Unit List Price (USD) |
| N10-MGT018                                                                                                    | 1                                                                                  | 0.00                                                                                                | 0                                      | CAB-9K12A-NA<br>Power Cord, 125VAC 13A NEMA 5-15 Plug, North America             | 2         | 7 days                              | 0.00                  |
| Software License<br>UCS-FI-6500-SW                                                                                                    | 1                                                                                  | 9,045.00                                                                                            | 0                                      | CAB-N5K6A-NA<br>Perior Cord 200/240V 6A North Amorica                            | 2         | 7 days                              | 0.00                  |
| Power Supply                                                                                                    |                                                                                    | ~                                                                                                   |                                        | Power Cold, 200/240V dA Notal America                                            |           |                                     |                       |
| UCS-PSU-6536-AC-D 📧                                                                                                    | 2                                                                                  | 0.00                                                                                                | Power Ca                               | able (Options for other Countries) A                                             | Otv       | Estimated Lead Time @               | Unit List Price (USD) |
| Power Cable 🛕 🔶                                                                                                    | a                                                                                  |                                                                                                    |                                        |                                                                                  | C.        | 2 deux                              | 0.00                  |
| Switch Expansion                                                                                                    | G                                                                                  | ^                                                                                                   | 0                                      | ECO friendly green option, no power cable will be shipped. More                  | Z         | 3 days                              | 0.00                  |
| UCS-ACC-6536-D IC                                                                                                    | 1                                                                                  | 0.00                                                                                                | 0                                      | mee manay gradi apaan na pana ana ana angka mara                                 |           |                                     |                       |
| UCS-FAN-6536-D                                                                                                    | 6                                                                                  | 0.00                                                                                                | 0                                      | CAB-C13-C14-3M-IN Power Cord Jumper C13-C14 Connectors 3 Mater Length Jurie More | 2         | 28 days                             | 0.00                  |
| Total                                                                                                    |                                                                                    | 14,874.00                                                                                           |                                        | Power Cord Jumper, C15-C14 Connectors, 3 Meter Length, India More                |           |                                     |                       |
| Estimated Lead Time                                                                                                    |                                                                                    | 21 days                                                                                             | 0                                      | CAB-C13-C14-2M<br>Power Cord Jumper, C13-C14 Connectors, 2 Meter Length          | 2         | 35 days                             | 0.00                  |
| Reset Configuration                                                                                                    | (                                                                                  | Cancel Done                                                                                         | 0                                      |                                                                                  | 2         | 7.4                                 | 0.00                  |

a. All FI Components are Auto Included in the configuration and Software License is preselected at price. Please select appropriate Power Cable.

#### Step 9.

| Bundle Configuration                                                                                                    | Estimated                                                                                                    | I Lead Time                                                                   | FABRIC IN                                                                                             | <b>FERCONNECT</b>          | Total                     |        |                           |
|----------------------------------------------------------------------------------------------------|----------------------------------------------------------------------------------------------------|-------------------------------------------------------------------------------|----------------------------------------------------------------------------------------------------|----------------------------|---------------------------|--------|---------------------------|
| GOWIN-DC-C225M6-M                                                                                                    | on 🗸                                                                                                    | UCS-F                                                                         | I-6536-X                                                                                              |                            | es/Subscri                | ptions | Cancel Done               |
| 1: NEXUS SWITCH requires a minimu     2: The category NEXUS SWITCH is re     3: ADOPTION SERVICES requires a     4: The category ADOPTION SERVICE     5: CISCO INTERSIGHT requires a min     6: The category CISCO INTERSIGHT | im of 2 component(s). Please<br>equired. (CE100103)<br>minimum of 1 component(s).<br>S is required. (CE100103)<br>mimum of 1 component(s). Plo<br>is required. (CE100103) | add additional quantiti<br>Please add additional q<br>ease add additional qua | es as necessary. (CE100010)<br>uantities as necessary. (CE100010)<br>ntities as necessary. (CE100010) |                            |                           |        |                           |
| Available Components                                                                                                    | Unit List Price (USD)                                                                                                    | CISCO UCS C225 M                                                              | 3 > 4 Selected (Min 4, Max 280)                                                                       |                            |                           |        |                           |
| ⊖ CISCO UCS C225 M8                                                                                                    |                                                                                                    | Co Product                                                                    |                                                                                                    | Unit List Price (USD)      | Adjusted List Price (USD) | Qty    | Extended List Price (USD) |
| G FABRIC INTERCONNECT                                                                                                    | 5.825                                                                                                    | UCSC-C225-<br>UCS C225 M<br>Add Custom 1                                      | M8S-M Valid Q A<br>8 CAI Go Win Offer Medium Server<br>Name   Edit Options   Edit Services/Su         | bscriptions Remove Line    | 25,324.85                 | 4      | 101,299.40                |
| CAI Go Win Offer Fabric Interconnect 6536 for I<br>Estimated Lead Time: 21 days                                                                                                    | JCSM +                                                                                                    |                                                                               |                                                                                                    | Add a CISCO UCS C225 M8 fr | rom the left panel        |        |                           |
|                                                                                                    |                                                                                                    | FABRIC INTERCON                                                               | elected (Min 0, Max 10)                                                                               |                            |                           | b      |                           |
|                                                                                                    |                                                                                                    | Co Product                                                                    |                                                                                                    | Unit List Price (USD)      | Adjusted List Price (USD) | a.     | Extended List Price (USD) |
|                                                                                                    |                                                                                                    | UCS-FI-6536     CAI Go Win C     Add Custom f                                 | X Valid Q A<br>Mfer Fabric Interconnect 6536 for UCSM<br>Name   Edit Options   Edit Services/Su       | I                          | 16,922.00                 | 2      | 33,844.00                 |
|                                                                                                    |                                                                                                    |                                                                               |                                                                                                    | Add a FABRIC INTERCONNECT  | from the left panel       |        |                           |
|                                                                                                    |                                                                                                    | NEXUS SWITCH > 0                                                              | Selected (Min 2, Max 2)                                                                               |                            |                           |        |                           |
|                                                                                                    |                                                                                                    |                                                                               |                                                                                                    | Add a NEXUS SWITCH from    | n the left panel          |        |                           |
| NEXUS SWITCH                                                                                                    |                                                                                                    | OPTICS > 0 Selected                                                           | (Min 0, Max 1876)                                                                                     |                            |                           |        |                           |
| ⊕ OPTICS                                                                                                    |                                                                                                    |                                                                               |                                                                                                    | Add a OPTICS from the      | left panel                |        |                           |
| THIRD PARTY SOFTWARE                                                                                                    |                                                                                                    | THIRD PARTY SOFT                                                              | WARE > 0 Selected (Min 0, Max 280)                                                                    |                            |                           |        | 1                         |
| ⊕ ADOPTION SERVICES     ■                                                                                                    |                                                                                                    |                                                                               |                                                                                                    | Add a THIRD PARTY SOFTWAR  | E from the left panel     |        |                           |

a. Note Status is now showing as Valid.

- b. Increase the quantity for multiples of same configuration.
- c. Click the "PLUS" to add and configure the same product with different option/quantities or select a different product.

#### Step 10.

| Bundle Configuration<br>GOWIN-DC-C225M8-M •<br>Set service preferences for this configuration<br>1: NEXUS SWITCH requires a minimum<br>1: NEXUS SWITCH is required.<br>2: The category NEXUS SWITCH is required.<br>3: ADOPTION SERVICES is required a minimum<br>4: The category ADOPTION SERVICES is required.<br>5: CISCO INTERSIGHT requires a minimum<br>6: The category CISCO INTERSIGHT is required. | Estimated<br>94 days<br>component(s). Please<br>(CE100103)<br>nd 1 component(s). Fl<br>uirde, (CE100103)<br>M 1 component(s). Please<br>M 1 component(s). Please<br>M 2 component(s). Please<br>M 2 co | Add additional quantities as necessary. (CE100010) Please add additional quantities as necessary. (CE100010) Rease add additional quantities as necessary. (CE100010) |                           | T<br>ces/Subsci           | riptions | Cancel Dore               |
|----------------------------------------------------------------------------------------------------|----------------------------------------------------------------------------------------------------|----------------------------------------------------------------------------------------------------|---------------------------|---------------------------|----------|---------------------------|
| Available Components Unit                                                                                                    | List Price (USD)                                                                                                    | CISCO UCS C225 M8 > 4 Selected (Min 4, Max 280)                                                                                                    |                           |                           |          |                           |
| (+) CISCO UCS C225 M8                                                                                                    |                                                                                                    | Co Product                                                                                                    | Unit List Price (USD)     | Adjusted List Price (USD) | Qty      | Extended List Price (USD) |
|                                                                                                    |                                                                                                    | UCSC-C225-M8S-M Valid O A<br>UCS C225 M8 CAI Go Win Offer Medium Server                                                                                               |                           | 25,324.85                 | 4        | 101,299.40                |
| UCS-FI-6536-X<br>CAI Go Win Offer Fabric Interconnect 6536 for UCSM                                                                                                    | 5,829.00                                                                                                    | Add Custom Name   Edit Options   Edit Services/Subs                                                                                                    | Add a CISCO LICS C225 M8  | from the laft nanal       |          |                           |
| Estimated Lead Time: 21 days                                                                                                    |                                                                                                    | FARRIC INTERCONNECT > 2 Calculard (Min 0, May 10)                                                                                                    | Aud a 01300 003 0220 Mo   | noni the left parlet      |          |                           |
|                                                                                                    |                                                                                                    | Product                                                                                                    | Unit List Price (USD)     | Adjusted List Price (USD) | Qty      | Extended List Price (USD) |
|                                                                                                    |                                                                                                    | UCS-FI-6536-X Valid      A     CAI Go Win Offer Fabric Interconnect 6536 for V     Ad Custom Name   Edit Options   Edit Services/Subs                                 | criptions Remove Line     | 16,922.00                 | 2        | 33,844.00                 |
|                                                                                                    |                                                                                                    |                                                                                                    | Add a FABRIC INTERCONNEC  | T from the left panel     |          |                           |
|                                                                                                    |                                                                                                    | NEXUS SWITCH > 0 Selected (Min 2, Max 2)                                                                                                    |                           | m the left need           |          |                           |
| NEXUS SWITCH                                                                                                    |                                                                                                    |                                                                                                    | Add a NEXUS SWITCH fro    | m the left panel          |          |                           |
|                                                                                                    |                                                                                                    | OPTICS > 0 Selected (Min 0, Max 1876)                                                                                                    | Add a OPTICS from th      | e left nanel              |          |                           |
| THIRD PARTY SOFTWARE                                                                                                    |                                                                                                    | THIPD DAPTY SOFTWARE > 0 Selected (Min 0, May 200)                                                                                                    |                           | a rare hangat             |          | 1                         |
| ADOPTION SERVICES                                                                                                    |                                                                                                    | Construction (Max 200)                                                                                                    | Add a THIRD PARTY SOFTWAR | RE from the left panel    |          |                           |

a. Click on "Edit Services/Subscriptions" to edit Term Duration for HW Support.

**Note:** It is recommended that Term Duration for HW Support must align with Software Subscription Duration.

## Step 11.

| _                                |                                                                                                    |                                                     | FABR                                                                                                    |                                   | UNINE          |                               |                                                               |                                                                                         |
|----------------------------------|----------------------------------------------------------------------------------------------------|-----------------------------------------------------|----------------------------------------------------------------------------------------------------|-----------------------------------|----------------|-------------------------------|---------------------------------------------------------------|-----------------------------------------------------------------------------------------|
| Servic<br>UCS-F                  | e Subscription<br>1-6536-X                                                                                                    | Price List<br>Global Price                          | UCS-FI-6536-X                                                                                                    | Service tal (USD)<br>6,144.       | Serv           | vices/S                       | ubscriptio                                                    | ns                                                                                      |
| Yo                               | u may receive additional discounts because you                                                                                                    | selected two or more years of se                    | rvice. To review your discounts you can go to                                                                        | o the Order or Quoting discount p | ages. (C0124)  |                               |                                                               |                                                                                         |
| Servic                           | e Non Serviceable Products                                                                                                    |                                                     |                                                                                                    |                                   |                |                               |                                                               |                                                                                         |
| 🕨 Th                             | e duration that you entered has been succes                                                                                                    | sfully applied to all the service                   | s. (C0329)                                                                                                    |                                   |                |                               |                                                               |                                                                                         |
| ervic                            | e Ontions                                                                                                    |                                                     |                                                                                                    |                                   |                |                               | a                                                             |                                                                                         |
| Choos                            | e Service Level from Cisco Customer Experie                                                                                                    | nce L 🗸                                             |                                                                                                    | Time Duratio                      | on 🚯           | Duration                      | •                                                             |                                                                                         |
| L1NC                             | 0                                                                                                    |                                                     |                                                                                                    | Ouration                          |                | < 36                          |                                                               |                                                                                         |
| Note:                            | Cisco may still install another compatible service<br>and are based on products.                                                                                                    | if required. Compatible services a                  | are the services that come with primary                                                                              | and/or Delay set                  | rvice start to |                               |                                                               | h                                                                                       |
|                                  |                                                                                                    |                                                     |                                                                                                    | O oo leilii                       | service to     |                               |                                                               |                                                                                         |
|                                  |                                                                                                    |                                                     |                                                                                                    | 0.00 1011                         | Service to     |                               |                                                               |                                                                                         |
|                                  |                                                                                                    |                                                     |                                                                                                    | 0.00 101                          | Service to     |                               |                                                               | Reset Apply                                                                             |
| e9                               | Service SKU                                                                                                    |                                                     | Product SKU                                                                                                    |                                   |                | Unit List Price (US           | D) <b>Qty</b>                                                 | Reset Apply Total List Price (USD)                                                      |
| €0<br>⊖                          | Service SKU<br>Cisco Customer Experience Lovei 1 († 17EM<br>SERVICE PROGRAM                                                                                                    | 2 1 L1NCO (CX LEVEL 1 8X)<br>SUMMARY                | Product SKU<br>7XNCDOS) / Duration<br>36 Months                                                                      |                                   | Service to     | Unit List Price (US           | D) Qty                                                        | Reset Apply                                                                             |
| €9<br>⊖                          | Service SKU Cisco Customer Experience Level 1 († 17EM SERVICE PROGRAM CONLINCO-UCSXFIIX CONLINCO-UCSXFIIX CONLINCO-UCSXFIIX                                                                                               | D T LINCO (CX LEVEL 1 8X)<br>SUBMARY                | Product SKU<br>7XNCDOS) / Duration<br>36 Months                                                                      |                                   | Service to     | Unit List Price (US<br>6,144. | D) <b>Gty</b>                                                 | Reset Apply<br>Total List Price (USD)<br>6,144.00                                       |
| € <mark>0</mark>                 | Service SKU           Cisco Customer Experience Level 1 († 17EM)           SERVICE PROGRAM           CON-LINCO-UCSXFI9X           CX LEVEL 1 8X7NXDDOS UCS 6536 CAI Ge           SERVICE 9K0                              | D T LINCO (CX LEVEL 1 8X)<br>SUBMARY                | Product SKU<br>7XNCDOS)  Duration<br>36 Months<br>UCS-FI-6536-X<br>CAI Go Win Offer Fabric Intercomp                 | ed 6536 for LICSM                 | Service to     | Unit List Price (US<br>6,144. | D) <b>Qty</b><br>00 1<br>1                                    | Reset Apply<br>Total List Price (USD)<br>6,144.00                                       |
| <ul> <li>€₀</li> <li></li> </ul> | Service SKU           Cisco Customer Experience Level 1 († ITEM<br>SERVICE PROGRAM           CON-LINCO-UCSXFI9X           CX LEVEL 1 8X7NCODS UCS 6536 CAI Ge<br>SERVICE SKU           Change Service   Remove Service    | D T LINCO (CX LEVEL 1 8X)<br>SUMMARY                | Product SKU<br>7XNCDOS)  Duration<br>36 Months<br>UCS-FI-6536-X<br>CAI Go Win Offer Fabric Interconne PRODUCT SKU    | ect 6536 for UCSM                 | Service 10     | Unit List Price (US<br>6,144. | D) <b>Qty</b><br>00 1<br>1                                    | Reset Apply<br>Total List Price (USD)<br>6,144.00                                       |
| €o<br>⊙                          | Service SKU Cisco Customer Experience Level 1 (1 ITEM SERVICE PROGRAM CON-LINCO-UCSXFI9X CK LEVEL 1 8X7XNCDOS UCS 6536 CAI Ge SERVICE SW Change Service   Remove Service Not All Service Not All Service                  | D T LINCO (CX LEVEL 1 8X)<br>SUMMARY                | Product SKU<br>7XNCDOS)  Duration<br>36 Months<br>UCS-FI-6536-X<br>CAI Go Win Offer Fabric Interconne<br>PRODUCT SKU | act 6536 for UCSM                 | service to     | Unit List Price (US<br>6,144  | D) <b>Qty</b><br>00 1<br>1                                    | Reset Apply<br>Total List Price (USD)<br>6,144.00                                       |
| € <mark>0</mark><br>⊙            | Service SKU Cisco Customer Experience Level 1 († ITEM<br>SERVICE PROGRAM CON-LINCO-UCSXFIBX CON-LINCO-UCSXFIBX CON-LINCO-UCSXFIBX Change Service I Remove Service ver All Services Remove All Additional Service          | D C LINCO (CX LEVEL 1 8X)<br>SUMMARY<br>o Win Offer | Product SKU<br>7XNCDOS)  Duration<br>36 Months<br>UCS-FI-6536-X<br>CAI Go Win Offer Fabric Interconne<br>PRODUCT SKU | ect 6536 for UCSM                 | Service to     | Unit List Price (US<br>6,144. | D) <b>Gty</b><br>00 1<br>1                                    | Reset Apply<br>Total List Price (USD)<br>6,144.00                                       |
| ିତ<br>ା<br>Remu                  | Service SKU Cisco Customer Experience Level 1 († ITEM<br>SERVICE PROGRAM CON-LINCO-UCSXFI9X CON-LINCO-UCSXFI9X CON-LINCO-UCSXFI9X Change Service I Remove Service ver All Services Remove All Additional S                | D LINCO (CX LEVEL 1 8X)<br>SUMMARY<br>o Win Offer   | Product SKU<br>7XNCDOS)  Duration<br>36 Months<br>UCS-FI-6536-X<br>CAI Go Win Offer Fabric Interconne<br>PRODUCT BRU | ect 6536 for UCSM                 | Service to     | Unit List Price (US<br>6,144. | D) Qty 00 1 1 1 Configuration Summary                         | Reset Apply Total List Price (USD) 6,144.00 All prices shown in USD                     |
| € <mark>9</mark><br>⊙            | Service SKU Cisco Customer Experience Level 1 (1 //TEM<br>SERVICE PROGRAM CON-LINCO-UCSXFI9X CX LEVEL 1 BX/NRODOS UCS 6536 CAI Ge<br>SERVICE 9KU Change Service   Remove Service Xve All Services Remove All Additional S | C LINCO (CX LEVEL 1 8X)<br>SUMMARY<br>o Win Offer   | Product SKU<br>TXNCDOS) Duration<br>36 Months<br>UCS-FI-6536-X<br>CAI Go Win Offer Fabric Interconne<br>PRODUCT SKU  | act 6536 for UCSM                 | service to     | Unit List Price (US<br>6,144  | D) Qty<br>00 1<br>1<br>2<br>Configuration Summary<br>Services | Reset Appy<br>Total List Price (USD)<br>6,144.00<br>All prices shown in USD<br>6,144.00 |

- a. Enter the Term Duration
- b. Click on "Apply" and "Done"

# Step 12.

|                                                                                                    |                                                                                                    | NEXUS                                                   | SWITCH                             |                           |     |                           |
|----------------------------------------------------------------------------------------------------|----------------------------------------------------------------------------------------------------|---------------------------------------------------------|------------------------------------|---------------------------|-----|---------------------------|
| Bundle Configuration<br>GOWIN-DC-C225M8-M                                                                                                    | Estimate<br>94 days                                                                                                    | d Lead Time                                             | Price List (USD)                   | Total<br>286,393.92       |     |                           |
| et service preferences for this configuration<br>A 1: ADOPTION SERVICES requires a mil<br>2: The category ADOPTION SERVICES<br>3: CISCO INTERSIGHT requires a minii<br>4: The category CISCO INTERSIGHT is<br>5: We recommend a selection of Al Inter | nimum of 1 component(s),<br>is required. (CE100103)<br>num of 1 component(s). Pl<br>required. (CE100103)<br>it to indicate whether this p | F N9K-C9316D-GX<br>N9K-C93400LD-H1                      |                                    | re License<br>er Supply   | )   | Cancel Done               |
| Available Components                                                                                                    | Unit List Price (USD)                                                                                                    | CISCO UCS C225 M8 > 4 Selected (Min 4, Max 280)         |                                    |                           |     |                           |
| CISCO UCS C225 M8                                                                                                    |                                                                                                    | Co Product                                              | Unit List Price (USD)              | Adjusted List Price (USD) | Qty | Extended List Price (USD) |
| FABRIC INTERCONNECT                                                                                                    |                                                                                                    | ⊕ UCSC-C225-M8S-M Valid Q A                             |                                    | 25,324.85                 | 4   | 101,299.40                |
|                                                                                                    |                                                                                                    | Add Custom Name   Edit Options   Edit Service           | s/Subscriptions Remove Line        |                           |     |                           |
| N9K-C9316D-GX                                                                                                    | 28.074.38                                                                                                    |                                                         | Add a CISCO UCS C225 M8            | from the left panel       |     |                           |
| Nexus 9300 Series, 16p 400G<br>Estimated Lead Time: 14 days                                                                                                    | +                                                                                                    | FABRIC INTERCONNECT > 2 Selected (Min 0, Max 10)        |                                    |                           |     |                           |
|                                                                                                    | 05 000 00                                                                                                    | Co Product                                              | Unit List Price (USD)              | Adjusted List Price (USD) | Qty | Extended List Price (USD) |
| N9R-C93400LD-H1<br>Nexus 9K 48x 50G SFP56 + 4x 400G QSFP-DD<br>Estimated Lead Time: 14 days                                                                                                    | 25,326.00                                                                                                    | UC5-FI-5536-X Valid                                     | CSM<br>s/Subscriptions Remove Line | 21,018.00                 | 2   | 42,036.00                 |
|                                                                                                    |                                                                                                    |                                                         | Add a FABRIC INTERCONNEC           | T from the left panel     |     |                           |
|                                                                                                    |                                                                                                    | NEXUS SWITCH > 2 Selected (Min 2, Max 2)                |                                    |                           |     |                           |
|                                                                                                    |                                                                                                    | % Product                                               | Unit List Price (USD)              | Adjusted List Price (USD) | Qty | Extended List Price (USD) |
|                                                                                                    |                                                                                                    | N9K-C9316D-GX Invalid Q & A Nexus 9300 Series, 16p 400G |                                    | 41,076.46                 | 2   | 143,058.52                |
| THIRD PARTY SOFTWARE                                                                                                    |                                                                                                    | Add Custom Name   Edit Options   Edit Service           | s/Subscriptions Remove Line        |                           |     |                           |
|                                                                                                    |                                                                                                    | OPTICS > 0 Selected (Min 0 11 1 1076)                   | Add a OPTICS from th               | e left panel              |     |                           |

a. At least one selection is required from NEXUS SWITCH Category.

- b. Notice the ATO: N9K-C9316D-GX Status is invalid as further configuration needed.
- c. Select 'Edit Options' to enter the configurator.

#### Note:

- If FI: UCS-FI-6536-X is selected, then user must select 2 QTY of N9K-C9316D-GX.
- If FI: UCS-FI-6536-X is not selected, then user must select 2 QTY of N9K-C93400LD-H1..

Step 13.

| Product Configuration<br>N9K-C9316D-GX part of GOWIN-D                                                                                                    | c-c225/                                                                      | Estimated Li<br>21 days                                                                                   | ead Time                   | NEXUS SV                                                                         | VITCH                                       | Total<br>59,3             | l (USD)<br>97.26 |      |                             |
|----------------------------------------------------------------------------------------------------|------------------------------------------------------------------------------|----------------------------------------------------------------------------------------------------|----------------------------|----------------------------------------------------------------------------------|---------------------------------------------|---------------------------|------------------|------|-----------------------------|
| 1: A selection from NX-OS So     2: List of configurable optics b     3: Subscription License is aut     4: We recommend a selection     5: NNX CONTENT OF available | ftware Image is<br>elow represents<br>omatically defau<br>of Al Intent to in | required. Please make<br>only a subset of all su<br>Ited. Please click on C<br>Idicate whether this purch | N9K-<br>N9K-<br>nase is be | C9316D-GX cs attl<br>C93400LD-H1 N<br>Ing made for an Al deployment. (CORE-1137) | Utility Patrix<br>Utility Patrix<br>Pov     | vare Licens<br>wer Supply | es. (CE202343)   |      |                             |
| Configuration Summary                                                                                                    |                                                                              | View Full Summary                                                                                         | Or                         | tion Search  Multiple Options Search                                             |                                             |                           |                  |      | ~                           |
| Country/Region Specification ()                                                                                                    |                                                                              |                                                                                                    |                            |                                                                                  |                                             |                           |                  |      |                             |
| Select Country/Region (Not Required                                                                                                    | )                                                                            | $\sim$                                                                                                    | N9K-C                      | 9316D-GX > Subscription Licenses                                                 |                                             |                           |                  |      |                             |
| Category                                                                                                    | Qty                                                                          | Extended List Price                                                                                       | Expan                      | d All   Collapse All                                                             |                                             |                           |                  |      |                             |
| a                                                                                                    |                                                                              | (USD)                                                                                                    | Θs                         | oftware License Tiers                                                            |                                             |                           |                  |      |                             |
| Subscriptions                                                                                                    |                                                                              |                                                                                                    |                            | SKU                                                                              | Term (Month(s))                             | Billing Model             | Auto Renewal     | Qty  | Unit List Price             |
| SOFTWARE LICENSE                                                                                                    |                                                                              | ~                                                                                                    |                            |                                                                                  |                                             |                           |                  |      | (USD)                       |
| Subscription Licenses                                                                                                    |                                                                              |                                                                                                    | 0                          | C1P1TN9300XF2-7Y<br>DCN Premier Term N9300 XF2, 7Y                               | 84                                          | Prepaid Term 🗸            | 12 🗸             | Qty  | 81,842.88<br>Per License/84 |
| C1A1TN9300XF2-3Y                                                                                                    | 1                                                                            | 31,322.88                                                                                                 |                            |                                                                                  | Range: 84 to 84<br>Requested Start/End Date |                           |                  |      | Month(s)                    |
| SVS-L1N9KA-XF2-3Y                                                                                                    | 1                                                                            | 0.00                                                                                                    | 0                          | CARATNO200VE2 EV                                                                 |                                             |                           |                  |      | 10 5 10 01                  |
| - Hardware                                                                                                    |                                                                              |                                                                                                    | 0                          | DCN Premier Term N9300 XF2, 5Y                                                   | 60<br>Range: 60 to 93                       | Prepaid Term ~            |                  | Qty  | 49,542.60<br>Per License/60 |
|                                                                                                    |                                                                              |                                                                                                    |                            |                                                                                  | Requested Start/End Date                    |                           |                  |      | Month(s)                    |
| SOFTWARE LICENSE                                                                                                    |                                                                              | ^                                                                                                    | 0                          | C1P1TN9300XF2-3Y                                                                 | 20                                          |                           |                  | Otv  | 37,269,36                   |
| Perpetual Licenses                                                                                                    |                                                                              |                                                                                                    | Ŭ                          | DCN Premier Term N9300 XF2, 3Y                                                   | 30<br>Range: 36 to 59                       | Prepaid term              | OFF V            | Qty  | Per License/36              |
| MODE                                                                                                    |                                                                              | ^                                                                                                    |                            |                                                                                  | Requested Start/End Date                    |                           |                  |      | Month(s)                    |
| Total                                                                                                    |                                                                              | 59,397.26                                                                                                 | 0                          | C1A1TN9300XF2-7Y                                                                 | 84                                          |                           |                  | Oty  | 66,654.84                   |
| Estimated Lead Time                                                                                                    |                                                                              | 21 days                                                                                                   |                            | DCN Advantage Term N9300 XF2, 7Y                                                 | Range: 84 to 84                             |                           |                  | -(1) | Per License/84              |
| Reset Configuration                                                                                                    |                                                                              | Cancel Done                                                                                               | C                          |                                                                                  |                                             |                           |                  |      | monun(3)                    |
|                                                                                                    |                                                                              |                                                                                                    | 6                          | C1A1TN9300XF2-5Y                                                                 | 60                                          |                           | 12 V             | Qty  | 39,508.                     |
|                                                                                                    |                                                                              |                                                                                                    |                            | Data Center Networking Advantage Term N9300                                      | Range: 60 to 83                             |                           |                  |      | Per License                 |
|                                                                                                    |                                                                              |                                                                                                    |                            | AF2, 01                                                                          | Requested Start/End Date                    |                           |                  |      | montal(a)                   |

- a. Software Subscription License is default selection. User may select other available options.
- b. Please follow the warning messages and make the minimum required selections.
- c. Click Done when completed.

Note: If Order is through Distributor, please select C1-SUBS-OPTOUT from Perpetual License Option

#### Step 14.

| Bundle Configuration<br>GOWIN-DC-C225M8-M ()                                                | Estimater<br>94 days                                                                                           | d Lead Time                                                                                                    | WITCH<br>Price List (USD) | Total<br>286,393.92       |       |                           |
|---------------------------------------------------------------------------------------------|----------------------------------------------------------------------------------------------------|----------------------------------------------------------------------------------------------------|---------------------------|---------------------------|-------|---------------------------|
| testice preferences for this configuration                                                  | i of 1 component(s).<br>uired. (CE100103)<br>if 1 component(s). Pi<br>ed. (CE100103)<br>idicate whether this p | N9K-C9316D-GX<br>N9K-C93400LD-H1<br>ease add additional quantities as necessary. (CE100010)<br>urchase is being made for an Al deployment. (CORE-1137) | Service                   | es/Subscrip               | tions | Cancel Done               |
| Available Components Unit                                                                   | List Price (USD)                                                                                               | CISCO UCS C225 M8 > 4 Selected (Min 4, Max 280)                                                                                                    |                           |                           |       |                           |
| ← CISCO UCS C225 M8                                                                         |                                                                                                    | Co Product                                                                                                    | Unit List Price (USD)     | Adjusted List Price (USD) | Qty   | Extended List Price (USD) |
| FABRIC INTERCONNECT                                                                         |                                                                                                    | ↔ UCSC-C225-M8S-M Valid Ω                                                                                                    |                           | 25,324.85                 | 4     | 101,299.40                |
| O NEXUS SWITCH                                                                              |                                                                                                    | UCS C225 M8 CAI Go Win Offer Medium Server<br>Add Custom Name   Edit Options   Edit Services/St                                                        | ubscriptions Remove Line  |                           |       |                           |
| N9K-C9316D-GX                                                                               | 28,074.38                                                                                                    |                                                                                                    | Add a CISCO UCS C225 M8   | from the left panel       |       |                           |
| Nexus 9300 Series, 16p 400G<br>Estimated Lead Time: 14 days                                 | +                                                                                                    | FABRIC INTERCONNECT > 2 Selected (Min 0, Max 10)                                                                                                    |                           |                           |       |                           |
|                                                                                             | 25 220 00                                                                                                    | 6 Product                                                                                                    | Unit List Price (USD)     | Adjusted List Price (USD) | Qty   | Extended List Price (USD) |
| N9R-C93400LD-H1<br>Nexus 9K 48x 50G SFP56 + 4x 400G QSFP-DD<br>Estimated Lead Time: 14 days | +                                                                                                    | UCS-FI-6536-X Valid Q A     CAI Go Win Offer Fabric Interconnect 6536 for UCSM                                                                         | Л                         | 21,018.00                 | 2     | 42,036.00                 |
|                                                                                             |                                                                                                    | Add Custom Name   Edit Options   Edit Services/Su                                                                                                    | ubscriptions Remove Line  |                           |       |                           |
|                                                                                             |                                                                                                    |                                                                                                    | Add a FABRIC INTERCONNEC  | T from the left panel     |       |                           |
|                                                                                             |                                                                                                    | NEXUS SWITCH > 2 Selected (Min 2, Max 2)                                                                                                    |                           |                           |       |                           |
|                                                                                             |                                                                                                    | Contract Product                                                                                                    | Unit List Price (USD)     | Adjusted List Price (USD) | Qty   | Extended List Price (USD) |
|                                                                                             |                                                                                                    | ⊕ N9K-C9316D-GX Valid Q A                                                                                                    |                           | 41,076.46                 | 2     | 143,058.52                |
|                                                                                             |                                                                                                    | SA C                                                                                                    |                           |                           |       |                           |
| OPTICS     THIRD PARTY SOFTWARF                                                             |                                                                                                    | Nexus 9300 Series, 16p 400G                                                                                                    | Ibscriptions Remove Line  |                           |       |                           |

a. Click on "Edit Services/Subscriptions" to edit Term Duration for HW Support.

**Note:** It is recommended that Term Duration for HW Support must align with Software Subscription Duration.

#### Step 15.

| Convic                                      | e Subscription                                                                                                    | Price List                     | NEXUS                                                  | SWITCH                                            | Subcorir              | ation Total (USD)          |                                            |
|---------------------------------------------|----------------------------------------------------------------------------------------------------|--------------------------------|--------------------------------------------------------|---------------------------------------------------|-----------------------|----------------------------|--------------------------------------------|
| 9K-C                                        | :9316D-GX                                                                                                    | Hoe List                       | rs (USD)                                               | 1.00                                              | 0.00                  | 1011 101al (03D)           |                                            |
| Yo                                          | u may receive additional discounts because you selected Non Serviceable Products                                                                                           | woorm N9K-C93<br>N9K-C93       | 816D-GX <sup>66</sup><br>8400LD-H1                     | the Order or Quoting discount pa                  | ces/Subsc             | cription                   | s                                          |
| ervic<br>hoos<br>L1NC<br>lote: (<br>primar) | e Options<br>e Service Level from Cisco Customer Experience L<br>O<br>Cisco may still install another compatible service if requin<br>y service and are based on products. | ed. Compatible services are th | e services that come with                              | Time Duration  Curation and/or Co-Term service to | Duration<br>36        |                            | ]<br>J                                     |
| 0                                           | Service SKU                                                                                                    | Proc                           | uct SKU                                                |                                                   | Unit List Price (USD) | Qty                        | Reset Apply                                |
| Θ                                           | Cisco Customer Experience Level 1 (1 ITEM)  Cisco Customer Experience Level 1 (1 ITEM)                                                                                     | .1NCO (CX LEVEL 1 8X7XNC       | DOS) / Duration<br>36 Months                           |                                                   | ,                     |                            |                                            |
|                                             |                                                                                                    |                                |                                                        |                                                   |                       |                            |                                            |
|                                             | CON-L1NCO-N9KC931G<br>CX LEVEL 1 8X7XNCDOSNexus 9300 Series 1<br>SERVICE SKU<br>Change Service   Remove Service                                                            | N9<br>Ne<br>PR                 | K-C9316D-GX<br>xus 9300 Series, 16p 400G<br>DDUCT SKU  |                                                   | 12,132.00             | 1                          | 12,132.00                                  |
| Remo                                        | CON-L1NCO-H9KC931G<br>CX LEVEL 1 8X7XNCDOSNexus 9300 Series 1<br>SERVICE SKU<br>Change Service   Remove Service<br>ve All Services Remove All Additional Services          | NG<br>PR                       | K-C9316D-GX<br>xus 9300 Series, 16p 400G<br>oduct sku  |                                                   | 12,132.00             | 1                          | 12,132.00                                  |
| Remo                                        | CON-LINCO-H9KC931G<br>CX LEVEL 1 8X7XNCDOSNexus 9300 Series 1<br>SERVICE SKU<br>Change Service   Remove Service<br>ver All Services Remove All Additional Services         | NG<br>PR                       | K-C9316D-GX<br>xus 9300 Series, 16p 400G<br>obuut siku |                                                   | 12,132.00             | 1<br>1<br>ion Summary<br>s | 12,132.00<br>All prices shown in USD<br>12 |

a. Enter the Term Duration

# b. Click on "Apply" and "Done"

# Step 16.

| Bundle Configuration                                                                                                    | Estimate                                                                                           | d Lead Time                                                                                                    | OPTICS                                                         | Total                                  |     |                           |
|----------------------------------------------------------------------------------------------------|----------------------------------------------------------------------------------------------------|----------------------------------------------------------------------------------------------------|----------------------------------------------------------------|----------------------------------------|-----|---------------------------|
| GOWIN-DC-C225M8-M                                                                                                    | 94 days                                                                                            |                                                                                                    | SFP-25G-SL=<br>QSFP-100G-S                                     | =<br>SL4=                              |     | Cancel Done               |
| 1: ADOPTION SERVICES requires a minimum.     2: The category ADOPTION SERVICES is requ     3: CISCO INTERSIGHT requires a minimum of     4: The category CISCO INTERSIGHT is require     5: We recommend a selection of AI Intent to Ind | of 1 component(s).<br>ired. (CE100103)<br>1 component(s). P<br>d. (CE100103)<br>icate whether this | Please add additional quantities as nece<br>lease add additional quantities as necess<br>purchase is being made for an AI deploym | SSATY. QSFP-100G<br>QDD-400G-S<br>QSFP-4SFP2<br>SFP-50G-CU     | SR1.2=<br>R4.2-BD=<br>25G-CU5M=<br>5M= |     |                           |
| Available Components Unit L                                                                                                    | ist Price (USD)                                                                                    | CISCO UCS C225 M8 > 4 Selected (Min                                                                                               | 4, Max 280)                                                    |                                        |     |                           |
| ← CISCO UCS C225 M8                                                                                                    |                                                                                                    | Co Product                                                                                                    | Unit List Price (USD)                                          | Adjusted List Price (USD)              | Qty | Extended List Price (USD) |
|                                                                                                    |                                                                                                    | UCSC-C225-M8S-M Valid CUCS C225 M8 CAI Go Win Offe                                                                                | Medium Server                                                  | 25,324.85                              | 4   | 101,299.40                |
| NEXUS SWITCH                                                                                                    |                                                                                                    | Add Custom Name Edit Option                                                                                                    | s   Edit Services/Subscriptions   Remove Line                  |                                        |     |                           |
|                                                                                                    |                                                                                                    |                                                                                                    | Add a CISCO UCS C225 M8                                        | from the left panel                    |     |                           |
| SFP-50G-CU5M=                                                                                                    | 198.73                                                                                             | FABRIC INTERCONNECT > 2 Selected                                                                                                  | (Min 0, Max 10)                                                |                                        |     |                           |
| 25/50GBASE-CU SFP56 Cable 5 Meter. LSZH<br>Estimated Lead Time: 14 days                                                                                                    | +                                                                                                  | % Product                                                                                                    | Unit List Price (USD)                                          | Adjusted List Price (USD)              | Qty | Extended List Price (USD) |
| QSFP-100G-SL4=<br>100GBASE SL4 for up to 30M over OM4 MMF, Spare<br>Estimated Lead Time: 14 days                                                                                                    | 728.66                                                                                             | UCS-FI-6536-X Valid Q A     CAI Go Win Offer Fabric Interco     Add Custom Name Edit Option                                       | nnect 6536 for UCSM Is Edit Services/Subscriptions Remove Line | 21,018.00                              | 2   | 42,036.00                 |
| 00552 4000 554 2-                                                                                                    | 4 4 2 2 70                                                                                         |                                                                                                    | Add a FABRIC INTERCONNED                                       | CT from the left panel                 |     |                           |
| 100G SR1.2 BiDi QSFP Transceiver, LC, 100m OM4 MM                                                                                                    | 1,122.79                                                                                           | NEXUS SWITCH > 2 Selected (Min 2, M                                                                                               | lax 2)                                                         |                                        |     |                           |
| F<br>Estimated Lead Time: 14 days                                                                                                    |                                                                                                    | Contract                                                                                                    | Unit List Price (USD)                                          | Adjusted List Price (USD)              | Qty | Extended List Price (USD) |
| QDD-400G-SR4.2-BD=<br>400G QSFP-DD Transceiver, MPO-12, 100m OM4 MMF<br>400GRASE-SR4                                                                                                    | 3,376.80                                                                                           | N9K-C9316D-GX Valid Q      SA     Nexus 9300 Series, 16p 400G                                                                     | <b>X</b>                                                       | 41,076.46                              | 2   | 143,058.52                |
| THIRD PARTY SOFTWARE                                                                                                    |                                                                                                    | Add Custom Name   Edit Option                                                                                                    | B Edit Services/Subscriptions Remove Line                      |                                        |     |                           |
| ADOPTION SERVICES                                                                                                    |                                                                                                    | OPTICS > 0 Selected (Min 0, Max 1876)                                                                                             |                                                                |                                        |     |                           |

a. All FI Components are Auto Included in the configuration and Software License is preselected at price. Please select appropriate Power Cable.

# Step 17.

|    |                              | <b>OPTICS</b> Refe               | erence Guide                        |                                  |                           |
|----|------------------------------|----------------------------------|-------------------------------------|----------------------------------|---------------------------|
|    |                              | A                                | В                                   | С                                | D                         |
| 1  | GOWIN-DC                     | C2xxMx-M                         | C2xxMx-M                            | C2xxMx-L                         | C2xxMx-L                  |
| 2  | FI Present                   | Yes                              | No                                  | Yes                              | No                        |
| 3  | Nexus                        | 9316D-GX                         | 93400LD-H1                          | 9316D-GX                         | 9316D-GX                  |
| 4  | # of Servers                 | N, where<br>Min=4, Max=280       | N, where<br>Min <b>=4</b> , Max=24  | N, where<br>Min=4, Max=140       | N, where<br>Min=4, Max=40 |
| 5  | # of FI                      | (ROUNDUP(A4/56))*2               | -                                   | (ROUNDUP(C4/28))*2               | -                         |
| 6  | QSFP-4SFP25G-CU5M location   | Server uplinks &<br>FI downlinks | -                                   | -                                | -                         |
| 7  | QSFP-4SFP25G-CU5M            | A4                               | -                                   | -                                | -                         |
| 8  | SFP-50G-CU5M location        | -                                | Server uplinks & Nexus<br>downlinks | -                                | -                         |
| 9  | SFP-50G-CU5M                 | -                                | B4*4                                | -                                | -                         |
| 10 | QSFP-100G-CU5M location      |                                  |                                     | Server uplinks &<br>FI downlinks | -                         |
| 11 | QSFP-100G-CU5M               |                                  |                                     | C4*2                             | -                         |
| 12 | OR, SFP-25G-SL location      | Server uplinks                   | Server uplinks &<br>Nexus downlinks | -                                | -                         |
| 13 | SFP-25G-SL                   | A4*4                             | B4*8                                | -                                | -                         |
| 14 | OR, QSFP-100G-SL4 location   | FI downlinks                     | -                                   | -                                | -                         |
| 15 | QSFP-100G-SL4                | A13/4                            | -                                   | -                                | -                         |
| 16 | OR, QSFP-100G-SR1.2 location | -                                | -                                   | Server uplinks &<br>FI downlinks | -                         |
| 17 | QSFP-100G-SR1.2              | -                                |                                     | C4*2*2                           | -                         |
| 18 | QSFP-100G-SR1.2 location     | FI uplinks                       | -                                   | Fluplinks                        | Server Uplinks            |
| 19 | QSFP-100G-SR1.2              | EVEN(A4/3.5)                     | -                                   | EVEN((C4*2)/3.5)                 | D4*2                      |
| 20 | QDD-400G-SR4.2-BD location   | Nexus downlinks                  | -                                   | Nexus downlinks                  | Nexus downlinks           |
| 21 | QDD-400G-SR4.2-BD            | A19/4                            | -                                   | C19/4                            | D19/4                     |

- a. Note Status is now showing as Valid.
- b. Increase the quantity for multiples of same configuration.
- c. Click the "PLUS" to add and configure the same product with different option/quantities or select a different product.

#### Step 18.

|                                                                                                  | THIRD PAR                                                                                                    | TY SOFTWARE                               |                           |     |                           |
|--------------------------------------------------------------------------------------------------|----------------------------------------------------------------------------------------------------|-------------------------------------------|---------------------------|-----|---------------------------|
| Available Components Unit List Price (USI                                                        | D) CISCO UCS C225 M8 > 4 Selected (Min 4, Max 280)                                                                                                    |                                           |                           |     |                           |
| CISCO UCS C225 M8                                                                                | Co Product                                                                                                    | Unit List Price (USD)                     | Adjusted List Price (USD) | Qty | Extended List Price (USD) |
| FABRIC INTERCONNECT                                                                              | ⊕ UCSC-C225-M8S-M Valid Q A                                                                                                    |                                           |                           | 4   | 101,299.40                |
| NEXUS SWITCH                                                                                     | UCS C225 M8 CAI Go Win Offer Medium Ser<br>Add Custom Name   Edit Options   Edit Serv                                                                                                    |                                           | 26-8-612=                 |     |                           |
|                                                                                                  |                                                                                                    | Add a CISCO UCS C225 M8                   | from the left panel       |     |                           |
| THIRD PARTY SOFTWARE                                                                             | FABRIC INTERCONNECT > 2 Selected (Min 0, Max                                                                                                    | 10)                                       |                           |     |                           |
| PHOCEBP1S=                                                                                       | Sector Sector Secto | Unit List Price (USD)                     | Adjusted List Price (USD) | Qty | Extended List Price (USD  |
| OpenShiftContainerPlatform(BM),Prem 1YSnS Req(1-2C<br>PU-64core)<br>Estimated Lead Time: 21 days | UCS-FI-6536-X Valid      A     CAI Go Win Offer Fabric Interconnect 6536 fo     Add Custom Name   Edit Options   Edit Serv                                                                                                    | r UCSM<br>rices/Subscriptions Remove Line | 21,018.00                 | 2   | 42,036.0                  |
|                                                                                                  |                                                                                                    | Add a FABRIC INTERCONNEC                  | CT from the left panel    |     |                           |
|                                                                                                  | NEXUS SWITCH > 2 Selected (Min 2, Max 2)                                                                                                    |                                           |                           |     |                           |
|                                                                                                  | Co Product                                                                                                    | Unit List Price (USD)                     | Adjusted List Price (USD) | Qty | Extended List Price (USD  |
|                                                                                                  | N9K-C9316D-GX Valid      A                                                                                                    |                                           | 41,076.46                 | 2   | 143,058.52                |
|                                                                                                  | Add Custom Name   Edit Options   Edit Serv                                                                                                    | vices/Subscriptions Remove Line           |                           |     |                           |
| ADOPTION SERVICES                                                                                | OPTICS > 0 Selected (Min 0, Max 1876)                                                                                                    |                                           |                           |     |                           |
| CISCO INTERSIGHT                                                                                 |                                                                                                    | Add a OPTICS from th                      | ne left panel             |     |                           |
|                                                                                                  | THIRD PARTY SOFTWARE > 1 Selected (Min 0, Max                                                                                                    | (280)                                     |                           |     |                           |
|                                                                                                  | S Product                                                                                                    | Unit List Price (USD)                     | Adjusted List Price (USD) | а   | Extended List Price (USD  |
|                                                                                                  | RH-OCP-B-P1S= Invalid Q 🗞 A<br>OpenShiltContainerPlatform(BM),Prem 1YSn<br>2CPU-64core)                                                                                                    | S Req(1-                                  | 0.00                      | 4   | 0.0                       |
|                                                                                                  | Add Custom Name   Select Options   Remo                                                                                                    | ve Line Dependent Hardware 0              |                           |     |                           |
|                                                                                                  |                                                                                                    | Add a THIRD PARTY SOFTWAR                 | RE from the left panel    |     |                           |
|                                                                                                  | ADOPTION SERVICES > 0 Sele                                                                                                    |                                           |                           |     |                           |

- a. THIRD PARTY SOFTWARE: RH-OCP-B-P1S= is an optional selection and QTY must be equal to Server QTY when selected.
- b. Notice the PID: RH-OCP-B-P1S= Status is invalid as further configuration needed.
- c. Select 'Edit Options' to enter the configurator.

#### Step 19.

|                                                           |                                       |                                              |                              |                                      |                       |                 |             | DE       |                                   |                       |
|-----------------------------------------------------------|---------------------------------------|----------------------------------------------|------------------------------|--------------------------------------|-----------------------|-----------------|-------------|----------|-----------------------------------|-----------------------|
|                                                           |                                       |                                              |                              |                                      |                       | KIY S           | OFIWA       | RE       |                                   |                       |
|                                                           |                                       |                                              |                              |                                      |                       |                 |             |          |                                   |                       |
| Product Configuration<br>RH-OCP-B-P1S= part of GOWIN-     | -DC-C225M8-M                          | Estimated<br>21 days                         | Lead Time                    |                                      |                       |                 | RH-O        | CP-B-P1S | <b>;</b> =                        |                       |
| 1: We recommend a selection     2: RH-OCP-B-P1S= quantity | on of Al Intent f<br>y 1 requires a r | o indicate whether th<br>ninimum quantity of | nis purchase<br>1 from Suppo | is being made<br>ort (CE100012)      | for an Al deployment  | . (CORE-113     | 7)          |          |                                   |                       |
| Configuration Summary                                     | ,                                     | /iew Full Summary                            | Optio                        | n Search <b>A</b>                    | Multiple Options \$   | Search <b>A</b> |             |          |                                   | ~                     |
| Category 🚯                                                | Qty                                   | Extended List<br>Price (USD)                 | RH-OCP-E                     | B-P1S= > Accep                       | ptance of Terms       |                 |             |          |                                   |                       |
| Acceptance of Terms                                       | ← a                                   | ^                                            | Acceptan                     | ce of Terms                          |                       |                 |             |          |                                   |                       |
| UCS-RH-TERM                                               | 1                                     | 0.00                                         | Clear Sele                   | SKU<br>UCS-RH-TERM<br>Term Acceptanc | e, Standalone Red Hat | License for U   | ICS Servers | 2ty      | Estimated Lead Time ()<br>21 days | Unit List Price (USD) |
| Total                                                     |                                       | 0.00                                         |                              |                                      |                       |                 |             |          |                                   |                       |
| Reset Configuration                                       | Car                                   | Done                                         |                              |                                      |                       |                 |             |          |                                   |                       |

a. Select Acceptance of Terms Option.

# Step 20.

| Product Configuration<br>RH-OCP-B-P1S= part of GOW | IN-DC-C225M8-      | Estimated<br>M 21 days       | Lead Time   | G Price List in US Dollars (US                               | To<br>D) 13 | otal (USD)<br>3,266.00 |                       |
|----------------------------------------------------|--------------------|------------------------------|-------------|--------------------------------------------------------------|-------------|------------------------|-----------------------|
| We recommend a selection                           | in of Al Intent to | indicate whether this        | purchase    | being made for an AI deployment. (C                          | )CP-B-P     | 1S=                    |                       |
| Configuration Summary                              | Qty                | Extended List<br>Price (USD) | Op<br>RH-OC | B-P1S= > Support                                             |             |                        | ~                     |
| Acceptance of Terms                                |                    | ^                            | Suppor      |                                                              |             |                        |                       |
| UCS-RH-TERM                                        | a 1                | 0.00                         |             | SKU                                                          | Qty         | Estimated Lead Time 🚯  | Unit List Price (USD) |
| Support                                            | F                  | ^                            |             | RH-OCP-B-P1Y                                                 | 1           | 21 days                | 13,266.00             |
| Kt-UU-8-P11                                        | 1                  | 13,200.00                    | Clear S     | OpenShiftContainerPlatform(BM),Prem1YrSnS(1-2CPUupto64cores) |             |                        |                       |
| Total                                              |                    | 13,266.00                    |             |                                                              |             |                        |                       |
| Estimated Lead Time                                |                    | 21 days                      |             |                                                              |             |                        |                       |
| Reset Configuration                                | G                  |                              |             |                                                              |             |                        |                       |

a. Select Support Option.

Step 21.

| CISCO UCS C225 M8                                                           |      | ⁰ Product                                                                                                    | Unit List Price (USD)      | Adjusted List Price (USD) | Qty | Extended List Price (USD) |
|-----------------------------------------------------------------------------|------|----------------------------------------------------------------------------------------------------|----------------------------|---------------------------|-----|---------------------------|
| FABRIC INTERCONNECT                                                         |      | ⊕ UCSC-C225-M8S-M Valid Q A                                                                                                    |                            | 25,324.85                 | 4   | 101,299.40                |
| NEXUS SWITCH                                                                |      | UCS C225 M8 CAI Go Win Offer Medium Server                                                                                        |                            | NT-COME                   |     |                           |
|                                                                             |      |                                                                                                    | SISCO UCS C225 M8 Iro      | m the left panel          | UIL |                           |
| THIRD PARTY SOFTWARE                                                        |      | FABRIC INTERCONNECT > 2 Selected (Min 0, Max 10)                                                                                  |                            |                           |     |                           |
|                                                                             | 2    | ⁰ Product                                                                                                    |                            |                           |     | Extended List Price (USD) |
| -<br>MINT-COMPUTE<br>SolutionsPlus: DC Compute Mentored Installation - MINT | +    | UCS-FI-6536-X Valid Q A CAI Ge Win Offer Fabric Interconnect 6536 for UCSM Add Custom Name   Edit Options   Edit Services/Subs    | criptions Remove Line      | 21,018.00                 | 2   | 42,036.00                 |
| MINT-OPTOUT                                                                 | 0.00 |                                                                                                    | Add a FABRIC INTERCONNECT  | from the left panel       |     |                           |
| Partner or CX Services Options - No MINT<br>Estimated Lead Time:            | +    | NEXUS SWITCH > 2 Selected (Min 2, Max 2)                                                                                          |                            |                           |     |                           |
|                                                                             |      | Product                                                                                                    | Unit List Price (USD)      | Adjusted List Price (USD) | Qty | Extended List Price (USD) |
|                                                                             |      | N9K-C9316D-0X Valid      A                                                                                                    | criptions   Remove Line    | 41,076.46                 | 2   | 143,058.52                |
|                                                                             |      | OPTICS > 0 Selected (Min 0, Max 1876)                                                                                             |                            |                           |     |                           |
| CISCO INTERSIGHT                                                            |      |                                                                                                    | Add a OPTICS from the I    | eft panel                 |     |                           |
|                                                                             |      | THIRD PARTY SOFTWARE > 4 Selected (Min 0, Max 280)                                                                                | Held Int Beller (1999)     |                           | 011 |                           |
|                                                                             |      | C <sub>O</sub> Product                                                                                                    | Unit List Price (USD)      | Adjusted List Price (USD) | Qty | Extended List Price (USD) |
|                                                                             |      | RH-OCP-B-P1S= Valid Q A<br>OpenShiftContainerPlatform(BM),Prem 1YSnS Req(1-2<br>64core)                                           | CPU-                       | 13,266.00                 | 4   | 53,064.00                 |
|                                                                             |      | Add Custom Name   Edit Options   Remove Line   Do                                                                                 | ependent Hardware 0        |                           |     |                           |
|                                                                             |      |                                                                                                    | Add a THIRD PARTY SOFTWARE | from the left panel       |     |                           |
|                                                                             |      | ADOPTION SERVICES > 1 Selected (Min 1, Max 1)                                                                                     |                            |                           |     |                           |
|                                                                             |      | C Product                                                                                                    | Unit List Price (USD)      | Adjusted List Price (USD) | Qty | Extended List Price (USD) |
|                                                                             |      | MINT-COMPUTE Invalid 💭<br>SolutionsPlus: DC Compute Mentored Installation - MIN<br>Add Custom Name   Select Options   Remove Line | IT<br>Dependent Hardware 0 | -                         | 1   | -                         |
|                                                                             |      |                                                                                                    |                            |                           |     |                           |

- a. Please select at least one option from ADOPTION SERVICES Category.
- b. User can select either MINT Services or can optout.

**Note:** Please select MINT-OPTOUT, if Order is through Distributor.

#### Step 22.

|                                                                                                    |                                                                                                    | ADOPTIC                                                                                                    | ON SERVICES                                                                                                    |                                                                                                    |                                                                                                    |        |
|----------------------------------------------------------------------------------------------------|----------------------------------------------------------------------------------------------------|----------------------------------------------------------------------------------------------------|----------------------------------------------------------------------------------------------------|----------------------------------------------------------------------------------------------------|----------------------------------------------------------------------------------------------------|--------|
| Offer Configuration<br>MINT-COMPUTE( Part of GOWIN-DC-C225M8-M)                                                                                                    | Estimated Lead Time                                                                                                    |                                                                                                    | Price List<br>Global Price List (USD)                                                                                                    | Total (USD)<br>0.00                                                                                                    |                                                                                                    |        |
| Requested Terms and Billing 🖉                                                                                                    |                                                                                                    |                                                                                                    | MIN                                                                                                    | T-COMPUTE                                                                                                    |                                                                                                    |        |
| Requested Start Date  14-Dec-2024                                                                                                    | Requested For<br>1 Months From 14-Dec-202                                                                                                    | 4 To 13-Jan-2025                                                                                                    | Automatically Renews For O<br>No Au                                                                                                    |                                                                                                    |                                                                                                    |        |
| <ol> <li>To complete your order, please review product terms and<br/>2: You agree that: 1) Use of SolutionsPlus (S+) Product is<br/>does not provide support for the S+ Product 4) Cisco may<br/>3: Important: 1.AII MINT orders must first complete a scon<br/>amounts per line must be determined through mutual agre<br/>support, contact the MINT team at minthelp@cisco.com. (</li> </ol> | Id acknowledge checkbox unde<br>governed solely by the terms a<br>provide the Customer's name a<br>ing session before placement of<br>tement between the Channel Pa<br>CE202343) | r TERMS category from C<br>nd conditions agreed betw<br>and country location to the<br>of order in CCW. 2. For ord<br>artner and the MINT vende | configuration Summary (left-hand side)<br>even You and the S+ vendor. See deta<br>S+ Vendor (CE202343)<br>ders exceeding US\$100.000, divide th<br>or. 3. MINT Orders are subject to provi | (CE202343)<br>Is http://cs.co/spia 2) S+ is a vendor provided solution, I<br>total amount into multiple line items with staggered sul<br>sioning hold until all requirements are met. 4. For scopir | hence Cisco makes no warranty 3) C<br>oscription start dates. The specific<br>Ig session scheduling or additional | Cisco  |
| Your subscription will start and be eligible to be invoiced: i<br>subscription is provisioned by Cisco, whichever of the two                                                                                                    | ) 30 days or less (7 days for A-F<br>events happens first. (C01007)                                                                                                    | LEX/A-FLEX-3/A-WHOLE                                                                                                    | ESALE) after Cisco notifies you that ar                                                                                                    | y portion of the subscription is ready for you to provision                                                                                                    | n OR, ii) the day any portion of the                                                                              | ×      |
| Configuration Summary                                                                                                    | MINT-COM                                                                                                    | MPUTE > MINT Partners fo                                                                                                    | r Compute                                                                                                    |                                                                                                    |                                                                                                    |        |
| MINT Partners for Compute<br>TERMS                                                                                                    | MINT Part                                                                                                    | artners for Compute                                                                                                    | l                                                                                                    |                                                                                                    |                                                                                                    |        |
|                                                                                                    | Each                                                                                                    | SKU                                                                                                    |                                                                                                    | Description                                                                                                    | Unit List Price (USD)                                                                                             | Action |
|                                                                                                    |                                                                                                    | Qty                                                                                                    | F-COMPUTE-VZU                                                                                                    | Mentored Install Service Unit for Compute - Vzure                                                                                                    | Enter Qty to see List Price<br>Per Each                                                                           | 1      |
| Total<br>Restore Configuration Cancel Rev                                                                                                    | \$0.00<br>ew Changes                                                                                                    |                                                                                                    |                                                                                                    |                                                                                                    |                                                                                                    |        |

a. Please select appropriate QTY of MINT Service Units.

Step 23.

| Available Components  | Unit List Price (USD) | CISCO UCS C225                                                                  | ieco Intoreight                                          |                                      | Adjusted List Price (USD) | Otv                             | Extended List Price (USD |
|-----------------------|-----------------------|---------------------------------------------------------------------------------|----------------------------------------------------------|--------------------------------------|---------------------------|---------------------------------|--------------------------|
|                       |                       |                                                                                 | isco intersigni                                          |                                      | 26.224.96                 |                                 | 101 200 4                |
| FABRIC INTERCONNECT   |                       | UCS C225 MB CALGO WIN OTHER MEDIC                                               | m Server                                                 |                                      | 23,324.03                 | 4                               | 101,288.4                |
| NEXUS SWITCH          |                       | Add Custom Name   Edit Options   Edit                                           | It Services/Subscriptions ove Line                       |                                      |                           |                                 |                          |
| OPTICS                |                       |                                                                                 | Ad                                                       | dd a CISCO UCS C225 M8 from t        | the left panel            |                                 |                          |
| THIRD PARTY SOFTWARE  |                       | FABRIC INTERCONNECT > 2 Selected (Min 0                                         | Max 10)                                                  |                                      |                           |                                 |                          |
| ADOPTION SERVICES     |                       | Product                                                                         |                                                          | CNDL-                                | DESELECT                  | -D                              | Extended List Price (US  |
| CISCO INTERSIGHT      |                       | ⊕ UCS-FI-6536-X Valid Q ▲                                                       |                                                          |                                      |                           |                                 | 42,036                   |
| C.MGT.SAAS            |                       | CAI Go Win Offer Fabric Interconnect 6<br>Add Custom Name   Edit Options   Edit | 536 for UCSM                                             |                                      |                           |                                 |                          |
| Cisco Intersight SaaS | 2                     |                                                                                 | bbA                                                      | a FABRIC INTERCONNECT from           | n the left panel          |                                 |                          |
|                       |                       | NEXUS SWITCH > 2 Selected (Min 2, Max 2)                                        |                                                          |                                      |                           |                                 |                          |
| Conditional Deselect  | +                     | Reproduct                                                                       |                                                          | Unit List Price (USD)                | Adjusted List Price (USD) | Qty                             | Extended List Price (US  |
|                       |                       |                                                                                 |                                                          |                                      | 41.076.46                 |                                 | 143.058                  |
|                       |                       |                                                                                 |                                                          |                                      |                           | 2                               |                          |
|                       |                       | Add Custom Name   Edit Options   Edit                                           | It Services/Subscriptions   Remove Line                  |                                      |                           |                                 |                          |
|                       |                       | OPTICS > 0 Selected (Min 0, Max 1876)                                           |                                                          |                                      |                           |                                 |                          |
|                       |                       |                                                                                 |                                                          | Add a OPTICS from the left           | panel                     |                                 |                          |
|                       |                       | THIRD PARTY SOFTWARE > 4 Selected (Min                                          | 0, Max 280)                                              |                                      |                           |                                 |                          |
|                       |                       | Product                                                                         |                                                          | Unit List Price (USD)                | Adjusted List Price (USD) | Qty                             | Extended List Price (U   |
|                       |                       | ⊕ RH-OCP-B-P1S= Valid      Q      ▲                                             |                                                          |                                      | 13,266.00                 | 4                               | 53,064                   |
|                       |                       | OpenShiftContainerPlatform(BM),Prem                                             | 1YSnS Req(1-2CPU-64core)                                 |                                      |                           |                                 |                          |
|                       |                       | Add Custom Name   Edit Options   R                                              | smove Line   Dependent Hardware                          | THIRD PARTY SOFTWARE fm              | m the left namel          |                                 |                          |
|                       |                       | ADODITION SERVICES > 1 Selected (Min 1 M                                        | read t                                                   | I THEO FREE TO OT THREE TO           | in and see partice        |                                 |                          |
|                       |                       | Product                                                                         | un ty                                                    | Unit List Price (USD)                | Adjusted List Price (USD) | Qtv                             | Extended List Price (U   |
|                       |                       |                                                                                 |                                                          |                                      | 0.00                      |                                 | 51.25                    |
|                       |                       | SolutionsPlus: DC Compute Mentored                                              | nstallation - MINT                                       |                                      | 0.00                      | 1                               | 01,20                    |
|                       |                       | Add Custom Name   Edit Options   R                                              | emove Line   Dependent Hardware 0                        |                                      |                           |                                 |                          |
|                       |                       | Requested Start Date<br>14-Dec-2024                                             | Requested For<br>1 Months From 14-Dec-2024 To 13-Jan-202 | Automatically Ren<br>No Auto Renewal | news For ()               | Billing Frequen<br>Prepaid Term | cy                       |
|                       |                       | CISCO INTERSIGHT > 1 Selected (Min 1, Max                                       | 1)                                                       |                                      |                           |                                 |                          |
|                       |                       | % Product                                                                       |                                                          | Unit List Price (USD)                | Adjusted List Price (USD) | Qty                             | Extended List Price (U   |
|                       |                       |                                                                                 | A                                                        |                                      | 0.00                      | 1                               |                          |
|                       |                       | Conditional Deselect                                                            |                                                          |                                      |                           |                                 |                          |
|                       |                       | Add Custom Name   Select Options                                                | Kemove Line   Dependent Hardware (0                      |                                      |                           |                                 |                          |

a. **CNDL-DESELECT-D** is meant to select only if Customer has already purchased Cisco Intersight License via EA Contract or order is for Disti Fulfillment.

#### Step 24.

|                                                    |                                                                                 |                                                                             |                                                                                      | Cisco Intersig                                            | ht        |         |                        |                       |
|----------------------------------------------------|---------------------------------------------------------------------------------|-----------------------------------------------------------------------------|--------------------------------------------------------------------------------------|-----------------------------------------------------------|-----------|---------|------------------------|-----------------------|
| Product Configuration<br>CNDL-DESELECT-D part of G | OWIN-DC-C225                                                                    | Estimated I<br>M8-M 7 days                                                  | Lead Time                                                                            | rice List<br>Jobal Price List                             | CNDL      | -DESELE | CT-D                   |                       |
| A We recommend a selection                         | on of Al Intent to                                                              | o indicate whether this                                                     | purchase is being made                                                               | for an Al deployment. (CORE-1137)                         |           |         |                        |                       |
| Configuration Summary                              |                                                                                 | View Full Summary                                                           | Option Search ()                                                                     | Multiple Options Search                                   |           |         |                        | ~                     |
| Category 0                                         | Qty         Extended List<br>Price (USD)         CNDL-DESELECT-D > Reason Codes |                                                                             |                                                                                      |                                                           |           |         |                        |                       |
| Reason Codes                                       |                                                                                 | ^                                                                           | Reason Codes                                                                         |                                                           |           |         |                        |                       |
| OPTOUT-DISTI-ONLY                                  | 1                                                                               | 0.00                                                                        | SKU                                                                                  |                                                           |           | Qty     | Estimated Lead Time () | Unit List Price (USD) |
|                                                    |                                                                                 | OPTOUT-DISTI-ONLY     For Disti when ordering mandatory licenses separately |                                                                                      |                                                           |           | 3 days  | 0.00                   |                       |
|                                                    |                                                                                 |                                                                             | O PTOUT-EA-ONLY 1 3 days License not needed: Customer already owns Licenses in an EA |                                                           |           |         |                        | 0.00                  |
|                                                    |                                                                                 |                                                                             | O OPTOUT-EN                                                                          | ITL-SWAP<br>needed: Entitlements updated in Smart Account | unt. More | 1       | 3 days                 | 0.00                  |
|                                                    |                                                                                 |                                                                             | Clear Selection   Sho                                                                | w Incompatible SKUs                                       |           |         |                        |                       |
| Total                                              |                                                                                 | 0.00                                                                        |                                                                                      |                                                           |           |         |                        |                       |
| Estimated Lead Time                                |                                                                                 | 7 days                                                                      |                                                                                      |                                                           |           |         |                        |                       |
| Reset Configuration                                | (0                                                                              | ancel Done                                                                  |                                                                                      |                                                           |           |         |                        |                       |

a. Please select appropriate Reason Code

Step 25.

| Bundle Configuration<br>GOWIN-DC-C225M8-M @                                                                                                    | Estimated Load Timo<br>94 days                                                                        |                                                                                                    | Price List<br>Global Price List (USD)                     | To<br>39                                             | 1,707.92                  |                                   |                          |
|----------------------------------------------------------------------------------------------------|----------------------------------------------------------------------------------------------------|----------------------------------------------------------------------------------------------------|-----------------------------------------------------------|------------------------------------------------------|---------------------------|-----------------------------------|--------------------------|
| service preferences for this configuration 🕹                                                                                                    |                                                                                                    |                                                                                                    |                                                           |                                                      |                           |                                   | (Cancel) (Der            |
| 1: Please note that Intersight is required selection and needed for the M7 S     2: We recommend a selection of AI Intent to indicate whether this purchase | erver to function. All orders with CNDL-DESELECT-D<br>is being made for an AI deployment. (CORE-1137) | ly reviewed for Compliance. (CE202322)                                                                                                    |                                                           |                                                      |                           |                                   |                          |
| wailable Components                                                                                                    | Unit List Price (USD)                                                                                 | CO UCS C225 ME > 4 Selected (Min 4, Max 200)                                                                                                    |                                                           |                                                      |                           |                                   |                          |
| CISCO UCS C225 MB                                                                                                    |                                                                                                    | S Product                                                                                                    |                                                           | Unit List Price (USD)                                | Adjusted List Price (USD) | Qty                               | Extended List Price (USD |
| CSC C225 MS 5 M<br>CSC C225 MS CA/ Go Wn Offer Medium Server # required<br>stimated Load Time: 54 days                                                      | 27,343.85<br>+                                                                                        | UCSC-C225-MIS-KM Vield      Q      UCS C225-MIS-CA Go Win Offer Medium Server     Add Custom Name   Edit Options   Edit ServicesStaturoptions   Rem                                                     | ve Line                                                   |                                                      | 25,324,85                 | 4                                 | 101,239.4                |
|                                                                                                    |                                                                                                    |                                                                                                    |                                                           | Add a CISCO UCS C225 MB from the left panel.         |                           |                                   |                          |
|                                                                                                    |                                                                                                    | FABRIC INTERCONNECT > 2 Selected (Min 0, Mar. 10)                                                                                                    |                                                           |                                                      |                           |                                   |                          |
|                                                                                                    |                                                                                                    | S Product                                                                                                    |                                                           | Unit List Price (USD)                                | Adjusted List Price (USD) | Qty                               | Extended List Price (USC |
|                                                                                                    |                                                                                                    | UCSFR4538-X Valar<br>CAI Go Win Offer Fates: Intercomment 6536 for UCSM<br>Alto Custom Name   Edit Options   Edit Service/Subcomptions   Ren                                                            | ve Line                                                   |                                                      | 21,018.00                 | 2                                 | 42,636.0                 |
|                                                                                                    |                                                                                                    |                                                                                                    |                                                           | Add a FABRIC INTERCONNECT from the left panel        |                           |                                   |                          |
|                                                                                                    |                                                                                                    | NEXUS SWITCH > 2 Selected (Min 2, Max 2)                                                                                                    |                                                           |                                                      |                           |                                   |                          |
| ABBCINTERCONNECT                                                                                                    |                                                                                                    | % Product                                                                                                    |                                                           | Unit List Price (USD)                                | Adjusted List Price (USD) | Qty                               | Extended List Price (USC |
| exus switch                                                                                                    |                                                                                                    | NOM. C.9.3160-GX Vale:      A     Nov. C.9.3160-GX Vale:      A     Nov. C.9.3160-GX Vale:      A     Nov. C.9.3160-GX Vale:      A     Nov. C.9.3160-GX Vale:      A     Nov. C.9.3160-GX Vale:      A |                                                           |                                                      | 41,076.49                 | 2                                 | 143,058.5                |
| THERD PARTY SOFTWARE                                                                                                    |                                                                                                    | Add Custom Name   Edit Options   Edit Services/Subconptions   Ren                                                                                                    | we Lite                                                   |                                                      |                           |                                   |                          |
| ADOPTION SERVICES                                                                                                    |                                                                                                    | OPTICS > 0 Selected (Min 0, Max 1876)                                                                                                    | t a                                                       | Add a OPTICS from the left panel                     |                           |                                   |                          |
| B CIECO MIERSONI                                                                                                    |                                                                                                    | THIRD PARTY SOFTWARE > 4 Selected (Min 0, Max 200)                                                                                                    | u u                                                       |                                                      |                           |                                   |                          |
|                                                                                                    |                                                                                                    | S Product                                                                                                    |                                                           | Unit List Price (USD)                                | Adjusted List Price (USD) | Qty                               | Extended List Price (USD |
|                                                                                                    |                                                                                                    | RR-OCP-8-P15- Vold Q A     OpenfishContainerPlattem(M), Prem 195is Reg1-32PU-64core)     Add Curron Name   Edl Option   Remove Line   Depondent Handwe                                                  | = 0                                                       |                                                      | 13,266.00                 | 4                                 | 53,064.00                |
|                                                                                                    |                                                                                                    |                                                                                                    |                                                           | Add a THRD PARTY SOFTWARE from the left panel        |                           |                                   |                          |
|                                                                                                    |                                                                                                    | ADOPTION SERVICES = 1 Selected (Mm 1, Max 1)                                                                                                    |                                                           |                                                      |                           |                                   |                          |
|                                                                                                    |                                                                                                    | S Product                                                                                                    |                                                           | Unit List Price (USD)                                | Adjusted List Price (USD) | Qty                               | Extended List Price (USD |
|                                                                                                    |                                                                                                    | MINF-COMPUTE Valid Ω<br>Solutions/Nex: DC Compute Mentaned Installation - MINT<br>Add Custom Name   Edd Options   Remove Line   Dependent Hardware                                                      | = <b>0</b>                                                |                                                      | 0.00                      | 1                                 | 51,250.0                 |
|                                                                                                    |                                                                                                    | Requested Start Date<br>14-Dec 2024                                                                                                    | Requested For<br>1 Months From 14-Dec-2024 To 13-Jan-2025 | Automatically Renews For <b>O</b><br>No Auto Renewal |                           | Billing Frequency<br>Prepaid Term |                          |
|                                                                                                    |                                                                                                    | CISCO INTERSIGHT = 1 Selected (Min 1, Max 1)                                                                                                    |                                                           |                                                      |                           |                                   |                          |
|                                                                                                    |                                                                                                    | S Product                                                                                                    |                                                           | Unit List Price (USD)                                | Adjusted List Price (USD) | Qhy                               | Extended List Price (USD |
|                                                                                                    |                                                                                                    | ⊕ CNOL-DESELECT-D Yold @ A                                                                                                    |                                                           |                                                      | 0.00                      | 1                                 | 0.07                     |

- a. Configuration for MLB is completed when status of each Product is Valid, and warning messages are cleared.
- b. Click on the "PLUS" to expand and view the selections made for each Product.
- c. Click on the "DONE" to complete the MLB Configuration.

Step 26.

| Cisco Intersight                                                     |                                  |                                    |           |                         |                  |                             |  |  |  |  |
|----------------------------------------------------------------------|----------------------------------|------------------------------------|-----------|-------------------------|------------------|-----------------------------|--|--|--|--|
|                                                                      | [← Import Saved Cr               | DC-MC                              | GT-S<br>₽ | AAS Estin               | nate Preferenc   | es ∨ •                      |  |  |  |  |
| Lines View E Apply Success Track Manage Groups Remove Selected Lines | More Actions $\lor$              | Zero List Price Items<br>Hide Show |           | Search Estimate Lir     | ie Items         |                             |  |  |  |  |
| Hardware, Software and Services                                      | Estimated Lead Time ()<br>(Days) | Unit List Price<br>(USD)           | Qty       | Unit Net Price<br>(USD) | Discounts<br>(%) | Extended Net Price<br>(USD) |  |  |  |  |
| CAI Go Win Offer for C225M8 Medium                                   | 21                               | 128,292.11                         | 1         | 128,292.11              | 0.00             | 382,515.92                  |  |  |  |  |
| Edit Options Validate Recommended Content Add Note Add Subtotal (    | Copy Remove Line                 |                                    |           |                         |                  |                             |  |  |  |  |

a. Configuration of MLB is now Valid and Line No. 1.0 represents HW only Configuration.

b. Intersight is a required selection, if you have not previously purchased Cisco Intersight Software and needs to added in Line 2.0 which will represent SW only Configuration.

Step 27.

| a And by SKU Description and Product Family                                                     | Cisco Inters                     | ight                               | -SAAS                   | mate Preferenc   | es ∨ •                      |
|-------------------------------------------------------------------------------------------------|----------------------------------|------------------------------------|-------------------------|------------------|-----------------------------|
| Lines View E Apply Success Track Manage Groups Remove Selected Lines                            | More Actions $\checkmark$        | Zero List Price Items<br>Hide Show | Q Search Estimate Lir   | ne Items         |                             |
| Hardware, Software and Services                                                                 | Estimated Lead Time ()<br>(Days) | Unit List Price Qty<br>(USD)       | Unit Net Price<br>(USD) | Discounts<br>(%) | Extended Net Price<br>(USD) |
| O 1.0 GOWIN-DC-C225M8-M Valid as of 11-Dec-2024 10:19:24 PST CAI Go Win Offer for C225M8 Medium | 21                               | <b>128,292.11</b> 1                | 128,292.11              | 0.00             | 382,515.92                  |
| Edit Options Validate Recommended Content Add Note Add Subtotal C                               | Copy Remove Line                 |                                    |                         |                  |                             |
| 2.0 DC-MGT-SAAS Valid as of 11-Dec-2024 10:26:34 PST<br>Cisco Intersight SaaS                   | 3                                | 0.00 1                             | 0.00                    | 0.00             | 0.00                        |
| Edit Options Validate Recommended Content Add Note Add Subtotal C                               | Copy Remove Line                 |                                    |                         |                  | Additional Details 😒        |

- a. In CCW, search for DC-MGT-SAAS and click on "ADD".
- b. Intersight is a required selection, if you have not previously purchased Cisco Intersight Software. Click on Select Options to enter the configurator.

Step 28.

| Current Terms and Billings                                                                                              | DC-MGT-SAAS                                                                        |
|----------------------------------------------------------------------------------------------------|------------------------------------------------------------------------------------|
| lequested Start Date                                                                                                    | Automatically Renews For ()                                                        |
| 4-Dec-2024                                                                                                    | 12 Months on 14-Dec-2027                                                           |
| lequested For                                                                                                    | Billing Frequency                                                                  |
| 6 Months From 14-Dec-2024 To 13-Dec-2027                                                                                | Prepaid Term                                                                       |
| Requested For $>$ 36 Months from 14-Dec-2024 to 13-Dec-2027                                                             | _                                                                                  |
| Auto Renewal                                                                                                    | Billing Frequency 🗊                                                                |
| On                                                                                                    | Prepaid Term                                                                       |
|                                                                                                    | End Data                                                                           |
| Automatically Renews For 🕕                                                                                              | End Date                                                                           |
| Automatically Renews For (1)       12     Months on 14-Dec-2027                                                         | End Date                                                                           |
| Automatically Renews For (1)           12         Months on 14-Dec-2027           Enter any whole month value from 0-12 | End Date<br>Effective For <u>36</u> Months<br>Enter whole month count from 1 to 96 |
| Auto Renewal                                                                                                    | Billing Frequency ①<br>Prepaid Term                                                |

- a. **Requested Start Date (RSD)** It is recommended that when you book your SaaS Product, you select a Request Start Date (RSD) 90 days into the future.
- b. End Date (duration in months) is defaulted to **36 Months**, **Auto Renewal** (on/off) is defaulted to **On** and **Billing Frequency** is defaulted to **Prepaid Term**. You can still change the setting accordingly.

Step 29.

|       |                                                                                  |                                                 | Cisc      | o Intersiç        | jht                            |                                                |             |                     |
|-------|----------------------------------------------------------------------------------|-------------------------------------------------|-----------|-------------------|--------------------------------|------------------------------------------------|-------------|---------------------|
|       | Cisco Intersight SaaS                                                            |                                                 |           |                   | DC-MG                          | Pricelist Global Price List (USD)              | Cancel      | Verify & Save       |
| t,    | Subscription<br>JSD 5,040.00                                                     |                                                 |           | Expand All Collap | se All   🔿 Reset Configuration | ध्रि Summary हिं Terr                          | ns <        | Messages            |
| Cisco | Intersight 2.0 Infrastructure Services 1 Added                                   |                                                 |           |                   | <u>^</u>                       | Configuration Summary                          |             | 🗐 Sort: Category 🗸  |
| Cisco | The services The services                                                        |                                                 |           |                   | ~                              | Hide Included Items                            |             |                     |
|       | PRODUCTS                                                                         | UNIT LIST PRICE                                 | STATUS    | QUANTITY          | ACTION                         | PRODUCTS                                       | QUANTITY    | EXTENDED LIST PRICE |
|       | Cisco Intersight 2.0 Infrastructure Services                                     |                                                 |           |                   |                                | Cisco Intersight 2.0 Infrastructur             | e Services  |                     |
|       | Infrastructure Services SaaS/CVA - Essentials<br>DC-MGT-IS-SAAS-ES SA            | 35.00<br>Per Device/Month                       | Added     | 4<br>Device       | Telete                         | DC-MGT-IS-SAAS-ES SA<br>35.00 Per Device/Month | 4<br>Device | 5,040.00            |
|       | Infrastructure Services SaaS/CVA - Advantage<br>DC-MGT-IS-SAAS-AD SA             | Enter Qty to see List Price<br>Per Device/Month | Not Added | Qty<br>Device     | + Add                          | x 36 Months<br>Cisco Intersight Support        |             |                     |
| a ≻~  | Infrastructure Services PVA - Essentials<br>DC-MGT-IS-PVAPP-ES SA                | Enter Qty to see List Price<br>Per Device/Month | Not Added | Qty<br>Device     | + Add                          | SVS-DCM-SUPT-BAS                               | 1<br>Each   | 0.00                |
|       | Infrastructure Convince DVA Advantage                                            | Enter Oty to see List Drive                     |           |                   |                                | Auto Expansion                                 |             |                     |
|       | DC-MGT-IS-PVAPP-AD SA                                                            | Per Device/Month                                | Not Added | Device            | + Add                          | DC-MGT-UCSC-1S SA                              | 4<br>Device | 0.00                |
|       | Add-Ons                                                                          |                                                 |           |                   |                                | DC-MGT-ADOPT-BAS                               | 1           | 0.0000              |
|       | UCS Director - 1 Server License (includes<br>Network, Storage)<br>DC-MGT-IS-UCSD | Enter Qty to see List Price<br>Per Device/Month | Not Added | Qty<br>Device     | + Add                          |                                                | License     |                     |
|       |                                                                                  |                                                 |           |                   |                                |                                                |             |                     |

a. The quantity of Cisco Intersight 2.0 Infrastructure Services License under Offer: DC-MGT-SAAS should be equal to the quantity of Server selected. Enter the quantity.

Step 30.

|                  |                                                   |                                               | Cisco     | Intersigh         | it                              |                                                |              |                     |
|------------------|---------------------------------------------------|-----------------------------------------------|-----------|-------------------|---------------------------------|------------------------------------------------|--------------|---------------------|
| 11/11/1<br>CISCO | Cisco Intersight SaaS<br>DC-MGT-SAAS O NEW        |                                               |           |                   | DC-MGT-                         | SAAS                                           | Cancel       | Verify & Save       |
| E s              | Subscription Service<br>USD 5,040.00 USD 0.00     |                                               |           | Expand All Colla; | ose All 📋 🗿 Reset Configuration | ध्रि Summary 🖉 Ter                             | ms 🖓 I       | lessages            |
|                  |                                                   |                                               |           |                   |                                 | Configuration Summary                          |              | 🗐 Sort: Category 🧹  |
| Cisco            | Intersight Support (1 Added)                      |                                               |           |                   | ^                               | Hide Included Items                            |              |                     |
|                  | PRODUCTS                                          | UNIT LIST PRICE                               | STATUS    | QUANTITY          | ACTION                          | PRODUCTS                                       | QUANTITY     | EXTENDED LIST PRICE |
|                  | Cisco Intersight Support                          |                                               |           |                   |                                 | Cisco Intersight 2.0 Infrastructo              | ire Services |                     |
|                  | Solution Support for DC Mgmnt<br>SVS-SSTCS-DCMGMT | Enter Qty to see List Price<br>Per Each/Month | Not Added | Qty<br>Each       | N Swap                          | DC-MGT-IS-SAAS-ES SA<br>35.00 Per Device/Month | 4<br>Device  | 5,040.00            |
|                  | CXL1 for INTERSIGHT<br>SVS-L1DCS-INTER SA         | Enter Qty to see List Price<br>Per Each/Month | Not Added | Qty<br>Each       | ſ∬ Swap                         | Cisco Intersight Support                       |              |                     |
|                  | CXL2 for INTERSIGHT<br>SVS-L2DCS-INTER SA         | Enter Qty to see List Price<br>Per Each/Month | Not Added | Qty<br>Each       | ſ∬ Swap                         | SVS-DCM-SUPT-BAS                               | 1<br>Each    | 0.00                |
|                  | Basic Support for DCM<br>SVS-DCM-SUPT-BAS         | 0.00<br>Per Each/Month                        | Added     | 1<br>Each         | Telete                          | Auto Expansion DC-MGT-UCSC-18 SA               | 4<br>Device  | 0.00                |
|                  |                                                   |                                               |           |                   |                                 | DC-MGT-ADOPT-BAS                               | 1<br>License | 0.0000              |

a. The Cisco Intersight License comes with separate Support. Basic Embedded Support is the default selection. It is recommended that Customer should upgrade to Solution Support or CX Success Track L1 or L2 for the HW.

| Step | 31 | - |
|------|----|---|
|------|----|---|

| €        | Hardw | rare, Software and Services                                                                  | Estimated Lead Time ()<br>(Days) | Unit List Price<br>(USD) | Qty | Unit Net Price<br>(USD) | Discounts<br>(%) | Extended Net Price<br>(USD) |
|----------|-------|----------------------------------------------------------------------------------------------|----------------------------------|--------------------------|-----|-------------------------|------------------|-----------------------------|
| <b>O</b> | 1.0   | GOWIN-DC-C225M8-M Valid as of 11-Dec-2024 10 19:24 PST<br>CAI Go Win Offer for C225M8 Medium | 21                               | 128,292.11               | 1   | 128,292.11              | 0.00             | 382,515.92                  |
|          |       | Edit Options Validate Recommended Content Add Note Add Subtotal                              | Copy Remove Line                 |                          |     |                         |                  |                             |
| Ð        | 2.0   | DC-MGT-SAAS Valid as of 11-Dec-2024 10:31:09 PST<br>Cisco Intersight SaaS                    | 3                                | 140.00<br>C MRC          | 1   | 140.00                  | 0.00             | 5,040.00                    |
|          |       | Edit Options Validate Recommended Content Add Note Add Subtotal                              | Copy Remove Line                 |                          |     |                         |                  | Additional Details 📀        |

- a. Configuration for MLB and DC-MGT-SAAS is now completed, and status of each Product is Valid.
- b. Click on the "PLUS" to expand and view the selections made for each Product.

## Scenario 2: Customer With Enterprise Agreement for Cisco Intersight Software License

#### Step 1.

| CCW                                                                  | G                                | OWIN-D                             | C-C | 225M8                   | 8-M              |                             |
|----------------------------------------------------------------------|----------------------------------|------------------------------------|-----|-------------------------|------------------|-----------------------------|
|                                                                      | [← Import Saved Co               |                                    | Ō   | Est                     | timate Preferenc | es ∨ •                      |
| Lines View E Apply Success Track Manage Groups Remove Selected Lines | More Actions $\checkmark$        | Zero List Price Items<br>Hide Show | Q   | Search Estimate L       | ine Items        |                             |
| Hardware, Software and Services                                      | Estimated Lead Time ()<br>(Days) | Unit List Price<br>(USD)           | Qty | Unit Net Price<br>(USD) | Discounts<br>(%) | Extended Net Price<br>(USD) |
| ⊕ 1.0 GOWIN-DC-C225M8-M                                              | Not Applicable                   | 0.00                               | 1   | 0.00                    | 0.00             | 0.00                        |
| Belect Options Validate Recommended Content Add Note Add Subtotal    | Copy Remove Line                 |                                    |     |                         |                  |                             |

- a. In CCW, search for MLB PID and click on "Add"
- b. Click on "Select Options" to enter the configurator.

Step 2.

| Bundle Configuration<br>GOWIN-DC-C225M8-M                                                  | Estimat<br>94 day                                                                                     |                                                                                                    | 25 M8                    | Total<br>96,123,40        |                               |
|--------------------------------------------------------------------------------------------|----------------------------------------------------------------------------------------------------|----------------------------------------------------------------------------------------------------|--------------------------|---------------------------|-------------------------------|
| et service preferences for this conf                                                       | iguration ~                                                                                           | C225 M8S M                                                                                                    | CPU                      |                           | Cancel Done                   |
| 1: NEXUS SWITCH requires a     2: The category NEXUS SWITC     3: ADORTION SERVICES requi  | minimum of 2 con-                                                                                     | CZZS-IVIOS-IVI<br>sa 1000101                                                                                                    | Memor                    | гу                        |                               |
| 4: The category ADOPTION SE<br>5: CISCO INTERSIGHT require<br>6: The category CISCO INTERS | ERVICES is required. (CE100103)<br>as a minimum of 1 component(s). I<br>SIGHT is required. (CE100103) | Please add additional quantities as necessary. (CE100010)                                                                                                    | Power Su                 | pply                      |                               |
| Available Components                                                                       | Unit List Price (USD)                                                                                 | CISCO UCS C225 M8 > 4 S                                                                                                    |                          |                           |                               |
| CISCO UCS C225 M8                                                                          | 2                                                                                                    | % Product                                                                                                    | Unit List Price (USD)    | Adjusted List Price (USD) | Qty Extended List Price (USD) |
| JCSC-C225-M8S-M<br>JCS C225 M8 CAI Go Win Offer Mediur                                     | 23,385.85<br>m Server 4 require                                                                       | UCSC-C225-M85-M Invalid      Control Control Contro Control Control Control Control Contr | bscriptions Remove Line  | 24,030.85                 | 4 96,123.40                   |
| Estimated Lead Time: 94 days                                                               |                                                                                                    |                                                                                                    | Add a CISCO UCS C225 M8  | from the left panel       |                               |
|                                                                                            |                                                                                                    | FABRIC INTERCONNECT > (Min 0, Max 10)                                                                                                    | Add a FABRIC INTERCONNEC | CT from the left panel    |                               |
|                                                                                            |                                                                                                    | NEXUS SWITCH > 0 Selected (Min 2, Max 2)                                                                                                    | Add a NEXUS SWITCH fro   | om the left panel         |                               |
|                                                                                            |                                                                                                    | OPTICS > 0 Selected (Min 0, Max 1876)                                                                                                    |                          |                           |                               |
|                                                                                            |                                                                                                    |                                                                                                    | Add a OPTICS from the    | ne left panel             |                               |
| FABRIC INTERCONNECT                                                                        |                                                                                                    | THIRD PARTY SOFTWARE > 0 Selected (Min 0, Max 280)                                                                                                    |                          |                           |                               |
| NEXUS SWITCH                                                                               |                                                                                                    |                                                                                                    | Add a THIRD PARTY SOFTWA | RE from the left panel    |                               |
| OPTICS                                                                                     |                                                                                                    | ADOPTION SERVICES > 0 Selected (Min 1, Max 1)                                                                                                    |                          |                           |                               |
| THIRD PARTY SOFTWARE                                                                       |                                                                                                    |                                                                                                    | Add a ADOPTION SERVICES  | 3 from the left panel     |                               |
| ADOPTION SERVICES                                                                          |                                                                                                    | CISCO INTERSIGHT > 0 Selected (Min 1, Max 1)                                                                                                    |                          |                           |                               |

- a. ATO: UCSC-C225-M8S-M is preselected with 4 QTY from Category: CISCO UCS C225 M8.
- b. Notice the ATO: UCSC-C225-M8S-M Status is invalid as further configuration is needed.
- c. Select 'Edit Options' to enter the configurator.
- Step 3.

|                                                          |                |                              |               | 130          |           |                    | 223          |                  |          |                          |                      |
|----------------------------------------------------------|----------------|------------------------------|---------------|--------------|-----------|--------------------|--------------|------------------|----------|--------------------------|----------------------|
| Product Configuration<br>UCSC-C225-M8S-M part of GOWIN-E | C-C225M8-M     | Estimated L<br>94 days       | ead Time      |              |           |                    | Pr<br>Gl     | CPU              |          | Total (USD)<br>23,383.85 |                      |
|                                                          |                | UCSC-C2                      | 225-M8        | S-M          |           |                    |              |                  |          |                          |                      |
| 1: We recommend a selection of                           | Al Intent to i | ndicate whether this purch   | nase is being | made for a   | n Al depl |                    | 37           | Memor            | v        |                          |                      |
| 2: UCSC-C225-M8S-M quantity                              | 1 requires a   | minimum quantity of 2 from   | n Power Cat   | e (CE1000    | 12)       | <b></b> ,          |              |                  | <b>J</b> |                          |                      |
| Configuration Summary                                    |                | View Full Summary            | Ontio         | Search A     | M         | ultiple Options Se | arch         | Power Su         | pply     |                          | ~                    |
| country/Region Specification 🚯                           |                |                              | opuo          | ocuron o     |           |                    |              |                  |          | ·                        |                      |
| Select Country/Region (Not Required)                     |                | $\sim$                       | UCSC-C2       | 5-M8S-M >    | Power C   | able               |              |                  |          |                          |                      |
| Category 🚯                                               | Qty            | Extended List Price<br>(USD) | Power Ca      | ele (Options | s for End | Customer Country   | /Region : I  | United States) 🛕 | Qtv      | Estimated Lead Time 6    | Unit List Price (USD |
| ower Supply                                              |                | ^                            | 0             | CAR-9K124    | NA        |                    |              |                  | 2        | 7 days                   | 0.0                  |
| UCSC-PSU1-1200W-D                                        | 2              | 0.00                         | Ŭ             | Power Cord   | , 125VAC  | 3A NEMA 5-15 F     | Plug, North  | h America        | -        |                          |                      |
| ower Cable 🛕                                             |                | ←a                           | 0             | CAB-N5K6/    | A-NA      |                    |              |                  | 2        | 7 davs                   | 0.0                  |
| CS C-Series CIMC                                         |                | ^                            | 0             | Power Cord   | , 200/240 | IV 6A North Americ | a            |                  |          |                          |                      |
| CIMC-LATEST-D                                            | 1              | 0.00                         | Power Ca      | le (Options  | for other | Countries) 🛕       |              |                  |          |                          |                      |
| cessory                                                  |                | ^                            |               | SKU          |           |                    |              |                  | Qty      | Estimated Lead Time ()   | Unit List Price (USD |
| UCSC-RAIL-D                                              | 1              | 0.00                         | 0             | NO-POWER     | R-CORD    |                    |              |                  | 2        | 3 days                   | 0.0                  |
| curity                                                   |                | ^ U                          |               | ECO friendly | y green o | ption, no power ca | ble will be  | shipped More     |          |                          |                      |
| UCS-TPM2-002D-D                                          | 1              | 0.00                         | 0             | CAB-C13-C    | :14-2M    |                    |              |                  | 2        | 35 days                  | 0.0                  |
| ntent                                                    |                | 22 282 85                    |               | Power Cord   | Jumper,   | C13-C14 Connecte   | ors, 2 Met   | ter Length       |          |                          |                      |
| timated Lead Time                                        |                | 94 days                      | 0             | CAB-C13-C    | 14-AC     | VIP ***            |              |                  | 2        | 7 days                   | 0.0                  |
|                                                          |                | ov udys                      |               | Power cord,  | C13 to C  | C14 (recessed rece | eptacle), 10 | 0A               |          |                          |                      |
| eset Configuration                                       | (              | Cancel Done                  | 0             | CAB-C13-C    | BN        |                    |              |                  | 2        | 7 days                   | 0.0                  |

a. All Server Components are Auto Included in the configuration. Please select appropriate Power Cable.

Step 4.

| Bundle Configuration<br>GOWIN-DC-C225M8-M                                                                                                    | Estimate<br>94 days                                                                  |                                                                                          | OUCS C22                              | 25 M8                   | Total<br>96,123.40        |          |                  |
|----------------------------------------------------------------------------------------------------|--------------------------------------------------------------------------------------|------------------------------------------------------------------------------------------|---------------------------------------|-------------------------|---------------------------|----------|------------------|
| et service preferences for this configu                                                                                                    | ration 🗸                                                                             |                                                                                          | <b>-</b>                              | C                       | ⊃U                        |          | ancel Done       |
| 1: NEXUS SWITCH requires a min     2: The category NEXUS SWITCH     3: ADOPTION SERVICES requires     The category ADOPTION SERVICES (Contemported) | nimum of 2 component UC<br>is required. (CE100103)<br>s a minimum of 1 component(s). | SC-C225-M8S-M Please add additional quantities as nece                                   | ssary.                                | Mer                     | nory                      |          |                  |
| <ol> <li>The category ADOPTION SERV</li> <li>CISCO INTERSIGHT requires a</li> <li>The category CISCO INTERSIG</li> </ol>                            | a minimum of 1 component(s). Pl<br>GHT is required. (CE100103)                       | ease add additional quantities as necess                                                 | ary. (CE100010)                       | Power                   | Supply                    |          |                  |
| Available Components                                                                                                    | Unit List Price (USD)                                                                | CISCO UCS C225 M8 > 4 St                                                                 | n 4, Max 280)                         |                         |                           | h        |                  |
|                                                                                                    |                                                                                      | % Product                                                                                |                                       | Unit List Price (USD)   | Adjusted List Price (USD) | Extended | List Price (USD) |
| UCSC-C225-M8S-M<br>UCS C225 M8 CAI Go Win Offer Medium S<br>d                                                                                       | 23,38 25<br>erver 4 require                                                          | UCSC-C225-M8S-M Valid      UCS C225 M8 CAI Go Win Offe     Add Custom Name   Edit Option | A A A A A A A A A A A A A A A A A A A | Remove Line             | 24,030.85                 | 4        | 96,123.40        |
| Estimated Lead Time: 94 days                                                                                                    |                                                                                      |                                                                                          |                                       | Add a CISCO UCS C225 M8 | from the left panel       |          |                  |
|                                                                                                    |                                                                                      | FABRIC INTERCONNECT > 0 Selected                                                         | l (Min 0, Max 10)<br>A                | dd a FABRIC INTERCONNEG | T from the left panel     |          |                  |
|                                                                                                    |                                                                                      | NEXUS SWITCH > 0 Selected (Min 2, M                                                      | fax 2)                                |                         |                           |          |                  |
|                                                                                                    |                                                                                      |                                                                                          |                                       | Add a NEXUS SWITCH fr   | om the left panel         |          |                  |
|                                                                                                    |                                                                                      | OPTICS > 0 Selected (Min 0, Max 1876)                                                    | )                                     |                         |                           |          |                  |
|                                                                                                    |                                                                                      |                                                                                          |                                       | Add a OPTICS from the   | e left panel              |          |                  |
| FABRIC INTERCONNECT                                                                                                    |                                                                                      | THIRD PARTY SOFTWARE > 0 Selecte                                                         | ed (Min 0, Max 280)                   |                         |                           |          |                  |
| NEXUS SWITCH                                                                                                    |                                                                                      |                                                                                          | A                                     | d a THIRD PARTY SOFTWA  | RE from the left panel    |          |                  |
| OPTICS                                                                                                    |                                                                                      | ADOPTION SERVICES > 0 Selected (M                                                        | lin 1, Max 1)                         |                         |                           |          |                  |
| THIRD PARTY SOFTWARE                                                                                                    |                                                                                      |                                                                                          |                                       | Add a ADOPTION SERVICES | from the left panel       |          |                  |
|                                                                                                    |                                                                                      | CISCO INTERSIGHT > 0 Selected (Min                                                       | 1, Max 1)                             |                         |                           |          |                  |

- a. Note Status is now showing as Valid.
- b. Increase the quantity for multiples of same configuration.
- c. Click the "PLUS" to add and configure the same product with different option/quantities or select a different product.

Step 5.

| Buedle Configuration                                                                                                    |                                                                                                    |                                                                                                    | CS C225 M8                |                           |        |                           |
|----------------------------------------------------------------------------------------------------|----------------------------------------------------------------------------------------------------|----------------------------------------------------------------------------------------------------|---------------------------|---------------------------|--------|---------------------------|
| GOWIN-DC-C225M8-M                                                                                                    | 94 days                                                                                                    | d Lead Time Glot                                                                                                    | Price List (US            | Iotal                     |        |                           |
| et service preferences for this configu                                                                                                    | ration 🗸                                                                                                    | UCSC-C225-M8S-M                                                                                                    | Servi                     | ces/Subscr                | iption | S Cancel Done             |
| 1: NEXUS SWITCH requires a min     2: The category NEXUS SWITCH     3: ADOPTION SERVICES require:     4: The category ADOPTION SERV     5: CISCO INTERSIGHT requires a     6: The category CISCO INTERSIG | himum of 2 component(s). Pleas<br>is required. (CE100103)<br>s a minimum of 1 component(s).<br>/ICES is required. (CE100103)<br>minimum of 1 component(s). P<br>HT is required. (CE100103) | e add additional quantities as necessary. (CE100010)<br>Please add additional quantities as necessary. (CE100010)<br>lease add additional quantities as necessary. (CE100010) |                           |                           |        |                           |
| Available Components                                                                                                    | Unit List Price (USD)                                                                                                    | CISCO UCS C225 M8 > 4 Selected (Min 4, Max 280)                                                                                                    |                           |                           |        |                           |
| ⊖ cisco ucs c225 M8                                                                                                    |                                                                                                    | So Product                                                                                                    | Unit List Price (USD)     | Adjusted List Price (USD) | Qty    | Extended List Price (USD) |
| UCSC-C225-M8S-M<br>UCS C225 M8 CAI Go Win Offer Medium S<br>d                                                                                                    | 23,383.85<br>erver 4 require                                                                                                    | UCSC-C225-M85-M Valid Q A     UCS C225 M8 CAI Go Win Offer Medium S     Add Custom Name   Edit Options   Edit Services S                                                      | ubscriptions Remove Line  | 24,030.85                 | 4      | 96,123.40                 |
| Estimated Lead Time: 94 days                                                                                                    |                                                                                                    |                                                                                                    | Add a CISCO UCS C225 M8   | from the left panel       |        |                           |
|                                                                                                    |                                                                                                    | FABRIC INTERCONNECT > 0 Selected (Min 0, Max 10)                                                                                                    |                           |                           |        |                           |
|                                                                                                    |                                                                                                    |                                                                                                    | Add a FABRIC INTERCONNEC  | T from the left panel     |        |                           |
|                                                                                                    |                                                                                                    | NEXUS SWITCH > 0 Selected (Min 2, Max 2)                                                                                                    |                           |                           |        |                           |
|                                                                                                    |                                                                                                    |                                                                                                    | Add a NEXUS SWITCH fro    | m the left panel          |        |                           |
|                                                                                                    |                                                                                                    | OPTICS > 0 Selected (Min 0, Max 1876)                                                                                                    |                           |                           |        |                           |
|                                                                                                    |                                                                                                    |                                                                                                    | Add a OPTICS from th      | e left panel              |        |                           |
|                                                                                                    |                                                                                                    | THIRD PARTY SOFTWARE > 0 Selected (Min 0, Max 280)                                                                                                    |                           |                           |        |                           |
|                                                                                                    |                                                                                                    |                                                                                                    | Add a THIRD PARTY SOFTWAI | RE from the left panel    |        |                           |
|                                                                                                    |                                                                                                    | ADOPTION SERVICES > 0 Selected (Min 1, Max 1)                                                                                                    |                           |                           |        |                           |
| HIRD PARTY SOFTWARE                                                                                                    |                                                                                                    |                                                                                                    | Add a ADOPTION SERVICES   | from the left panel       |        |                           |
|                                                                                                    |                                                                                                    | CISCO INTERSIGHT > 0 Selected (Min 1 May 1)                                                                                                    |                           |                           |        |                           |

a. Click on "Edit Services/Subscriptions" to edit Term Duration for HW Support.

**Note:** It is recommended that Term Duration for HW Support must align with Software Subscription Duration.

#### Step 6.

|                                               |                                                                                                    | [                                       |                 | <b>CISCO UCS</b>                                            | C                | 225 M8                                                                       |         |                |                   |       |                                     |
|-----------------------------------------------|----------------------------------------------------------------------------------------------------|-----------------------------------------|-----------------|-------------------------------------------------------------|------------------|------------------------------------------------------------------------------|---------|----------------|-------------------|-------|-------------------------------------|
| iervic<br>JCSC                                | ∋ Subscription<br>-C225-M8S-M                                                                                                    | Price List                              | 25-M            | ISS-M                                                       | ice Tota<br>1.00 | Service                                                                      | es/Su   | ibsci          | ription           | S     |                                     |
| ) Yo<br>Servic                                | a may receive additional discounts because you select Non Serviceable Products                                                                                | ted two or more years of service. T     | To review y     | your discounts you can go to the Order o                    | or Quol          | ting discount pages. (C0124)                                                 |         |                |                   |       |                                     |
| 🕨 Th                                          | e duration that you entered has been successfully                                                                                                    | applied to all the services. (C0        | 1329)           |                                                             |                  |                                                                              |         |                |                   |       |                                     |
| Servic<br>Choos<br>L1NC<br>Note: 0<br>service | e Options<br>e Service Level from Cisco Customer Experience L<br>D<br>Cisco may still install another compatible service if req<br>and are based on products. | V<br>wired. Compatible services are the | e services i    | that come with primary and                                  | lor              | Time Duration ()<br>Duration<br>Delay service start to<br>Co-Term service to |         | Duration<br>36 |                   |       | þ                                   |
| e <sub>o</sub>                                | Service SKU                                                                                                    |                                         | Product         | SKU                                                         |                  |                                                                              | Unit Li | ist Price (USD | )) Qty            |       | Reset Apply Total List Price (USD)  |
| Θ                                             | Cisco Customer Experience Level 1 (1 ITEM)                                                                                                    | L1NCO (CX LEVEL 1 8X7XNCE<br>SUMMARY    | DOS) 🥒          | Duration<br>36 Months                                       |                  |                                                                              |         |                |                   |       |                                     |
|                                               | CON-L1NCO-UCSCC2SM<br>CX LEVEL 1 8X7XNCDOS UCS C225 M8 CAI Go<br>SERVICE SKU<br>Change Service   Remove Service                                               | Win                                     | UCSC-4<br>UCS C | C225-M8S-M<br>225 M8 CAI Go Win Offer Medium Serv<br>CT SKU | ver              |                                                                              |         | 1,941.00       | 0 1               |       | 1,941.00                            |
| Rem                                           | ove All Services Remove All Additional Service                                                                                                    | ces                                     |                 |                                                             |                  |                                                                              |         |                |                   |       |                                     |
|                                               |                                                                                                    |                                         |                 |                                                             |                  |                                                                              |         |                | Configuration Sur | mmary | All prices shown in USD<br>1,941.00 |
|                                               |                                                                                                    |                                         |                 |                                                             |                  |                                                                              |         |                |                   |       |                                     |

a. Enter the Term Duration

# b. Click on "Apply" and "Done"

## Step 7.

| Bundle Configuration                                                                                                    | Estimated                                                                                                    | Lead T                      |                                                                                   | ONNECT                    | Total                     |     |                           |
|----------------------------------------------------------------------------------------------------|----------------------------------------------------------------------------------------------------|-----------------------------|-----------------------------------------------------------------------------------|---------------------------|---------------------------|-----|---------------------------|
| GOWIN-DC-C225M8-M                                                                                                    | 94 days                                                                                                    | U                           | FADRIC INTERC                                                                     | UNIVECT                   | 135,143.40                |     |                           |
| Set service preferences for this configurat                                                                                                    | lion 🗸                                                                                                    |                             |                                                                                   |                           |                           |     | Cancel Done               |
| 1: NEXUS SWITCH requires a minimu:<br>2: The category NEXUS SWITCH is rr<br>3: ADOPTION SERVICES requires a<br>4: The category ADOPTION SERVICE<br>5: CISCO INTERSIGHT requires a m<br>6: The category CISCO INTERSIGHT | Im of 2 cor<br>equired. (CE100103)<br>minimum of 1 component(s). P<br>ES is required. (CE100103)<br>inimum of 1 component(s). Ple<br>T is required. (CE100103) | · <b>6536</b><br>Please add | additional quantities as necessary. (CE100010)                                    | Software Li<br>Power St   | icense<br>upply           |     |                           |
| Available Components                                                                                                    | Unit List Price (USD)                                                                                                    | cisco                       | UCS C225 M8 > 4 Selected (Min 4, Max 280)                                         |                           |                           |     |                           |
| ← CISCO UCS C225 M8                                                                                                    |                                                                                                    | ୍ତ୍ତ                        | Product                                                                           | Unit List Price (USD)     | Adjusted List Price (USD) | Qty | Extended List Price (USD) |
|                                                                                                    | а                                                                                                    | ÷                           | UCSC-C225-M8S-M Valid Q A<br>UCS C225 M8 CAI Go Win Offer Medium Server           |                           | 25,324.85                 | 4   | 101,299.40                |
| UCS-FI-6536-X<br>CAI Go Win Offer Fabric Interconnect 6536 for                                                                                                    | 5,8200                                                                                                    |                             | Add Custom Name   Edit Options   Edit Services/Subt                               | Add a CISCO UCS C225 M8   | from the left panel       |     |                           |
| Estimated Lead Time: 21 days                                                                                                    | _                                                                                                    | FABRI                       | CINTERCONNECT: 0.0elected (Min 0, Max 10)                                         |                           |                           |     |                           |
|                                                                                                    |                                                                                                    | ୍ତ୍ତ                        | Product                                                                           | Unit List Price (USD)     | Adjusted List Price (USD) | Qty | Extended List Price (USD) |
|                                                                                                    |                                                                                                    | ۲                           | UCS-FI-6536-X Invalid Q 🛛 A<br>CAI Go Win Offer Fabric Interconnect 6536 for UCSM |                           | 16,922.00                 | 2   | 33,844.00                 |
|                                                                                                    |                                                                                                    |                             | Add Custom Name   Edit Options   Edit Services/Subr                               | scriptions Remove Line    |                           |     |                           |
|                                                                                                    |                                                                                                    | —                           |                                                                                   | Add a FABRIC INTERCONNEC  | T from the left panel     |     |                           |
|                                                                                                    |                                                                                                    | NEXUS                       | SWITCH > 0 Selecte                                                                |                           | an the left second        |     |                           |
| NEXUS SWITCH                                                                                                    |                                                                                                    | CRTIC                       | • • • • · · · · · · · · · · · · · · · ·                                           | Add a NEXUS SWITCH IIU    | m the ieπ panei           |     |                           |
|                                                                                                    |                                                                                                    | OPTICe                      | 3 > 0 Selected (Min U, Max 1675)                                                  | Add a OPTICS from th      | e left panel              |     | _                         |
| THIRD PARTY SOFTWARE                                                                                                    |                                                                                                    | THIRD                       | PARTY SOFTWARE > 0 Selected (Min 0, Max 280)                                      |                           |                           |     | 1                         |
| ADOPTION SERVICES                                                                                                    |                                                                                                    |                             |                                                                                   | Add a THIRD PARTY SOFTWAF | RE from the left panel    |     |                           |

- a. FABRIC INTERCONNECT: UCS-FI-6536-X is an optional selection and minimum 2 QTY is required if selected.
- b. Notice the UCS-FI-6536-X ATO Status is invalid as further configuration is needed.
- c. Select 'Edit Options' to enter the configurator.

#### Step 8.

| Product Configuration<br>UCS-FI-6536-X part of GOWIN-DO                                                                                    | C-C225M8-M                                                                        | Estimated L<br>21 days                                                               | .eac F.                              |                                                                                    | Tota<br>Tota<br>14,8 | I (USD)<br>74.00                   |                       |
|----------------------------------------------------------------------------------------------------|-----------------------------------------------------------------------------------|--------------------------------------------------------------------------------------|--------------------------------------|------------------------------------------------------------------------------------|----------------------|------------------------------------|-----------------------|
| 1: Please note that due to lea<br>(CE202322)     2: UCS-FI-6500-SW is defau     3: We recommend a selectio     4: UCS-FI-6536-X quantity 1 | ad time issues w<br>ulted under Softw<br>on of Al Intent to<br>I requires a minin | vare License. (CE100033)<br>indicate whether this purct<br>mum quantity of 2 from Po | 536-X<br>hase is bein<br>wer Cable ( | ig made for an AI deput                                                            | are License          | I cable PID is available in the pr | oduct spec sheet.     |
| Configuration Summary                                                                                                    |                                                                                   | View Full Summary                                                                    | Optio                                | ion Search () Multiple Options Search ()                                           |                      |                                    | ~                     |
| Country/Region Specification ()                                                                                                    |                                                                                   |                                                                                      |                                      |                                                                                    |                      |                                    |                       |
| Select Country/Region (Not Require                                                                                                    | d)                                                                                | ~                                                                                    | UCS-FI-6                             | 6536-X > Power Cable                                                               |                      |                                    |                       |
| Category                                                                                                    | Qty                                                                               | Extended List Price<br>(USD)                                                         | Power C                              | Cable (Options for End Customer Country/Region : United States)                    | Qty                  | Estimated Lead Time 🕦              | Unit List Price (USD) |
| Software Image<br>N10-MGT018                                                                                                    | 1                                                                                 | 0.00                                                                                 | 0                                    | CAB-9K12A-NA<br>Power Cord, 125VAC 13A NEMA 5-15 Plug, North America               | 2                    | 7 days                             | 0.00                  |
| Software License<br>UCS-FI-6500-SW                                                                                                    | 1                                                                                 | 9,045.00                                                                             | 0                                    | CAB-N5K6A-NA<br>Power Cord, 200/240V 6A North America                              | 2                    | 7 days                             | 0.00                  |
| Power Supply                                                                                                    |                                                                                   | ^                                                                                    | Power C                              | Cable (Options for other Countries) 🛕                                              |                      |                                    |                       |
| UCS-PSU-6536-AC-D                                                                                                    | 2                                                                                 | 0.00                                                                                 |                                      | яки                                                                                | Qty                  | Estimated Lead Time 🚯              | Unit List Price (USD) |
| Power Cable 🛕 🔶                                                                                                    | a                                                                                 | ^                                                                                    | 0                                    | NO-POWER-CORD<br>ECO friendly green option, no power cable will be shipped More    | 2                    | 3 days                             | 0.00                  |
| UCS-ACC-6536-D                                                                                                    | 1                                                                                 | 0.00                                                                                 | 0                                    | CAB-C13-C14-3M-IN<br>Power Cord Jumper C13-C14 Connectors 3 Meter Length India Mic | 2                    | 28 days                            | 0.00                  |
| Total<br>Estimated Lead Time                                                                                                    |                                                                                   | 14,874.00<br>21 days                                                                 | 0                                    | CAB-C13-C14-2M                                                                     | 2                    | 35 days                            | 0.0                   |
| Reset Configuration                                                                                                    |                                                                                   | Cancel Done                                                                          | 0                                    | CAB-C13-C14-AC SVP ***                                                             | 2                    | 7 days                             | 0.0                   |

a. All FI Components are Auto Included in the configuration and Software License is preselected at price. Please select appropriate Power Cable.

#### Step 9.

| Bundle Configuration<br>GOWIN-DC-C225M8-M                                                                                                    | Estimated<br>94 days                                                                                                    | I Lead Time                                                                                 |                                                                                            |                           | Total<br>135,143.40       |        |                           |
|----------------------------------------------------------------------------------------------------|----------------------------------------------------------------------------------------------------|---------------------------------------------------------------------------------------------|--------------------------------------------------------------------------------------------|---------------------------|---------------------------|--------|---------------------------|
| et service preferences for this configura                                                                                                    | tion 🗸                                                                                                    | UCS-FI-6                                                                                    | 5536-X                                                                                     | Servic Servic             | es/Subscri                | ptions | Cancel Done               |
| 1: NEXUS SWITCH requires a minim     2: The category NEXUS SWITCH is     3: ADOPTION SERVICES requires a     4: The category ADOPTION SERVIC     5: CISCO INTERSIGHT requires a     6: The category CISCO INTERSIGH | num of 2 component(s). Please<br>required. (CE100103)<br>minimum of 1 component(s).<br>IES is required. (CE100103)<br>inimum of 1 component(s). Pli<br>T is required. (CE100103) | e add additional quantities a<br>Please add additional quan<br>ease add additional quantiti | s necessary. (CE100010)<br>tities as necessary. (CE100010)<br>les as necessary. (CE100010) | )                         |                           |        |                           |
| Available Components                                                                                                    | Unit List Price (USD)                                                                                                    | CISCO UCS C225 M8 > 4                                                                       | Selected (Min 4, Max 280)                                                                  |                           |                           |        |                           |
|                                                                                                    |                                                                                                    | Co Product                                                                                  |                                                                                            | Unit List Price (USD)     | Adjusted List Price (USD) | Qty    | Extended List Price (USD) |
|                                                                                                    | 5.82                                                                                                    | UCSC-C225-M8S     UCS C225 M8 CA     Add Custom Nam                                         | I-M Valid Q A                                                                              | subscriptions Remove Line | 25,324.85                 | 4      | 101,299.40                |
| CAI Go Win Offer Fabric Interconnect 6536 fo<br>Estimated Lead Time: 21 days                                                                                                    | UCSM +                                                                                                    |                                                                                             |                                                                                            | Add a CISCO UCS C225 M8   | from the left panel       |        |                           |
| ,                                                                                                    |                                                                                                    | FABRIC INTERCONNE                                                                           | elected (Min 0, Max 10)                                                                    |                           |                           | b      |                           |
|                                                                                                    |                                                                                                    | C Product                                                                                   |                                                                                            | Unit List Price (USD)     | Adjusted List Price (USD) | a.     | Extended List Price (USD) |
|                                                                                                    |                                                                                                    | UCS-FI-6536-X     CAI Go Win Offer                                                          | Valid Q A<br>Fabric Interconnect 6536 for UCS                                              | М                         | 16,922.00                 | 2      | 33,844.00                 |
|                                                                                                    |                                                                                                    | Add Custom Nam                                                                              | e   Edit Options   Edit Services/S                                                         | Subscriptions Remove Line | T from the left panel     |        |                           |
|                                                                                                    |                                                                                                    |                                                                                             | acted (Min 2, May 2)                                                                       | Add a PABRIC INTERCONNEC  | Thom the left panel       |        |                           |
|                                                                                                    |                                                                                                    | NEXUS SWITCH > 0 See                                                                        | icted (Min 2, Max 2)                                                                       | Add a NEXUS SWITCH fro    | m the left panel          |        |                           |
| NEXUS SWITCH                                                                                                    |                                                                                                    | OPTICS > 0 Selected (Mit                                                                    | n 0. Max 1876)                                                                             |                           |                           |        |                           |
|                                                                                                    |                                                                                                    |                                                                                             |                                                                                            | Add a OPTICS from th      | e left panel              |        | ſ                         |
| THIRD PARTY SOFTWARE                                                                                                    |                                                                                                    | THIRD PARTY SOFTWAI                                                                         | RE > 0 Selected (Min 0, Max 280)                                                           |                           |                           |        |                           |
|                                                                                                    |                                                                                                    |                                                                                             |                                                                                            |                           |                           |        |                           |

- a. Note Status is now showing as Valid.
- b. Increase the quantity for multiples of same configuration.

c. Click the "PLUS" to add and configure the same product with different option/quantities or select a different product.

Step 10.

|                                                                                                    |                                                                                                    | FABRIC IN                                                                                                    | TERCONNEC                 | т                         |        |                           |
|----------------------------------------------------------------------------------------------------|----------------------------------------------------------------------------------------------------|----------------------------------------------------------------------------------------------------|---------------------------|---------------------------|--------|---------------------------|
| Bundle Configuration<br>GOWIN-DC-C225M8-M 🕕                                                                                                    | Estimated<br>94 days                                                                                                    | d Lead Time Glob                                                                                                    | rice List (US             | ces/Subscr                | intion |                           |
| t service preferences for this configuratio                                                                                                    | n 🗸                                                                                                    | 003-11-0330-X                                                                                                    |                           |                           | puon   | Cancel Done               |
| 1: NEXUS SWITCH requires a minimum     2: The category NEXUS SWITCH is reg     3: ADOPTION SERVICES requires a m     4: The category ADOPTION SERVICES     5: CISCO INTERSIGHT requires a mini     6: The category CISCO INTERSIGHT is | of 2 component(s). Please<br>juired. (CE100103)<br>inimum of 1 component(s).<br>i is required. (CE100103)<br>mum of 1 component(s). Pli<br>s required. (CE100103) | e add additional quantities as necessary. (CE100010)<br>Please add additional quantities as necessary. (CE100010)<br>lease add additional quantities as necessary. (CE100010) |                           |                           |        |                           |
| Available Components                                                                                                    | Unit List Price (USD)                                                                                                    | CISCO UCS C225 M8 > 4 Selected (Min 4, Max 280)                                                                                                    |                           |                           |        |                           |
| ⊕ CISCO UCS C225 M8                                                                                                    |                                                                                                    | Co Product                                                                                                    | Unit List Price (USD)     | Adjusted List Price (USD) | Qty    | Extended List Price (USD) |
|                                                                                                    |                                                                                                    | UCSC-C225-M8S-M Valid Q A<br>UCS C225 M8 CAI Go Win Offer Medium Server                                                                                                    |                           | 25,324.85                 | 4      | 101,299.40                |
| UCS-FI-6536-X<br>CAI Go Win Offer Fabric Interconnect 6536 for U                                                                                                    | 5,829.00                                                                                                    | Add Custom Name   Edit Options   Edit Services/St                                                                                                    | ubscriptions Remove Line  |                           |        |                           |
| Estimated Lead Time: 21 days                                                                                                    | +                                                                                                    |                                                                                                    | Add a CISCO UCS C225 M8   | from the left panel       |        |                           |
|                                                                                                    |                                                                                                    | FABRIC INTERCONNECT > 2 Selected (Min 0, Max 10)                                                                                                    |                           |                           |        |                           |
|                                                                                                    |                                                                                                    | Co Product                                                                                                    | Unit List Price (USD)     | Adjusted List Price (USD) | Qty    | Extended List Price (USD) |
|                                                                                                    |                                                                                                    | CAI Go Win Offer Fabric Interconnect 6536 for U                                                                                                    | M                         | 16,922.00                 | 2      | 33,844.00                 |
|                                                                                                    |                                                                                                    | Add Custom Name   Edit Options   Edit Services/St                                                                                                    | ubscriptions Remove Line  |                           |        |                           |
|                                                                                                    |                                                                                                    |                                                                                                    | Add a FABRIC INTERCONNEC  | T from the left panel     |        |                           |
|                                                                                                    |                                                                                                    | NEXUS SWITCH > 0 Selected (Min 2, Max 2)                                                                                                    |                           |                           |        |                           |
|                                                                                                    |                                                                                                    |                                                                                                    | Add a NEXUS SWITCH fro    | m the left panel          |        |                           |
| NEXUS SWITCH                                                                                                    |                                                                                                    | OPTICS > 0 Selected (Min 0, Max 1876)                                                                                                    |                           |                           |        |                           |
|                                                                                                    |                                                                                                    |                                                                                                    | Add a OPTICS from th      | e left panel              |        |                           |
| ⊕ THIRD PARTY SOFTWARE                                                                                                    |                                                                                                    | THIRD PARTY SOFTWARE > 0 Selected (Min 0, Max 280)                                                                                                    |                           |                           |        |                           |
| ADOPTION SERVICES                                                                                                    |                                                                                                    |                                                                                                    | Add a THIRD PARTY SOFTWAR | RE from the left panel    |        |                           |

a. Click on "Edit Services/Subscriptions" to edit Term Duration for HW Support.

**Note:** It is recommended that Term Duration for HW Support must align with Software Subscription Duration.

Step 11.

| _                                |                                                                                                    |                                                     | FABR                                                                                                    |                                   | UNINE          |                               |                                                               |                                                                                         |
|----------------------------------|----------------------------------------------------------------------------------------------------|-----------------------------------------------------|----------------------------------------------------------------------------------------------------|-----------------------------------|----------------|-------------------------------|---------------------------------------------------------------|-----------------------------------------------------------------------------------------|
| Servic<br>UCS-F                  | e Subscription<br>1-6536-X                                                                                                    | Price List<br>Global Price                          | UCS-FI-6536-X                                                                                                    | Service tal (USD)<br>6,144.       | Serv           | vices/S                       | ubscriptio                                                    | ns                                                                                      |
| Yo                               | u may receive additional discounts because you                                                                                                    | selected two or more years of se                    | rvice. To review your discounts you can go to                                                                        | o the Order or Quoting discount p | ages. (C0124)  |                               |                                                               |                                                                                         |
| Servic                           | e Non Serviceable Products                                                                                                    |                                                     |                                                                                                    |                                   |                |                               |                                                               |                                                                                         |
| 🕨 Th                             | e duration that you entered has been succes                                                                                                    | sfully applied to all the service                   | s. (C0329)                                                                                                    |                                   |                |                               |                                                               |                                                                                         |
| ervic                            | e Ontions                                                                                                    |                                                     |                                                                                                    |                                   |                |                               | a                                                             |                                                                                         |
| Choos                            | e Service Level from Cisco Customer Experie                                                                                                    | nce L 🗸                                             |                                                                                                    | Time Duratio                      | on 🚯           | Duration                      | •                                                             |                                                                                         |
| L1NC                             | 0                                                                                                    |                                                     |                                                                                                    | Ouration                          |                | < 36                          |                                                               |                                                                                         |
| Note:                            | Cisco may still install another compatible service<br>and are based on products.                                                                                                    | if required. Compatible services a                  | are the services that come with primary                                                                              | and/or Delay set                  | rvice start to |                               |                                                               | h                                                                                       |
|                                  |                                                                                                    |                                                     |                                                                                                    | O oo leilii                       | service to     |                               |                                                               |                                                                                         |
|                                  |                                                                                                    |                                                     |                                                                                                    | 0.00 1011                         | Service to     |                               |                                                               |                                                                                         |
|                                  |                                                                                                    |                                                     |                                                                                                    | 0.00 101                          | Service to     |                               |                                                               | Reset Apply                                                                             |
| e9                               | Service SKU                                                                                                    |                                                     | Product SKU                                                                                                    |                                   |                | Unit List Price (US           | D) <b>Qty</b>                                                 | Reset Apply Total List Price (USD)                                                      |
| €0<br>⊖                          | Service SKU<br>Cisco Customer Experience Lovei 1 († 17EM<br>SERVICE PROGRAM                                                                                                    | 2 1 L1NCO (CX LEVEL 1 8X)<br>SUMMARY                | Product SKU<br>7XNCDOS) / Duration<br>36 Months                                                                      |                                   | Service to     | Unit List Price (US           | D) Qty                                                        | Reset Apply                                                                             |
| €9<br>(⊃)                        | Service SKU Cisco Customer Experience Level 1 († 17EM SERVICE PROGRAM CONLINCO-UCSXFIIX CONLINCO-UCSXFIIX CONLINCO-UCSXFIIX                                                                                                    | D T LINCO (CX LEVEL 1 8X)<br>SUBMARY                | Product SKU<br>7XNCDOS) / Duration<br>36 Months                                                                      |                                   | Service to     | Unit List Price (US<br>6,144. | D) <b>Gty</b>                                                 | Reset Apply<br>Total List Price (USD)<br>6,144.00                                       |
| € <mark>0</mark>                 | Service SKU           Cisco Customer Experience Level 1 († 17EM)           SERVICE PROGRAM           CON-LINCO-UCSXFI9X           CX LEVEL 1 8X7NXDDOS UCS 6536 CAI Ge           SERVICE 9K0                                               | D T LINCO (CX LEVEL 1 8X)<br>SUBMARY                | Product SKU<br>7XNCDOS)  Duration<br>36 Months<br>UCS-FI-6536-X<br>CAI Go Win Offer Fabric Intercomp                 | ed 6536 for LICSM                 | Service to     | Unit List Price (US<br>6,144. | D) <b>Qty</b><br>00 1<br>1                                    | Reset Apply<br>Total List Price (USD)<br>6,144.00                                       |
| <ul> <li>€₀</li> <li></li> </ul> | Service SKU           Cisco Customer Experience Level 1 († ITEM<br>SERVICE PROGRAM           CON-LINCO-UCSXFI9X           CX LEVEL 1 8X7NCODS UCS 6536 CAI Ge<br>SERVICE SKU           Change Service   Remove Service                     | D T LINCO (CX LEVEL 1 8X)<br>SUMMARY                | Product SKU<br>7XNCDOS)  Duration<br>36 Months<br>UCS-FI-6536-X<br>CAI Go Win Offer Fabric Interconne<br>PRODUCT SKU | ect 6536 for UCSM                 | Service 10     | Unit List Price (US<br>6,144. | D) <b>Qty</b><br>00 1<br>1                                    | Reset Apply<br>Total List Price (USD)<br>6,144.00                                       |
| €o<br>⊙                          | Service SKU Cisco Customer Experience Level 1 (1 ITEM SERVICE PROGRAM CON-LINCO-UCSXFI9X CAX EVEL 1 8X7XNCDOS UCS 6536 CAI Ge SERVICE SW Change Service   Remove Service Not All Service Not All Service                                   | D T LINCO (CX LEVEL 1 8X)<br>SUMMARY                | Product SKU<br>7XNCDOS)  Duration<br>36 Months<br>UCS-FI-6536-X<br>CAI Go Win Offer Fabric Interconne<br>PRODUCT SKU | act 6536 for UCSM                 | service to     | Unit List Price (US<br>6,144  | D) <b>Qty</b><br>00 1<br>1                                    | Reset Apply<br>Total List Price (USD)<br>6,144.00                                       |
| € <mark>0</mark><br>⊙            | Service SKU<br>Cisco Customer Experience Level 1 († ITEM<br>SERVICE PROGRAM<br>CON-LINCO-UCSXFI9X<br>CX LEVEL 1 8/X/NCDOS UCS 6536 CAI Ge<br>SERVICE SKU<br>Change Service   Remove Service<br>Xve All Services<br>Remove All Additional S | D C LINCO (CX LEVEL 1 8X)<br>SUMMARY<br>o Win Offer | Product SKU<br>7XNCDOS)  Duration<br>36 Months<br>UCS-FI-6536-X<br>CAI Go Win Offer Fabric Interconne<br>PRODUCT SKU | ect 6536 for UCSM                 | Service to     | Unit List Price (US<br>6,144. | D) <b>Gty</b><br>00 1<br>1                                    | Reset Apply<br>Total List Price (USD)<br>6,144.00                                       |
| ିତ<br>ା<br>Remu                  | Service SKU Cisco Customer Experience Level 1 († ITEM<br>SERVICE PROGRAM CON-LINCO-UCSXFI9X CON-LINCO-UCSXFI9X CON-LINCO-UCSXFI9X Change Service I Remove Service ver All Services Remove All Additional S                                 | D LINCO (CX LEVEL 1 8X)<br>SUMMARY<br>o Win Offer   | Product SKU<br>7XNCDOS)  Duration<br>36 Months<br>UCS-FI-6536-X<br>CAI Go Win Offer Fabric Interconne<br>PRODUCT BRU | ect 6536 for UCSM                 | Service to     | Unit List Price (US<br>6,144. | D) Qty 00 1 1 1 Configuration Summary                         | Reset Apply Total List Price (USD) 6,144.00 All prices shown in USD                     |
| € <mark>9</mark><br>⊙            | Service SKU Cisco Customer Experience Level 1 (1 //TEM<br>SERVICE PROGRAM CON-LINCO-UCSXFI9X CX LEVEL 1 BX/NRODOS UCS 6536 CAI Ge<br>SERVICE 9KU Change Service   Remove Service Xve All Services Remove All Additional S                  | C LINCO (CX LEVEL 1 8X)<br>SUMMARY<br>o Win Offer   | Product SKU<br>TXNCDOS) Duration<br>36 Months<br>UCS-FI-6536-X<br>CAI Go Win Offer Fabric Interconne<br>PRODUCT SKU  | act 6536 for UCSM                 | service to     | Unit List Price (US<br>6,144  | D) Qty<br>00 1<br>1<br>2<br>Configuration Summary<br>Services | Reset Appy<br>Total List Price (USD)<br>6,144.00<br>All prices shown in USD<br>6,144.00 |

- a. Enter the Term Duration
- b. Click on "Apply" and "Done"

# Step 12.

|                                                                                                    |                                                                                                    | NEXUS                                                                                                    | SWITCH                                |                           |     |                           |
|----------------------------------------------------------------------------------------------------|----------------------------------------------------------------------------------------------------|----------------------------------------------------------------------------------------------------|---------------------------------------|---------------------------|-----|---------------------------|
| Bundle Configuration<br>GOWIN-DC-C225M8-M                                                                                                    | Estimated<br>94 days                                                                                                    | d Lead Time                                                                                                    | Price List (USD)                      | Total<br>286,393.92       |     |                           |
| the service preferences for this configuration     1: ADOPTION SERVICES requires a min     2: The category ADOPTION SERVICES     3: CISCO INTERSIGHT requires a minin     4: The category CISCO INTERSIGHT is     5: We recommend a selection of AI Inten | himum of 1 component(s).<br>is required. (CE100103)<br>num of 1 component(s). Pli<br>required. (CE100103)<br>it to indicate whether this p | R N9K-C9316D-GX<br>N9K-C93400LD-H1<br>ease add additional quantitles as necessary. (CE1000<br>surchase is being made for an AI deployment. (CORE-                                                                                                    | ISOFTWA<br>Powe                       | re License<br>er Supply   | )   | Cancel Done               |
| Available Components                                                                                                    | Unit List Price (USD)                                                                                                    | CISCO UCS C225 M8 > 4 Selected (Min 4, Max 280)                                                                                                    | Linit List Price (USD)                | Adjusted List Price (USD) | Oby | Extended List Price (USD) |
|                                                                                                    |                                                                                                    |                                                                                                    | Unit List Price (USD)                 |                           | Qiy | Extended List Price (03b) |
|                                                                                                    |                                                                                                    | UCSC-C225-M8S-M Valid Q A UCS C225 M8 CAL Go Win Offer Medium Server                                                                                                    | er                                    | 25,324.85                 | 4   | 101,299.40                |
|                                                                                                    |                                                                                                    | Add Custom Name   Edit Options   Edit Servi                                                                                                    | ces/Subscriptions Remove Line         |                           |     |                           |
| N9K-C9316D-GX                                                                                                    | 28,074.38                                                                                                    |                                                                                                    | Add a CISCO UCS C225 M8               | from the left panel       |     |                           |
| Nexus 9300 Series, 16p 400G<br>Estimated Lead Time: 14 days                                                                                                    | +                                                                                                    | FABRIC INTERCONNECT > 2 Selected (Min 0, Max 1)                                                                                                    | 0)                                    |                           |     |                           |
|                                                                                                    | 25 222 00                                                                                                    | Co Product                                                                                                    | Unit List Price (USD)                 | Adjusted List Price (USD) | Qty | Extended List Price (USD) |
| N9K-C93400LD-H1<br>Nexus 9K 48x 50G SFP56 + 4x 400G QSFP-DD<br>Estimated Lead Time: 14 days                                                                                                    | +                                                                                                    | UCS-FI-6536-X Valid                                                                                                    | UCSM<br>ces/Subscriptions Remove Line | 21,018.00                 | 2   | 42,036.00                 |
|                                                                                                    |                                                                                                    |                                                                                                    | Add a FABRIC INTERCONNEC              | T from the left panel     |     |                           |
|                                                                                                    |                                                                                                    | NEXUS SWITCH > 2 Selected (Min 2, Max 2)                                                                                                    |                                       |                           |     |                           |
|                                                                                                    |                                                                                                    | Sector Sector Secto | Unit List Price (USD)                 | Adjusted List Price (USD) | Qty | Extended List Price (USD) |
|                                                                                                    |                                                                                                    | ⊕ N9K-C9316D-GX Invalid Q 🛛 🗛                                                                                                    |                                       | 41,076.46                 | 2   | 143,058.52                |
|                                                                                                    |                                                                                                    | Nexus 9300 Series, 16p 400G                                                                                                    | ces/Subscriptions Remove Line         |                           |     |                           |
| THIRD PARTY SOFTWARE                                                                                                    |                                                                                                    |                                                                                                    | oon on our proving the fille          |                           |     |                           |
|                                                                                                    |                                                                                                    | OF IIC6 > 0 Selected (Min (China (China))                                                                                                    |                                       |                           |     |                           |

a. At least one selection is required from NEXUS SWITCH Category.

- b. Notice the ATO: N9K-C9316D-GX Status is invalid as further configuration needed.
- c. Select 'Edit Options' to enter the configurator.

#### Note:

- If FI: UCS-FI-6536-X is selected, then user must select 2 QTY of N9K-C9316D-GX.
- If FI: UCS-FI-6536-X is not selected, then user must select 2 QTY of N9K-C93400LD-H1..

Step 13.

| Product Configuration<br>N9K-C9316D-GX part of GOWIN-L                                                                                                    | 00-0225/                                                                          | Estimated Li<br>21 days                                                                                    | ead Time                       |                                                                                                    | ИТСН                     | 5                      | iotal (USD)<br>9,397.26         |          |      |                            |
|----------------------------------------------------------------------------------------------------|-----------------------------------------------------------------------------------|----------------------------------------------------------------------------------------------------|--------------------------------|----------------------------------------------------------------------------------------------------|--------------------------|------------------------|---------------------------------|----------|------|----------------------------|
| 1: A selection from NX-OS St<br>2: List of configurable optics I<br>3: Subscription License is au<br>4: We recommend a selection<br>5: NOV COMSD CX quarters | oftware Image is<br>below represents<br>tomatically defau<br>n of Al Intent to in | required. Please make<br>only a subset of all su<br>lited. Please click on C<br>ndicate whether this purch | N9K-C<br>N9K-C<br>ase is being | CORECTION CONTRACTOR CONTRACTOR C | Software<br>Pow          | are Licen<br>er Supply | SC<br>(Cl<br>(1010-202343)<br>( | E202343) |      |                            |
| Configuration Summary                                                                                                    |                                                                                   | View Full Summary                                                                                          | Optic                          | n Search () Multiple Options Search ()                                                                                                    |                          |                        |                                 |          |      | ~                          |
| Country/Region Specification ()                                                                                                    |                                                                                   |                                                                                                    |                                |                                                                                                    |                          |                        |                                 |          |      |                            |
| Select Country/Region (Not Require                                                                                                    | d)                                                                                | $\sim$                                                                                                    | N9K-C93                        | 16D-GX > Subscription Licenses                                                                                                    |                          |                        |                                 |          |      |                            |
| Category                                                                                                    | Qty                                                                               | Extended List Price                                                                                        | Expand A                       | II   Collapse All                                                                                                    |                          |                        |                                 |          |      |                            |
|                                                                                                    |                                                                                   | (USD)                                                                                                    | Sof                            | ware License Tiers                                                                                                    |                          |                        |                                 |          |      |                            |
| <ul> <li>Subscriptions</li> </ul>                                                                                                    |                                                                                   |                                                                                                    |                                | SKU                                                                                                    | Term (Month(s))          | Billing Model          | Auto Rer                        | newal    | Qty  | Unit List Price            |
| SOFTWARE LICENSE                                                                                                    |                                                                                   | ~                                                                                                    | 0                              | CARATHORODYER TV                                                                                                    |                          |                        |                                 |          |      | 04 042 00                  |
| Subscription Licenses                                                                                                    |                                                                                   |                                                                                                    | 0                              | DCN Premier Term N9300 XF2, 7Y                                                                                                    | 84<br>Paper 84 to 84     | Prepaid Term           |                                 |          | Qty  | Per License/84             |
| C1A1TN9300XF2-3Y                                                                                                    | 1                                                                                 | 31,322.88                                                                                                  |                                |                                                                                                    | Requested Start/End Date |                        |                                 |          |      | Month(s)                   |
| SVS-L1N9KA-XF2-3Y                                                                                                    | 1                                                                                 | 0.00                                                                                                    | 0                              | C1P1TN9300XF2-5Y                                                                                                    | co.                      |                        |                                 |          | Otri | 49.542.60                  |
| Hardware                                                                                                    |                                                                                   |                                                                                                    | <u> </u>                       | DCN Premier Term N9300 XF2, 5Y                                                                                                    | Range: 60 to 83          | Prepaid Term           | × 12                            |          | Qty  | Per License/60             |
| SOETWARE LICENSE                                                                                                    |                                                                                   |                                                                                                    |                                |                                                                                                    | Requested Start/End Date |                        |                                 |          |      | montr(s)                   |
| SOF IWARE LICENSE                                                                                                    |                                                                                   |                                                                                                    | 0                              | C1P1TN9300XF2-3Y                                                                                                    | 36                       |                        |                                 |          | Otv  | 37,269.36                  |
| Perpetual Licenses                                                                                                    |                                                                                   |                                                                                                    |                                | DCN Premier Term N9300 XF2, 3Y                                                                                                    | Range: 36 to 59          |                        |                                 |          |      | Per License/36<br>Month(s) |
| MODE                                                                                                    |                                                                                   | ~                                                                                                    |                                |                                                                                                    | Requested Start/End Date |                        |                                 |          |      |                            |
| Iotal                                                                                                    |                                                                                   | 59,397.26                                                                                                  | 0                              | C1A1TN9300XF2-7Y                                                                                                    | 84                       | Prepaid Term           |                                 |          | Qty  | 66,654.84                  |
| Estimated Lead Time                                                                                                    |                                                                                   | 21 days                                                                                                    |                                | DCN Advantage Term N9300 XF2, 7Y                                                                                                    | Range: 84 to 84          |                        |                                 |          |      | Per License/84<br>Month(s) |
| Reset Configuration                                                                                                    |                                                                                   | Cancel Done                                                                                                | $\mathbf{C}$                   |                                                                                                    |                          |                        |                                 |          |      |                            |
|                                                                                                    |                                                                                   |                                                                                                    | 0                              | C1A1TN9300XF2-5Y                                                                                                    | 60                       | Prepaid Term           |                                 |          | Qty  | 39,508.                    |
|                                                                                                    |                                                                                   |                                                                                                    |                                | Data Center Networking Advantage Term N9300<br>XF2 5Y                                                                                                    | Range: 60 to 83          |                        |                                 |          |      | Per License/<br>Month(s)   |
|                                                                                                    |                                                                                   |                                                                                                    |                                |                                                                                                    | Requested Start/End Date |                        |                                 |          |      |                            |

- a. Software Subscription License is default selection. User may select other available options.
- b. Please follow the warning messages and make the minimum required selections.
- c. Click Done when completed.

Note: If Order is through Distributor, please select C1-SUBS-OPTOUT from Perpetual License Option

#### Step 14.

| Bundle Configuration<br>GOWIN-DC-C225M8-M ()                                                | Estimater<br>94 days                                                                                          | d Lead Time                                                                                                    | WITCH<br>Price List (USD) | Total<br>286,393.92       |       |                           |
|---------------------------------------------------------------------------------------------|----------------------------------------------------------------------------------------------------|----------------------------------------------------------------------------------------------------|---------------------------|---------------------------|-------|---------------------------|
| testice preferences for this configuration                                                  | i of 1 component(s).<br>uired. (CE100103)<br>if 1 component(s). Pi<br>ed. (CE100103)<br>dicate whether this p | N9K-C9316D-GX<br>N9K-C93400LD-H1<br>ease add additional quantities as necessary. (CE100010)<br>urchase is being made for an Al deployment. (CORE-1137) |                           | es/Subscrip               | tions | Cancel Done               |
| Available Components Unit                                                                   | List Price (USD)                                                                                              | CISCO UCS C225 M8 > 4 Selected (Min 4, Max 280)                                                                                                    |                           |                           |       |                           |
| ← CISCO UCS C225 M8                                                                         |                                                                                                    | Co Product                                                                                                    | Unit List Price (USD)     | Adjusted List Price (USD) | Qty   | Extended List Price (USD) |
| FABRIC INTERCONNECT                                                                         |                                                                                                    | ↔ UCSC-C225-M8S-M Valid Q A                                                                                                    |                           | 25,324.85                 | 4     | 101,299.40                |
| O NEXUS SWITCH                                                                              |                                                                                                    | UCS C225 M8 CAI Go Win Offer Medium Server<br>Add Custom Name   Edit Options   Edit Services/St                                                        | ubscriptions Remove Line  |                           |       |                           |
| N9K-C9316D-GX                                                                               | 28,074.38                                                                                                    |                                                                                                    | Add a CISCO UCS C225 M8   | from the left panel       |       |                           |
| Nexus 9300 Series, 16p 400G<br>Estimated Lead Time: 14 days                                 | +                                                                                                    | FABRIC INTERCONNECT > 2 Selected (Min 0, Max 10)                                                                                                    |                           |                           |       |                           |
|                                                                                             | 25 220 00                                                                                                    | 6 Product                                                                                                    | Unit List Price (USD)     | Adjusted List Price (USD) | Qty   | Extended List Price (USD) |
| N9R-C93400LD-H1<br>Nexus 9K 48x 50G SFP56 + 4x 400G QSFP-DD<br>Estimated Lead Time: 14 days | +                                                                                                    | UCS-FI-6536-X Valid Q A     CAI Go Win Offer Fabric Interconnect 6536 for UCSM                                                                         | Л                         | 21,018.00                 | 2     | 42,036.00                 |
|                                                                                             |                                                                                                    | Add Custom Name   Edit Options   Edit Services/Su                                                                                                    | ubscriptions Remove Line  |                           |       |                           |
|                                                                                             |                                                                                                    |                                                                                                    | Add a FABRIC INTERCONNEC  | T from the left panel     |       |                           |
|                                                                                             |                                                                                                    | NEXUS SWITCH > 2 Selected (Min 2, Max 2)                                                                                                    |                           |                           |       |                           |
|                                                                                             |                                                                                                    | Contract Product                                                                                                    | Unit List Price (USD)     | Adjusted List Price (USD) | Qty   | Extended List Price (USD) |
|                                                                                             |                                                                                                    | ⊕ N9K-C9316D-GX Valid Q A                                                                                                    |                           | 41,076.46                 | 2     | 143,058.52                |
|                                                                                             |                                                                                                    | SA C                                                                                                    |                           |                           |       |                           |
| OPTICS     THIRD PARTY SOFTWARF                                                             |                                                                                                    | Nexus 9300 Series, 16p 400G                                                                                                    | Ibscriptions Remove Line  |                           |       |                           |

a. Click on "Edit Services/Subscriptions" to edit Term Duration for HW Support.

**Note:** It is recommended that Term Duration for HW Support must align with Software Subscription Duration.

#### Step 15.

|                          |                                                                                                    |                                                                     |                                                                                                    | SSWITCH                                                   |                                                               |                  |                                                                                     |
|--------------------------|----------------------------------------------------------------------------------------------------|---------------------------------------------------------------------|----------------------------------------------------------------------------------------------------|-----------------------------------------------------------|---------------------------------------------------------------|------------------|-------------------------------------------------------------------------------------|
| ervic<br>9K-C            | e Subscription<br>29316D-GX                                                                                                    | Price List<br>Global Price List in U                                | S Dollars (USD)                                                                                                 | 100                                                       | Subscrip                                                      | tion Total (USD) |                                                                                     |
| Yo                       | u may receive additional discounts because Non Serviceable Products                                                                                                    | you selected two or mc N9K                                          | -C9316D-GX<br>-C93400LD-H1                                                                                      | ca p the Order or Quoting discount po                     | ages. (C0124)<br>ices/Subsc                                   | ription          | S                                                                                   |
| hoos<br>L1NC             | e Options<br>le Service Level from Claco Customer Ex-<br>O<br>Claco may still install another compatible se<br>y service and are based on products.                                                    | iperience L 🗸                                                       | es are the services that come with                                                                              | Time Duration<br>Duration<br>and/or<br>Co-Term service to | Duration<br>36                                                |                  | b                                                                                   |
|                          |                                                                                                    |                                                                     |                                                                                                    |                                                           |                                                               |                  |                                                                                     |
| 60                       | Service SKU                                                                                                    |                                                                     | Product SKU                                                                                                    |                                                           | Unit List Price (USD)                                         | Qty              | Reset Apply                                                                         |
| °₀<br>⊖                  | Service SKU<br>Cisco Customer Experience Level 1 (1<br>SERVICE PROGRAM                                                                                                    | (TEM) 音 L1NCO (CX LEVEL 1 8<br>SUMMARY                              | Product SKU<br>3X7XNCDOS) / Duration<br>36 Months                                                               |                                                           | Unit List Price (USD)                                         | Qty              | Reset Apply Total List Price (USD)                                                  |
| °₀<br>⊖                  | Service SKU Clsco Customer Experience Level 1 (7 SERVICE PROGRAM CON-LINCO-NEXCOSIG CX LEVEL 18X/XNCDOSNexus 9300 3 SERVICE SKU Change Service   Remove Service                                        | 17EM) 📋 L1NCO (CX LEVEL 1 8<br>SUMMARY<br>Series 1                  | Product SKU BX7XNCDOS) Duration 36 Months N9K-C9316D-GX Nexus 9300 Series, 16p 400G PRODUCT SKU                 |                                                           | Unit List Price (USD)<br>12,132.00                            | aty<br>1<br>1    | Reset Apply<br>Total List Price (USD)<br>12,132.00                                  |
| °∂<br>⊝                  | Service SKU Cisco Customer Experience Level 1 (7 SERVICE PROGRAM CON-LINCO-N9KC931G CX LEVEL 1 8X7XNCDOSNexus 9300 3 SERVICE SKU Change Service   Remove Service pve All Services Remove All Addition  | ITEM) 1 LINCO (CX LEVEL 1 &<br>SUMMARY<br>Series 1                  | Product SKU BX7XNCDOS) Duration 36 Months NBK-C9316D-GX Nexus 9300 Series, 16p 4003 PRODUCT SKU                 |                                                           | Unit List Price (USD)<br>12,132.00                            | Qty<br>1<br>1    | Reset Apply<br>Total List Price (USD)<br>12,132.00                                  |
| Solution Solution Remote | Service SKU Clisco Customer Experience Level 1 (f SERVICE PROGRAM CON-LINCO-N9KC031G CX LEVEL 1 8X7XNCDOSNexus 9300 f SERVICE SKU Change Service   Remove Service ove All Services Remove All Addition | ITEM) T LINCO (CX LEVEL 1 &<br>SUMMARY<br>Series 1<br>mail Services | Product SKU<br>BX7XNCDOS)  Duration<br>36 Months<br>NBK-C9316D-GX<br>Nexus 9300 Series, 16p 400G<br>PRODUCT SKU |                                                           | Unit List Price (USD)<br>12,132.00<br>Configurati             | Qty<br>1<br>1    | Reset Apply<br>Total List Price (USD)<br>12,132.00<br>All prices shown in USD       |
| ିତ<br>igodot             | Service SKU Claco Customer Experience Level 1 (7 SERVICE PROGRAM CON-LINCO-N9KC931G CX LEVEL 1 &X7XNCDOSNexus 9300 t SERVICE SKU Change Service   Remove Service ove All Services Remove All Addition  | ITEM)  LINCO (CX LEVEL 1 & SUMMARY Series 1 Series 1                | Product SKU<br>BX7XNCDOS) Duration<br>36 Months<br>N9K-C9316D-GX<br>Nexus 9300 Series, 16p 400G<br>PRODUCT SKU  |                                                           | Unit List Price (USD)<br>12,132.00<br>Configurati<br>Services | Qty<br>1<br>1    | Reset Apply<br>Total List Price (USD)<br>12,132.00<br>All prices shown in USD<br>12 |

a. Enter the Term Duration

# b. Click on "Apply" and "Done"

# Step 16.

| Bundle Configuration                                                                                                    | Estimate                                                                                           | d Lead Time                                                                                                    | OPTICS                                                         | Total                                  |     |                           |
|----------------------------------------------------------------------------------------------------|----------------------------------------------------------------------------------------------------|----------------------------------------------------------------------------------------------------|----------------------------------------------------------------|----------------------------------------|-----|---------------------------|
| GOWIN-DC-C225M8-M                                                                                                    | 94 days                                                                                            |                                                                                                    | SFP-25G-SL=<br>QSFP-100G-S                                     | =<br>SL4=                              |     | Cancel Done               |
| 1: ADOPTION SERVICES requires a minimum.     2: The category ADOPTION SERVICES is requ     3: CISCO INTERSIGHT requires a minimum of     4: The category CISCO INTERSIGHT is require     5: We recommend a selection of AI Intent to Ind | of 1 component(s).<br>ired. (CE100103)<br>1 component(s). P<br>d. (CE100103)<br>icate whether this | Please add additional quantities as nece<br>lease add additional quantities as necess<br>purchase is being made for an AI deploym | SSATY. QSFP-100G<br>QDD-400G-S<br>QSFP-4SFP2<br>SFP-50G-CU     | SR1.2=<br>R4.2-BD=<br>25G-CU5M=<br>5M= |     |                           |
| Available Components Unit L                                                                                                    | ist Price (USD)                                                                                    | CISCO UCS C225 M8 > 4 Selected (Min                                                                                               | 4, Max 280)                                                    |                                        |     |                           |
| ← CISCO UCS C225 M8                                                                                                    |                                                                                                    | Co Product                                                                                                    | Unit List Price (USD)                                          | Adjusted List Price (USD)              | Qty | Extended List Price (USD) |
|                                                                                                    |                                                                                                    | UCSC-C225-M8S-M Valid CUCS C225 M8 CAI Go Win Offe                                                                                | Medium Server                                                  | 25,324.85                              | 4   | 101,299.40                |
| NEXUS SWITCH                                                                                                    |                                                                                                    | Add Custom Name Edit Option                                                                                                    | s   Edit Services/Subscriptions   Remove Line                  |                                        |     |                           |
|                                                                                                    |                                                                                                    |                                                                                                    | Add a CISCO UCS C225 M8                                        | from the left panel                    |     |                           |
| SFP-50G-CU5M=                                                                                                    | 198.73                                                                                             | FABRIC INTERCONNECT > 2 Selected                                                                                                  | (Min 0, Max 10)                                                |                                        |     |                           |
| 25/50GBASE-CU SFP56 Cable 5 Meter. LSZH<br>Estimated Lead Time: 14 days                                                                                                    | +                                                                                                  | % Product                                                                                                    | Unit List Price (USD)                                          | Adjusted List Price (USD)              | Qty | Extended List Price (USD) |
| QSFP-100G-SL4=<br>100GBASE SL4 for up to 30M over OM4 MMF, Spare<br>Estimated Lead Time: 14 days                                                                                                    | 728.66                                                                                             | UCS-FI-6536-X Valid Q A     CAI Go Win Offer Fabric Interco     Add Custom Name Edit Option                                       | nnect 6536 for UCSM Is Edit Services/Subscriptions Remove Line | 21,018.00                              | 2   | 42,036.00                 |
| 00552 4000 554 2-                                                                                                    | 4 4 2 2 70                                                                                         |                                                                                                    | Add a FABRIC INTERCONNED                                       | CT from the left panel                 |     |                           |
| 100G SR1.2 BiDi QSFP Transceiver, LC, 100m OM4 MM                                                                                                    | 1,122.79                                                                                           | NEXUS SWITCH > 2 Selected (Min 2, M                                                                                               | lax 2)                                                         |                                        |     |                           |
| F<br>Estimated Lead Time: 14 days                                                                                                    |                                                                                                    | Contract                                                                                                    | Unit List Price (USD)                                          | Adjusted List Price (USD)              | Qty | Extended List Price (USD) |
| QDD-400G-SR4.2-BD=<br>400G QSFP-DD Transceiver, MPO-12, 100m OM4 MMF<br>400GRASE-SR4                                                                                                    | 3,376.80                                                                                           | N9K-C9316D-GX Valid Q      SA     Nexus 9300 Series, 16p 400G                                                                     | <b>X</b>                                                       | 41,076.46                              | 2   | 143,058.52                |
| THIRD PARTY SOFTWARE                                                                                                    |                                                                                                    | Add Custom Name   Edit Option                                                                                                    | B Edit Services/Subscriptions Remove Line                      |                                        |     |                           |
| ADOPTION SERVICES                                                                                                    |                                                                                                    | OPTICS > 0 Selected (Min 0, Max 1876)                                                                                             |                                                                |                                        |     |                           |

a. All FI Components are Auto Included in the configuration and Software License is preselected at price. Please select appropriate Power Cable.

# Step 17.

|    |                              | <b>OPTICS</b> Refe               | erence Guide                        |                                  |                           |
|----|------------------------------|----------------------------------|-------------------------------------|----------------------------------|---------------------------|
|    |                              | A                                | В                                   | С                                | D                         |
| 1  | GOWIN-DC                     | C2xxMx-M                         | C2xxMx-M                            | C2xxMx-L                         | C2xxMx-L                  |
| 2  | FI Present                   | Yes                              | No                                  | Yes                              | No                        |
| 3  | Nexus                        | exus 9316D-GX                    |                                     | 9316D-GX                         | 9316D-GX                  |
| 4  | # of Servers                 | N, where<br>Min=4, Max=280       | N, where<br>Min <b>=4</b> , Max=24  | N, where<br>Min=4, Max=140       | N, where<br>Min=4, Max=40 |
| 5  | # of FI                      | (ROUNDUP(A4/56))*2               | -                                   | (ROUNDUP(C4/28))*2               | -                         |
| 6  | QSFP-4SFP25G-CU5M location   | Server uplinks &<br>FI downlinks | -                                   | -                                | -                         |
| 7  | QSFP-4SFP25G-CU5M            | A4                               | -                                   | -                                | -                         |
| 8  | SFP-50G-CU5M location        | -                                | Server uplinks & Nexus<br>downlinks | -                                | -                         |
| 9  | SFP-50G-CU5M                 | -                                | B4*4                                | -                                | -                         |
| 10 | QSFP-100G-CU5M location      |                                  |                                     | Server uplinks &<br>FI downlinks | -                         |
| 11 | QSFP-100G-CU5M               |                                  |                                     | C4*2                             | -                         |
| 12 | OR, SFP-25G-SL location      | Server uplinks                   | Server uplinks &<br>Nexus downlinks | -                                | -                         |
| 13 | SFP-25G-SL                   | A4*4                             | B4*8                                | -                                | -                         |
| 14 | OR, QSFP-100G-SL4 location   | FI downlinks                     | -                                   | -                                | -                         |
| 15 | QSFP-100G-SL4                | A13/4                            | -                                   | -                                | -                         |
| 16 | OR, QSFP-100G-SR1.2 location | -                                | -                                   | Server uplinks &<br>FI downlinks | -                         |
| 17 | QSFP-100G-SR1.2              | -                                |                                     | C4*2*2                           | -                         |
| 18 | QSFP-100G-SR1.2 location     | FI uplinks                       | -                                   | Fluplinks                        | Server Uplinks            |
| 19 | QSFP-100G-SR1.2              | EVEN(A4/3.5)                     | -                                   | EVEN((C4*2)/3.5)                 | D4*2                      |
| 20 | QDD-400G-SR4.2-BD location   | Nexus downlinks                  | -                                   | Nexus downlinks                  | Nexus downlinks           |
| 21 | QDD-400G-SR4.2-BD            | A19/4                            | -                                   | C19/4                            | D19/4                     |

- a. Note Status is now showing as Valid.
- b. Increase the quantity for multiples of same configuration.
- c. Click the "PLUS" to add and configure the same product with different option/quantities or select a different product.

#### Step 18.

|                                                                                                  |                  | THIRD PARTY                                                                                      | SOFTWARE                  |                           |     |                          |
|--------------------------------------------------------------------------------------------------|------------------|--------------------------------------------------------------------------------------------------|---------------------------|---------------------------|-----|--------------------------|
| Available Components Unit L                                                                      | list Price (USD) | CISCO UCS C225 M8 > 4 Selected (Min 4, Max 280)                                                  |                           |                           |     |                          |
| ← CISCO UCS C225 M8                                                                              |                  | ⁰ Product                                                                                        | Unit List Price (USD)     | Adjusted List Price (USD) | Qty | Extended List Price (USD |
| FABRIC INTERCONNECT                                                                              |                  | ⊕ UCSC-C225-M8S-M Valid Q A                                                                      |                           |                           | 4   | 101,299.44               |
| NEXUS SWITCH                                                                                     |                  | UCS C225 M8 CAI Go Win Offer Medium Server<br>Add Custom Name   Edit Options   Edit Services/Sul |                           | P-B-P15=                  |     |                          |
| ⊕ OPTICS                                                                                         |                  |                                                                                                  | Add a CISCO UCS C225 M8   | from the left panel       |     |                          |
| THIRD PARTY SOFTWARE                                                                             |                  | FABRIC INTERCONNECT > 2 Selected (Min 0, Max 10)                                                 |                           |                           |     |                          |
| RH-OCP-B-P1S=                                                                                    | a                | 🇞 Product                                                                                        | Unit List Price (USD)     | Adjusted List Price (USD) | Qty | Extended List Price (USD |
| OpenShiftContainerPlatform(BM),Prem 1YSnS Req(1-2C<br>PU-64core)<br>Estimated Lead Time: 21 days | +                | UC5-FI-6536-X Valid                                                                              | scriptions Remove Line    | 21,018.00                 | 2   | 42,036.0                 |
|                                                                                                  |                  |                                                                                                  | Add a FABRIC INTERCONNEC  | T from the left panel     |     |                          |
|                                                                                                  |                  | NEXUS SWITCH > 2 Selected (Min 2, Max 2)                                                         |                           |                           |     |                          |
|                                                                                                  |                  | 🇞 Product                                                                                        | Unit List Price (USD)     | Adjusted List Price (USD) | Qty | Extended List Price (USD |
|                                                                                                  |                  | N9K-C9316D-GX Valid      A                                                                       |                           | 41,076.46                 | 2   | 143,058.52               |
|                                                                                                  |                  | Add Custom Name   Edit Options   Edit Services/Sul                                               | oscriptions Remove Line   |                           |     |                          |
| ADOPTION SERVICES                                                                                |                  | OPTICS > 0 Selected (Min 0, Max 1876)                                                            |                           |                           |     |                          |
| CISCO INTERSIGHT                                                                                 |                  |                                                                                                  | Add a OPTICS from th      | e left panel              |     |                          |
|                                                                                                  |                  | THIRD PARTY SOFTWARE > 4 Selected (Min 0, Max 280)                                               |                           |                           |     |                          |
|                                                                                                  |                  | S Product                                                                                        | Unit List Price (USD)     | Adjusted List Price (USD) | d   | Extended List Price (USD |
|                                                                                                  |                  | RH-OCP-B-P1S= Invalid Q &A<br>OpenShiftContalnerPlatform(BM),Prem 1YSnS Req(1<br>2CPU-64core)    |                           | 0.00                      | 4   | 0.0                      |
|                                                                                                  |                  | Add Custom Name   Select Options   Remove Line                                                   | Dependent Hardware 0      |                           |     |                          |
|                                                                                                  |                  |                                                                                                  | Add a THIRD PARTY SOFTWAR | RE from the left panel    |     |                          |
|                                                                                                  |                  | ADOPTION SERVICES > 0 Sele                                                                       |                           |                           |     |                          |

- a. THIRD PARTY SOFTWARE: RH-OCP-B-P1S= is an optional selection and QTY must be equal to Server QTY when selected.
- b. Notice the PID: RH-OCP-B-P1S= Status is invalid as further configuration needed.
- c. Select 'Edit Options' to enter the configurator.

#### Step 19.

|                                                      |                                     |                                             | (                                          |                   |                                                                |             |            |                                   |                       |
|------------------------------------------------------|-------------------------------------|---------------------------------------------|--------------------------------------------|-------------------|----------------------------------------------------------------|-------------|------------|-----------------------------------|-----------------------|
|                                                      |                                     |                                             |                                            | T                 | HIRD PARTY S                                                   | SOFTW       | ARE        |                                   |                       |
|                                                      |                                     |                                             |                                            |                   |                                                                |             |            |                                   |                       |
| Product Configuration<br>RH-OCP-B-P1S= part of GOWIN | I-DC-C225M8-I                       | Estimated<br>M 21 days                      | Lead Time                                  |                   |                                                                | RH-C        | CP-B-P18   | S=                                |                       |
| I: We recommend a select 2: RH-OCP-B-P1S= quanti     | ion of Al Intent<br>ty 1 requires a | to indicate whether the minimum quantity of | nis purchase is beir<br>1 from Support (CE | ig made<br>100012 | e for an Al deployment. (CORE-113<br>2)                        | 37)         |            |                                   |                       |
| Configuration Summary                                |                                     | View Full Summary                           | Option Sear                                | ch 🚯              | Multiple Options Search ()                                     |             |            |                                   | ~                     |
| Category 🚯                                           | Qty                                 | Extended List<br>Price (USD)                | RH-OCP-B-P1S                               | > Acce            | eptance of Terms                                               |             |            |                                   |                       |
| Acceptance of Terms                                  | ← (                                 | A ^                                         | Acceptance of                              | erms              |                                                                |             |            |                                   |                       |
| UCS-RH-TERM                                          | 1                                   | 0.00                                        | SKU<br>Clear Selection                     | H-TERM<br>cceptan | f<br>ce, Standalone Red Hat License for U<br>incompatible SKUs | ICS Servers | <b>aty</b> | Estimated Lead Time ()<br>21 days | Unit List Price (USD) |
| Total                                                |                                     | 0.00                                        |                                            |                   |                                                                |             |            |                                   |                       |
| Estimated Lead Time                                  |                                     | 21 days                                     |                                            |                   |                                                                |             |            |                                   |                       |
| Reset Configuration                                  | Ci                                  | ancel Done                                  |                                            |                   |                                                                |             |            |                                   |                       |

a. Select Acceptance of Terms Option.

# Step 20.

| Product Configuration<br>RH-OCP-B-P1S= part of GOWI | N-DC-C225M8-      | Estimated<br>M 21 days       | Lead Tim | G Price                                          | e List in US Dollars (USD) | Tota<br>13, | al (USD)<br>266.00    |                       |
|-----------------------------------------------------|-------------------|------------------------------|----------|--------------------------------------------------|----------------------------|-------------|-----------------------|-----------------------|
| We recommend a selection Configuration Summary      | n of Al Intent to | View Full Summary            | purchase | s being made for an Al deployment. (C            | RH-OC                      | P-B-P1      | S=                    | ~                     |
| Category 🚯                                          | Qty               | Extended List<br>Price (USD) | RH-OC    | -B-P1S= > Support                                |                            |             |                       |                       |
| Acceptance of Terms                                 |                   | ^                            | Suppo    | t                                                |                            |             |                       |                       |
| UCS-RH-TERM                                         | 1                 | 0.00                         |          | SKU                                              |                            | Qty         | Estimated Lead Time 🕕 | Unit List Price (USD) |
| Support                                             | F i               | ^                            |          | RH-OCP-B-P1Y                                     |                            | 1           | 21 days               | 13,266.00             |
| RH-OCP-8-P1Y                                        | 1                 | 13,266.00                    | Clear S  | OpenShiftContainerPlatform(BM),Prem1YrSnS(1-<br> | 2CPUupto64cores)           |             |                       |                       |
| Total                                               |                   | 13,266.00                    |          |                                                  |                            |             |                       |                       |
| Estimated Lead Time                                 |                   | 21 days                      |          |                                                  |                            |             |                       |                       |
| Reset Configuration                                 | G                 |                              |          |                                                  |                            |             |                       |                       |

a. Select Support Option.

Step 21.

| CISCO UCS C225 M8                                                           |      | ⁰ Product                                                                                                    | Unit List Price (USD)      | Adjusted List Price (USD) | Qty | Extended List Price (USD) |
|-----------------------------------------------------------------------------|------|----------------------------------------------------------------------------------------------------|----------------------------|---------------------------|-----|---------------------------|
| FABRIC INTERCONNECT                                                         |      | ⊕ UCSC-C225-M8S-M Valid Q A                                                                                                    |                            | 25,324.85                 | 4   | 101,299.40                |
| NEXUS SWITCH                                                                |      | UCS C225 M8 CAI Go Win Offer Medium Server                                                                                        |                            | NT-COME                   |     |                           |
|                                                                             |      |                                                                                                    | SISCO UCS C225 M8 Iro      | m the left panel          | UIL |                           |
| THIRD PARTY SOFTWARE                                                        |      | FABRIC INTERCONNECT > 2 Selected (Min 0, Max 10)                                                                                  |                            |                           |     |                           |
|                                                                             | 2    | ⁰ Product                                                                                                    |                            |                           |     | Extended List Price (USD) |
| -<br>MINT-COMPUTE<br>SolutionsPlus: DC Compute Mentored Installation - MINT | +    | UCS-FI-6536-X Valid Q A CAI Ge Win Offer Fabric Interconnect 6536 for UCSM Add Custom Name   Edit Options   Edit Services/Subs    | criptions Remove Line      | 21,018.00                 | 2   | 42,036.00                 |
| MINT-OPTOUT                                                                 | 0.00 |                                                                                                    | Add a FABRIC INTERCONNECT  | from the left panel       |     |                           |
| Partner or CX Services Options - No MINT<br>Estimated Lead Time:            | +    | NEXUS SWITCH > 2 Selected (Min 2, Max 2)                                                                                          |                            |                           |     |                           |
|                                                                             |      | Product                                                                                                    | Unit List Price (USD)      | Adjusted List Price (USD) | Qty | Extended List Price (USD) |
|                                                                             |      | N9K-C9316D-0X Valid      A                                                                                                    | criptions   Remove Line    | 41,076.46                 | 2   | 143,058.52                |
|                                                                             |      | OPTICS > 0 Selected (Min 0, Max 1876)                                                                                             |                            |                           |     |                           |
| CISCO INTERSIGHT                                                            |      |                                                                                                    | Add a OPTICS from the I    | eft panel                 |     |                           |
|                                                                             |      | THIRD PARTY SOFTWARE > 4 Selected (Min 0, Max 280)                                                                                | Held for Beller states     |                           | 011 |                           |
|                                                                             |      | Co Product                                                                                                    | Unit List Price (USD)      | Adjusted List Price (USD) | Qty | Extended List Price (USD) |
|                                                                             |      | RH-OCP-B-P1S= Valid Q A<br>OpenShiftContainerPlatform(BM),Prem 1YSnS Req(1-2<br>64core)                                           | CPU-                       | 13,266.00                 | 4   | 53,064.00                 |
|                                                                             |      | Add Custom Name   Edit Options   Remove Line   Do                                                                                 | ependent Hardware 0        |                           |     |                           |
|                                                                             |      |                                                                                                    | Add a THIRD PARTY SOFTWARE | from the left panel       |     |                           |
|                                                                             |      | ADOPTION SERVICES > 1 Selected (Min 1, Max 1)                                                                                     |                            |                           |     |                           |
|                                                                             |      | C Product                                                                                                    | Unit List Price (USD)      | Adjusted List Price (USD) | Qty | Extended List Price (USD) |
|                                                                             |      | MINT-COMPUTE Invalid 💭<br>SolutionsPlus: DC Compute Mentored Installation - MIN<br>Add Custom Name   Select Options   Remove Line | IT<br>Dependent Hardware 0 | -                         | 1   | -                         |
|                                                                             |      |                                                                                                    |                            |                           |     |                           |

- a. Please select at least one option from ADOPTION SERVICES Category.
- b. User can select either MINT Services or can optout.

**Note:** Please select MINT-OPTOUT, if Order is through Distributor.

#### Step 22.

|                                                                                                    |                                                                                                    | ADOPTIC                                                                                                    | ON SERVICES                                                                                                    |                                                                                                    |                                                                                                    |        |
|----------------------------------------------------------------------------------------------------|----------------------------------------------------------------------------------------------------|----------------------------------------------------------------------------------------------------|----------------------------------------------------------------------------------------------------|----------------------------------------------------------------------------------------------------|----------------------------------------------------------------------------------------------------|--------|
| Offer Configuration<br>MINT-COMPUTE( Part of GOWIN-DC-C225M8-M)                                                                                                    | Estimated Lead Time                                                                                                    |                                                                                                    | Price List<br>Global Price List (USD)                                                                                                    | Total (USD)<br>0.00                                                                                                    |                                                                                                    |        |
| Requested Terms and Billing 🖉                                                                                                    |                                                                                                    |                                                                                                    | MIN                                                                                                    | T-COMPUTE                                                                                                    |                                                                                                    |        |
| Requested Start Date  14-Dec-2024                                                                                                    | Requested For<br>1 Months From 14-Dec-202                                                                                                    | 4 To 13-Jan-2025                                                                                                    | Automatically Renews For O<br>No Au                                                                                                    |                                                                                                    |                                                                                                    |        |
| <ol> <li>To complete your order, please review product terms and<br/>2: You agree that: 1) Use of SolutionsPlus (S+) Product is<br/>does not provide support for the S+ Product 4) Cisco may<br/>3: Important: 1.AII MINT orders must first complete a scon<br/>amounts per line must be determined through mutual agre<br/>support, contact the MINT team at minthelp@cisco.com. (</li> </ol> | Id acknowledge checkbox unde<br>governed solely by the terms a<br>provide the Customer's name a<br>ing session before placement of<br>tement between the Channel Pa<br>CE202343) | r TERMS category from C<br>nd conditions agreed betw<br>and country location to the<br>of order in CCW. 2. For ord<br>artner and the MINT vende | configuration Summary (left-hand side)<br>even You and the S+ vendor. See deta<br>S+ Vendor (CE202343)<br>ders exceeding US\$100.000, divide th<br>or. 3. MINT Orders are subject to provi | (CE202343)<br>Is http://cs.co/spia 2) S+ is a vendor provided solution, I<br>total amount into multiple line items with staggered sul<br>sioning hold until all requirements are met. 4. For scopir | hence Cisco makes no warranty 3) C<br>oscription start dates. The specific<br>Ig session scheduling or additional | Cisco  |
| Your subscription will start and be eligible to be invoiced: i<br>subscription is provisioned by Cisco, whichever of the two                                                                                                    | ) 30 days or less (7 days for A-F<br>events happens first. (C01007)                                                                                                    | LEX/A-FLEX-3/A-WHOLE                                                                                                    | ESALE) after Cisco notifies you that ar                                                                                                    | y portion of the subscription is ready for you to provision                                                                                                    | n OR, ii) the day any portion of the                                                                              | ×      |
| Configuration Summary                                                                                                    | MINT-COM                                                                                                    | MPUTE > MINT Partners fo                                                                                                    | r Compute                                                                                                    |                                                                                                    |                                                                                                    |        |
| MINT Partners for Compute<br>TERMS                                                                                                    | MINT Part                                                                                                    | artners for Compute                                                                                                    | l                                                                                                    |                                                                                                    |                                                                                                    |        |
|                                                                                                    | Each                                                                                                    | SKU                                                                                                    |                                                                                                    | Description                                                                                                    | Unit List Price (USD)                                                                                             | Action |
|                                                                                                    |                                                                                                    | Qty                                                                                                    | F-COMPUTE-VZU                                                                                                    | Mentored Install Service Unit for Compute - Vzure                                                                                                    | Enter Qty to see List Price<br>Per Each                                                                           | 1      |
| Total<br>Restore Configuration Cancel Rev                                                                                                    | \$0.00<br>ew Changes                                                                                                    |                                                                                                    |                                                                                                    |                                                                                                    |                                                                                                    |        |

a. Please select appropriate QTY of MINT Service Units.

Step 23.

| vailable Components  | Unit List Price (USD) | CISCO UCS C225 M8 > 4 Selected (h                                                                        | JISCO Intersignt                                                                           |                           |                               |                          |
|----------------------|-----------------------|----------------------------------------------------------------------------------------------------|--------------------------------------------------------------------------------------------|---------------------------|-------------------------------|--------------------------|
| CISCO UCS C226 MB    |                       | % Product                                                                                                |                                                                                            | Adjusted List Price (USD) | Qty                           | Extended List Price (USD |
| FABRIC INTERCONNECT  |                       | ⊕ UCSC-C225-M88-M Valid ♀ ▲                                                                              |                                                                                            | 25,324.85                 | 4                             | 101,299.40               |
| NEXUS SWITCH         |                       | Add Custom Name   Edit Options   Edit Services/Sub                                                       | iscriptions   Remove Line                                                                  |                           |                               |                          |
| OPTICS               |                       |                                                                                                    |                                                                                            | NDL-DESELI                | ECT-D                         |                          |
| THIRD PARTY SOFTWARE |                       | FABRIC INTERCONNECT > 2 Selected (Min 0, Max 10)                                                         |                                                                                            |                           |                               |                          |
| ADOPTION SERVICES    |                       | % Product                                                                                                | Unit List Price (USD)                                                                      | Adjusted List Price (USD) | Qty                           | Extended List Price (USD |
| CISCO INTERSIGHT     |                       | ⊕ UC8-FI-6536-X Valid Q A                                                                                |                                                                                            | 21,018.00                 | 2                             | 42,036.0                 |
|                      |                       | CAI Go Win Offer Fabric Interconnect 6536 for UCSM<br>Add Custom Name   Edit Options   Edit Services/Sub | scriptions Remove Line                                                                     |                           |                               |                          |
| co Intersight SaaS   | 2                     |                                                                                                    | Add a FABRIC INTERCONNECT In                                                               | om the left panel         |                               |                          |
|                      | Q                     | NEXUS SWITCH > 2 Selected (Min 2, Max 2)                                                                 |                                                                                            |                           |                               |                          |
| ditional Deselect    | +                     | % Product                                                                                                | Unit List Price (USD)                                                                      | Adjusted List Price (USD) | Qty                           | Extended List Price (USI |
|                      |                       | N9K-C9316D-GX Valid Q A                                                                                  |                                                                                            | 41,076.46                 | 2                             | 143,058.5                |
|                      |                       | Nexus 9300 Series, 16p 400G                                                                              |                                                                                            |                           |                               |                          |
|                      |                       | Add Custom Name   Edit Options   Edit Services/Sub                                                       | scriptions   Remove Line                                                                   |                           |                               |                          |
|                      |                       | OPTICS > 0 Selected (Min 0, Max 1876)                                                                    |                                                                                            |                           |                               |                          |
|                      |                       |                                                                                                    | Add a OPTICS from the le                                                                   | ft panel                  |                               |                          |
|                      |                       | THIRD PARTY SOFTWARE > 4 Selected (Min 0, Max 280)                                                       |                                                                                            |                           |                               |                          |
|                      |                       | Real Product                                                                                             | Unit List Price (USD)                                                                      | Adjusted List Price (USD) | Qty                           | Extended List Price (USE |
|                      |                       | RH-OCP-B-P1S= Valid Q A                                                                                  |                                                                                            | 13,266.00                 | 4                             | 53,064.0                 |
|                      |                       | OpenShiftContainerPlatform(BM),Prem 1YSnS Req(1-<br>Add Custom Name   Edit Options   Remove   ine   D    | 2CPU-64core)                                                                               |                           |                               |                          |
|                      |                       |                                                                                                    | Add a THIRD PARTY SOFTWARE I                                                               | rom the left panel        |                               |                          |
|                      |                       | ADOPTION SERVICES > 1 Selected (Min 1, Max 1)                                                            |                                                                                            |                           |                               |                          |
|                      |                       | Product                                                                                                  | Unit List Price (USD)                                                                      | Adjusted List Price (USD) | Qty                           | Extended List Price (USE |
|                      |                       | MINT-COMPUTE Valid                                                                                       |                                                                                            | 0.00                      | 1                             | 51,250.0                 |
|                      |                       | SolutionsPlus: DC Compute Mentored Installation - MI                                                     | NT                                                                                         |                           |                               |                          |
|                      |                       | Add Custom Name   Edit Options   Remove Line   D                                                         | Dependent Hardware 0                                                                       |                           |                               |                          |
|                      |                       | Requested Start Date<br>14-Dec-2024                                                                      | Requested For Automatically Ro<br>1 Months From 14-Dec-2024 To 13-Jan-2025 No Auto Renewal | enews For 🕕               | Billing Frequ<br>Prepaid Term | ency                     |
|                      |                       | CISCO INTERSIGHT > 1 Selected (Min 1, Max 1)                                                             |                                                                                            |                           |                               |                          |
|                      |                       | % Product                                                                                                | Unit List Price (USD)                                                                      | Adjusted List Price (USD) | Qty                           | Extended List Price (USD |
|                      |                       |                                                                                                    |                                                                                            | 0.00                      | 1                             | 0.0                      |
|                      |                       |                                                                                                    |                                                                                            |                           |                               |                          |

a. CNDL-DESELECT-D is meant to select only if Customer has already purchased Cisco Intersight License via EA Contract or order is for Disti Fulfillment.

#### Step 24.

|                                                     |                  |                              |                                                                           | Cisco Intersight                                                                                           | t          |                                            |                                       |
|-----------------------------------------------------|------------------|------------------------------|---------------------------------------------------------------------------|----------------------------------------------------------------------------------------------------|------------|--------------------------------------------|---------------------------------------|
| Product Configuration<br>CNDL-DESELECT-D part of GC | DWIN-DC-C22      | Estimated<br>5M8-M 7 days    | Lead Time                                                                 | Price L<br>Global                                                                                          | CNDL-DESEL | ECT-D                                      |                                       |
| We recommend a selection                            | n of Al Intent t | o indicate whether this      | purchase is being made fo                                                 | or an Al deployment. (CORE-1137)                                                                           |            |                                            |                                       |
| Configuration Summary                               |                  | View Full Summary            | Option Search 🚯                                                           | Multiple Options Search ()                                                                                 |            |                                            | ~                                     |
| Category                                            | Qty              | Extended List<br>Price (USD) | CNDL-DESELECT-D > 1                                                       | Reason Codes                                                                                               |            |                                            |                                       |
| Reason Codes                                        |                  | ^                            | Reason Codes                                                              |                                                                                                    |            |                                            |                                       |
| OPTOUT-DISTI-ONLY                                   | 1                | 0.00                         | SKU     OPTOUT-DIST<br>For Disti when     OPTOUT-EA-C<br>License not need | FI-ONLY<br>ordering mandatory licenses separately<br>ONLY<br>eded: Customer already owns Licenses in an EA | 1          | Estimated Lead Time ()<br>3 days<br>3 days | Unit List Price (USD)<br>0.00<br>0.00 |
|                                                     |                  |                              | OPTOUT-ENTI<br>License not ner                                            | L-SWAP<br>eded: Entitlements updated in Smart Account. Mor                                                 | e          | 3 days                                     | 0.00                                  |
| Total                                               |                  | 0.00                         |                                                                           |                                                                                                    |            |                                            |                                       |
| Estimated Lead Time                                 |                  | 7 days                       |                                                                           |                                                                                                    |            |                                            |                                       |
| Reset Configuration                                 |                  | Cancel Done                  |                                                                           |                                                                                                    |            |                                            |                                       |

a. Please select appropriate Reason Code

Step 25.

| Bundle Configuration<br>GOWIN-DC-C225MI-M O                                                                                                    | Estimated Lead Time<br>94 days                                                                                    |                                                                                                    | Price List<br>Głobal Price List (USD)                     | Tota<br>399                                    | al<br>1,707.92            |                                   |                          |
|----------------------------------------------------------------------------------------------------|----------------------------------------------------------------------------------------------------|----------------------------------------------------------------------------------------------------|-----------------------------------------------------------|------------------------------------------------|---------------------------|-----------------------------------|--------------------------|
| it service preferences for this configuration $\checkmark$                                                                                                    |                                                                                                    |                                                                                                    |                                                           |                                                |                           |                                   | Cancel Des               |
| 1: Please note that Intensight is required selection and needed for the M7 Serv 2: We recommend a selection of AI Intent to indicate whether this purchase is: | rer to function. All orders with CNDL-DESELECT-D will be manual<br>i being made for an AI deployment. (CORE-1137) | Ay reviewed for Compliance. (CE202322)                                                                                                    |                                                           |                                                |                           |                                   |                          |
| Available Components                                                                                                    | Itel List Price (USD)                                                                                             | CS C225 MB > 4 Selected (Nin 4, Max 280)                                                                                                    |                                                           |                                                |                           |                                   |                          |
|                                                                                                    | CONCLUSI PINA (CONF)                                                                                              | Product                                                                                                    |                                                           | Unit List Price (USD)                          | Adjusted List Price (USD) | Qty                               | Extended List Price (USD |
| CISCO UCS C225 MB     UCS C225 MB 5 M     UCS C225 MB 5 M     UCS C225 MB C4 Oo Win Offer Medium Server 4 required     Evimated Land Time: 94 days             | 23,313,85<br>+                                                                                                    | ICSC-C225-MIS-M Valid Q A<br>JCS C225-MIS-M Valid Q A<br>JCS C225-MIS CAI Go Vilin Offer Medium Server<br>Idd Custom Name   Edit Options   Edit Service (Subscript | dons Remove Line                                          |                                                | 25,324.05                 | 4                                 | 101,299.40               |
| Internet Carlos Trans. or only a                                                                                                    |                                                                                                    |                                                                                                    |                                                           | Add a CISCO UCS C225 M8 from the left panel    |                           |                                   |                          |
|                                                                                                    | FABRIC F                                                                                                    | INTERCONNECT > 2 Selected (Min 0, Max 10)                                                                                                    |                                                           |                                                |                           |                                   |                          |
|                                                                                                    | 🗞 P                                                                                                    | roduct                                                                                                    |                                                           | Unit List Price (USD)                          | Adjusted List Price (USD) | Qty                               | Extended List Price (USD |
|                                                                                                    | (⊕ UK<br>C                                                                                                    | ICS-FI-6536-X   Valid   A<br>All Go Win Offer Fabric Interconnect 6536 for U SSM<br>vd5 Curitom Name   Edit Options   Edit Service/Slubscript                      | dians   Ramova Line                                       |                                                | 21,018.00                 | 2                                 | 42,036.00                |
|                                                                                                    |                                                                                                    |                                                                                                    |                                                           | Add a FABRIC INTERCONNECT from the left panel  |                           |                                   |                          |
|                                                                                                    | NEXUS \$                                                                                                    | SWITCH > 2 Selected (Min 2, Max 2)                                                                                                    |                                                           |                                                |                           |                                   |                          |
| FABRIC INTERCONNECT                                                                                                    | 6 P                                                                                                    | roduct                                                                                                    |                                                           | Unit List Price (USD)                          | Adjusted List Price (USD) | Qty                               | Extended List Price (US  |
| INEXUS SWITCH                                                                                                    | • W                                                                                                    | RK-C9016D-GX Valid 殿 🔺                                                                                                    |                                                           |                                                | 41,076.45                 | 2                                 | 143,0583                 |
| OPTICS                                                                                                    | W                                                                                                    | Aexus 9300 Series, 16p 400G                                                                                                    |                                                           |                                                |                           |                                   |                          |
| THIRD PARTY SOFTWARE                                                                                                    | A                                                                                                    | .dd Custom Name   Edit Options   Edit Service /Subscription                                                                                                    | Ions Remove Line                                          |                                                |                           |                                   |                          |
| ADOPTION SERVICES                                                                                                    | OPTICS >                                                                                                    | O Selected (Min 0, Max 1876)                                                                                                    |                                                           | Add a OPTICS from the left panel               |                           |                                   |                          |
| CISCO INTERSIGNT                                                                                                    | THIRD IV                                                                                                    | ARTY SOFTWARE > 4 Selected (Min 0, Max 28))                                                                                                    |                                                           |                                                |                           |                                   |                          |
|                                                                                                    | 🗞 P                                                                                                    | Product                                                                                                    |                                                           | Unit List Price (USD)                          | Adjusted List Price (USD) | Qty                               | Extended List Price (US  |
|                                                                                                    | ()<br>()<br>()<br>()<br>()<br>()<br>()<br>()<br>()<br>()<br>()<br>()<br>()<br>(                                   | SH-OCP-B-P15- Valid Q A<br>)penShiftContainerPlatform(BM), Prem 1YSnS Reg(1-2CPU-<br>Idd Custom Name   Edit Options   Remove Line   Depen                          | U-64core)<br>ndent Hardware Ø                             |                                                | 13,286.00                 | 4                                 | 53,064                   |
|                                                                                                    |                                                                                                    |                                                                                                    |                                                           | Add a THIRD PARTY SOFTWARE from the left panel |                           |                                   |                          |
|                                                                                                    | ADOPTIC                                                                                                    | ON SERVICES > 1 Selected (Min 1, Max 1)                                                                                                    |                                                           |                                                |                           |                                   |                          |
|                                                                                                    | 6 P                                                                                                    | roduct                                                                                                    |                                                           | Unit List Price (USD)                          | Adjusted List Price (USD) | Qty                               | Extended List Price (U   |
|                                                                                                    | • M<br>5<br>A                                                                                                    | INT-COMPUTE Valid<br>JolutionsPlus: DC Compute Mentored Installation - MINT<br>vdd Custom Name   Edit Options   Remove Line   Depenv                               | ndent Hardware Ø                                          |                                                | 0.00                      | 1                                 | 51,250                   |
|                                                                                                    | Ri<br>1                                                                                                    | Jequested Start Date<br>14-Dec-2024                                                                                                    | Requested For<br>1 Months From 14-Dec-2024 To 13-Jan-2025 | Automatically Renews For  No Auto Renewal      |                           | Billing Frequency<br>Prepaid Term |                          |
|                                                                                                    | CISCO IN                                                                                                    | TERSIGHT > 1 Selected (Min 1, Max 1)                                                                                                    |                                                           |                                                |                           |                                   |                          |
|                                                                                                    | % P                                                                                                    | voduct                                                                                                    |                                                           | Unit List Price (USD)                          | Adjusted List Price (USD) | Qty                               | Extended List Price (U   |
|                                                                                                    | ()<br>()                                                                                                    | NDL-DE SELECT-D Valid () A<br>Conditional Deselect<br>dd Cuutom Name   Edit Options   Remove Line   Depen                                                          | ndert Hardware 0                                          |                                                | 0.00                      | 1                                 | 0.                       |

- a. Configuration for MLB is completed when status of each Product is Valid and warning messages are cleared.
- b. Click on the "PLUS" to expand and view the selections made for each Product.
- c. Click on the "DONE" to complete the MLB Configuration.